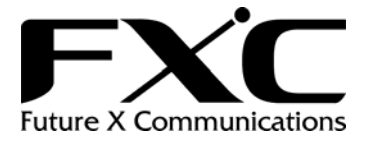

# FXC3024 User Manual

Version 1.0 Oct. 2004

## **Table of Contents**

| 1.                                             | INTRODUCTION                                                                                                    | 10                   |
|------------------------------------------------|----------------------------------------------------------------------------------------------------|----------------------|
| 1.1                                            | About This Manual                                                                                                    |                      |
| 1.2                                            | Summary of Features                                                                                                    |                      |
| 1.3                                            | Factory Default Settings                                                                                                    |                      |
| 2.                                             | PHYSICAL DESCRIPTION                                                                                                    | 13                   |
| 2.1                                            | Front Panel of L2SW Switch                                                                                                    |                      |
| 2.2                                            | L2SW Switch LED Indications                                                                                                   |                      |
| 2.3                                            | Rear Panel of L2SW Switch                                                                                                    | 14                   |
| 2.4                                            | Description of L2SW LEDs                                                                                                    | 14                   |
| 3.                                             | MANAGEMENT ACCESS                                                                                                    |                      |
| <b>3.1</b><br>3.1.1<br>3.1.2                   | Management Methods Supported by Various Interfaces<br>Serial Port Interface<br>In-band Network Management Interface           | <b>16</b><br>        |
| <b>3.2</b><br>3.2.1<br>3.2.2<br>3.2.3<br>3.2.4 | Getting Started<br>Port Names<br>Terminal Access Setup<br>CLI Syntax Conventions<br>Network Port Access Setup                 |                      |
| 4.                                             | WEB MANAGEMENT FUNCTION                                                                                                    |                      |
| 4.1                                            | Port Status                                                                                                    | 21                   |
| 4.2                                            | Port Statistics                                                                                                    |                      |
| <b>4.3</b><br>4.3.1<br>4.3.2<br>4.3.3          | Administrator<br>Stacking<br>IP Address<br>Switch Setting                                                                     | 24<br>24<br>25<br>27 |
| 4.3.<br>4.3.<br>4.3.<br>4.3.                   | <ul> <li>.3.1 Basic</li> <li>.3.2 Module Info</li> <li>.3.3 Advanced Settings</li> <li>.3.4 Miscellaneous Settings</li> </ul> |                      |
| 4.3.4<br>4.3.5<br>4.3.5<br>4.3.6               | Console Port Information<br>Trunking                                                                                          |                      |

| 4.3.6.                                                                                                    | 1 IGMP Snooping                                                                                                    |          |
|----------------------------------------------------------------------------------------------------|----------------------------------------------------------------------------------------------------|----------|
| 4.3.7                                                                                                    | Static MAC Address                                                                                                    |          |
| 4.3.8                                                                                                    | MAC Filtering                                                                                                    |          |
| 4.3.9                                                                                                    | VLAN                                                                                                    |          |
| 4.3.9.                                                                                                    | 1 Port Based VLAN                                                                                                    |          |
| 4.3.9.                                                                                                    | 2 802.10 (Tag based) VLAN                                                                                                    |          |
| 4.3.9.                                                                                                    | 3 VLAN Configuration                                                                                                    |          |
| 4.3.10                                                                                                    | Spanning Tree                                                                                                    |          |
| 4.3.10                                                                                                    | 1 STP (802.1d) Configuration                                                                                                    |          |
| 4.3.10                                                                                                    | 1.2 RSTP (802.1w) Configuration                                                                                                    |          |
| 4 3 10                                                                                                    | ) 3 MSTP Configuration                                                                                                    | 52       |
| 4 3 11                                                                                                    | Port Sniffer                                                                                                    | 55       |
| 4 3 12                                                                                                    | SNMP                                                                                                    | 57       |
| 4 3 12                                                                                                    | 2.1 SNMP v3 Configuration                                                                                                    | 58       |
| 4 3 13                                                                                                    | Security Manager                                                                                                    | 62       |
| 4 3 14                                                                                                    | 802 1x                                                                                                    | 63       |
| 4 3 1/                                                                                                    | 1.1 802.1x Configuration                                                                                                    | 64       |
| 4 3 1 <i>/</i>                                                                                                    | 12 PerPort Configuration                                                                                                    | 04<br>65 |
| 43.14<br>43.14                                                                                                    | 1.3 802 1x Miscellaneous Configuration                                                                                                    | 05<br>66 |
| 4.5.14                                                                                                    |                                                                                                    |          |
| 44                                                                                                    | TETP Undate Firmware                                                                                                    | 68       |
|                                                                                                    |                                                                                                    |          |
| 4.5                                                                                                    | Configuration Backup                                                                                                    |          |
| 4.5.1                                                                                                    | TFTP Backup Configuration                                                                                                    |          |
| 4.5.2                                                                                                    | TFTP Restore Configuration                                                                                                    |          |
|                                                                                                    | č                                                                                                    |          |
| 4.6                                                                                                    | Default Configuration                                                                                                    | 71       |
|                                                                                                    |                                                                                                    |          |
|                                                                                                    |                                                                                                    |          |
| 4.7                                                                                                    | Reboot                                                                                                    |          |
| 4.7                                                                                                    | Reboot                                                                                                    | 71       |
| 4.7<br>5.                                                                                                    | Reboot                                                                                                    |          |
| 4.7<br>5.                                                                                                    | Reboot                                                                                                    | 71       |
| 4.7<br>5.<br>5.1                                                                                                    | Reboot CONSOLE – MENU LINE Main Menu                                                                                                    |          |
| 4.7<br>5.<br>5.1                                                                                                    | Reboot<br>CONSOLE – MENU LINE<br>Main Menu                                                                                                    |          |
| 4.7<br>5.<br>5.1<br>5.2                                                                                                    | Reboot CONSOLE – MENU LINE Main Menu Switch Static Configuration                                                                                                    |          |
| 4.7<br>5.<br>5.1<br>5.2<br>5.2.1                                                                                                    | Reboot CONSOLE – MENU LINE Main Menu Switch Static Configuration Port Configuration                                                                                                    |          |
| <b>4.7</b><br><b>5.</b><br><b>5.1</b><br><b>5.2</b><br>5.2.1<br>5.2.2                                                                                                    | Reboot CONSOLE – MENU LINE Main Menu Switch Static Configuration Port Configuration Trunk Configuration                                                                                                    |          |
| <b>4.7</b><br><b>5.</b><br><b>5.1</b><br><b>5.2</b><br>5.2.1<br>5.2.2<br>5.2.3                                                                                                    | Reboot CONSOLE – MENU LINE Main Menu Switch Static Configuration Port Configuration Trunk Configuration VLAN Configuration                                                                                                    |          |
| 4.7<br>5.<br>5.1<br>5.2<br>5.2.1<br>5.2.2<br>5.2.3<br>5.2.3                                                                                                    | Reboot CONSOLE – MENU LINE Main Menu Switch Static Configuration Port Configuration Trunk Configuration VLAN Configuration <i>VLAN Configure</i>                                                                                                    |          |
| <b>4.7</b><br><b>5.</b><br><b>5.1</b><br><b>5.2</b><br>5.2.1<br>5.2.2<br>5.2.3<br>5.2.3<br>5.2.3                                                                                                    | Reboot         CONSOLE – MENU LINE         Main Menu         Switch Static Configuration         Port Configuration         Trunk Configuration         VLAN Configuration         1         VLAN Configure         2         Edit / Delete a VLAN Group                                                                                                    |          |
| <b>4.7</b><br><b>5.</b><br><b>5.1</b><br><b>5.2</b><br>5.2.1<br>5.2.2<br>5.2.3<br>5.2.3.<br>5.2.3.<br>5.2.3.                                                                                                    | Reboot         CONSOLE – MENU LINE         Main Menu         Switch Static Configuration         Port Configuration         Trunk Configuration         VLAN Configuration         1         VLAN Configure         2       Edit / Delete a VLAN Group         3       Groups Sorted Mode                                                                                                    |          |
| <b>4.7</b><br><b>5.</b><br><b>5.1</b><br><b>5.2</b><br>5.2.1<br>5.2.2<br>5.2.3<br>5.2.3.<br>5.2.3.<br>5.2.3.<br>5.2.4                                                                                                    | Reboot         CONSOLE – MENU LINE         Main Menu         Switch Static Configuration         Port Configuration         Trunk Configuration         VLAN Configuration         1       VLAN Configure         2       Edit / Delete a VLAN Group         3       Groups Sorted Mode         Miscellaneous Configuration                                                                                                    |          |
| <b>4.7</b><br><b>5.</b><br><b>5.1</b><br><b>5.2</b><br>5.2.1<br>5.2.2<br>5.2.3<br>5.2.3.<br>5.2.3.<br>5.2.3.<br>5.2.4<br>5.2.4                                                                                                    | Reboot         CONSOLE – MENU LINE         Main Menu         Switch Static Configuration         Port Configuration         Trunk Configuration         VLAN Configuration         1 VLAN Configure         2 Edit / Delete a VLAN Group         3 Groups Sorted Mode         Miscellaneous Configuration         1 MAC Age Interval                                                                                                    |          |
| <b>4.7</b><br><b>5.</b><br><b>5.1</b><br><b>5.2</b><br>5.2.1<br>5.2.2<br>5.2.3<br>5.2.3<br>5.2.3<br>5.2.3<br>5.2.4<br>5.2.4<br>5.2.4                                                                                                    | Reboot         CONSOLE – MENU LINE         Main Menu         Switch Static Configuration         Port Configuration         Trunk Configuration         VLAN Configuration         1 VLAN Configure         2 Edit / Delete a VLAN Group         3 Groups Sorted Mode         Miscellaneous Configuration         1 MAC Age Interval         2 Broadcast Storm Filtering                                                                                                    |          |
| <b>4.7</b><br><b>5.</b><br><b>5.1</b><br><b>5.2</b><br>5.2.1<br>5.2.2<br>5.2.3<br>5.2.3<br>5.2.3<br>5.2.3<br>5.2.4<br>5.2.4<br>5.2.4                                                                                                    | Reboot         CONSOLE – MENU LINE         Main Menu         Switch Static Configuration         Port Configuration         Port Configuration         Trunk Configuration         VLAN Configuration         1       VLAN Configure         2       Edit / Delete a VLAN Group         3       Groups Sorted Mode         Miscellaneous Configuration         1       MAC Age Interval         2       Broadcast Storm Filtering         3       Max Bridge transmit delay bound                                                                                                    |          |
| <b>4.7</b><br><b>5.</b><br><b>5.1</b><br><b>5.2</b><br>5.2.1<br>5.2.2<br>5.2.3<br>5.2.3.<br>5.2.3.<br>5.2.4.<br>5.2.4.<br>5.2.4.<br>5.2.4.<br>5.2.4.                                                                                                    | Reboot         CONSOLE – MENU LINE         Main Menu         Switch Static Configuration         Port Configuration         Port Configuration         Trunk Configuration         VLAN Configuration         1       VLAN Configure         2       Edit / Delete a VLAN Group         3       Groups Sorted Mode         Miscellaneous Configuration         1       MAC Age Interval         2       Broadcast Storm Filtering         3       Max Bridge transmit delay bound         4       Port Security                                                                                                    |          |
| <b>4.7</b><br><b>5.</b><br><b>5.1</b><br><b>5.2</b><br>5.2.1<br>5.2.2<br>5.2.3<br>5.2.3.<br>5.2.3.<br>5.2.3.<br>5.2.4.<br>5.2.4.<br>5.2.4.<br>5.2.4.<br>5.2.4.<br>5.2.4.<br>5.2.4.                                                                                                    | Reboot         CONSOLE – MENU LINE         Main Menu         Switch Static Configuration         Port Configuration         Port Configuration         Trunk Configuration         VLAN Configuration         1       VLAN Configure         2       Edit / Delete a VLAN Group         3       Groups Sorted Mode         Miscellaneous Configuration         1       MAC Age Interval         2       Broadcast Storm Filtering         3       Max Bridge transmit delay bound         4       Port Security         5       Collisions Retry Forever                                                                                                    |          |
| <b>4.7</b><br><b>5.</b><br><b>5.1</b><br><b>5.2</b><br>5.2.1<br>5.2.2<br>5.2.3<br>5.2.3<br>5.2.3<br>5.2.4<br>5.2.4<br>5.2.4<br>5.2.4<br>5.2.4<br>5.2.4<br>5.2.4<br>5.2.4<br>5.2.4<br>5.2.4<br>5.2.4<br>5.2.4<br>5.2.4<br>5.2.4<br>5.2.4<br>5.2.4<br>5.2.4<br>5.2.4<br>5.2.4<br>5.2.4<br>5.2.4<br>5.2.4<br>5.2.4<br>5.2.4<br>5.2.4<br>5.2.4<br>5.2.5<br>5.2.5 | Reboot         CONSOLE – MENU LINE         Main Menu         Switch Static Configuration         Port Configuration         Port Configuration         Trunk Configuration         VLAN Configuration         1       VLAN Configure         2       Edit / Delete a VLAN Group         3       Groups Sorted Mode         Miscellaneous Configuration         1       MAC Age Interval         2       Broadcast Storm Filtering         3       Max Bridge transmit delay bound         4       Port Security         5       Collisions Retry Forever         Administration Configuration                                                                                                    |          |
| <b>4.7</b><br><b>5.</b><br><b>5.1</b><br><b>5.2</b><br>5.2.1<br>5.2.2<br>5.2.3<br>5.2.3<br>5.2.3<br>5.2.3<br>5.2.4<br>5.2.4<br>5.2.4<br>5.2.4<br>5.2.4<br>5.2.4<br>5.2.4<br>5.2.4<br>5.2.4<br>5.2.4<br>5.2.4<br>5.2.4<br>5.2.4<br>5.2.4<br>5.2.4<br>5.2.4<br>5.2.5<br>5.2.5                                                                                                    | Reboot         CONSOLE – MENU LINE         Main Menu         Switch Static Configuration         Port Configuration         Trunk Configuration         VLAN Configuration         VLAN Configuration         2 Edit / Delete a VLAN Group         3 Groups Sorted Mode         Miscellaneous Configuration         1 MAC Age Interval         2 Broadcast Storm Filtering         3 Max Bridge transmit delay bound         4 Port Security         5 Collisions Retry Forever         Administration Configuration         1 Change Username                                                                                                    |          |
| <b>4.7</b><br><b>5.</b><br><b>5.1</b><br><b>5.2</b><br>5.2.1<br>5.2.2<br>5.2.3<br>5.2.3.<br>5.2.3.<br>5.2.3.<br>5.2.4.<br>5.2.4.<br>5.2.4.<br>5.2.4.<br>5.2.4.<br>5.2.4.<br>5.2.4.<br>5.2.4.<br>5.2.4.<br>5.2.4.<br>5.2.5.<br>5.2.5.                                                                                                    | Reboot         CONSOLE – MENU LINE         Main Menu         Switch Static Configuration         Port Configuration         Trunk Configuration         VLAN Configuration         VLAN Configuration         VLAN Configuration         VLAN Configuration         I VLAN Configure         2 Edit / Delete a VLAN Group         3 Groups Sorted Mode         Miscellaneous Configuration         I MAC Age Interval         2 Broadcast Storm Filtering         3 Max Bridge transmit delay bound         4 Port Security         5 Collisions Retry Forever         Administration Configuration         1 Change Username         2 Change Password                                                                                                    |          |
| <b>4.7</b><br><b>5.</b><br><b>5.1</b><br><b>5.2</b><br>5.2.1<br>5.2.2<br>5.2.3<br>5.2.3.<br>5.2.3.<br>5.2.4.<br>5.2.4.<br>5.2.4.<br>5.2.4.<br>5.2.4.<br>5.2.4.<br>5.2.4.<br>5.2.4.<br>5.2.4.<br>5.2.4.<br>5.2.4.<br>5.2.5.<br>5.2.5.<br>5.2.5.                                                                                                    | Reboot         CONSOLE – MENU LINE         Main Menu         Switch Static Configuration         Port Configuration         Port Configuration         Trunk Configuration         VLAN Configure         2       Edit / Delete a VLAN Group         3       Groups Sorted Mode         Miscellaneous Configuration         1       MAC Age Interval         2       Broadcast Storm Filtering         3       Max Bridge transmit delay bound         4       Port Security         5       Collisions Retry Forever         Administration Configuration       I         1       Change Username         2       Change Password         3       Device Information                                                                                                 |          |
| <b>4.7</b><br><b>5.</b><br><b>5.1</b><br><b>5.2</b><br>5.2.1<br>5.2.2<br>5.2.3<br>5.2.3<br>5.2.3<br>5.2.3<br>5.2.3<br>5.2.4<br>5.2.4<br>5.2.4<br>5.2.4<br>5.2.4<br>5.2.4<br>5.2.4<br>5.2.4<br>5.2.4<br>5.2.4<br>5.2.4<br>5.2.4<br>5.2.5<br>5.2.5<br>5.2.5<br>5.2.5                                                                                                    | Reboot         CONSOLE – MENU LINE         Main Menu         Switch Static Configuration         Port Configuration         Port Configuration         Trunk Configuration         VLAN Configure         2       Edit / Delete a VLAN Group         3       Groups Sorted Mode         Miscellaneous Configuration         1       MAC Age Interval         2       Broadcast Storm Filtering         3       Max Bridge transmit delay bound         4       Port Security         5       Collisions Retry Forever         Administration Configuration       I         1       Change Username         2       Change Password         3       Device Information                                                                                                 |          |
| <b>4.7</b><br><b>5.</b><br><b>5.1</b><br><b>5.2</b><br><b>5.2.1</b><br><b>5.2.2</b><br><b>5.2.3</b><br><b>5.2.3</b><br><b>5.2.3</b><br><b>5.2.3</b><br><b>5.2.3</b><br><b>5.2.3</b><br><b>5.2.3</b><br><b>5.2.3</b><br><b>5.2.4</b><br><b>5.2.4</b><br><b>5.2.4</b><br><b>5.2.4</b><br><b>5.2.4</b><br><b>5.2.4</b><br><b>5.2.4</b><br><b>5.2.4</b><br><b>5.2.4</b><br><b>5.2.4</b><br><b>5.2.4</b><br><b>5.2.4</b><br><b>5.2.4</b><br><b>5.2.4</b><br><b>5.2.4</b><br><b>5.2.4</b><br><b>5.2.4</b><br><b>5.2.4</b><br><b>5.2.5</b><br><b>5.2.5</b><br><b>5.2.5</b><br><b>5.2.5</b><br><b>5.2.5</b><br><b>5.2.5</b><br><b>5.2.5</b><br><b>5.2.6</b><br><b>5.2.5</b><br><b>5.2.5</b><br><b>5.2.5</b><br><b>5.2.5</b><br><b>5.2.5</b><br><b>5.2.5</b><br><b>5.2.5</b><br><b>5.2.5</b><br><b>5.2.5</b><br><b>5.2.5</b><br><b>5.2.5</b><br><b>5.2.5</b><br><b>5.2.5</b><br><b>5.2.5</b><br><b>5.2.5</b><br><b>5.2.5</b><br><b>5.2.5</b><br><b>5.2.5</b><br><b>5.2.6</b>                                                                                                    | Reboot         CONSOLE – MENU LINE         Main Menu         Switch Static Configuration         Port Configuration         Port Configuration         Trunk Configuration         VLAN Configure         2       Edit / Delete a VLAN Group         3       Groups Sorted Mode         Miscellaneous Configuration         1       MAC Age Interval         2       Broadcast Storm Filtering         3       Max Bridge transmit delay bound         4       Port Security         5       Collisions Retry Forever         Administration Configuration         1       Change Username         2       Change Password         3       Device Information         4       IP Configuration                                                                        |          |
| <b>4.7</b><br><b>5.</b><br><b>5.1</b><br><b>5.2</b><br><b>5.2.1</b><br><b>5.2.2</b><br><b>5.2.3</b><br><b>5.2.3</b><br><b>5.2.3</b><br><b>5.2.3</b><br><b>5.2.3</b><br><b>5.2.3</b><br><b>5.2.4</b><br><b>5.2.4</b><br><b>5.2.4</b><br><b>5.2.4</b><br><b>5.2.4</b><br><b>5.2.4</b><br><b>5.2.4</b><br><b>5.2.4</b><br><b>5.2.4</b><br><b>5.2.4</b><br><b>5.2.4</b><br><b>5.2.4</b><br><b>5.2.5</b><br><b>5.2.5</b><br><b>5.2.5</b><br><b>5.2.5</b><br><b>5.2.5</b><br><b>5.2.5</b><br><b>5.2.5</b><br><b>5.2.6</b><br><b>5.2.7</b>                                                                                                    | Reboot         CONSOLE – MENU LINE         Main Menu         Switch Static Configuration         Port Configuration         Port Configuration         Trunk Configuration         VLAN Configure         2       Edit / Delete a VLAN Group         3       Groups Sorted Mode         Miscellaneous Configuration         1       MAC Age Interval         2       Broadcast Storm Filtering         3       Max Bridge transmit delay bound         4       Port Security         5       Collisions Retry Forever         Administration Configuration         1       Change Username         2       Change Password         3       Device Information         4       IP Configuration         5       Theorem Configuration         4       IP Configuration |          |

| 5.2.       | 7.2 802.1p Priority Configuration |                                        |
|------------|-----------------------------------|----------------------------------------|
| 5.2.8      | MAC Address Configuration         |                                        |
| 5.2.0      | 8.1 Static MAC Address            |                                        |
| 5.2.0      | 8.2 Filtering MAC Address         |                                        |
| 5.3        | Protocol Related Configuration    | 101                                    |
| 531        | STP                               | 101                                    |
| 532        | SNMP                              | 101                                    |
| 533        | GVRP                              | 101                                    |
| 5.3.4      | IGMP                              |                                        |
| 5.3.5      | LACP                              |                                        |
| 5.3.       | 5.1 Working Port Setting          |                                        |
| 5.3        | 5.2 State Activity                |                                        |
| 5.3        | 5.3 LACP Status                   |                                        |
| 5.3        | 5.4 LACP trunk group              |                                        |
| 54         | Status and Counters               | 107                                    |
| 541        | Port Status                       | 107                                    |
| 542        | Port Counters                     | 108                                    |
| 5.4.3      | System Information                |                                        |
| 5 5        | Debast Switch                     | 100                                    |
| <b>5.5</b> | Defeult                           |                                        |
| 5.5.2      | Restart                           |                                        |
| 5.6        | TETE Under Empression             | 111                                    |
| <b>5.0</b> | TETD Update Firmware              |                                        |
| 5.6.1      | Postore Configure File            |                                        |
| 5.6.2      | Restore Configure File.           |                                        |
| 5.0.5      | Backup Configure File             |                                        |
| 6.         | CLI BASED MANAGEMENT              |                                        |
| 6.1.1      | CLI Syntax Conventions            |                                        |
| 6.1.2      | Login User Setup                  |                                        |
| 6.1.3      | Network Port Access Setup         |                                        |
| 6.1.4      | Telnet Access Setup               |                                        |
| 6.1.5      | Serial Port Setup                 |                                        |
| 6.1.6      | Inactivity Timeout                |                                        |
| 6.2        | Stacking Configuration            |                                        |
| 6.3        | Port Configuration                |                                        |
| 6.3.1      | Display Port Configuration        |                                        |
| 6.3.2      | Port Configuration Settings       |                                        |
| 6.4        | MAC Aging                         |                                        |
| 6.5        | Static MAC Address                |                                        |
| 6.6        | MAC Filtering                     | 172                                    |
| 0.0        | MAC FIREIIIg                      | 123                                    |
| <b>6.7</b> | VLAN                              |                                        |
| 672        | 002.1 V VLAN                      |                                        |
| 673        | Show VI AN                        |                                        |
| 674        | GVRP                              |                                        |
| U. / . T   |                                   | ······································ |

| 6.8    | Spanning Tree Protocol                 |     |
|--------|----------------------------------------|-----|
| 6.8.1  | STP Configuration                      |     |
| 6.8.2  | RSTP Configuration                     |     |
| 6.8.3  | MSTP Configuration                     |     |
| 6.9    | Link Aggregation & Trunking Settings   |     |
| 6.10   | Port Mirroring                         |     |
| 6.11   | Broadcast Storm Filtering              |     |
| 6.12   | IGMP Snooping                          |     |
| 6.13   | 802.1X                                 |     |
| 6.14   | Priority                               |     |
| 6.15   | Switch Settings                        |     |
| 6.16   | Statistics                             |     |
| 6.17   | Management Commands                    |     |
| 6.17.1 | User Login Accounts                    | 147 |
| 6.17.2 | Switch Inventory                       |     |
| 6.17.3 | Network IP Address Configuration       |     |
| 6.18   | SNMP                                   |     |
| 6.18.1 | SNMP System Setup                      |     |
| 6.18.2 | SNMP Community setup:                  |     |
| 6.18.3 | SNMP Trap Setup                        |     |
| 6.18.4 | SNMPv3 Configuration                   |     |
| 6.19   | Remote Monitoring                      |     |
| 6.20   | System Utilities                       |     |
| 6.20.1 | Management VLAN                        |     |
| 6.20.2 | SNTP Configuration                     |     |
| 6.20.3 | Syslog Configuration                   |     |
| 6.20.4 | TFTP Backup or Upload Configuration    |     |
| 6.20.5 | TFTP restore or download configuration |     |
| 6.20.6 | TFTP Update Firmware                   |     |
| 6.20.7 | Default Configuration                  |     |
| 6.20.8 | Ked0001                                |     |
| 7.     | APPENDIX A: TERMS AND ABBREVIATIONS    |     |

## Table of Figures

| FIGURE 2-1 FRONT PANEL OF L2SW SWITCH WITH TWO 1000 BASE TX CARD                  | 13 |
|-----------------------------------------------------------------------------------|----|
| FIGURE 2-2 REAR PANEL OF L2SW SWITCH                                              | 14 |
| FIGURE 4-1: LOGIN                                                                 | 19 |
| FIGURE 4-2: WBI MANAGEMENT INTERFACE                                              | 20 |
| FIGURE 4-3: PORT STATUS                                                           | 21 |
| FIGURE 4-4: INDIVIDUAL PORT STATUS                                                | 22 |
| FIGURE 4-5: PORT STATISTICS                                                       | 23 |
| FIGURE 4-6: STACKING CONFIGURATION                                                | 25 |
| FIGURE 4-7: IP ADDRESS                                                            | 26 |
| FIGURE 4-8: SWITCH SETTINGS/BASIC INFORMATION                                     | 27 |
| FIGURE 4-9: SWITCH SETTINGS/MODULE INFORMATION                                    | 28 |
| FIGURE 4-10: ADVANCED SWITCH SETTINGS                                             | 29 |
| FIGURE 4-11: MISCELLANEOUS SWITCH SETTINGS                                        | 30 |
| FIGURE 4-12: CONSOLE INFORMATION                                                  | 31 |
| FIGURE 4-13: TRUNKING                                                             | 32 |
| FIGURE 4-14: LACP DISABLED                                                        | 33 |
| FIGURE 4-15: STATIC TRUNKING GROUPS                                               | 34 |
| FIGURE 4-16: ACTOR AND PARTNER GROUP                                              | 34 |
| FIGURE 4-17: STATE ACTIVITY                                                       | 35 |
| FIGURE 4-18: IGMP SNOOPING                                                        | 36 |
| FIGURE 4-19: STATIC MAC ADDRESS                                                   | 37 |
| FIGURE 4-20: MAC FILTERING                                                        | 38 |
| FIGURE 4-21: VLAN CONFIGURATION                                                   | 39 |
| FIGURE 4-22 PORT-BASED VLAN ID                                                    | 40 |
| FIGURE 4-23: PORT BASED VLAN                                                      | 41 |
| FIGURE 4-24: 802.1Q BASED VLAN                                                    | 43 |
| FIGURE 4-25: CREATE VLAN                                                          | 44 |
| FIGURE 4-26: ADD PORTS TO VLAN                                                    | 45 |
| FIGURE 4-27: CONFIGURE VID                                                        | 45 |
| FIGURE 4-28: SPANNING TREE VERSION SELECTION                                      | 48 |
| FIGURE 4-29: SWITCH STP CONFIGURATION SUMMARY                                     | 49 |
| FIGURE 4-30: RSTP CONFIGURATION                                                   | 50 |
| FIGURE 4-31: RSTP PORT CONFIGUATION                                               | 51 |
| FIGURE 4-32: RSTP PORT STATUS DISPLAY                                             | 52 |
| FIGURE 4-33: MSTP SWITCH CONFIGURATION                                            | 53 |
| FIGURE 4-34: MST INSTANCE CONFIGURATION                                           | 53 |
| FIGURE 4-35: MSTI CONFIGURATION REPORT                                            | 54 |
| FIGURE 4-36: MST INSTANCE DETAILS                                                 | 55 |
| FIGURE 4-37: PORT SNIFFER                                                         | 56 |
| FIGURE 4-38:SNMP MANAGEMENT                                                       | 57 |
| FIGURE 4-39: COMMUNITY STRINGS                                                    | 58 |
| FIGURE 4-40: TRAP MANAGER                                                         | 58 |
| FIGURE 4-41: SNMP ENGINE ID CONFIGURATION SCREEN                                  | 59 |
| FIGURE 4-42: VIEWS CONFIGURATION SCREEN                                           | 60 |
| FIGURE 4-43: SNMPV3 GRUUP CUNFIGURATION<br>FICURE 4-44, SNMPV2 USED CONFICURATION | 61 |
| FIGURE 4-44: SNIVIEVS USER CUNFIGURATION<br>FIGURE 4-45: SECURITY MANAGER         | 62 |
| FIGURE 4-45: SECURITY MANAGER<br>FIGURE 4-44: ENADLE 902-1N                       | 63 |
| FIGURE 4-40; ENABLE 802.1A<br>FIGURE 4-47, 902 1V CONFICURATION                   | 64 |
| FIGURE 4-47; 802.1A CUNFIGURA HUN<br>FIGURE 4-49, 802.1V DERDORT CONFIGURATION    | 64 |
| FIGURE 4-40; 802.1A FERFURT CUNFIGURATION<br>FIGURE 4-40, 802.1V DODT STATUS      | 65 |
| FIGUKE 4-49; 802.1X PUKT STATUS                                                   | 66 |

| FIGURE 4-50: 802.1X MISCELLANEOUS CONFIGURATION                                  | 66       |
|----------------------------------------------------------------------------------|----------|
| FIGURE 4-51: TFTP DOWNLOAD                                                       | 68       |
| FIGURE 4-52: CONFIRMATION FOR TFTP UPGRADE                                       | 68       |
| FIGURE 4-53: TFTP BACKUP CONFIGURATION                                           | 69       |
| FIGURE 4-54: TFTP RESTORE CONFIGURATION                                          | 69       |
| FIGURE 4-55: RESET SYSTEM                                                        | 71       |
| FIGURE 4-56: REBOOT SYSTEM                                                       | 72       |
| FIGURE 5-1: LOGIN FOR CONSOLE                                                    | 73       |
| FIGURE 5-2: MAIN MENU FOR CONSOLE                                                | 74       |
| FIGURE 5-3: SWITCH CONFIGURATION                                                 | 76       |
| FIGURE 5-4: PORT CONFIGURATION                                                   | 76       |
| FIGURE 5-5: TRUNK CONFIGURATION                                                  | 78       |
| FIGURE 5-6: VI AN CONFIGURATION                                                  | 70       |
| FIGURE 5-7: PORT BASED VI AN                                                     | 79       |
| FIGURE 5-7. FORT DASED VLAN                                                      | 80       |
| FIGURE 5-6, 602.1Q DASED VLAN<br>FIGURE 5-0, COFATE DODT RASED VLAN              | 80       |
| FIGURE 5-7; UREATE FORT DAGED VLAN<br>FIGURE 5-10, ODEATE 900-10 DAGED VLAN      | 81<br>82 |
| FIGURE 5-10; UREATE 002.1Q DASED VLAN                                            | 82       |
| FIGURE 5-11; SELECT A VLAN FOR EDITING<br>FIGURE 5-12, EDIT/DELETE GELECTED VLAN | 83<br>83 |
| FIGURE 5-12: ED11/DELETE SELECTED VLAN                                           | 83<br>84 |
| FIGURE 5-15: GROUP SURIED VLAN                                                   | 84<br>95 |
| FIGURE 5-14: MISCELLANEOUS CONFIGURATION<br>FIGURE 5-15: MACACE INTERVAL         | 85<br>85 |
| FIGURE 5-15: MAC AGE INTERVAL                                                    | 85       |
| FIGURE 5-16: BRUADCAST STORM FILTERING                                           | 86       |
| FIGURE 5-17: MAXIMUM BRIDGE TRANSMIT DELAY BOUND                                 | 86       |
| FIGURE 5-18: PORT SECURITY                                                       | 87       |
| FIGURE 5-19: COLLISIONS RETRY FOREVER                                            | 88       |
| FIGURE 5-20: DEVICE CONFIGURATION                                                | 89       |
| FIGURE 5-21: USER NAME CONFIGURATION                                             | 89       |
| FIGURE 5-22: PASSWORD CONFIGURATION                                              | 90       |
| FIGURE 5-23: DEVICE INFORMATION                                                  | 90       |
| FIGURE 5-24: IP CONFIGURATION                                                    | 91       |
| FIGURE 5-25: PORT MIRRORING                                                      | 92       |
| FIGURE 5-26: PRIORITY CONFIGURATION                                              | 93       |
| FIGURE 5-27: PORT PRIORITY                                                       | 93       |
| FIGURE 5-28: 802.1P PRIORITY CONFIGURATION                                       | 94       |
| FIGURE 5-29: MAC ADDRESS CONFIGURATION                                           | 95       |
| FIGURE 5-30: STATIC MAC ADDRESS CONFIGURATION                                    | 95       |
| FIGURE 5-31: ADD STATIC MAC ADDRESS                                              | 96       |
| FIGURE 5-32: SELECT MAC ADDRESS                                                  | 97       |
| FIGURE 5-33: EDIT STATIC MAC ADDRESS                                             | 97       |
| FIGURE 5-34: DELETE STATIC MAC ADDRESS                                           | 98       |
| FIGURE 5-35: FILTER MAC ADDRESS                                                  | 98       |
| FIGURE 5-36: ADD MAC ADDRESS                                                     | 99       |
| FIGURE 5-37: FILTER MAC ADDRESS CONFIGURATION                                    | 99       |
| FIGURE 5-38: EDIT FILTER MAC ADDRESS                                             | 100      |
| FIGURE 5-39: DELETE SELECTED MAC ADDRESS                                         | 100      |
| FIGURE 5-40: GVRP CONFIGURATION                                                  | 102      |
| FIGURE 5-41: IGMP CONFIGURATION                                                  | 102      |
| FIGURE 5-42: LACP CONFIGURATION                                                  | 103      |
| FIGURE 5-43: LACP GROUP CONFIGURATION                                            | 103      |
| FIGURE 5-44: LACP PORT STATE ACTIVE CONFIGURATION                                | 104      |
| FIGURE 5-45: LACP STATIC TRUNKING GROUP                                          | 106      |
| FIGURE 5-46: LACP GROUP STATUS                                                   | 106      |
| FIGURE 5-47: STATUS AND COUNTERS                                                 | 107      |
| FIGURE 5-48: PORT STATUS                                                         | 107      |
| FIGURE 5-49: PORT COUNTERS                                                       | 108      |
|                                                                                  |          |

| FIGURE 5-50: SYSTEM INFORMATION                                  | 109 |
|------------------------------------------------------------------|-----|
| FIGURE 5-51: RESTART CONFIGURATION                               | 110 |
| FIGURE 5-52: DEFAULT SETTING                                     | 110 |
| FIGURE 5-53: TFTP UPDATE FIRMWARE CONFIGURATION                  | 111 |
| FIGURE 5-54: EDIT TFTP UPDATE FIRMWARE                           | 111 |
| FIGURE 5-55: RESTORE CONFIGURATION FILE                          | 112 |
| FIGURE 5-56: BACKUP CONFIGURATION FILE                           | 113 |
| FIGURE 6-1 LOGIN PROMPT                                          | 115 |
| FIGURE 6-2 DISPLAYS STACK                                        | 118 |
| FIGURE 6-3: PORT STATUS DISPLAY                                  | 120 |
| FIGURE 6-4 MAC TABLE AGING TIME                                  | 122 |
| FIGURE 6-5 SHOW STATIC MAC ADDRESS ENTRIES                       | 123 |
| FIGURE 6-6: DYNAMICALLY LEARNT MAC ADDRESSES DISPLAY             | 123 |
| FIGURE 6-7 DISPLAYS MAC FILTER ENTRIES                           | 124 |
| FIGURE 6-8 DISPLAY VLAN SUMMARY                                  | 128 |
| FIGURE 6-9 DISPLAY VLAN DETAILS FOR SELECTED VLAN                | 128 |
| FIGURE 6-10 SHOW VLAN PORT                                       | 129 |
| FIGURE 6-11: GVRP INFORMATION DISPLAY                            | 130 |
| FIGURE 6-12 DISPLAYS SWITCH STP SETTINGS IN SUMMARY FORM         | 132 |
| FIGURE 6-13: DISPLAY SWITCH SETTINGS IN DETAILED FORM            | 132 |
| FIGURE 6-14 DISPLAYS PORT STP SETTINGS IN SUMMAY FORM            | 132 |
| FIGURE 6-15: DISPLAY STP PORT SETTINGS IN DETAILED FORM          | 133 |
| FIGURE 6-16: RSTP PORT CONFIGURATION STATUS DISPLAY              | 134 |
| FIGURE 6-17: MST SWITCH CONFIGURATION DISPLAY IN SUMMARY FORMAT  | 136 |
| FIGURE 6-18: MST SWITCH CONFIGURATION DISPLAY IN DETAILED FORMAT | 136 |
| FIGURE 6-19: MST INSTANCE DETAILS                                | 137 |
| FIGURE 6-20: SPANNING TREE PORT INFORMATION DISPLAY              | 137 |
| FIGURE 6-21 DISPLAY TRUNK SUMMARY                                | 138 |
| FIGURE 6-22 DISPLAYS SELECTED TRUNK DETAILS                      | 139 |
| FIGURE 6-23 SHOW PORT MIRRORING                                  | 140 |
| FIGURE 6-24 DISPLAYS BROADCAST STORM SETTINGS                    | 140 |
| FIGURE 6-25 DISPLAYS IGMP SNOOPING SETTINGS                      | 141 |
| FIGURE 6-26 DISPLAYS RADIUS SETTINGS                             | 142 |
| FIGURE 6-27 DISPLAYS DOT1X SWITCH SETTINGS                       | 143 |
| FIGURE 6-28 DISPLAYS DOT1X PORT CONTROL                          | 143 |
| FIGURE 6-29 DISPLAYS 802.1P PRIORITY SETTINGS                    | 144 |
| FIGURE 6-30: HARDWARE TABLE SIZE CONFIGURATION COMMAND           | 146 |
| FIGURE 6-31 DISPLAYS SWITCH SETTINGS                             | 146 |
| FIGURE 6-32 DISPLAYS PORT STATISTICS                             | 147 |
| FIGURE 6-33 DISPLAY INVENTROY                                    | 147 |
| FIGURE 6-34 DISPLAYS NETWORK SETTINGS                            | 148 |
| FIGURE 6-35 DISPLAYS SNMP SYSTEM SETTINGS                        | 149 |
| FIGURE 6-36 DISPLAYS SNMP COMMUNITY SETTINGS                     | 150 |
| FIGURE 6-37 DISPLAYS SNMP TRAP SETTINGS                          | 150 |
| FIGURE 6-38: SNMP SYSTEM CONFIGURATION                           | 151 |
| FIGURE 6-39: SNMP MIB VIEWS                                      | 152 |
| FIGURE 6-40: SNMPV2 GROUP CONFIGURATION                          | 153 |
| FIGURE 6-41: SNMP USER CONFIGURATION                             | 153 |
| FIGURE 6-42: SNTP CONFIGURATION                                  | 156 |
| FIGURE 6-43 DISPLAYS UPLOAD CONFIGURATION TO TFTP SERVER         | 156 |
| FIGURE 6-44 DISPLAYS CONFIGURATION DOWN LOAD TO SYSTEM           | 157 |
| FIGURE 6-45 DISPLAYS IMAGE DOWNLOAD                              | 157 |
| FIGURE 6-46 RESET SWITCH CONFIGURATION TO FACTORY DEFAULT        | 158 |
| FIGURE 6-47 DISPLAYS SYSTEM REBOOT OPERATION                     | 158 |

## 1. Introduction

## 1.1 About This Manual

The guide is intended for network administrators who are responsible for installing, provisioning and managing L2SW layer 2 switch running software version R2.2 or higher. It assumes a basic working knowledge of the following:

- Local area networks (LANs)
- Ethernet concepts
- Ethernet switching and bridging concepts
- Internet Protocol (IP) concepts

## 1.2 Summary of Features

- 10/100Base TX half and Full Duplex
- 1000BaseT, SX and LX full Duplex
- 802.1D MAC Bridge
- 802.1w Rapid Spanning Tree Protocol (RSTP)
- 802.1s Multiple Spanning Tree Protocol (MSTP)
- Virtual LANs (VLAN) 802.1Q
- GVRP
- Spanning Tree Protocol (STP)
- 802.1p Priority Queuing
- 802.1x Network Port Security
- 802.3x Flow Control
- 802.3ad Link Aggregation
- Port Mirroring
- Broadcast Storm Recovery (BSR)
- IGMP Snooping
- Bootstrap Protocol (BOOTP) and Dynamic Host Configuration/Control Protocol (DHCP) clients for management interface
- Trivial File Transfer Protocol (TFTP) client for management interfaces
- User Interfaces

- $\succ$  Console Menu Line Interface (CMLI)<sup>1</sup>
- Command Line Interface (CLI)
- ➢ Web Based Interface (WBI)
- Simple Network Management Protocol (SNMP)
  - ≻ SNMP- v1
  - SNMP-v2c and SNMPv3
- Simplified Remote Monitoring (RMON) I sections 1, 2, 3, and 9
- Simple Network Timing Protocol (SNTP)
- Syslog

## 1.3 Factory Default Settings

The L2SW products are factory provisioned with the following default settings:

| • | User Account -                | admin               |
|---|-------------------------------|---------------------|
| • | Password -<br>representative) | (contact your sales |
| • | Telnet -                      | Enabled             |
| • | System IP Address -           | 192.168.1.1         |
| • | Subnet Mask -                 | 255.255.255.0       |
| • | Default Gateway IP Address -  | 192.168.1.2         |
| • | Broadcast Storm filtering -   | Disabled            |
| • | 802.3x Flow Control Mode      | Enabled             |
| • | 802.1x Network Port Security  | Disabled            |
| • | LACP Mode -                   | Disabled            |
| • | Port Mirroring Mode -         | Disabled            |
| • | STP Port State -              | Disabled            |
| • | Port Mirroring -              | Disabled            |
| • | VLAN traffic -                | untagged            |
| • | Ingress Filtering -           | Disabled            |
| • | GVRP                          | Disabled            |
| • | IGMP Snooping -               | Disabled            |
| • | BOOTP/DHCP Admin Mode -       | Disabled            |
| • | SNTP                          | Disabled            |
| • | Syslog                        | Disabled            |
|   |                               |                     |

For all acronyms used in the manual see  $\ensuremath{\mathbf{Appendix}}\xspace{\ensuremath{\mathbf{A}}}$ 

## 2. Physical Description

This chapter explains the hardware features of the L2SW Ethernet Smart Switch.

## 2.1 Front Panel of L2SW Switch

L2SW switch is designed for efficient use, with front panel access to the Fast Ethernet (10/100Base T) ports and two slots for user installable plug-in modules for uplink connection. The front panel also includes status LEDs for all the ports including uplink ports.

- 24 x 10/100 Mbps Fast Ethernet ports.
- 2 plug-in slots for uplink connection. The following plug-in cards are supported in L2SW.
  - 10/100/1000 Mbps T card. It supports auto-negotiation and can operate in master/slave clock modes
  - > 100 Mbps (100BaseFX) card. This card is available with SC.
  - $\succ$  1000 Mbps SFP card.

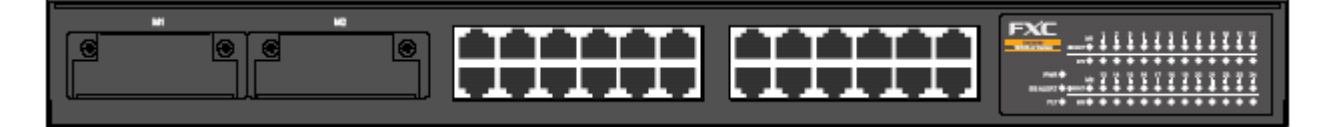

#### Figure 2-1 Front Panel of L2SW Switch with two 1000 Base TX card

## 2.2 L2SW Switch LED Indications

- 24 pairs of LEDs for 24 Fast Ethernet ports
  - ▶ Upper LED link status (up/down) and port activity
  - ➤ Lower LED ON- 100 Mbps, OFF- 10 Mbps settings
- 2 LEDs for each plug-in feature card ports
  - ➤ When a 1000Base feature card is used:

Upper LED - link status (up/down) and port activity

Lower LED - ON 1000Mbps, OFF - less than 1000 Mbps

➤ When a 100Base FX feature card is used:

Upper LED - link status (up/down) and port Activity

Lower LED - ON - 100 Mbps

- 3 LEDs for Power Status Indicator (located on left corner)
  - Upper (PWR)- Power on status
  - Middle(BSALERT)- Broadcast Storm Alert
  - ► Lower(FLT)- Fault

See section 2.4 for a description of the various LEDs in L2SW switch.

## 2.3 Rear Panel of L2SW Switch

The rear panel of L2SW switch has the following connectors on its rear panel as illustrated in Figure 2-2.

- AC power connector (AC power cord comes standard with the unit) The L2SW switch operates with AC power input from 100VAC to 240VAC with a frequency range of 50 to 60 Hz.
- RS-232 connector Console port for local management

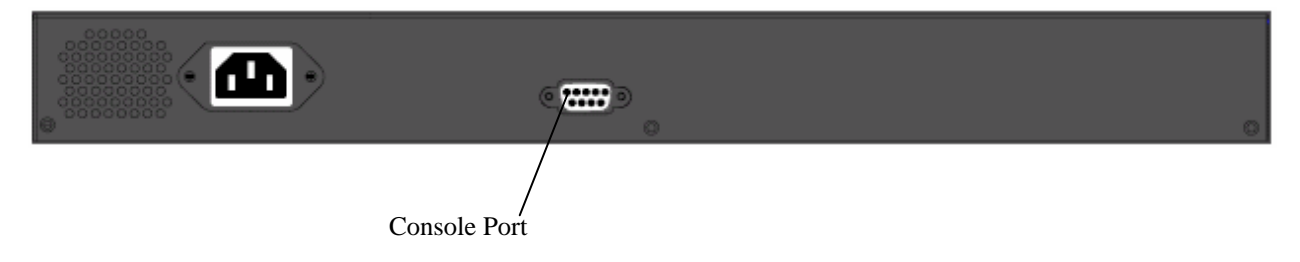

Figure 2-2 Rear Panel of L2SW Switch

## 2.4 Description of L2SW LEDs

The L2SW switch's port LEDs allow the user to identify:

- Status of ports
- Data transmission or receive activity
- Link speed (10/100/1000Mbps)

|                                | LED-ON<br>(green/Amber) | LED-OFF   | Blinking       |
|--------------------------------|-------------------------|-----------|----------------|
| L2SW Base Board (24 10/100Mbps |                         |           |                |
| ports)                         |                         |           |                |
| L2SW 10/100 port Upper LED     | Link-UP                 | Link-Down | RX/TX Activity |

|                                 | LED-ON            | LED-OFF     | Blinking       |
|---------------------------------|-------------------|-------------|----------------|
|                                 | (green/Amber)     |             |                |
| L2SW 10/100 port Lower LED      | 100 Mbps (Green)  | 10 Mbps     | N/A            |
|                                 |                   |             |                |
| L2SW 1000BaseT card             |                   |             |                |
| 10/100/1000 Mbps Port Upper LED | Link-UP           | Link-Down   | RX/TX Activity |
| 10/100/1000 Mbps Port Lower LED | 1000 Mbps (Amber) | 10/100 Mbps | N/A            |
| L2SW SX or LX card              |                   |             |                |
| 1000 Mbps Fiber port Upper LED  | Link-UP           | Link-Down   | RX/TX Activity |
| 1000 Mbps Fiber Port Lower LED  | 1000 Mbps (Amber) | N/A         | N/A            |
| L2SW 100BaseFX card             |                   |             |                |
| 100 Mbps Fiber port Upper LED   | Link-UP           | Link-Down   | RX/TX Activity |
| 100 Mbps Fiber port Lower LED   | 100 Mbps (Amber)  | N/A         | N/A            |

Table 2-1: L2SW LED Indications

## 3. Management Access

L2SW switch provides the network administrator with a set of comprehensive management functions for configuration of the switch. The network administrator has a choice of four types of management interfaces:

- CMLI
- CLI
- WBI
- SNMP

**CMLI:** Console Menu Line Interface (CMLI) is one of the management interfaces supported by L2SW. The CMLI provides a menu-oriented interface for the user to configure and monitor the L2SW switch. Users can access this interface only via serial port. CMLI interface is being discontinued. Therefore, any new features implemented in L2SW will not be supported using CMLI.

**CLI:** CLI commands allow the user to configure various L2SW switch features like Spanning Tree Protocol, VLAN, Mac filter, Port security, 802.1x etc and also perform a set of maintenance related functions like users maintenance, log traps, telnet sessions, etc. The L2SW switch can be managed using CLI commands over the dedicated serial interface or via a telnet session.

**WBI**: L2SW switch can also be managed using a graphical interface using Web browser. A flexible and consistent set of screens, allow the user to configure and manage the resources available on the L2SW switch. In addition, real time events such as alarms and statistics can be monitored using the WBI. Some of the new features such as SNTP, Syslog, Per-port GVRP configuration and Management VLAN are not currently supported through WBI. These features will be supported in a future release of L2SW switch.

**SNMP based Management**: L2SW switch can also be managed using an external SNMP manager. L2SW switch supports standard MIBs and some proprietary MIBs (enterprise specific extensions to manage the additional features supported by the switch). Any external SNMP based manager, like HP-Openview can be used to configure and manage the L2SW switch. The SNMP agent in the L2SW switch also implements trap functionality so that the SNMP Manager can receive traps from the switch.

Management access methods of L2SW switch enable the network administrator to locally/remotely configure, manage and control using the following access interfaces:

- Serial Port
- Ethernet Line Ports

The Serial port is referred to as out-of-band interfaces, while the Ethernet ports are referred to as inband management interfaces. While out-of-band interfaces are dedicated for management of L2SW switch, in-band interfaces are used to carry both the user's network traffic as well as the management traffic of the L2SW switch.

## 3.1 Management Methods Supported by Various Interfaces

## 3.1.1 Serial Port Interface

- CMLI
- CLI

## 3.1.2 In-band Network Management Interface

- CLI
- WBI
- SNMP

## 3.2 Getting Started

The following sections describe setting up of management stations for managing the L2SW switch.

## 3.2.1 Port Names

The term **port** refers to a physical Fast Ethernet port, a port on the user installable plug-in module card, or a logical trunk in the L2SW switch. Each port is referred to using the following naming convention:

<slot-number>. <port-number>

where:

**<sl ot -number>** represents the port type and <port number> represents the number of the physical port within the selected port type. Slot 0 denotes the fixed 24 x 10/100 Fast Ethernet ports, slot 1 represents the user installable plug-in module card, and slot 2 represents the logical trunk port.

**port-number>** is the number assigned to the port. The range and assignment of port numbers varies by the slot type. The assignment of port numbers by slot number is shown in the following table:

| Slot Number             | Port Number Assignment<br>(Left to Right) |
|-------------------------|-------------------------------------------|
| 0 (24 x 10/100 FE)      | Upper level: 1 ~ 12<br>Lower level: 13-24 |
| 1 (plug-in module card) | 12                                        |
| 2 (trunk port)          | 1 2 3 4 5 6 7                             |

In this document, some alternative notations are also used to refer to the port numbers:

- **PORT#**. Refers to physical ports. For example, PORT8 is equivalent to 0.8, and PORT25 and 26 refer to 1.1 and 1.2 respectively.
- TRUNK#. Refers to logical trunk ports. For example, TRUNK3 is equivalent to 2.3.

#### 3.2.2 Terminal Access Setup

L2SW switch has a RS-232 serial interface located on the rear side of the switch. Any terminal with VT100 terminal emulation capabilities can be connected to this port using a standard RS-232 serial cable. The following terminal settings have to be configured for the serial communication to work properly:

- Baud Rate = 19200
- Data Bits = 8
- Parity = none
- Stop Bits = 1
- Flow Control = none

## 3.2.3 CLI Syntax Conventions

| Command                                       | Description                                                                                                    |
|-----------------------------------------------|----------------------------------------------------------------------------------------------------|
| Command Name and parameters                   | Text displayed in <b>Bi tstream Vera Sans</b> font after the <b>L2SW&gt;</b> prompt must be typed exactly as shown. Following the syntax of a command, an example usage of the command is shown. Output of the command is shown either in Italics or as                             |
| <parameter></parameter>                       | The <> angle brackets indicates that the parameter is required for executing the command                                                                                                    |
| [parameter]<br>choi ce1   choi ce2<br>I paddr | The [] square brackets indicates that the parameter is optional<br>The   indicate that only one of the parameter should be entered<br>This parameter is a valid IP address of four decimal bytes<br>(separated by .), each byte ranging from 0 to 255. The default<br>IP is 0.0.0.0 |
| Macaddr                                       | The MAC address format is six hexadecimal numbers                                                                                                    |
| slot.port                                     | separated by colons, for e.g., 0:20:10:32:0e:40<br>This parameter denotes a valid slot number and a valid port<br>number. For example 0.1 represents slot 0 port 1                                                                                                    |

#### 3.2.4 Network Port Access Setup

Any of the in-band line ports can be used for management of the L2SW switch.

If DHCP is used to assign IP address for the switch, use the following command to enable DHCP.

L2SW> config network protocol <none/dhcp> L2SW> config network protocol dhcp

## 4. Web Management Function

For management of L2SW via WBI, a Web browser is required. Microsoft Internet Explorer (version 5.0 or higher) is recommended.

If you need to change IP address for the first time, you can use console mode to modify the following default parameters:

| IP Address:      | 172.30.40.145 |
|------------------|---------------|
| Subnet Mask:     | 255.255.255.0 |
| Default Gateway: | 172.30.40.2   |

Assuming that the IP address assigned to the in-band port of the L2SW switch is set to 172.30.40.145, you can use browser to connect to the switch by typing the URL.

After connection is established with the L2SW switch, the browser will display the login screen as shown below:

| Enter Ne                              | twork Passy           | word                          | ? × |
|---------------------------------------|-----------------------|-------------------------------|-----|
| <b>?</b> >                            | Please type yo        | ur user name and password.    |     |
| a a a a a a a a a a a a a a a a a a a | Site:                 | 172.30.40.145                 |     |
|                                       | Realm                 | READONLY                      |     |
|                                       | <u>U</u> ser Name     | admin                         |     |
|                                       | <u>P</u> assword      | *****                         |     |
|                                       | 🔲 <u>S</u> ave this p | assword in your password list |     |
|                                       |                       | OK Cano                       | cel |

#### Figure 4-1: Login

Upon entering a valid user name and password<sup>2</sup>, WBI management interface screen will be presented to the user as shown below:

<sup>&</sup>lt;sup>2</sup> Contact technical support or sales representative for the default password

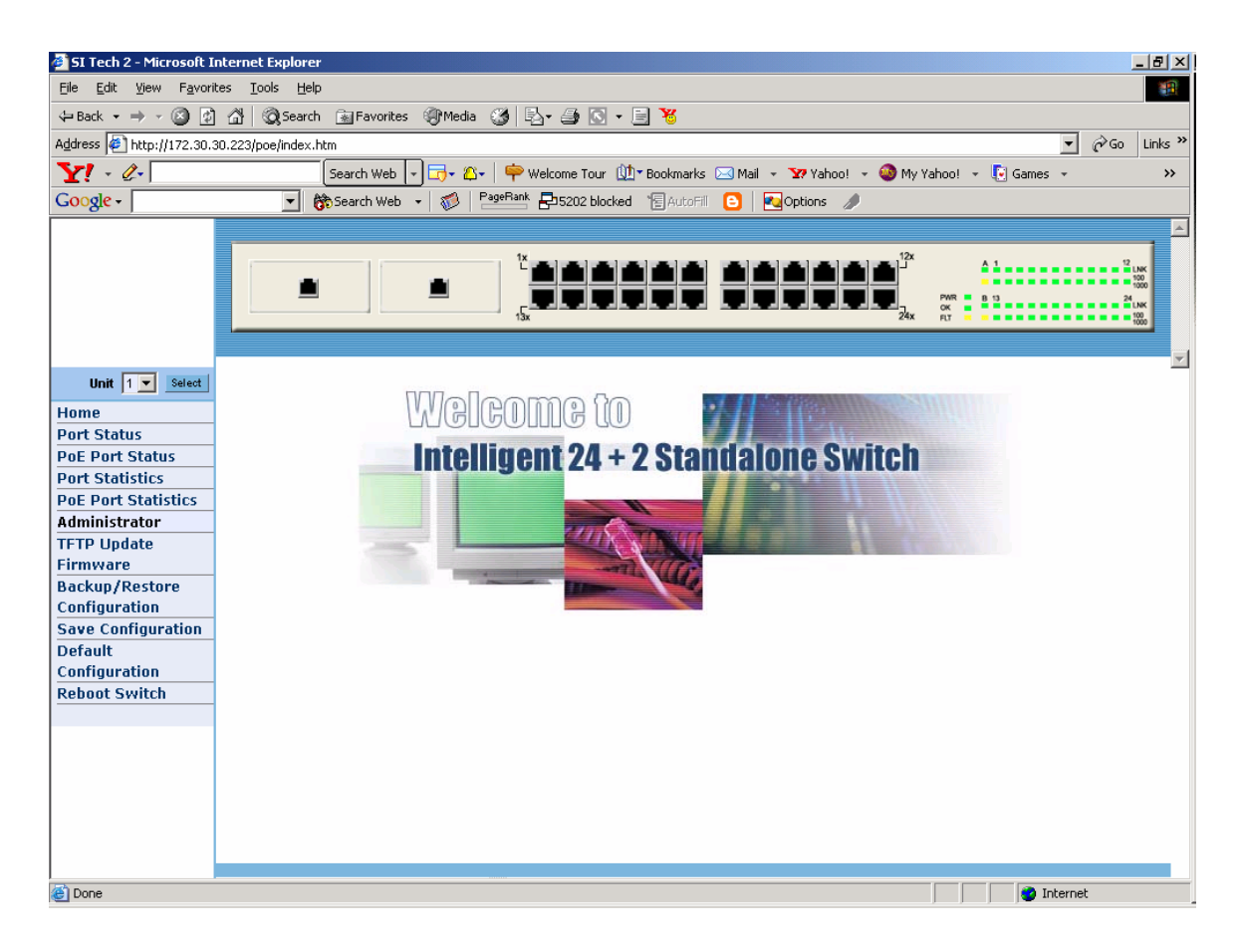

Figure 4-2: WBI Management Interface

The navigation tree displayed on the left side of the browser window should be used for choosing appropriate configuration screens. It is organized with the folders for configuration of different features supported by L2SW switch.

## 4.1 Port Status

Port Status page displays interface details such as speed, duplex mode, flow control, priority and security information for each port.

| 🗿 Intelligent Switch - Mi                      | crosoft Intern             | et Ex          | plorer |        |            |           |            |            |            |             |             |          |                |             |                |        |          |          | _  |
|------------------------------------------------|----------------------------|----------------|--------|--------|------------|-----------|------------|------------|------------|-------------|-------------|----------|----------------|-------------|----------------|--------|----------|----------|----|
| jile <u>E</u> dit <u>V</u> iew F <u>a</u> vori | tes <u>T</u> ools <u>H</u> | Help           | -      |        | ~          |           |            |            |            |             |             | _        |                |             |                |        |          |          |    |
| Back Forward                                   | Stop F                     | ्री<br>Refreed | h Har  |        | Q<br>earch | Favorites | History    | - Mai      | Print      | Edit        | - D         | incure.  | - Q<br>Beal cr | ym Merce    |                |        |          |          |    |
| ddress A bits://172.30.4                       | 0.219                      | Tellesi        |        |        | rearch     | 1 avontes | Thistory   | Mail       | 1 10 10    | Lui         | . 0         | iscuss   | Tieal.co       | AIII MIESSE | nyei           |        |          | <b>.</b> | Go |
| 2                                              | 0.210                      |                |        |        |            |           |            |            |            |             |             |          |                |             |                |        |          |          |    |
|                                                |                            |                |        |        | _          |           |            | 1x         |            |             |             | _        | _              | 12x         |                |        |          | 1        |    |
|                                                |                            |                |        | -      |            | -         |            |            |            |             |             |          |                |             | A 1            |        | 12<br>13 | ek o     |    |
|                                                |                            |                |        |        |            |           |            |            |            |             |             |          |                | R.          | PWR B 13<br>OK |        | 24       | «        |    |
|                                                |                            |                | _      |        | _          |           |            | 3x         |            |             |             |          | _              | 24x         | FLT            |        |          | 80       |    |
|                                                |                            |                |        |        |            |           |            |            |            |             |             |          |                |             |                |        |          |          |    |
| Unit 1 💌 Select                                |                            |                |        |        |            | Port      | : Status   |            |            |             |             |          |                |             |                |        |          |          |    |
| lome                                           |                            |                |        |        |            |           | The follow | ing inform | nation pro | vides a vie | ew of the ( | urrent : | status o       | of the unit |                |        |          |          |    |
| Port Status                                    |                            |                |        |        |            |           |            |            |            |             |             |          |                |             |                |        |          |          |    |
| Port Statistics                                |                            |                | Sta    | ite    |            | Negot     | iation     | Sp         | eed        | Dup         | olex        |          | Contr          | ol          | Control        | (100K) |          |          |    |
| Administrator                                  | Po                         | ort            | 00     |        | Link       | 0         |            | 00         |            | 0           |             | Cor      | fig            |             | Act            | ual    | Priority | Security |    |
| Firmware                                       |                            |                | Config | Actual |            | Config    | Actual     | Config     | Actual     | Config      | Actual      | Full     | Half           | Actual      | Ingress        | Egress |          |          |    |
| Backup/Restore                                 | 0.                         | .1             | On     | On     | Down       | Auto      | Auto       | 100        | 100        | Full        | Full        | On       | On             | On          | Off            | Off    | Disable  | Off      |    |
| Configuration                                  | 0.                         | .2             | On     | On     | Down       | Auto      | Auto       | 100        | 100        | Full        | Full        | On       | On             | On          | Off            | Off    | Disable  | Off      |    |
| ave Configuration                              | 0.                         | .3             | On     | On     | Down       | Auto      | Auto       | 100        | 100        | Full        | Full        | On       | On             | On          | Off            | Off    | Disable  | Off      |    |
| )efault<br>Configuration                       | 0.                         | .4             | On     | On     | Down       | Auto      | Auto       | 100        | 100        | Full        | Full        | On       | On             | On          | Off            | Off    | Disable  | Off      |    |
| Reboot Switch                                  | Π.                         | .5             | On     | On     | Down       | Auto      | Auto       | 100        | 100        | Full        | Full        | On       | On             | On          | Off            | Off    | Disable  | Off      |    |
|                                                | 0.                         | .6             | On     | On     | Down       | Auto      | Auto       | 100        | 100        | Full        | Full        | On       | On             | On          | Off            | Off    | Disable  | Off      |    |
|                                                | 0.                         | .7             | On     | On     | Down       | Auto      | Auto       | 100        | 100        | Full        | Full        | On       | On             | On          | Off            | Off    | Disable  | Off      |    |
|                                                | 0.                         | .8             | On     | On     | Down       | Auto      | Auto       | 100        | 100        | Full        | Full        | On       | On             | On          | Off            | Off    | Disable  | Off      |    |
|                                                | 0.                         | .9             | On     | On     | Down       | Auto      | Auto       | 100        | 100        | Full        | Full        | On       | On             | On          | Off            | Off    | Disable  | Off      |    |
|                                                | 0.:                        | 10             | On     | On     | Down       | Auto      | Auto       | 100        | 100        | Full        | Full        | On       | On             | On          | Off            | Off    | Disable  | Off      |    |
|                                                | 0.3                        | 11             | On     | On     | Down       | Auto      | Auto       | 100        | 100        | Full        | Full        | On       | On             | On          | Off            | Off    | Disable  | Off      |    |
|                                                | 0.3                        | 12             | On     | On     | Down       | Auto      | Auto       | 100        | 100        | Full        | Full        | On       | On             | On          | Off            | Off    | Disable  | Off      |    |
|                                                | 0.3                        | 13             | On     | On     | Down       | Auto      | Auto       | 100        | 100        | Full        | Full        | On       | On             | On          | Off            | Off    | Disable  | Off      |    |
|                                                | 0.:                        | 14             | On     | On     | Down       | Auto      | Auto       | 100        | 100        | Full        | Full        | On       | On             | On          | Off            | Off    | Disable  | Off      |    |
|                                                | 0.:                        | 15             | On     | On     | Down       | Auto      | Auto       | 100        | 100        | Full        | Full        | On       | On             | On          | Off            | Off    | Disable  | 011      |    |
|                                                | 0.3                        | 17             | On     | On     | Down       | Auto      | Auto       | 100        | 100        | Full        | Full        | On       | On             | On          | Off            | Off    | Disable  | Off      |    |
|                                                | U.:                        | 10             | On     | On     | Down       | Auto      | Auto       | 100        | 100        | Full        | Full        | On       | On             | On          | Off            | Off    | Disable  | UΠ       |    |
|                                                | U.:                        | 10             | On     | On     | Down       | Auto      | Auto       | 100        | 100        | Full        | Full        | On       | On             | On          | Off            | Off    | Disable  | Off      |    |
|                                                | 0                          | 20             | On     | On     | Down       | Auto      | Auto       | 100        | 100        | Full        | Full        | On       | On             | On          | Off            | Off    | Disable  | Off      |    |
|                                                | 0.4                        | 20             | On     | On     | Down       | Auto      | Auto       | 100        | 100        | Full        | Full        | On       | On             | On          | Off            | Off    | Disable  | Off      |    |
|                                                | 0.2                        | 22             | On     | On     | Down       | Auto      | Auto       | 100        | 100        | Full        | Full        | On       | On             | On          | Off            | Off    | Disable  | Off      |    |
|                                                | 0.4                        | 23             | On     | On     | Down       | Auto      | Auto       | 100        | 100        | Full        | Full        | On       | On             | On          | Off            | Off    | Disable  | Off      |    |
|                                                | 0.0                        | 24             | On     | On     | Un         | Auto      | Auto       | 100        | 100        | Full        | Full        | On       | On             | On          | Off            | Off    | Disable  | Off      |    |
|                                                | 0.2                        | - ·            | 0      | 0      | ~P         |           | , 10.00    | 200        | 100        |             |             | 0        | 0              | 0           | 0              | 0      | 2153510  |          |    |
|                                                |                            |                |        |        |            |           |            |            |            |             |             |          |                |             |                |        |          |          |    |
| Opening page http://172.3                      | 30.40.219/hidde            | en1.ht         | im     |        |            |           |            |            |            |             |             |          |                |             |                |        |          | Internet |    |

#### **Figure 4-3: Port Status**

**State**: Port state information is displayed under two columns: **Confi g** and **Actual**. Configured and actual port state information, are displayed as **On** or **Off**. Note that the port status and port statistics pages are automatically updated after every 5 seconds.

Link Status: Link status information is displayed as Up or Down. If the link is established between with peering port, the link status information is displayed as Up. Otherwise, it is displayed as Down.

Auto Negoti ation: One of the following three values will be displayed as auto-negotiation mode:

- Auto
- Force
- Nway-force

**Speed**: Display Speed for port 1- 24 is displayed as 10 Mbps or 100Mbps and speed for Port 25-26 is displayed as 10, 100 or 1000Mbps.

**Dupl ex status**: Full (full-dulex) or Half (half-duplex) mode.

**FI ow Control**: Display the flow control status as **On** or **Off**. The flow control status is displayed under the columns **Full** and **Half**.

Ful I: Send/Process PAUSE frames to exercise flow control

Hal f: Use Jabber to exercise flow control in half-duplex mode

Rate Control : Display the rate control setting of the Ingress and Egress side of each port.

Ingr: Display the effective ingress rate for the port

**Egr**: Display the effective egress rate for the port

Priority: Display the port's static priority as High or Low or Di sable.

Port Security: Security status of a port is displayed as On (Enabled) and Off (Disabled)

Values displayed under the column **Confl g** are the values configured by the user and the values displayed under the column Actual are the values derived as a result of negotiation with the corresponding partner of a port.

User can see an individual port status by clicking on any of the ports in L2SW image displayed on top of the page. The following web page is used to display status of the selected port.

| Port      | 13      |  |
|-----------|---------|--|
| State     | On      |  |
| Link      | Down    |  |
| Trunking  | None    |  |
| VLAN      | Disable |  |
| TxGoodPkt | 0       |  |
| TxBadPkt  | 0       |  |
| RxGoodPkt | 0       |  |
| RxBadPkt  | 0       |  |
| TxAbort   | 0       |  |
| Collision | 0       |  |
| DropPkt   | 0       |  |
|           |         |  |
|           |         |  |

**Figure 4-4: Individual Port Status** 

## 4.2 Port Statistics

Port Statistics page displays information such as interface state, link status, transmission and reception statistics for each port.

| 🗿 Intelligent Switch - M                     | icrosoft Inte       | rnet Explo     | rer      |        |              |              |     |      |           |                |       |      |                  |          | _ [   |
|----------------------------------------------|---------------------|----------------|----------|--------|--------------|--------------|-----|------|-----------|----------------|-------|------|------------------|----------|-------|
| <u>File E</u> dit <u>V</u> iew F <u>a</u> vo | rites <u>T</u> ools | <u>H</u> elp   |          |        |              |              |     |      |           |                |       |      |                  |          |       |
| ↓ → ,<br>Pack Forward                        | . 🛞                 | (2)<br>Rofrash |          | Q      | E superitors | 3<br>History | *   |      | • Discuss | Poplarn Mars   | 3     |      |                  |          |       |
| Address 2 http://172.30                      | 40.219              | Treffestr      | Tionie 5 | saicii | 1 avointes   | Thistoly     |     |      | Discuss   | Treat.com Mess | enger |      |                  |          | o Lir |
| 2                                            | 10.210              |                |          |        |              |              |     |      |           |                |       |      |                  |          | -     |
|                                              |                     |                |          |        |              | 14           |     |      |           | 124            |       |      |                  |          |       |
|                                              |                     |                |          | -11    |              | 12           |     | THE  | THE       |                |       | A 1  | 12<br>LNK<br>100 |          |       |
|                                              |                     |                | _        |        |              |              |     |      |           |                | PWR   | 8 13 | 24<br>24<br>LNK  |          |       |
|                                              |                     | _              |          |        |              | 13x          |     |      |           | 24x            | FLT   |      | 100<br>1000      |          |       |
|                                              |                     |                |          |        |              |              |     |      |           |                |       |      |                  |          |       |
| Unit 1 💌 Select                              |                     |                | 0.       | 4 0    | On Dow       | n O          | 0   | 0    | 0         | 0              | 0     | 0    |                  |          |       |
| Home                                         |                     |                | 0.       | 5 0    | On Dow       | n O          | 0   | 0    | 0         | 0              | 0     | 0    |                  |          |       |
| Port Status                                  |                     |                | 0.       | 6 0    | On Dow       | n O          | 0   | 0    | 0         | 0              | 0     | 0    |                  |          |       |
| Port Statistics                              |                     |                | 0.       | 7 0    | On Dow       | n O          | 0   | 0    | 0         | 0              | 0     | 0    |                  |          |       |
| Administrator                                | -                   |                | 0.       | 8 0    | On Dow       | n O          | 0   | 0    | 0         | 0              | 0     | 0    |                  |          |       |
| TETP Update                                  |                     |                | 0.       | 9 0    | Dow          | n O          | 0   | 0    | 0         | 0              | 0     | 0    |                  |          |       |
| Backup/Restore                               | -                   |                | 0.3      | LO (   | On Dow       | n O          | 0   | 0    | 0         | 0              | 0     | 0    |                  |          |       |
| Configuration                                |                     |                | 0.3      | 11 0   | On Dow       | n O          | 0   | 0    | 0         | 0              | 0     | 0    |                  |          |       |
| Save Configuration                           |                     |                | 0.:      | 12 0   | On Dow       | n O          | 0   | 0    | 0         | 0              | 0     | 0    |                  |          |       |
| Default                                      |                     |                | 0.3      | 13 0   | On Dow       | n O          | 0   | 0    | 0         | 0              | 0     | 0    |                  |          |       |
| Configuration<br>Report Switch               | -                   |                | 0.:      | 14 0   | On Dow       | n O          | 0   | 0    | 0         | 0              | 0     | 0    |                  |          |       |
| Kebbot Synten                                | -                   |                | 0.:      | 15 0   | On Dow       | n O          | 0   | 0    | 0         | 0              | 0     | 0    |                  |          |       |
|                                              |                     |                | 0.:      | L6 (   | On Dow       | n O          | 0   | 0    | 0         | 0              | 0     | 0    |                  |          |       |
|                                              |                     |                | 0.3      | L7 C   | On Dow       | n O          | 0   | 0    | 0         | 0              | 0     | 0    |                  |          |       |
|                                              |                     |                | 0.:      | 18 0   | On Dow       | n O          | 0   | 0    | 0         | 0              | 0     | 0    |                  |          |       |
|                                              |                     |                | 0.:      | L9 C   | On Dow       | n O          | 0   | 0    | 0         | 0              | 0     | 0    |                  |          |       |
|                                              |                     |                | 0.2      | 20 0   | On Dow       | n O          | 0   | 0    | 0         | 0              | 0     | 0    |                  |          |       |
|                                              |                     |                | 0.2      | 21 0   | On Dow       | n O          | 0   | 0    | 0         | 0              | 0     | 0    |                  |          |       |
|                                              |                     |                | 0.2      | 22 0   | On Dow       | m O          | 0   | 0    | 0         | 0              | 0     | 0    |                  |          |       |
|                                              |                     |                | 0.2      | 23 C   | On Dow       | n O          | 0   | 0    | 0         | 0              | 0     | 0    |                  |          |       |
|                                              |                     |                | 0.2      | 24 0   | on Up        | 4120         | ) 0 | 6568 | 0         | 0              | 0     | 1115 |                  |          |       |
|                                              |                     |                |          |        |              |              |     |      |           |                |       |      |                  |          |       |
|                                              |                     |                |          |        |              |              |     | Rese | t         |                |       |      |                  |          |       |
|                                              |                     |                |          |        |              |              |     |      |           |                |       |      |                  |          |       |
|                                              |                     |                |          |        |              |              |     |      |           |                |       |      |                  |          |       |
|                                              |                     |                |          |        |              |              |     |      |           |                |       |      |                  |          |       |
|                                              |                     |                |          |        |              |              |     |      |           |                |       |      |                  |          |       |
|                                              |                     |                |          |        |              |              |     |      |           |                |       |      |                  |          |       |
|                                              |                     |                |          |        |              |              |     |      |           |                |       |      |                  |          |       |
|                                              |                     |                |          |        |              |              |     |      |           |                |       |      |                  |          |       |
|                                              |                     |                |          |        |              |              |     |      |           |                |       |      |                  |          |       |
| 히 Done                                       |                     |                |          |        |              |              |     |      |           |                |       |      |                  | Internet |       |

**Figure 4-5: Port Statistics** 

Use **Reset** button to clear the port statistics.

## 4.3 Administrator

This link on the navigation tree allows the user to configure the following features:

- Stacking
- IP address
- Switch settings
- Console port information
- Port controls
- Trunking
- Filter database
- VLAN configuration
- Spanning tree
- Port Sniffer
- SNMP
- Security Manager
- TFTP Update Firmware
- Configuration Backup
- Reset System
- Reboot

#### 4.3.1 Stacking

Stacking capability allows the user to manage a group of up to 8 switches from a single management point. This page provides stack configuration to set stacking parameters on the master unit and stack status to view the system MAC address, stack port, software version and status for each unit in the stack when stacking is enabled. And on the left side of page, user can access slave units by clicking unit ID drop down list.

To enable stacking feature, configure an IP address on master unit and open this page, select Enable option in Admin Mode tab and click on Apply. To disable stacking feature, select Disable option in Admin Mode tab and click on Apply.

To configure the number of switches that participate in the stacking configuration, enter a decimal number between 2 and 8, then click on Apply. Default value is 8. Stacking maximum units configuration should match with the number of units currently connected via stack up link ports and stack down link ports.

To view the stacking status, check stack status part on the page.

To access slave units in the stack, click unit ID drop down list, choose the unit ID and click on select

tab.

| 🖉 Intelligent Switch - Mi                      | crosoft Inte      | ernet Explo  | orer   |             |              |                 |           |              |            |             |                  |                |
|------------------------------------------------|-------------------|--------------|--------|-------------|--------------|-----------------|-----------|--------------|------------|-------------|------------------|----------------|
| <u>F</u> ile <u>E</u> dit ⊻iew F <u>a</u> vori | tes <u>T</u> ools | <u>H</u> elp |        |             |              |                 |           |              |            |             |                  |                |
| ∠ ⇒                                            |                   | শ্রী         | $\sim$ | ରେ ଜ        | 1 634        | <b>.</b>        | <i></i> 6 |              | a          | 0           |                  |                |
| Back Forward                                   | Stop              | Refresh      | Home   | Search Favo | ites History | Mail I          | Print     | Edit Discuss | Real.com M | lessenger   |                  |                |
| Address 2 http://172.30.4                      | 0.219             |              |        |             |              |                 |           |              |            |             |                  | ▼ 🗟 Go Links > |
| ,                                              |                   |              |        |             |              |                 |           |              |            |             |                  |                |
|                                                |                   | 1            |        |             |              | 1               |           |              |            | 12v         |                  |                |
|                                                |                   |              | -      |             |              |                 |           |              |            | <b>1</b> ^۲ | 12<br>LNK<br>100 |                |
|                                                |                   |              |        |             |              |                 |           |              |            | PWR 8 13    | 1000<br>24       |                |
|                                                |                   |              | -      |             |              | 13x             |           |              |            | 24x PLT     | 100<br>1000      |                |
|                                                |                   |              |        |             |              |                 |           |              |            |             |                  |                |
|                                                |                   |              |        |             |              |                 |           |              |            |             |                  |                |
|                                                |                   |              |        | Stack (     | Configurat   | ion             |           |              |            |             | _                | -              |
| Home                                           |                   |              |        |             |              |                 |           |              |            |             |                  |                |
| Port Status                                    |                   |              |        |             |              | Admi            | in Mode   | Enable       |            |             |                  |                |
| Administrator                                  |                   |              |        |             |              | Ma              | ax Units  | 8            |            |             |                  |                |
| Stacking                                       |                   |              |        |             |              |                 |           |              |            |             |                  |                |
| IP Address                                     |                   |              |        |             |              |                 | Appl      | y Help       |            |             |                  |                |
| Switch Settings                                |                   |              |        | Stack :     | Status       |                 |           |              |            |             |                  |                |
| Console Port Info                              |                   |              |        |             |              |                 |           |              |            |             | -                |                |
| Port Controls                                  |                   |              |        | Unit Id     | Ba           | se MAC Address  | s         | Stack Port   | Status     | Release     |                  |                |
| Trunking                                       |                   |              |        | 1           | 00           | :50:A8:01:12:0: | 1         |              | Online     | 00.02.01.00 |                  |                |
| IGMP Snooping                                  |                   |              |        | 2           |              |                 |           |              | Down       |             |                  |                |
| Filter Database                                |                   |              |        | 3           |              |                 |           |              | Down       |             |                  |                |
| VLAN Configuration                             |                   |              |        |             |              |                 |           |              | Down       |             |                  |                |
| Spanning Tree                                  |                   |              |        | 6           |              |                 |           |              | Down       |             |                  |                |
| Port Sniffer                                   |                   |              |        | 7           |              |                 |           |              | Down       |             |                  |                |
| SNMP                                           |                   |              |        | 8           |              |                 |           |              | Down       |             |                  |                |
| Security Manager                               |                   |              |        |             |              |                 |           |              |            |             |                  |                |
| 802.1x<br>Configuration                        |                   |              |        |             |              |                 |           |              |            |             |                  |                |
| TETD Update                                    |                   |              |        |             |              |                 |           |              |            |             |                  |                |
| Firmware                                       |                   |              |        |             |              |                 |           |              |            |             |                  |                |
| Backup/Restore                                 |                   |              |        |             |              |                 |           |              |            |             |                  |                |
| Configuration                                  |                   |              |        |             |              |                 |           |              |            |             |                  |                |
| Save Configuration                             |                   |              |        |             |              |                 |           |              |            |             |                  |                |
| Default                                        |                   |              |        |             |              |                 |           |              |            |             |                  |                |
| Configuration                                  |                   |              |        |             |              |                 |           |              |            |             |                  |                |
| Reboot Switch                                  |                   |              |        |             |              |                 |           |              |            |             |                  |                |
|                                                |                   |              |        |             |              |                 |           |              |            |             |                  |                |
|                                                |                   |              |        |             |              |                 |           |              |            |             |                  |                |
|                                                |                   |              |        |             |              |                 |           |              |            |             |                  |                |
|                                                |                   |              |        |             |              |                 |           |              |            |             |                  |                |
|                                                |                   |              |        |             |              |                 |           |              |            |             |                  |                |
|                                                |                   |              |        |             |              |                 |           |              |            |             |                  | F              |
| Dono.                                          |                   |              |        |             |              |                 |           |              |            |             |                  | Internet       |
| C Done                                         |                   |              |        |             |              |                 |           |              |            |             |                  | Internet       |

Figure 4-6: Stacking Configuration

4.3.2 IP Address

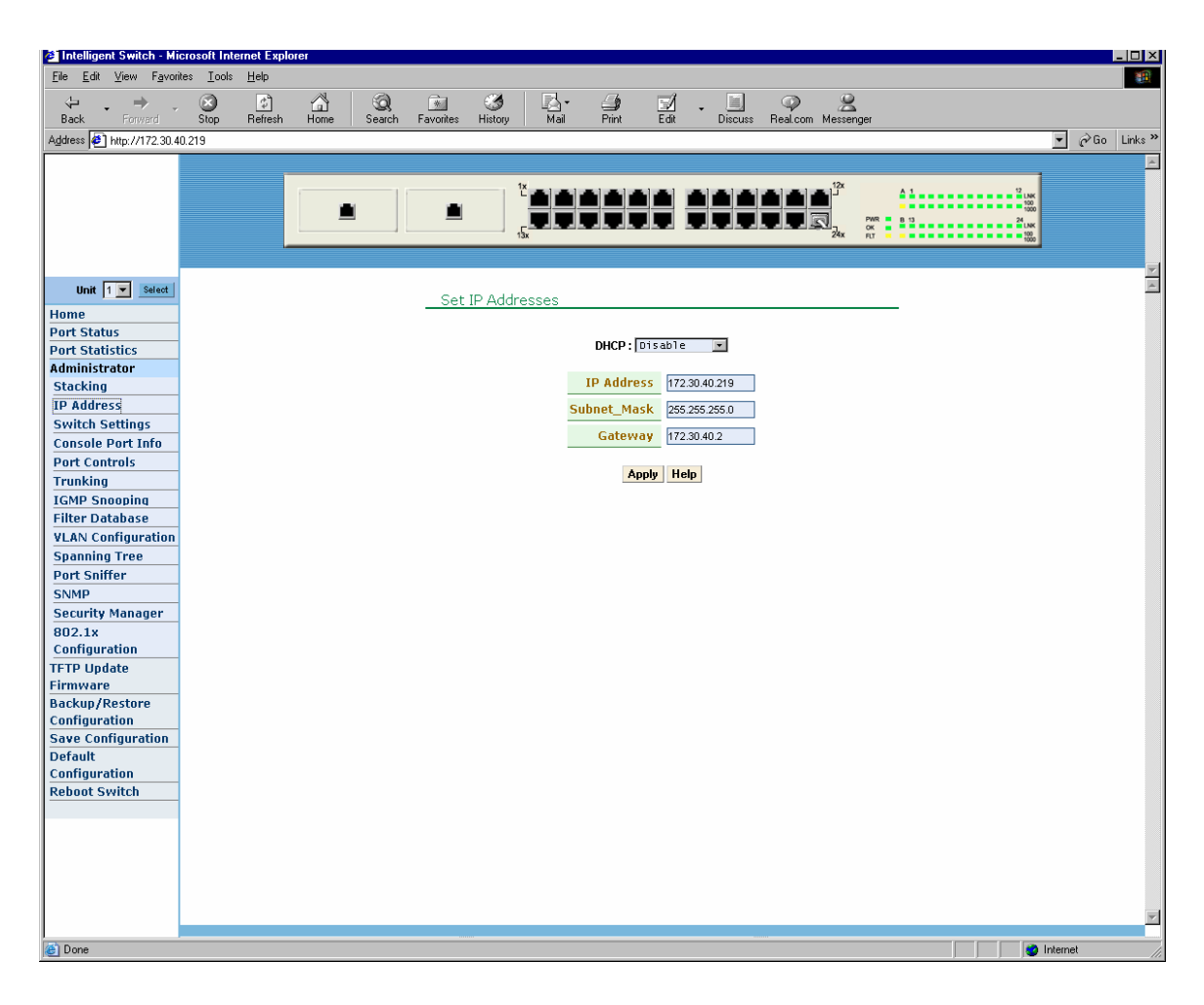

Figure 4-7: IP Address

IP Address for the switch can be configured either statically or obtained dynamically from a DHCP server. To automatically obtain the IP address using DHCP, select **Enabl e** option in DHCP tab and click on **Appl y**.

To statically configure the IP address, select **Di sabl e** in DHCP tab; enter the IP address, subnet mask and default gateway parameters and click on **Appl y**.

## 4.3.3 Switch Setting

## 4.3.3.1 Basic

Various factory assigned parameters of the switch, such as, MAC address, Firmware/ASIC version, Serial Number etc. are displayed in this page.

| 🗿 Intelligent Switch - Mi                      | crosoft Intern                                                                                                    | et Explorer  |         |               |             |            |                 |            |              |             |      |            | _ 🗆 ×      |
|------------------------------------------------|----------------------------------------------------------------------------------------------------|--------------|---------|---------------|-------------|------------|-----------------|------------|--------------|-------------|------|------------|------------|
| <u>File E</u> dit <u>V</u> iew F <u>a</u> vori | ites <u>T</u> ools <u>H</u>                                                                                                    | <u>l</u> elp |         |               |             |            |                 |            |              |             |      |            | - <b>1</b> |
| $\langle \div , \rightarrow \rangle$           | <ul> <li>Image: A set of the set of the</li></ul> | A 10         | 5 6     | ) 🕅           | 3           | <u>s</u> - | <b>a</b>        | . 📃        | _ 🌳 🔡        | 2           |      |            |            |
| Back Forward                                   | Stop F                                                                                                    | Refresh Hor  | me Sear | rch Favorites | History     | Mail       | Print Edit      | Discuss    | Real.com Mes | senger      |      |            |            |
| Agaress 2 http://1/2.30.4                      | 0.219                                                                                                    |              |         |               |             |            |                 |            |              |             |      | <u> </u>   | D LINKS -  |
|                                                |                                                                                                    |              |         |               |             |            |                 |            |              |             |      | -          | <u> </u>   |
|                                                |                                                                                                    |              |         | 11            | 1×          |            |                 |            |              | ·           | 12 0 | ĸ          |            |
|                                                |                                                                                                    |              |         |               |             | =¦=;⊧      | ╪═╞═╞═          |            |              | PMP 8 41    |      | 8          |            |
|                                                |                                                                                                    |              |         |               | 15x         | alle alle  |                 |            | 24           | OK FLT      |      | K D        |            |
|                                                |                                                                                                    |              |         |               |             |            |                 |            |              |             |      |            |            |
|                                                |                                                                                                    |              |         |               |             |            |                 |            |              |             |      |            |            |
| Unit 1 💌 Select                                |                                                                                                    |              |         | Swi           | tch Setting | as         |                 |            |              |             |      |            |            |
| Home                                           |                                                                                                    |              |         |               |             |            |                 |            |              |             |      |            |            |
| Port Status                                    |                                                                                                    |              |         | Bacic         |             | Module     | Info            | 1 du ancor | 4            | Mico Coofig |      |            |            |
| Port Statistics                                |                                                                                                    |              |         | Dusit         |             | moutil     | <u>- 11110</u>  | Auvancer   | <u>.</u>     | mist config |      |            |            |
| Administrator                                  |                                                                                                    |              |         |               |             |            |                 |            |              |             |      |            |            |
| ID Address                                     |                                                                                                    |              |         |               | Descr       | ription I  | ntelligent 24+: | 2 Switch   |              |             |      |            |            |
| Switch Settings                                |                                                                                                    |              |         |               | MAC Ad      | idress (   | 050a8011201     |            |              |             |      |            |            |
| Console Port Info                              |                                                                                                    |              |         |               | irmware v   | ersion v   | 2.01.04         |            |              |             |      |            |            |
| Port Controls                                  |                                                                                                    |              |         |               | ASIC V      | ersion     | 7.00            |            |              |             |      |            |            |
| Trunking                                       |                                                                                                    |              |         |               | PCBA v      | ersion v   | 1.00            |            |              |             |      |            |            |
| IGMP Snooping                                  |                                                                                                    |              |         |               | Serial n    | umher (    | WDA010101       |            |              |             |      |            |            |
| Filter Database                                |                                                                                                    |              |         |               |             |            |                 |            |              |             |      |            |            |
| VLAN Configuration                             |                                                                                                    |              |         |               |             |            |                 |            |              |             |      |            |            |
| Spanning Tree                                  |                                                                                                    |              |         |               |             |            |                 |            |              |             |      |            |            |
| Port Sniffer                                   |                                                                                                    |              |         |               |             |            |                 |            |              |             |      |            |            |
| SIMP<br>Security Managor                       |                                                                                                    |              |         |               |             |            |                 |            |              |             |      |            |            |
| 802 1v                                         |                                                                                                    |              |         |               |             |            |                 |            |              |             |      |            |            |
| Configuration                                  |                                                                                                    |              |         |               |             |            |                 |            |              |             |      |            |            |
| TFTP Update                                    |                                                                                                    |              |         |               |             |            |                 |            |              |             |      |            |            |
| Firmware                                       |                                                                                                    |              |         |               |             |            |                 |            |              |             |      |            |            |
| Backup/Restore                                 |                                                                                                    |              |         |               |             |            |                 |            |              |             |      |            |            |
| Configuration                                  |                                                                                                    |              |         |               |             |            |                 |            |              |             |      |            |            |
| Save Connyuration                              |                                                                                                    |              |         |               |             |            |                 |            |              |             |      |            |            |
| Configuration                                  |                                                                                                    |              |         |               |             |            |                 |            |              |             |      |            |            |
| Reboot Switch                                  |                                                                                                    |              |         |               |             |            |                 |            |              |             |      |            |            |
|                                                |                                                                                                    |              |         |               |             |            |                 |            |              |             |      |            |            |
|                                                |                                                                                                    |              |         |               |             |            |                 |            |              |             |      |            |            |
|                                                |                                                                                                    |              |         |               |             |            |                 |            |              |             |      |            |            |
|                                                |                                                                                                    |              |         |               |             |            |                 |            |              |             |      |            |            |
|                                                |                                                                                                    |              |         |               |             |            |                 |            |              |             |      |            |            |
|                                                |                                                                                                    |              |         |               |             |            |                 |            |              |             |      |            |            |
|                                                |                                                                                                    |              |         |               |             |            |                 |            |              |             |      |            |            |
| Cone Done                                      |                                                                                                    |              |         |               |             |            |                 |            |              |             |      | j Internet |            |

## Figure 4-8: Switch Settings/Basic Information

| Description:              | Displays name of device                                   |
|---------------------------|-----------------------------------------------------------|
| MAC Address:<br>(default) | Displays unique hardware address assigned by manufacturer |
| Firmware Version:         | Displays switch's firmware version.                       |
| ASIC Version:             | Displays switch's Hardware version.                       |
| PCBA version:             | Displays board number.                                    |

Serial number:

Displays serial number assigned by manufacturer.

#### 4.3.3.2 Module Info

Replaceable feature cards are displayed in this page.

| Switch Set   | tings   |              |                 |                    |
|--------------|---------|--------------|-----------------|--------------------|
| <u>Basic</u> | Module  | Info         | <u>Advanced</u> | <u>Misc Confiq</u> |
|              |         |              |                 |                    |
|              |         | ТҮРЕ         | DESCRIPTION     |                    |
|              | Module1 | 1000TX       | 070-00018-00    |                    |
|              | Module2 | 1000FX_DULMO | DE 070-00019-00 |                    |
| -            |         |              |                 |                    |

Figure 4-9: Switch Settings/Module Information

Type and description of the plug-in module cards are displayed in this page.

#### 4.3.3.3 Advanced Settings

Advanced Settings of the switch such as MAC Address Age-out time, Broadcast Storm Filter, 802.1p Priority are displayed in this Page. User can change the values of these settings (e.g., Age-out time) by editing the values displayed inside the box.

| Switch Se                                                              | ttings                                                                          |                                          |                    |
|------------------------------------------------------------------------|---------------------------------------------------------------------------------|------------------------------------------|--------------------|
| Basic                                                                  | <u>Module Info</u>                                                              | Advanced                                 | <u>Misc Config</u> |
| MAC Table Addres<br>Age-Out Time: 300<br>Max bridge transmit of<br>OFF | ss Entry<br>seconds (300~765, mu<br>delay bound control:<br>e Delay Bound Max D | st multiple of 3)<br>elay Time: 255 (1~2 | ▼<br>55, 2ms/unit) |
| Broadcast Storm Filte<br>5%                                            | r Mode:                                                                         |                                          | V                  |
| 802.1p Priority                                                        | Priority Que                                                                    | ue Service:                              |                    |
| First Come First S                                                     | ervice<br>w                                                                     |                                          |                    |
| WRR High we                                                            | ight: 2 Low weight: 1                                                           |                                          |                    |
| Qos Policy: High Pri                                                   | ority Levels                                                                    | Level4 Level5                            | Level6 Level7      |
|                                                                        | Apply De                                                                        | fault Help                               |                    |

Figure 4-10: Advanced Switch Settings

**MAC Address Age-out Time**: Type the number of seconds that an inactive MAC address remains in the switch's address table. The valid range is 10 ~765 seconds. Default is 300 seconds.

Max bridge transmit delay bound control : Limit the packets queuing time in switch. If enabled, the packets queued which exceed the delay bound setting will be dropped. This valid values are 1sec, 2 sec, 4 sec and off.

Enable Low Queue Delay Bound: Limit the low priority packets queuing time in switch.

If the low priority packet queued up in switch exceed Max Delay Time, it will be dropped. The valid range is 1~255 ms.

<u>NOTE</u>: Enable Max bridge transit delay bound control before enabling Low Queue Delay Bound, because this parameter is valid only when Max bridge transit delay bound control is enabled.

**Broadcast Storm Filter**: To configure broadcast storm control, enable it and set the upper threshold for individual ports. The threshold is the percentage of the port's total bandwidth used by

broadcast traffic. When broadcast traffic for a port rises above the threshold you set, broadcast storm control becomes active. The valid threshold value are 5%, 10%, 15%, 20%, 25% and off.

**Pri ori ty Queue Servi ce Setti ngs**: Priority queue settings part of the screen allows the user to choose processing method for packets queued for a port.

First Come First Service: The sequence of packets sent is dependent on order of arrival.

All High before Low: The high priority packets are sent before low priority packets.

**WRR**: Weighted Round Robin. Select the preference given to packets in the switch's high-priority and low priority queue.

These options represent the number of high priority packets sent before one low priority packet is sent. For example, 5 High: 2 Low means that the switch sends 5 high priority packets before sending 2 low priority packet.

**QOS** Pol i cy: High Priority Levels: 0~7 priority level can map to high or low queue.

#### 4.3.3.4 Miscellaneous Settings

Other features essential to the switch such as 802.1x protocol, Hash Algorithm, IFG compensation are displayed on this page.

| Basic | <u>Module Info</u>    | Advanced | Misc Confi |
|-------|-----------------------|----------|------------|
|       |                       |          |            |
| Coll  | sions Retry Forever : |          |            |
| Enat  | le                    |          | •          |
|       |                       |          |            |
| Has   | h Algorithm :         |          |            |
| CRO   | Hash                  |          |            |
|       |                       |          |            |
| IFG   | compensation :        |          |            |
| Enat  | le                    |          |            |
| —     |                       |          |            |
| 802   | .1x Protocol :        |          |            |
| Disa  | ole                   |          | <b>•</b>   |

#### Figure 4-11: Miscellaneous Switch Settings

Collisions Retry Forever: Enable/disable collisions retry forever.

Hash Al gori thm: CRC-hash/Direct-map hash algorithm. The default setting should be changed only under special circumstances.

**IFG Compensation**: Enable/disable IFG Compensation<sup>3</sup>. The default setting should be changed only under special circumstances.

**802.** 1x protocol : Enable/disable 802.1x protocol.

4.3.4 Console Port Information

Console is a standard UART interface to communicate with Serial Port. Various parameters, such as Baudrate, Parity Check, Flow control etc are displayed in this page.

| Console Information   |      |  |
|-----------------------|------|--|
|                       |      |  |
| Baurate<br>(bits/sec) | 9600 |  |
| Data Bits             | 8    |  |
| Parity<br>Check       | none |  |
| Stop Bits             | 1    |  |
| Flow<br>Control       | none |  |
| Help                  |      |  |

#### **Figure 4-12: Console Information**

Windows hyper-terminal program can be used to connect to the switch. Make sure the baud rate and stop bit settings on the Windows hyper-terminal match the following settings for the console port.

- Baudrate: 19200
- Data bits: 8
- Pari ty: none
- Stop bits: 1
- **Flow control** : none

#### 4.3.5 Trunking

L2SW supports both static and dynamic trunking using the Link Aggregation Control Protocol

<sup>&</sup>lt;sup>3</sup> For an brief explanation on IFG, read section 6.15.

(LACP). LACP provides a standardized means for exchanging information between Partner Systems on a link to allow their Link Aggregation Control instances to reach agreement on the identity of the Link Aggregation Group to which the link belongs, move the link to that Link Aggregation Group, and enable its transmission and reception functions in an orderly manner. Link aggregation lets you group up to eight consecutive ports into a single dedicated connection. This feature can expand bandwidth to a device on the network by combining two or more lower speed ports.

LACP operation requires full-duplex mode, for more detail information refer to IEEE 802.3ad standard.

## 4.3.5.1 Aggregator Settings

| 🚈 Intelligent Switch - M                     | icrosoft Internet Explorer                                                            |
|----------------------------------------------|---------------------------------------------------------------------------------------|
| <u>F</u> ile <u>E</u> dit ⊻iew F <u>a</u> vo | ites Iools Help                                                                       |
| <- →                                         |                                                                                       |
| Back Forward                                 | Stop Refresh Home Search Favorites History Mail Print Edit Discuss Real.com Messenger |
| Address 🛃 http://172.30.4                    | 40.219 <b>-</b>                                                                       |
|                                              |                                                                                       |
|                                              |                                                                                       |
|                                              |                                                                                       |
|                                              |                                                                                       |
|                                              | 1.3X 2*A [1] 500                                                                      |
|                                              |                                                                                       |
| Unit 1 💌 Select                              | Trunking                                                                              |
| Home                                         |                                                                                       |
| Port Status                                  | Aggregator Setting <u>Aggregator information</u> <u>State Activity</u>                |
| Port Statistics                              |                                                                                       |
| Administrator                                | System Priority 1                                                                     |
| Stacking                                     |                                                                                       |
| IP Address                                   | Group ID Group C << Get                                                               |
| Switch Settings                              |                                                                                       |
| Console Port Into                            | Lacp Enable -                                                                         |
| Trupking                                     | Work Ports 4                                                                          |
| ICMP Speening                                | 01 << Add << 0.5 A                                                                    |
| Filter Database                              | 02 08                                                                                 |
| VLAN Configuration                           | 0.3 Hemove>> 0.7 0.8 0.8                                                              |
| Spanning Tree                                | 0.9                                                                                   |
| Port Sniffer                                 | 0.11                                                                                  |
| SNMP                                         |                                                                                       |
| Security Manager                             |                                                                                       |
| 802.1x                                       | Apply Delete Help                                                                     |
| Configuration                                |                                                                                       |
| Firmware                                     |                                                                                       |
| Backup/Restore                               |                                                                                       |
| Configuration                                |                                                                                       |
| Save Configuration                           |                                                                                       |
| Default                                      |                                                                                       |
| Configuration<br>Deboot Switch               |                                                                                       |
| KEDUUC SWITCH                                |                                                                                       |
|                                              |                                                                                       |
|                                              |                                                                                       |
|                                              |                                                                                       |
|                                              |                                                                                       |
|                                              |                                                                                       |
|                                              |                                                                                       |
| 🙆 Done                                       | 🖉 👔 Internet                                                                          |
|                                              |                                                                                       |

This page is used to create a link aggregation across two or more ports.

**Figure 4-13: Trunking** 

To create a link aggregation group with two or more ports, the following parameters are used:

**System Pri ori ty**: This value is used to identify the active LACP. The switch with the lowest value has the highest priority and is selected as the active LACP.

Group ID: Seven trunk groups are available for configuration. Choose the "group id" and click "Get"

to configure a Link aggregation group.

**LACP**: If enabled, the group is LACP static trunking group. If disabled, the group is local static trunking group. All ports support LACP dynamic trunking group. If the switch is connected to another device that also supports LACP, the LACP dynamic trunking group will be created automatically.

**Work ports**: A maximum of four ports can be aggregated within a trunking group. If the number of ports configured to be part of a LACP static trunking group exceeds the maximum number, the excess ports are moved to a standby state and would be able to join the trunking group, if any of the working ports in the group fails. If the local static trunking group is used then the number of group member ports must be as same as the working ports.

Select the ports to join the trunking group by selecting the ports from the ports list. A maximum of four ports can be aggregated within a trunking group.

If LACP is enabled, you can configure LACP Active/Passive status in each port on State Activity page. To complete the LACP configuration, click the Apply button.

#### 4.3.5.1.1 Trunking Configuration

This page displays the current LACP status. If LACP is enabled, the group is LACP trunking group. Otherwise, the group is Local static trunking group.

The following are the various scenarios of LACP status:

Scenario 1: LACP is disabled and there are no active links.

Trunking

Aggregator Setting

Aggregator information

State Activity

The following information provides a view of LACP current status.

#### NO GROUP ACTIVE

#### Figure 4-14: LACP disabled

Scenario 2: LACP Enabled with no active links

The following information provides a view of LACP current status.

| Static Trunking Group |  |  |
|-----------------------|--|--|
| 2                     |  |  |
| 15 16 17 18           |  |  |
|                       |  |  |
|                       |  |  |
| nking Group           |  |  |
| nking Group           |  |  |
|                       |  |  |

## **Figure 4-15: Static Trunking Groups**

Scenario 3: LACP is enabled with active links

Trunking

Aggregator Setting

Aggregator information <u>State Activity</u>

The following information provides a view of LACP current status.

| Group1           |     |          |          |         |     |          |
|------------------|-----|----------|----------|---------|-----|----------|
| Actor            |     |          |          | Partner |     |          |
| Priority 1       |     |          | 1        |         |     |          |
| MAC 0050a8806000 |     |          | 0050a8   | 0099    | 988 |          |
| PortNo           | Key | Priority | Active   | PortNo  | Key | Priority |
| PORT1            | 513 | 1        | selected | PORT1   | 514 | 1        |
| PORT2            | 513 | 1        | selected | PORT2   | 514 | 1        |
| PORT3            | 513 | 1        | selected | PORT3   | 514 | 1        |
| PORT4            | 513 | 1        | selected | PORT4   | 514 | 1        |

| Static Trunking Group |             |  |  |
|-----------------------|-------------|--|--|
| Group Key             | 2           |  |  |
| Port_No               | 15 16 17 18 |  |  |

| Static Trunking Group |    |  |
|-----------------------|----|--|
| Group Key             | 3  |  |
| Port_No               | 56 |  |

Figure 4-16: Actor and Partner Group

The following page displays the state of each LACP and it indicates whether that port is in active or passive state.

| Trunking         |                         |                          |                     |              |
|------------------|-------------------------|--------------------------|---------------------|--------------|
| Aggregator Setti | ng Aggregato            | o <mark>r infor</mark> m | <u>ation</u> Sta    | ate Activity |
| Pe               | ort LACP State Activity | / Port                   | LACP State Activity |              |
| :                | 1 🔽 Active              | 2                        | 🗹 Active            |              |
|                  | 3 🔽 Active              | 4                        | 🗹 Active            |              |
| Ę                | 5 N/A                   | 6                        | N/A                 |              |
| -                | 7 N/A                   | 8                        | N/A                 |              |
| 9                | 9 N/A                   | 10                       | N/A                 |              |
| 1                | 1 N/A                   | 12                       | N/A                 |              |
| 1                | 3 N/A                   | 14                       | N/A                 |              |
| 1                | 5 🔽 Active              | 16                       | 🗖 Active            |              |
| 1                | 7 🔽 Active              | 18                       | Active              |              |
| 1                | 9 N/A                   | 20                       | N/A                 |              |
| 2                | 1 N/A                   | 22                       | N/A                 |              |
| 2                | 3 N/A                   | 24                       | N/A                 |              |
| 2                | 5 N/A                   | 26                       | N/A                 |              |
|                  | Арр                     | ly Help                  |                     |              |

#### Figure 4-17: State Activity

Active (select): The switch automatically sends LACP protocol packets through this port.

**Passi ve** (no select): The switch does not automatically send LACP protocol packets through this port, and responds only if it receives LACP protocol packets from the peer device.

A link having either two active LACP ports or one active port can perform dynamic LACP trunking. Switches attached to a link with two passive LACP ports will not perform dynamic LACP trunking because both switches are waiting for LACP protocol packet from its peer.

## 4.3.6 IGMP Snooping and Filter Database

The L2SW supports IP multicast, user can enable/disable IGMP Snooping, Static MAC Addresses and MAC filtering using this page.

#### 4.3.6.1 IGMP Snooping

| Forwardir                | ng and Fi                                     | iltering                              |                    |                        |               |
|--------------------------|-----------------------------------------------|---------------------------------------|--------------------|------------------------|---------------|
| IGMP Snoopin             | g                                             | Static                                | MAC Addre          | <u>sses</u>            | MAC Filtering |
|                          | Multicas<br>Ip_Addr<br>224.000.0<br>239.255.2 | st Group<br>ess<br>100.002<br>155.254 | VID1_<br>11_       | MemberPc<br>1**<br>1** | ۲ <b>۲</b>    |
| IGMP Protocol:<br>Enable |                                               |                                       |                    |                        |               |
|                          |                                               | IGM<br>Enak                           | IP Query Mo<br>ole | de:                    |               |
|                          |                                               |                                       | Apply              |                        |               |

Figure 4-18: IGMP Snooping

The Internet Group Management Protocol (IGMP) is a multicast protocol of the Internet Protocol (IP) suite. Multicast traffic is propagated through the network using switches, routers, and hosts that support IGMP and other multicast protocols. Enabling IGMP snooping allows the ports to detect IGMP queries and report packets and manage IP multicast traffic through the switch. IGMP has three fundamental types of messages:

The IGMP query mode can be enabled or disabled. If IGMP query mode is disabled, switch will perform passive snooping of IGMP Query/Report messages passing thru the switch. If enabled, the switch will perform IGMP query functions if there is no other device in the VLAN such as a multicast router is available to perform query functions.

| Message     | Description                                                                                                    |
|-------------|----------------------------------------------------------------------------------------------------|
| Query       | A message sent from the querier (IGMP router or switch) asking for a response from each host<br>belonging to the multicast group. If IGMP query mode is<br>disabled, switch will perform passive snooping of IGMP Query/Report messages passing thru<br>the switch. If enabled, the switch will perform IGMP query functions if there is no other<br>device in the VLAN, such as a multicast router is available to perform query functions. |
| Report      | A message sent by a host to the querier to indicate that the host wants to be or is a member of a given group indicated in the report message.                                                                                                    |
| Leave Group | A message sent by a host to the querier to indicate that the host has quit to be a member of a specific multicast group.                                                                                                    |
#### **Table 4-1: IGMP Snooping**

#### 4.3.7 Static MAC Address

Static MAC address remains in the switch's address table, regardless of whether the device is physically connected to the switch. This saves the switch from having to re-learn a device's MAC address when the disconnected or powered-off device is active on the network again.

This page enables the user to add/delete a MAC address.

| Forwarding         | and Filtering                         |                                                   |                        |                    |
|--------------------|---------------------------------------|---------------------------------------------------|------------------------|--------------------|
| IGMP Snooping      | Statio                                | MAC Addresses                                     |                        | MAC Filtering      |
| Static ad<br>Click | dresses currently<br>Add to add a nev | defined on the switch<br>v static entry to the ac | are liste<br>ddress ta | ed below.<br>able. |
|                    | MAC Address                           | PORT                                              | VID                    |                    |
|                    |                                       |                                                   |                        |                    |
|                    | Mac Address                           |                                                   |                        |                    |
|                    | Port num                              | PORT1                                             | •                      |                    |
|                    | Vlan ID<br>Ado                        | I Delete Help                                     |                        |                    |

#### Figure 4-19: Static MAC Address

To add a Static MAC Address, execute the following steps:

- 1. From the main menu, click administrator  $\rightarrow$  Filter Database  $\rightarrow$  Static MAC Address.
- 2. In the MAC address box, enter the destination MAC address of the frames which should be forwarded by the switch to a fixed port (also defined in this screen)
- 3. In the Port Number box, enter a port number.
- 4. If tag-based (IEEE 802.1Q) VLANs are set up on the switch, VLAN IDs are associated with individual VLANs. Type the VID (tag-based VLANs) to associate the VLAN with the MAC address entered earlier.

Click Add button

# 4.3.8 MAC Filtering

MAC address filtering allows the switch to drop unwanted traffic. Traffic is filtered based on the destination addresses. For example, if network is congested because of heavy bursts of traffic from one particular MAC address, using this page, user can filter all traffic transmitted from or to that MAC address. This type of filtering would enable the network administrator to restore network traffic flow while troubleshooting the problem.

| Forwarding    | and Filtering |                        |               |  |
|---------------|---------------|------------------------|---------------|--|
|               |               |                        |               |  |
| IGMP Snooping | Statio        | MAC Addresses          | MAC Filtering |  |
|               | Specify a     | MAC address to filter. |               |  |
|               |               |                        |               |  |
|               | Mac Address   |                        | ]             |  |
|               | Vlan ID       |                        |               |  |
|               | Ade           | Delete Help            |               |  |

#### Figure 4-20: MAC Filtering

To add MAC filter, use the following procedure:

- 1. In the MAC Address box, enter the MAC address that needs to be filtered.
- 2. If tag-based (802.1Q) VLANs are set up on the switch, type the VID in the VLAN ID box to associate with the MAC address defined earlier
- 3. Click the **Add** button.
- 4. If a MAC address filter has to be deleted, enter the MAC address to be deleted and then click the Delete button.

# 4.3.9 VLAN

A Virtual LAN (VLAN) is a logical network grouping that limits the broadcast domain. It allows the user to isolate network traffic so that members of a VLAN receive traffic, only from the members of the same VLAN. Basically, creating a VLAN is logically equivalent of connecting a group of network devices to a separate Layer 2 switch even though all the network devices are still plugged into the same switch physically.

The L2SW supports port-based, 802.1Q (tagged-based) and protocol-based VLAN. In the default

configuration, VLAN support is disabled.

| AN Configuration              |           |
|-------------------------------|-----------|
| VLAN Operation Mode:          |           |
| 802.1Q                        | ×         |
| Enable GVRP Protocol          |           |
|                               |           |
| Basic                         | Port VID  |
| VLAN In                       | formation |
|                               |           |
| 1 <sup>v</sup> ' <sup>2</sup> |           |
| *' <u>_</u> 2                 |           |
| *' <u></u> 2                  |           |
|                               |           |
|                               |           |

Figure 4-21: VLAN configuration

If VLAN mode is changed, you have to reboot the switch to make the change effective.

To enable GVRP mode, Click on the box marked Enable GVRP Protocol 4.

In Port-based VLAN, packets can be exchanged only between devices attached to the ports that are members of the same VLAN group. If the port-based VLAN is enabled, the VLAN-tagging is ignored.

<sup>&</sup>lt;sup>4</sup> It is recommended that GVRP configuration is done only through CLI interface since per-port GVRP configuration is not currently supported through WBI or CMLI.

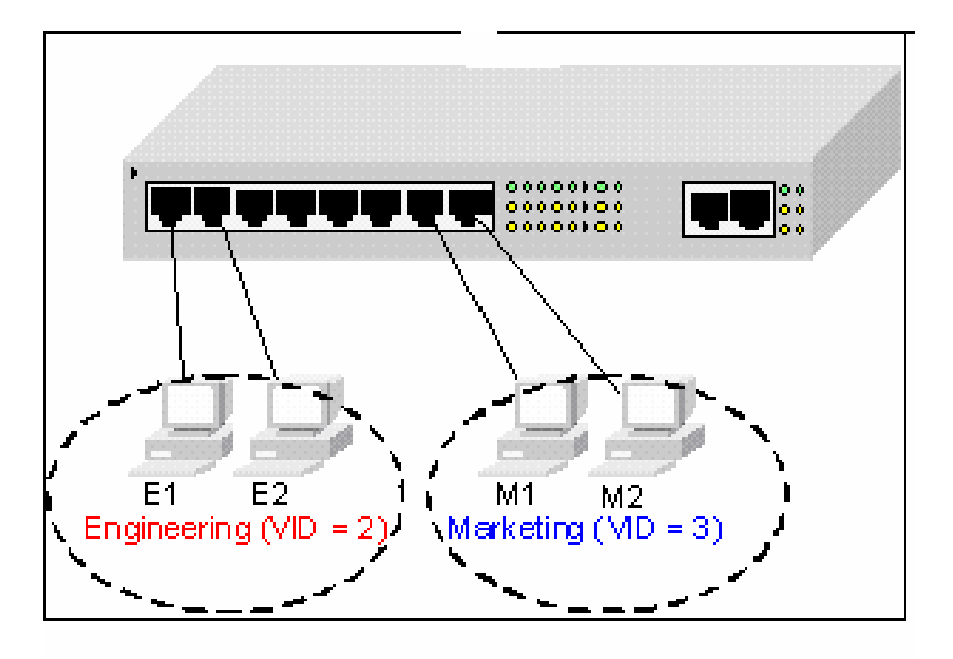

Figure 4-22 Port-based VLAN ID

Tagged-based VLAN is an IEEE 802.1Q standard. It is possible to create a VLAN across devices from different switch venders using this standard. IEEE 802.1Q VLAN inserts a "tag" into the Ethernet frames, which contains the VLAN identifier (VID).

In order for an end station to send packets to different VLANs, it has to be either capable of tagging packets with VLAN ID or get attached to a VLAN-aware bridge/switch that is capable of classifying and tagging the packets with different VLAN ID based on not only default Port-based VLAN ID (PVID) but also other information about the packet, such as the protocol.

L2SW supports protocol-based VLAN classification and tagging based on layer 2 packet formats used by selected popular protocols, such as Novell IPX and AppleTalk's EtherTalk.

Port VLAN ID (PVID) defines the VLAN ID that will be assigned to untagged frames received from a given port. For example, if port 10's PVID is 100, all untagged packets received on port 10 will belong to VLAN 100. The default PVID setting for all ports is VID 1.

This feature is useful for accommodating devices that user wants to participate in the VLAN but that don't support tagging. Only one untagged VLAN is allowed per port. In other words, there can be only one PVID per port.

Ingress Filtering: Ingress filtering feature is used to filter tagged frames received through a port with VLAN ID that doesn't match any of the VLANs in which the port participate in. Disabling this setting will cause all frames to be forwarded, regardless of the port's VLAN setting.

GVRP (GARP VLAN Registration Protocol) allows automatic VLAN configuration between the switch and nodes. If the switch is connected to a device with GVRP enabled, the device can send a GVRP request using the VID of a VLAN defined on the switch, and it will automatically add that device to the existing VLAN.

#### 4.3.9.1 Port Based VLAN

In Port based VLAN, traffic is forwarded to the member ports of the same VLAN group. Use the following Port-based VLAN configuration web page, to configure Port based VLAN.

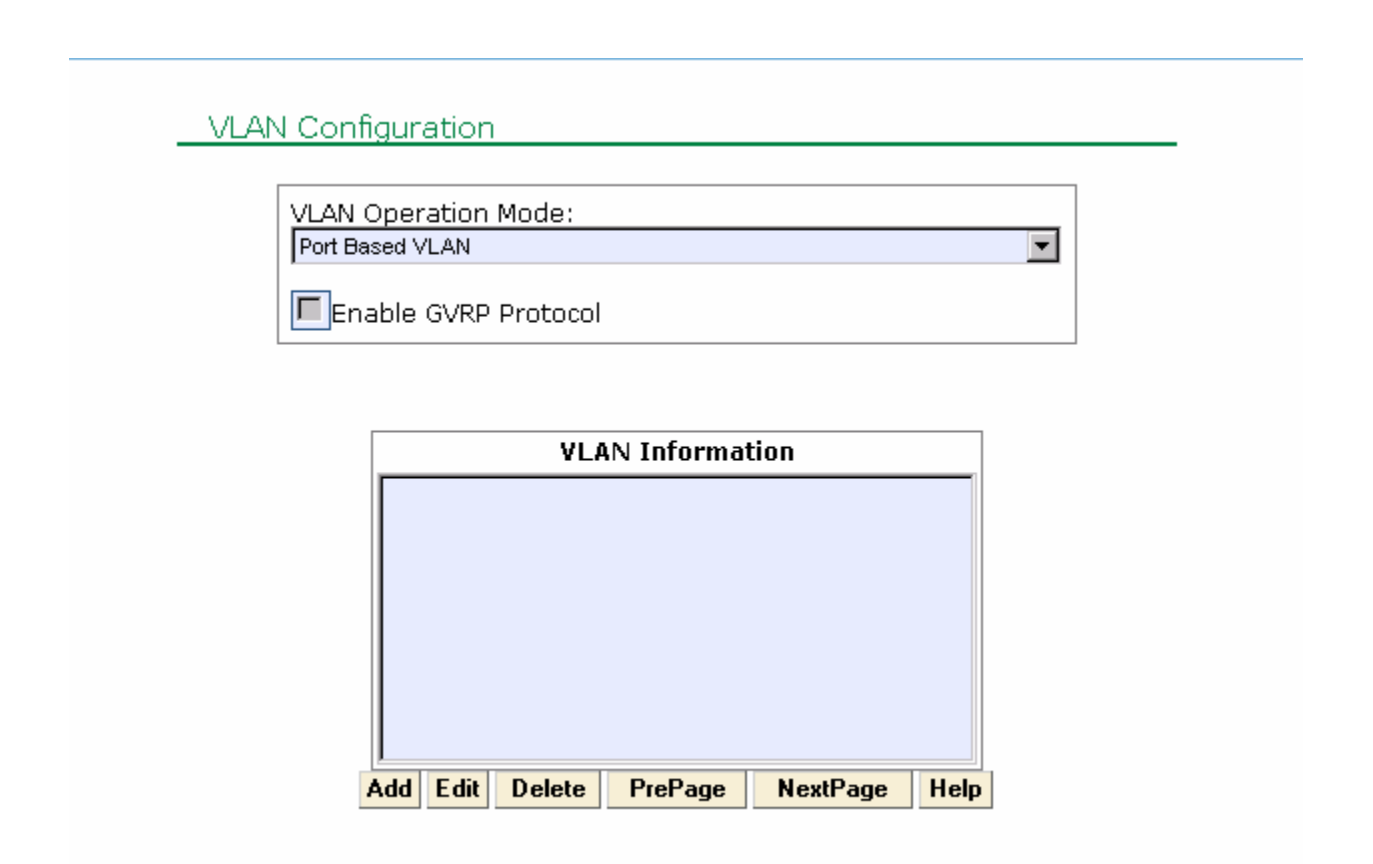

#### Figure 4-23: Port based VLAN

To create a port based VLAN use the following procedure:

- 1. Click Add to create a new VLAN group.
- 2. Enter the VLAN name, group ID and select the members for the new VLAN.
- 3. Click Apply button.

4. If there are many groups that span over the limit of one page user can click the "NextPage" to view other VLAN groups.

**NOTE:** If the trunk groups exist, user can see it (e.g.,:TRK1,TRK2.....) in select menu of ports. Users can configure Trunk ports to be a member of a VLAN.

PVIDs cannot be assigned arbitrarily. Instead, all the PVIDs must take on values within the same PVID set. The following list depicts the relation between the PVID sets and value of PVID.

➢ PVID Set 0. PVID range: 0 - 255

- PVID Set 1. PVID range: 256 511
- PVID Set 2. PVID range: 512 767
- PVID Set 3. PVID range: 768 1023
- PVID Set 4. PVID range: 1024 1279
- ➢ PVID Set 5. PVID range: 1280 1535
- PVID Set 6. PVID range: 1536 1791
- PVID Set 7. PVID range: 1792 2047
- PVID Set 8. PVID range: 2048 2303
- PVID Set 9. PVID range: 2304 2559
- PVID Set 10. PVID range: 2560 2815
- PVID Set 11. PVID range: 2816 3071
- PVID Set 12. PVID range: 3072 3327
- PVID Set 13. PVID range: 3328 3583
- PVID Set 14. PVID range: 3584 3840
- PVID Set 15. PVID range: 3841 4095

#### 4.3.9.2 802.1Q (Tag based) VLAN

Tag-based VLANs are based on IEEE 802.1Q specifications. Traffic is forwarded to VLAN member ports based on identifying VLAN tags in data packets.

User can use the following web page to configure 802.1Q VLAN

# VLAN Configuration

|                      | _ |
|----------------------|---|
| VLAN Operation Mode: |   |
| 802.1Q               |   |
| Enable GVRP Protocol |   |

| Basic                    | Port VID           |  |
|--------------------------|--------------------|--|
|                          |                    |  |
| VLAN In                  | formation          |  |
| DEFAULT1                 |                    |  |
|                          |                    |  |
|                          |                    |  |
|                          |                    |  |
|                          |                    |  |
|                          |                    |  |
|                          |                    |  |
| ,<br>Add Edit Delete Pre | Page NevtPage Help |  |
|                          | а аус псла ус пер  |  |

#### Figure 4-24: 802.1Q based VLAN

To configure a tag-based VLAN, use the following procedure:

- 1. Create a VLAN and add tagged member ports to it.
- 2. From the main menu, click VLAN Configuration then click 802.1Q VLAN Operation Mode.
- 3. Click Add button.
- 4. Type a name for the new VLAN.
- 5. Type a VID (between 2-4094). The default value is 1.
- 6. Select protocol VLAN. The default value is None.
- 7. From the Available ports box, select ports to add to the switch and click Add.
- 8. Click Next.

By adding ports to the 802.1Q VLAN user is also enabling tagging of frames leaving from those ports.

#### 4.3.9.3 VLAN Configuration

The following are the steps involved in configuring a VLAN:

| VLAN Name:                                                                                                    |                     |
|----------------------------------------------------------------------------------------------------|---------------------|
| VID:                                                                                                    | 1                   |
| Protocol Vlan:                                                                                                    | NONE                |
| PORT1<br>PORT2<br>PORT2<br>PORT3<br>PORT4<br>PORT5<br>PORT6<br>PORT6<br>PORT7<br>PORT8<br>PORT9<br>PORT9<br>PORT10<br>PORT11<br>PORT12 | Add >><br><< Remove |

Figure 4-25: Create VLAN

Step I: Create a VLAN and add tagged member ports to it.

1. From the main menu, click administrator  $\rightarrow$  VLAN configuration, click Add then user will see the following page:

- 2. Type a name for the new VLAN.
- 3. Type a VID (between 2-4094). The default value is 1.
- 4. If you are configuring Protocol VLAN, choose the protocol type. Otherwise, set protocol type to None.
- 5. From the Available ports box, select ports to add to the switch and click "Add >>". If the trunk groups exist and if trunks ports have to be configured as part of a VLAN, click on the Trunk group ID instead of port number.
- 6. Click Next.
- 7. Set the outgoing frames as Tag or Untag(ged). Then click Apply.

Tag: outgoing frames with VLAN-Tagged.

Untag: outgoing frames without VLAN-Tagged.

| VLAN Name: |         | ٧1    |         |
|------------|---------|-------|---------|
| VLAN ID:   | 2       |       |         |
|            | Tag Mem | ber   |         |
| PORT1      | Tag 💌   | PORT2 | Tag 💌   |
| PORT3      | Tag 💌   | PORT4 | Untag 💌 |
| PORT5      | Untag 💌 |       |         |
|            | Apply   |       |         |

Figure 4-26: Add Ports to VLAN

#### Step II: Configure port VID settings

From the main Tag-based (IEEE 802.1Q) VLAN page, click Port VID Settings.

| Basic Port VID<br>For each port, assign a Port VLAN ID (1~255) for untagged traffic, and click Apply. |                                                                                   |                            |                                |  |
|----------------------------------------------------------------------------------------------------|-----------------------------------------------------------------------------------|----------------------------|--------------------------------|--|
| Ingress Filte                                                                                         | Ingress Filtering Rule 1 (Forward only packets whose VID = Port's configured VID) |                            | e VID = Port's configured VID) |  |
| Ingress Filte                                                                                         | ring Rule 2                                                                       | (Drop Untagged Frame)      |                                |  |
| Port No                                                                                               | PVID                                                                              | Ingress Filtering Rule 1   | Ingress Filtering Rule 2       |  |
| PORT1<br>PORT2<br>PORT3<br>PORT4                                                                      | 1                                                                                 | Enable  Apply Default Help | Disable                        |  |

| Port No | PVID | Ingress Filtering Rule 1 | Ingress Filtering Rule 2 |
|---------|------|--------------------------|--------------------------|
| PORT1   | 1    | ENABLE                   | DISABLE                  |
| PORT2   | 1    | ENABLE                   | DISABLE                  |

#### Figure 4-27: Configure VID

Set the port VLAN ID (PVID) assigned to untagged traffic on a given port. This feature is useful for accommodating devices that user wants to participate in the VLAN but don't support tagging. L2SW each port allows user to set one PVID per port. The range is 1~255, default PVID value is 1. The PVID must be same as the VLAN ID, that the port belongs to VLAN group, or the untagged traffic will be dropped.

Ingress filtering lets frames belonging to a specific VLAN to be forwarded if the port belongs to that VLAN. L2SW have two ingress filtering rule as follows:

Ingress Filtering Rule 1: Forward only packets with VID matching this port's configured VID.

Ingress Filtering Rule 2: Drop Untagged Frame.

## 4.3.10 Spanning Tree

The Spanning-Tree Protocol (STP) is a standardized method (IEEE 802.1D) for avoiding loops in switched networks. STP is a bridge-based mechanism for providing fault tolerance on networks by determining alternate paths for bridged traffic when a failure is encountered. STP enables user to implement parallel paths for network traffic and ensure the following:

- Redundant paths are disabled when the main paths are operational.
- Redundant paths are enabled if the main traffic paths fail.

One of the major problems with the Spanning Tree Protocol is the convergence time (i.e., time taken to recompute the STP wheneven a topology change occurs). The convergence could be anywhere from 30Secs to one or two minutes. This type of delay is unacceptable in networks where time sensitive and mission critical traffic flows through the switch. Rapid Spanning Tree Protocol (RSTP), specified by IEEE802.1w, addresses this specific problem and allows network to coverge typically within a couple of seconds whenever a topology change occurs in the network. RSTP specification also defines backward compatibility rules a port is connected to a legacy 802.1D bridge.

Apart from faster convergence time, there are some additional differences between STP and RSTP. STP allows a port to remain in one of the following five states:

- o Di sabl ed
- Blocking
- Listening
- Learning
   Forwarding

Switch will discard packets received through a port in **Di sabl ed**, **Bl ocki ng** or **Li steni ng** states. Ports in **Forwardi ng** state are assigned the role of a "**Root**" port or a "**Desi gnated**" port. **Root** port is a forwarding port on a switch which connects to the next switch in the path towards the root of the spanning tree can be reached. **Desi gnated** port on a LAN is the port through which all other switches or hosts on that LAN can reach the root of the spanning tree. RSTP reduces the number of states of a port to three states:

- o Di scardi ng
- Learning
- Forwarding

To assist in faster convergence, RSTP also introduced the following additional roles for a port.

- o Al ternate Port
- o Backup Port
- Edge Port

Al ternate Port is another root port on a switch through which the root of the spanning tree can be reach. If the Root port on a switch fails, the traffic will be switched over quickly to the Alternate port. Backup port on LAN acts as a backup to the Designated port on the same LAN. If the Designated port fails, the Backup port will quickly take over the role of the Designated port for that LAN. Edge port is a port that is typically connected to an end system such as PC or server. Edge ports quickly transition into Forwarding state and remain in forwarding state regardless of topology changes. The link connecting the Edge port can be a point-to-point link or shared link. Generally an Edge port operating in full-duplex mode can be considered to be connected on a point-to-point link.

Both STP and RSTP consider all VLANs to be part of the same Spanning Tree. In some applications, it is desirable to have separate spanning tree based on the VLAN association of the ports. Some

vendors introduced the concept of Per-VLAN Spanning Tree (PVST) which allows the switch to maintain a separate spanning tree instance for each VLAN. This may be too burdensome on the switch. Multiple-Spanning Tree Protocol (MSTP), as specified in IEEE 802.1s, addresses this problem by mapping several VLANs into a single spanning tree instance. This would reduce the number of spanning tree instances maintained within each switch.

Each switch running MSTP is a member of one or more MST Regions. Each MST Region can support more than one MST instances. MST regions are idenfied by MST configuration, which consists of a configuration name, configuration revision number and aVLAN mapping table which maps each VLAN (0-4096) onto an MST instance. Two switches are said to belong to the same MST Region provided the two switches have a common MST configuration.

Every MST Bridge within a MST Region maintains two types of spanning trees:

- Internal Spanning Tree (IST)
- One or more Multiple Spanning Tree Instances (MSTI)

IST is also referred to as an MSTI with instance value 0 and is the only spanning-tree instance that sends and receives BPDUs. All of the other spanning-tree instances information is contained in M-records which are encapsulated within MSTP PDUs. IST is the spanning tree that connects all the switches within a MST Region and the IST Root is also referred to as the IST Master. A Common and Internal Spanning Tree (CIST) is a collection od ISTs in each MST Region and is used to connect all the MST Regions together into a single spanning tree.

L2SW supports 8 user defined MSTIs per MST Region. In the current software release, L2SW supports only one MST Regions per switch. In L2SW IST and CIST refer to one and the same.

# 4.3.10.1 STP (802.1d) Configuration

L2SW supports all three spanning tree protocols (STP, RSTP and MSTP). Users can select any one of the three protocols by selecting the Force Version parameter in the Set Spanning Tree Configuration as illustrated in

| ESS-F10 Switch - Micro                          | soft Internet Explorer                                                                                                    |
|-------------------------------------------------|----------------------------------------------------------------------------------------------------|
| <u>File E</u> dit <u>V</u> iew F <u>a</u> vorit | es <u>I</u> ools <u>H</u> elp                                                                                                    |
| 🔃 Back 🔹 🤿 🖉 🕼                                  | 🟠 🔯 Search 📾 Favorites 🛞 Media 🎯 🖏 - அ 🖸 - 🗐 👋                                                                                                    |
| Address 餐 http://172.30.4                       | 0.213 🔽 🔗 Go Links »                                                                                                    |
| Home 🔺                                          | <u>ـ</u>                                                                                                    |
| Port Status                                     | 1x                                                                                                    |
| Port Statistics                                 |                                                                                                    |
| Administrator                                   |                                                                                                    |
| Stacking                                        | 15x 24x pt =                                                                                                    |
| IP Address                                      |                                                                                                    |
| Switch Settings                                 |                                                                                                    |
| Console Port Info                               | Spanning Tree                                                                                                    |
| Port Controls                                   | System Configuration Port Configuration MSTI Configuration Help                                                                                                    |
| Trunking                                        |                                                                                                    |
| IGMP Snooping                                   | Spanning Tree Parameters                                                                                                    |
| Filter Database                                 | STP State Force Version 802.1d Sector 802.1d Sector 802.1d |
| VLAN Configuratic                               | Timers (seconds)                                                                                                    |
| Spanning Tree                                   | Max Age 20 (6-40) Hello Time 2 (1-10)                                                                                                    |
| Port Sniffer                                    | Forward Delay Time 15 (1.20)                                                                                                    |
| SNMP                                            |                                                                                                    |
| Security Manager                                | Configuration Name Configuration Revision Level                                                                                                    |
| 802.1x                                          |                                                                                                    |
| Configuration                                   | Apply                                                                                                    |
|                                                 | <u> </u>                                                                                                    |
| E Done                                          | 🖉 👔 Internet                                                                                                    |

Figure 4-28.

| ESS-F10 Switch - Micro    | ssoft Internet Explorer                                                       |
|---------------------------|-------------------------------------------------------------------------------|
| <u> </u>                  | tes Tools Help                                                                |
| 🕁 Back 🔹 🤿 🗸 🙆            | 🖄 🔞 Search 📾 Favorites 🖓 Media 🧭 🗟 + 🚑 🔕 🖌 📃 💥                                |
| Address 🙋 http://172.30.4 | 40.213 🔽 🖗 Go Links »                                                         |
| Home 🔺                    |                                                                               |
| Port Status               |                                                                               |
| Port Statistics           |                                                                               |
| Administrator             |                                                                               |
| Stacking<br>ID Addrocc    | 13x 24x FUT                                                                   |
| Switch Settings           |                                                                               |
| Console Port Info         | Spanning Tree                                                                 |
| Port Controls             | System Configuration Port Configuration MSTI Configuration Help               |
| Trunking                  |                                                                               |
| IGMP Snooping             | Spanning Iree Parameters                                                      |
| Filter Database           | STP State 🔽 Force Version 802.1d 🚬 Bridge Priority 32768 (0-61400)            |
| VLAN Configuratic         | Timers (seconds)                                                              |
| Spanning Tree             | Max Age         20         (6-40)         Hello Time         2         (1-10) |
| Port Sniffer              | Forward Delay Time 15 (4-30)                                                  |
| SNMP                      | Configuration Name Configuration Revision Level                               |
| Security Manager          |                                                                               |
| Configuration             | Apply                                                                         |
|                           |                                                                               |
|                           | Totomet (                                                                     |
| C Done                    |                                                                               |

**Figure 4-28: Spanning Tree Version Selection** 

STP can be enabled, by selecting 802.1d as the Force Version parameter. Other parameters associated with the STP can be configured as well using the same screen. See also Figure 4-28 for the list of STP related parameters that can be configured.

Note: STP should be enabled on LACP links. Otherwise broadcast storm may occur.

| Parameter         | Description                                                                                                    |
|-------------------|----------------------------------------------------------------------------------------------------|
| Force<br>Versi on | Select the Spanning Tree Protocol Version. You can choose 802.1d (STP), 8021.w(RSTP) or 802.1s(MSTP) as the spanning tree protocol for the switch.                                            |
| Pri ori ty        | Priority value is used to identify the root bridge. The bridge with the lowest value has the highest priority and is selected as the root. Enter a number 1 through 65535.                    |
| Max Age           | Max Age value is the number of seconds a bridge waits without receiving<br>Spanning-Tree Protocol configuration messages before attempting a<br>reconfiguration. Enter a number 6 through 40. |
| Hello Time        | Hello time value is the number of seconds between the transmissions of Spanning-Tree Protocol configuration messages. Enter a number 1 through 10.                                            |

| Forward<br>Delay time | Forward Delay Time is the number of seconds a port waits before changing from its Spanning-Tree Protocol learning and listening states to the forwarding state. Enter a number 4 through 30. |
|-----------------------|----------------------------------------------------------------------------------------------------|
|                       |                                                                                                    |

#### **Table 4-2: STP Parameters**

Configuration Name and Revision Level are parameters that are associated only with MSTP. A brief description of these parameters will be provided in the following subsections.

Spanning Tree screen also displays a summary of switch releated configuration at the bottom of the screen as illustrated in Figure 4-29. Further details related to Switch level STP configuration can be displayed by clicking on the **Detailed** hyperlink displayed in Figure 4-29.

| 🚰 Intelligent Switch - Microsoft Internel                                   | Explorer                                                                      |
|-----------------------------------------------------------------------------|-------------------------------------------------------------------------------|
| <u>File E</u> dit <u>V</u> iew F <u>a</u> vorites <u>T</u> ools <u>H</u> el | p 👔                                                                           |
| 수 Back 🔹 🔿 🗸 🙆 🚯 🖓 🔞 Search                                                 | n 🕼 Favorites 🐠 Media 🦽 🖏 - 🚂 🚺 - 🗐 🦉                                         |
| Address ) http://172.30.40.213                                              | ▼ ∂Go Links »                                                                 |
|                                                                             |                                                                               |
|                                                                             |                                                                               |
| Unit 1 - Selec                                                              | Spanning Tree                                                                 |
| Home                                                                        | System Configuration Port Configuration MSTI Configuration Help               |
| Port Status                                                                 | Caracian Tura Devendant                                                       |
| Port Statistics                                                             | Spanning Tree Parameters                                                      |
| Administrator                                                               | STP State Force Version 802.1d Stridge Priority 32768 (0-61400)               |
| Stacking                                                                    | Timers (seconds)                                                              |
| IP Address                                                                  | Max Age         20         (6-40)         Hello Time         2         (1-10) |
| Switch Settings                                                             | Forward Delay Time 15 (4-30)                                                  |
| Console Port Info                                                           |                                                                               |
| Port Controls                                                               |                                                                               |
| Trunking                                                                    | Apple                                                                         |
| IGMP Snooping                                                               | Chhū                                                                          |
| Filter Database                                                             | Root Bridge Information Summary Detailed                                      |
| VLAN Configuratic                                                           | Switch STP Summany                                                            |
| Spanning Tree                                                               |                                                                               |
| Port Sniffer                                                                | STP Admin Mode Enable                                                         |
| SNMP                                                                        | Protocol Version IEEE 802.1D                                                  |
| Security Manager                                                            | Bridge Priority 32768                                                         |
| 8U2.1X                                                                      |                                                                               |
| TETD Update                                                                 |                                                                               |
| Firmware                                                                    | Bridge Max Age (sec) 20                                                       |
| Backup/Restore                                                              | Bridge Hello Time (sec) 2                                                     |
| Configuration -                                                             | Bridge Forward Delay (sec) 15                                                 |
|                                                                             |                                                                               |
| 🙋 Done                                                                      | Internet                                                                      |

Figure 4-29: Switch STP Configuration Summary

Users can view the Spanning Tree Port Status by selecting Port configuration link on the STP configuration screen.

L2SW Port Priority and Path Costs are automatically selected by the switch based on Port ID and speed of the port. Future release will support configuration of these parameters from WBI and CLI.

4.3.10.2 RSTP (802.1w) Configuration

To configure L2SW to support RSTP, set the Force Version Parameter value to 802.1w as illustrated in Figure 4-30. To configure port level parameters, Click on Port Configuration link.

While switching spanning tree protocol from one version to another (e.g., STP to RSTP or RSTP to STP or STP to MSTP, etc.), it is recommended that the STP adminmode is disabled and then reenabled. Users can disable or enable STP adminmode by clicking on the box next to STP State.

| 🖉 ESS-F10 Switch - Micro                       | psoft Internet Explorer                                                       |
|------------------------------------------------|-------------------------------------------------------------------------------|
| <u>File E</u> dit <u>V</u> iew F <u>a</u> vori | tes Iools Help                                                                |
| 🔃 Back 🔹 🔿 🗸 🙆 📝                               | 🖄 🕲 Search 📾 Favorites 🕲 Media 🧭 🖧 - 🚔 🖸 🗸 = 💥                                |
| Address 🛃 http://172.30.4                      | 40.213/ 🔽 🔗 Go Links »                                                        |
| Home                                           |                                                                               |
| Port Status                                    | 1% 1 1 1 1 1 1 1 1 1 1 1 1 1 1 1 1 1 1                                        |
| Port Statistics                                |                                                                               |
| Administrator                                  |                                                                               |
| Stacking<br>ID Addross                         | 13x 2 <sup>49</sup> 11 000                                                    |
| Switch Settings                                |                                                                               |
| Console Port Info                              | Spanning Tree                                                                 |
| Port Controls                                  | System Configuration Port Configuration MSTI Configuration Help               |
| Trunking                                       |                                                                               |
| IGMP Snooping                                  | Spanning Tree Parameters                                                      |
| Filter Database                                | STP State 🔽 Force Version 802.1w 💌 Bridge Priority 32768 (0-61400)            |
| VLAN Configuratic                              | Timers (seconds)                                                              |
| Spanning Tree                                  | Max Age         20         (6-40)         Hello Time         2         (1-10) |
| Port Sniffer                                   | Forward Delay Time 15 (4-30)                                                  |
| SNMP                                           | Configuration Manage                                                          |
| Security Manager                               |                                                                               |
| 802.1x                                         | Anniv                                                                         |
|                                                | v                                                                             |
|                                                |                                                                               |
| E Done                                         | 🖉 Internet 🥼                                                                  |

**Figure 4-30: RSTP Configuration** 

The Port Configuration allows users to enable/disable RSTP on a per port basis and to configure the Edge ports on the swith along with type of link attached to the Edge port. L2SW allows users to set Edge port link to Point-to-point, Shared or Auto mode as illustrated in Figure 4-30. In Auto mode, the Link Type is automatically set to Point-to-point if the link is auto-negotiated to full-duplex mode and set to shared mode if the link operates in half-duplex mode.

| 🖉 SI Tech 2 - Microsoft Internet Explo                                                                                                    | orer                               |              |             |             |          |           |         |          |       |               |            |                  |
|----------------------------------------------------------------------------------------------------|------------------------------------|--------------|-------------|-------------|----------|-----------|---------|----------|-------|---------------|------------|------------------|
| <u>File E</u> dit <u>V</u> iew F <u>a</u> vorites <u>T</u> ools (                                                                                                    | ile Edit View Favorites Tools Help |              |             |             |          |           |         |          |       |               |            |                  |
| Geren terreter terreter terre |                                    |              |             |             |          |           |         |          |       |               |            |                  |
|                                                                                                    |                                    | Queen (      | 9 1-12 - 29 |             | 9        |           |         |          |       |               |            | Aca Uala »       |
| Aguress in http://172.30.30.223/poe/inde                                                                                                    | ex.ntm                             |              |             |             |          |           |         |          |       |               |            | Cr GO LINKS      |
|                                                                                                    |                                    |              |             |             |          |           |         |          |       |               |            | <b></b>          |
| Home                                                                                                    | 1.7                                |              | 1x          |             |          |           |         |          | 12x   | <u> </u>      | 1          | 12 LNK           |
| Port Status                                                                                                    |                                    | Image: 1     |             |             | ┥═┨      | ==        | ╞       | ╬╧╬      |       | -             |            | 100<br>1000      |
| PoE Port Status                                                                                                    |                                    | _            | اد عام عاي  | ┝╶┛┡╴┛┡     | الد عام  | a alla al | h alh a | JL JL    | 244   | PWR B 1<br>OK | 3          | 24<br>LNK<br>100 |
| Port Statistics                                                                                                    |                                    |              | 10A         |             |          |           |         |          | EHA   | FU            |            | 1000             |
| PoE Port Statistics                                                                                                    |                                    |              |             |             |          |           |         |          |       |               |            | <b>_</b>         |
| Administrator                                                                                                    |                                    | Set Spann    | ing Tree    |             |          |           |         |          |       |               |            | <b>_</b>         |
| ID Address                                                                                                    |                                    |              |             |             |          |           |         |          |       |               |            |                  |
| Switch Sottings                                                                                                    |                                    | Sucto        | em Configu  | ration      |          | Pr        | urt Con | finurat  | tion  |               |            |                  |
| Console Port Info                                                                                                    |                                    | <u>34500</u> | .m.comiqu   | racion      |          |           |         | ngara    |       |               |            |                  |
| Port Controls                                                                                                    |                                    |              |             |             |          | Snann     | ina Tre | e Port   | Para  | meters        |            |                  |
| Por Controls                                                                                                    |                                    | Dent Married |             | des pest    |          | internet  |         |          |       |               |            |                  |
| Trunking                                                                                                    |                                    | POPT NUM     | ber E       | age Port    |          | лык тур   | e       | Ad       | min r | node          |            |                  |
| IGMP Snooping                                                                                                    | 0.                                 | 1            |             |             |          |           |         |          |       |               |            |                  |
| Filter Database                                                                                                    | 0.                                 | 3            | True        | • •         | Point-to | o-Point 🔻 |         | Enable   | -     |               |            |                  |
| VLAN Configuratic                                                                                                    | 0.                                 | 4            | ,           | _           | Point-to | -Point    |         |          | _     |               |            |                  |
| Spanning Tree                                                                                                    | Ju.                                |              |             |             | Shared   |           |         |          |       |               |            |                  |
| Port Sniffer                                                                                                    |                                    |              | l           | Apply He    |          | rt Detuns | J       |          |       |               |            |                  |
| SNMP                                                                                                    |                                    |              |             |             |          |           |         |          |       |               |            |                  |
| Security Manager                                                                                                    |                                    |              |             |             |          |           | Spa     | nning '  | Tree  | Port Status   | 5          |                  |
| 802.1x                                                                                                    |                                    |              |             | I           | Dath     | Cost      | Edae    | Port     |       | nk Type       |            |                  |
| Configuration                                                                                                    | Port                               | Admin        | State       | Port        | Faci     | Admin     | Luge    | Admin    |       | Admin         |            |                  |
| TFTP Update                                                                                                    |                                    | Mode         |             | Role        | Op       | erational | Ope     | rational |       | Operational   |            |                  |
| Firmware                                                                                                    | 0.1                                | Enable       | Disabled    | Disabled    | 200000   | 200000    | TDUE    | TRUE     | Auto  | Point-to-     |            |                  |
| Backup/Restore                                                                                                    | 0.1                                | Linable      | Disabled    | Disabled    | 200000   | 200000    | INCE    | INCE     | Auto  | point         |            |                  |
| Configuration                                                                                                    | 0.2                                | Enable       | Disabled    | Disabled    | 200000   | 200000    | TRUE    | TRUE     | Auto  | Point-to-     |            |                  |
| Default                                                                                                    |                                    |              |             |             |          |           |         |          |       | puint         | -          |                  |
|                                                                                                    | 0.3                                | Enable       | Disabled    | Disabled    | 200000   | 200000    | TRUE    | TRUE     | Auto  | Point-to-     |            | -                |
|                                                                                                    |                                    |              |             | · · · · · · |          |           |         |          |       |               |            |                  |
| Cone Cone                                                                                                    |                                    |              |             |             |          |           |         |          |       |               | 🌍 Internet | 11.              |

Figure 4-31: RSTP Port Configuation

Per port status is displayed in the same screen as the RSTP port configuration as illustrated in Figure 4-32. The per port status includes the following information.

- **Port Number** (0.1 thru 0.24 and 1.1 and 1.2)
- Admin Mode (Enabled/Disabled)
- State (Discarding, Listening or Forwarding)
- Port Rol e (Root, Designated, Alternate, Backup or Edge Port)
- Path Cost (Value configured by Admin and Value used by protocol)
- Edge Port (TRUE or FALSE)
- Link Type (Point-to-point, Shared, Auto)

Two values are displayed under Path Cost, Edge Port and Link Type. They represented administrative value and operational value used by the protocol machine.

| 🚰 Intelligent Switch - Microsoft Interr | et Explorer   |               |               |             |                |             |                      |                                                  |
|-----------------------------------------|---------------|---------------|---------------|-------------|----------------|-------------|----------------------|--------------------------------------------------|
| File Edit View Favorites Tools H        | Help          |               |               |             |                |             |                      |                                                  |
| ↔ Back ▾ ⇒ ▾ 🙆 🙆 🚮 🥘 Sea                | rch 👔 Favorit | es 🍘 Media 🤇  | 3 🖪 - 🎒       | 💽 - 📃 🎙     | 5              |             |                      |                                                  |
| Address 🚰 http://172.30.40.213          |               |               |               |             |                |             |                      | ▼ 🖉 Go Links ≫                                   |
|                                         |               |               |               |             |                |             |                      |                                                  |
|                                         |               |               | <sup>12</sup> |             |                |             |                      | 2 UK<br>900<br>2 UK<br>900<br>2 UK<br>900<br>900 |
| Unit 1 💌 Selec                          | Spa           | nning Tree    |               |             |                |             |                      |                                                  |
| Home                                    | Sys           | tem Configura | ition         | Port Config | juration       | MSTI Confid | uration Help         |                                                  |
| Port Status                             |               |               |               |             |                | Spanning Tr | ee Port Parameters   |                                                  |
| Port Statistics                         |               |               |               |             |                | opulling II |                      |                                                  |
| Administrator                           |               | Port Number   | E             | ige Port    | Link Ty        | pe          | Admin Mode           |                                                  |
| Stacking                                | 0.1 🔺         |               | True          | -           | Point-to-Point | Er          | able 💌               |                                                  |
| IP Address                              | 0.2           | 4             |               |             |                |             |                      |                                                  |
| Switch Settings                         | 0.4           |               |               |             |                |             |                      |                                                  |
| Console Port Info                       | 0.5 💌         |               |               |             |                |             |                      |                                                  |
| Port Controls                           |               |               |               | Apply       | Details        |             |                      |                                                  |
| Trunking                                |               |               |               |             |                |             |                      |                                                  |
| IGMP Snooping                           |               |               |               |             |                | Spann       | ing Tree Port Status |                                                  |
| Filter Database                         |               |               |               |             | Path Cost      | Edge Port   | Link Type            |                                                  |
| VLAN Configuratic                       | Port          | Admin Mode    | State         | Port Role   | Admin          | Admir       | Admin                |                                                  |
| Spanning Tree                           |               |               |               |             | Operational    | Operationa  | Operational          |                                                  |
| Port Sniffer                            | 0.1           | Enable        | Disabled      | Disabled    | 200000 200000  | TRUE TRUE   | Auto Point-to-point  |                                                  |
| SNMP                                    | 0.2           | Disable       | Disabled      | Disabled    | 200000 200000  | TRUE TRUE   | Auto Point-to-point  |                                                  |
| Security Manager                        | 0.3           | Enable        | Disabled      | Disabled    | 200000 200000  | TRUE TRUE   | Auto Point-to-point  |                                                  |
| 802.1x                                  | 0.4           | Enable        | Disabled      | Disabled    | 200000 200000  | TRUE TRUE   | Auto Point-to-point  |                                                  |
| Configuration                           | 0.5           | Enable        | Disabled      | Disabled    | 200000 200000  | TRUE TRUE   | Auto Point-to-point  |                                                  |
| TFTP Update                             | 0.6           | Enable        | Disabled      | Disabled    | 200000 200000  | TRUE TRUE   | Auto Point-to-point  |                                                  |
| Firmware                                | 0.7           | Enable        | Disabled      | Disabled    | 200000 200000  | TRUE TRUE   | Auto Point-to-point  |                                                  |
|                                         | 0.8           | Enable        | Disabled      | Disabled    | 200000 200000  | TRUE TRUE   | Auto Point-to-point  |                                                  |
|                                         | 0.0           | Enchlo        | Dischlod      | Dischlad    | 200000 200000  |             | Auto Doint to point  | <b></b>                                          |
| E Done                                  |               |               |               |             |                |             |                      | Internet //                                      |

Figure 4-32: RSTP Port Status Display

# 4.3.10.3 MSTP Configuration

To configure MSTP, use STP configuration screen and select 802.1s as the Force Version parameter as illustrated in Figure 4-33.

| 🎒 Intelligent Switch - Micros                     | oft Internet Explorer                                                         |
|---------------------------------------------------|-------------------------------------------------------------------------------|
| <u>File E</u> dit <u>V</u> iew F <u>a</u> vorites | Iools Help                                                                    |
| ← Back + → - ③ ② ③                                | 🛛 🐼 Search 📾 Favorites 🖓 Media 🎲 🖏 🖘 🔿 🔕 + 🚍 🦉                                |
| Address 🖉 http://172.30.40.21                     | I3 ♥ 🖗 Go Links ≫                                                             |
|                                                   |                                                                               |
|                                                   |                                                                               |
| Unit 1 💌 Selec                                    | Spanning Tree                                                                 |
| Home                                              | System Configuration Port Configuration MSTI Configuration Help               |
| Port Status                                       | Spanning Tree Parameters                                                      |
| Port Statistics                                   | STD State M Earce Version 2001a Pridee Driverity 20759 (0 \$1400)             |
| Administrator                                     |                                                                               |
| IP Address                                        | Nax Age         20         (6-40)         Hello Time         2         (1-10) |
| Switch Settings                                   | Forward Delay Time 15 (4-30)                                                  |
| Console Port Info                                 |                                                                               |
| Port Controls                                     |                                                                               |
|                                                   | Apply                                                                         |
| IGMP Snooping                                     |                                                                               |
| Done                                              | internet                                                                      |

#### Figure 4-33: MSTP Switch Configuration

To configure an instance of MST, click on the MST details on the Spanning Tree configuration and configure the MST instance ID and VLAN range (low and high values). The MST configuration screen is illustrated in Figure 4-34. To delete a subset of the VLANs within an MST, configure the VLAN range on the Select MST part on the right side of the screen and click delete key.

# L2SW supports 8 MSTIs.

The VLANs deleted the from a MSTI will be assigned to IST (Instance 0). If all the VLANs assigned to a MSTI are deleted, the MSTI itself will be deleted after reassigning the VLANs to the IST.

| 🎒 Intelligent Switch - Mi | crosoft Internet Explor        | rer                         |                                            |
|---------------------------|--------------------------------|-----------------------------|--------------------------------------------|
| <u> </u>                  | tes <u>T</u> ools <u>H</u> elp |                             | 100 A                                      |
| ← Back • → - (2) (2)      | 생 @Search 🕷 F                  | -<br>avorites 🛞 Media 🚳 🖳 - | 🚑 🖸 - 🗏 🕷                                  |
| Address Address           | 10.213                         |                             | ▼ ∂Go Links »                              |
|                           |                                |                             |                                            |
|                           |                                |                             |                                            |
|                           |                                | 12                          |                                            |
|                           |                                |                             |                                            |
|                           |                                | 13x                         |                                            |
|                           |                                |                             |                                            |
|                           |                                | On annin a Tara             | ×                                          |
| Unit 1 💌 Selec            | _                              | spanning tree               |                                            |
| Home                      |                                | System Configuration        | Port Configuration MSTI Configuration Help |
| Port Status               | r                              |                             |                                            |
| Port Statistics           |                                | New MST Instance ID         | Select MST Instance ID                     |
| Administrator             |                                | MST ID (1-8)                | MST ID 1 Pelete MSTI Information           |
| Stacking                  |                                |                             | Details                                    |
| IP Address                |                                | Create                      | Port View                                  |
| Switch Settings           |                                |                             |                                            |
| Console Port Info         |                                |                             | MSTI Parameters                            |
| Trupking                  |                                |                             | Priority Apply                             |
| ICMD Speeping             |                                |                             | MSTI VLAN Configuration                    |
| Filter Database           |                                |                             | VLAN ID (low)                              |
| VI AN Configuratio        |                                | MST Instance List           |                                            |
| Snanning Tree             |                                | Report                      | VLAN ID (high) Delete                      |
|                           | L                              |                             | · · · · · · · · · · · · · · · · · · ·      |
| Done                      |                                |                             |                                            |
| 0010                      |                                |                             |                                            |

#### **Figure 4-34: MST Instance Configuration**

The VLANs have to be created first before assigning them to a MSTI.

The VLAN assignment details for each MSTI can be displayed by clicking on the **Report** button displayed under the **MST Instance List** title. Figure 4-35 displays the list of MST instances created by the user along with list of VLANs assigned to each MST Instance.

| Cannot ninu server - Microsoft Internet exp                                  | norer                   |                                            |
|------------------------------------------------------------------------------|-------------------------|--------------------------------------------|
| <u>File E</u> dit <u>V</u> iew F <u>a</u> vorites <u>T</u> ools <u>H</u> elp |                         |                                            |
| 🕁 Back 🔹 🔿 🖌 🙆 👔 🖓 Search 👔                                                  | Favorites 🛞 Media 🎯 🖏 - | 🚑 🖸 - 🗏 💥                                  |
| Address 🕘 http://172.30.40.213/                                              |                         | ▼ 🖗 Go Links ≫                             |
|                                                                              |                         |                                            |
| -                                                                            | 15x                     |                                            |
| Unit 1 💌 Selec                                                               | Spanning Tree           |                                            |
| Home                                                                         | System Configuration    | Port Configuration MSTI Configuration Help |
| Port Status                                                                  |                         |                                            |
| Port Statistics                                                              | New MST Instance ID     | Select MST Instance ID                     |
| Administrator                                                                | MST ID (1-8)            | MSTI Information                           |
| Stacking                                                                     |                         | MST ID 1 _ Delete                          |
| IP Address                                                                   | Create                  | Details                                    |
| Switch Settings                                                              |                         | 0.1   Port View                            |
| Console Port Info                                                            |                         |                                            |
| Port Controls                                                                |                         | MSTI Parameters                            |
| Trunking                                                                     |                         | Priority Apply                             |
| IGMP Snooping                                                                |                         | MSTI VLAN Configuration                    |
| Filter Database                                                              | MCT Instance list       | VLAN ID (low) Add                          |
| VLAN Configuratic                                                            | Popert                  | VIAN ID (bigb)                             |
| Spanning Tree                                                                | перон                   |                                            |
| Port Sniffer                                                                 |                         |                                            |
| SNMP                                                                         | MST Instance List       | <b>^</b>                                   |
| Security Manager                                                             |                         |                                            |
| 802.1x                                                                       | MST ID                  | VLANS ID Priority                          |
| Configuration                                                                | 1 11-12                 | 32768                                      |
| TFTP Update                                                                  | 2 13-14                 | 32768                                      |
| Firmware                                                                     | 3 15-16                 | 32768                                      |
| Backup/Restore                                                               | 4 17-18                 | 32/68                                      |
| Configuration 🖉                                                              | 5 19<br>6 None          | 32768                                      |
|                                                                              | s none                  |                                            |
| e)e                                                                          |                         | 👔 Internet                                 |

Figure 4-35: MSTI Configuration Report

Detailed information for each MST Instance can be displayed by Clicking the button marked as **Details** in the block marked **MSTI Information**. Figure 4-36 displays MST Instance details for one of the MSTI configured in the switch.

| Intelligent Switch - Microsoft Internet Explo | rer                       |                           |                         | كالالع                                        |
|-----------------------------------------------|---------------------------|---------------------------|-------------------------|-----------------------------------------------|
| Eile Edit View Favorites Tools Help           |                           |                           |                         | <u> (1</u>                                    |
| 수 Back · · · · · · · · · · · · · · · ·        | Favorites 🛞 Media 🎯 🛃 - 🖉 | 🤹 🖸 🕶 🔄 😽                 |                         |                                               |
| Address 🖉 http://172.30.40.213                |                           |                           |                         | ▼ @Go Links »                                 |
|                                               |                           |                           |                         | 22 LIX<br>900<br>2000<br>2000<br>2000<br>2000 |
| Unit 1 💌 Selec                                | Spanning Tree             |                           |                         |                                               |
| Home                                          | System Configuration      | <u>Port Configuration</u> | MSTI Configuration Help |                                               |
| Port Status                                   |                           |                           |                         |                                               |
| Port Statistics                               | New MST Instance ID       |                           | Select MST Instance ID  |                                               |
| Administrator                                 | MST ID (1-8)              |                           | MSTI Information        |                                               |
| Stacking                                      |                           |                           | Details                 |                                               |
| IP Address                                    | Create                    |                           |                         |                                               |
| Switch Settings                               |                           |                           | 0.24 Port View          |                                               |
| Console Port Info                             |                           |                           |                         |                                               |
| Port Controls                                 |                           | MSTI Parameters           | A solu                  |                                               |
| Trunking                                      |                           | Phoney                    | Арру                    |                                               |
| IGMP Snooping                                 |                           | MSTI VLAN Configuration   |                         |                                               |
| Filter Database                               | MST Instance List         | VLAN ID (low)             | Add                     |                                               |
| VLAN Configuratic                             | Benort                    | VLAN ID (high)            | Delete                  |                                               |
| Spanning Tree                                 | Toport                    |                           |                         |                                               |
| Port Sniffer                                  | MCT Instance Details      |                           |                         |                                               |
| SNMP                                          | MST Instance Details      |                           |                         | -                                             |
| Security Manager                              |                           | MST Instance ID           | 1                       |                                               |
| 802.1x                                        |                           | MCT Puideo Duiouitu       | 22760                   |                                               |
| Configuration                                 |                           | MST bridge Priority       | 32708                   |                                               |
| TFTP Update                                   | Time                      | Since Topology Change     | 133                     |                                               |
| Firmware                                      | 7                         | Fopology Change Count     | 0                       |                                               |
| Backup/Restore                                |                           | Topology Change           | False                   |                                               |
| Configuration 🔻                               |                           | Designated Root           | 80:01:00:50:A8:80:08:61 | -1                                            |
|                                               |                           |                           | -                       |                                               |
| 🛃 Done                                        |                           |                           |                         | Internet //.                                  |

**Figure 4-36: MST Instance Details** 

# 4.3.11 Port Sniffer

The Port Sniffer is a method to monitor traffic in switched networks. In Sniffer mode of operation, traffic flowing in and out of monitored ports will be duplicated into sniffer port.

Port Sniffer page is used to enable/disable various sniffer parameters such as Roving Analysis State and Port to be analyzed.

| Port Sniffer |               |            |           |         |    |         |  |
|--------------|---------------|------------|-----------|---------|----|---------|--|
|              |               |            |           |         |    |         |  |
|              | Roving Analy  | sis State: | DIS       | ABLE 💌  |    |         |  |
|              | Analysis Port | t: None    | DIS<br>RX | ABLE    |    |         |  |
|              | Port          | Monitor    | ТX        |         |    | Monitor |  |
|              | PORT1         |            | BO.       | TH      | 2  |         |  |
|              | PORT3         |            |           | PORT    | 4  |         |  |
|              | PORT5         |            |           | PORT    | 6  |         |  |
|              | PORT7         |            |           | PORT    | 8  |         |  |
|              | PORT9         |            |           | PORT    | 10 | Γ       |  |
|              | PORT11        |            |           | PORT    | 12 |         |  |
|              | PORT13        |            |           | PORT    | 14 |         |  |
|              | PORT15        |            |           | PORT    | 16 |         |  |
|              | PORT17        |            |           | PORT    | 18 |         |  |
|              | PORT19        |            |           | PORT2   | 20 |         |  |
|              | PORT21        |            |           | PORT2   | 22 |         |  |
|              | PORT23        |            |           | PORT2   | 24 |         |  |
|              |               | Apply      | Def       | ault He | lp |         |  |

**Figure 4-37: Port Sniffer** 

Roving Analysis State: Set sniffer mode to one of the following options.

- Disable
- Rx
- Tx
- Both.

Analysis Port: It's mean sniffer port can be used to see all monitor port traffic. User can connect sniffer port to an external LAN analyzer.

Monitored Port: The ports user wants to monitor. All monitored port traffic will be copied to sniffer port. User can select up to 25 ports to be monitored. All ports selected for monitoring purposes are monitored using the same Sniffer mode (RX only, TX only or both RX and TX). If user wants to disable the Sniffer function, user must set the analysis (Sniffer) port to None.

#### 4.3.12 SNMP

SNMP is a protocol that governs the transfer of information between a SNMP manager and agent. Any Network Management system that supports the Simple Network Management Protocol (SNMP) can manage the switch, provided the Management Information Base (MIB) is installed correctly on the management station. The L2SW supports SNMP versions V1, V2c and V3. User can select the SNMP version to be supported by the switch. SNMP v1 and SNMPv2c are essentially the same except that SNMPv2c supports bulk-retrieval command to reduce the number of exchanges required between manager and agent to retrieve information from a large SNMP table. Both SNMPv1 and V2 supports only community string based administrative control. SNMPv3 provides secure access to devices by authenticating and encrypting the messages exchanged between manager and agent. While operating in SNMPv3 mode, the L2SW can be configured to operate based one of the following security models:

- NoAuthNoPri v- Security is enforced using community based string no authentication and encryption is used
- AuthNoPri v- Messages are authenticated using HMAC-MD5 message digest, but are not encrypted
- AuthPri v- Messages are authenticated using HMAC-MD5 and encrypted for privacy using DES-56 encryption standard

In SNMPv3 mode, L2SW allows users to configure MIB views with different access previleges for different groups of users. For example, a MIB view with full read write access previleges can be set up for administrative group while a read-only view can be set up for other users.

SNMP Management web page is used to define L2SW switch name and to enter SNMP community strings. Figure 4-38 illustrates the screen used for configuration SNMP parameters such as System Name, Location and Contact person.

| 🗿 ESS-F10 Switch - Micro  | soft Internet Explorer                                         | _ <b>_</b> ×    |
|---------------------------|----------------------------------------------------------------|-----------------|
| Eile Edit View Favori     | tes <u>I</u> ools <u>H</u> elp                                 | 10 A            |
| 🔃 Back 🔹 🤿 🗸 🔯            | 📅 🔯 Search 📾 Favorites 🖓 Media 🧭 🛃 🖌 🎒 💽 👻 📃 👸                 |                 |
| Address 🛃 http://172.30.4 | 10.211                                                         | ▼ 🖉 Go Links »  |
| Home                      |                                                                | ×               |
| Port Status               | 1x 12x                                                         | ESSential - F10 |
| Port Statistics           |                                                                | A 1 4 UNK 100   |
| Administrator             |                                                                | PWR 8 13 24     |
| Stacking                  | 13x 24x                                                        | FLT 1000        |
| IP Address                |                                                                |                 |
| Switch Settings           |                                                                | <b>•</b>        |
| Console Port Info         | SNMP Management                                                |                 |
| Port Controls             |                                                                |                 |
| Trunking                  | System Options                                                 |                 |
| IGMP Snooping             | Name :                                                         |                 |
| Filter Database           | Lasstian                                                       |                 |
| VLAN Configuratic         |                                                                |                 |
| Spanning Tree             | Contact :                                                      |                 |
| Port Sniffer              | Anniv                                                          |                 |
| SNMP                      |                                                                |                 |
| Security Manager          | ⊂ SNMP Engine Identity                                         |                 |
| 802.1x                    | Engine Id: 80:00:1a:73:03:00:50:a8:80:0b:a0                    |                 |
| Configuration             | Lingine 10. 00.00.10.73.00.00.00.00.00.00.00.00.00.00.00.00.00 |                 |
|                           |                                                                | <u>•</u>        |
| Done 2                    |                                                                | Internet        |
| Cono Cono                 | J                                                              |                 |

Figure 4-38:SNMP Management

User can also define a name, location, and contact person for the switch. Users can also select the SNMP version under the SNMP protocol Version block to select the SNMP protocol version to be supported by the switch. Fill in the system options data and then click Apply to update the changes on this page

- Name Enter a name to be used for the switch.
- Location Enter the location of the switch.
- **Contact** Enter the name of a person or organization.

| Current Strings :     | Community           | Strings<br>New Community String : |
|-----------------------|---------------------|-----------------------------------|
| publicRO<br>privateRW | << Add <<<br>Remove | String :                          |

**Figure 4-39: Community Strings** 

Community strings serve as passwords and can be entered as one of the following:

**RO**: Read only. Enables requests accompanied by this string to display MIB-object information.

**RW**: Read write. Enables requests accompanied by this string to display MIB-object information and to set MIB objects.

| Trap Managers         |               |  |  |
|-----------------------|---------------|--|--|
| Current<br>Managers : | New Manager : |  |  |
| (none)                | << Add <<     |  |  |
|                       |               |  |  |

#### Figure 4-40: Trap Manager

A trap manager is a management station that receives traps and the system alerts generated by the switch. Switch will not generate any trap until the trap manager information is defined in the switch. Create a trap manager by entering the IP address of the station and a community string into the Trap Manager screen displayed in Figure 4-40.

#### 4.3.12.1 SNMP v3 Configuration

L2SW supports SNMPv1, SNMPv2c and SNMPv3 in a multi-lingual mode. In other words, even if L2SW is configured to operate in SNMPv3 mode, it will respond to requests from SNMPv1 or SNMPv2c managers.

SNMPv3 requires each agent to be uniquely identified by an Engine ID. L2SW automatically configures a unique default EngineID for each switch as follows:

- Octet 1-4 : 80:00:1A:73
- Octet 5-10: Base MAC address of the switch

In general there is no need to change the default EngineID configured automatically by the system. However, L2SW provides the WBI screen as illustrated in Figure 4-41, to allow the user to configure the Engine ID.

| 🖉 ESS-F10 Switch - Micro                        | osoft Internet Explorer                          | _ 🗆 ×           |
|-------------------------------------------------|--------------------------------------------------|-----------------|
| <u>File E</u> dit <u>V</u> iew F <u>a</u> vorit | ites Iools Help                                  | -               |
| 💠 Back 🔹 🤿 🗸 🔯                                  | ] 🚮 🔯 Search 📷 Favorites 🎯 Media 🎯 🖏 - 🎒 🖸 - 🗐 👸 |                 |
| Address 🛃 http://172.30.4                       | 40.211                                           | ⇒Go Links »     |
| Home                                            |                                                  |                 |
| Port Status                                     | 1x12x ESSential - F                              | F10             |
| Port Statistics                                 |                                                  | LNK<br>100      |
| Administrator                                   |                                                  | 24<br>24<br>UNK |
| Stacking                                        | 13x 24x ev                                       | 100             |
| IP Address                                      |                                                  |                 |
| Switch Settings                                 |                                                  | <b>~</b>        |
| Console Port Info                               |                                                  | -               |
| Port Controls                                   |                                                  |                 |
| Trunking                                        | System Options                                   |                 |
| IGMP Snooping                                   | Name :                                           |                 |
| Filter Database                                 |                                                  |                 |
| VLAN Configuratic                               |                                                  |                 |
| Spanning Tree                                   | Contact :                                        |                 |
| Port Sniffer                                    | Apply Help                                       |                 |
| SNMP                                            |                                                  |                 |
| Security Manager                                | SNMP Engine Identity                             |                 |
| 802.1x                                          | Engine Id: 80:00:1a:73:03:00:50:a8:80:0b:e0      |                 |
| Configuration                                   |                                                  | _               |
|                                                 |                                                  |                 |
| E Done                                          | 👌 Internet                                       | 1               |

Figure 4-41: SNMP Engine ID Configuration Screen

Assuming that the Engine ID for the switch is not changed by the user, the first step in the configuration of SNMPv3 is creation of the necessary MIB views. The MIB view can be created by entering a View Name (a string of up to 16 ASCII printable characters), an OID representing a subtree in the MIB and operational directive to include or exclude the MIB subtree identified by the view. The block under the title "**Vi ews**" in Figure 4-42 is used for creating MIB views.

| Intelligent Switch - Microsoft Internet E | xplorer                             |                                              |
|-------------------------------------------|-------------------------------------|----------------------------------------------|
| Eile Edit View Favorites Tools Help       |                                     | 100 M                                        |
| ← Back ▾ ⇒ ▾ 🔕 😰 🚮 🔞 Search               | 📷 Favorites 🛞 Media 🧭 🛃 🗸 🎒 💽 🕶 📃 😽 |                                              |
| Address Address http://172.30.40.211      |                                     | ▼ 🖓 Go Links »                               |
|                                           |                                     |                                              |
| Unit 1 selec<br>Home<br>Port Status       |                                     | A 1 22 UK<br>900<br>OK 8 13 22 UK<br>FLT 900 |
| Port Statistics                           |                                     |                                              |
| Administrator                             |                                     | ×                                            |
| Stacking                                  | ⊤ Views                             |                                              |
| IP Address                                | Current Views                       |                                              |
| Switch Settings                           | Current views .                     |                                              |
| Console Port Info                         | internet 1.3.6.1                    | Remove                                       |
| Port Controls                             | restricted 1.3.6.1.6.3.15.1.1       |                                              |
| Trunking                                  | restricted 1.3.6.1.6.3.10.2.1       |                                              |
| IGMP Snooping                             | restricted 1.3.6.1.2.1.11           |                                              |
| Filter Database                           | restricted 1.3.6.1.2.1.1            |                                              |
| VI AN Configuratio                        | ٩                                   |                                              |
| Spanning Tree                             | New View :                          |                                              |
| Port Sniffer                              |                                     |                                              |
| SNMP                                      | View Name :                         |                                              |
| Security Manager                          | Sub Tree :                          |                                              |
| 802.1x                                    | Included     C Excluded             |                                              |
|                                           |                                     | (( ADD ( (                                   |
|                                           |                                     | <u> </u>                                     |
| C Done                                    |                                     | 📄 🚺 🔮 Internet                               |

#### **Figure 4-42: Views Configuration Screen**

L2SW creates the following two views as deafult views. The user can modify or delete these views if required.

- internet: Enter subtree rooted at OID 1.3.6.1
- **restri cted**: 5 Subtrees with the following root OIDs:
  - ▶ 1.3.6.1.2.1.1
  - ▶ 1.3.6.1.2.1.11
  - ▶ 1.3.1.6.3.10.2.1
  - ▶ 1.3.1.6.3.11.2.1
  - ▶ 1.3.1.6.3.15.1.1

# Some of the SNMPv3 managers allow users to configure a "context" name along with the Views. L2SW currently doesn't support "contexts" with the Views. The Context name should be configured as blank on the SNMP manager side.

To delete an existing view, select the view to be deleted in the window displaying the list of current views and click on "**Remove**" button.

The second step in the configuration of SNMPv3 is the creation of user groups using the block titled "**Groups**". To create a group, the following parameters have to be configured as illustrated in Figure 4-43.

| Group Name:     | The name of the Group. A text string of up to 16 characters are used to  |
|-----------------|--------------------------------------------------------------------------|
|                 | define Group Name.                                                       |
| ReadView Name:  | View for Readonly access previleges. Name of a previously defined view   |
| WriteView Name: | View for Read/write access previleges. Name of a previously defined view |

Noti fyVi ew Name:View for generating notification traps. Name of a previously defined viewAuth. Type:Authorization Type: noAuthNoPriv, AuthNoPriv, AuthPriv.

The same group can be configured with different combination of views and access previleges. This would allow users belonging to the same group to have different access previleges

| Ele Edt yew Fgvortes Tools Help     4-Back • • • • • • • • • • • • • • • • • • •                                                                                                    | 🌌 Intelligent Switch - Mic                      | Microsoft Internet Explorer                      |                          |
|----------------------------------------------------------------------------------------------------|-------------------------------------------------|--------------------------------------------------|--------------------------|
| 4-Back - P · · · · · · · · · · · · · · · · · ·                                                                                                    | <u>File E</u> dit <u>V</u> iew F <u>a</u> vorit | orites Iools Help                                |                          |
| Address @ http://172.30.40.211                                                                                                    | 🕁 Back 🔹 🤿 🛪 😰 😰                                | 🗿 🚰 🔯 Search 🗟 Favorites 🐲 Media 🎯 🖏 - 🎒 🖸 - 🗐 🕇 |                          |
| Una 1   Bernore   Port Status   Port Status   Port Statistics   Administrator   Stacking   IP Address   Switch Settings   Console Port Info   Port Controls   Trunking   IGMP Snooping   Filter Database   VLAN Configuratic   Spanning Tree   Port Sniffer   SMMP   Security Manager   B02.1x   Configuration   TFTP Update   Firmware   Firmware   Firmwa                                                                                                    | Address 🛃 http://172.30.4                       | 0.40.211                                         | ≻Go Links ≫              |
| Unit 1 See     Home   Port Status   Port Status   Port Statistics   Administrator   Stacking   IP Address   Switch Settings   Console Port Info   Port Controls   Trunking   IGMP Snooping   Filter Database   VLAN Configuratic   Spanning Tree   Port Sniffer   SNMP   Security Manager   B02.1x   Configuration   TFTP Update   Firmware   Port Meettree   VLAN Configuration TFIP Update Firmware Port Sniffer Source Point Point Poin                                                                                                    |                                                 |                                                  |                          |
| Home Port Status Port Status Administrator Stacking IP Address Switch Settings Current Groups: initial authPriv internet internet initial authNoPriv internet internet initial noAuthNoPriv restricted NONE VLAN Configuratit Spanning Tree Port Sniffer SNMP Security Manager BU2.1x Configuration TFFP Update Firmware Buckun (Restore                                                                                                    | Unit 1 💌 Selec                                  |                                                  | 12<br>LNK<br>100<br>1000 |
| Port Status   Port Status   Administrator   Stacking   IP Address   Switch Settings   Current Groups :   initial   authNoPriv   initial   authNoPriv   initial   noAuthNoPriv   initial   authNoPriv   initial   noAuthNoPriv   initial   noAuthNoPriv   initial   noAuthNoPriv   initial   noAuthNoPriv   restricted   NoNE   VLAN Configuratic   Spaning Tree   Port Sniffer   South Security Manager   B02.1x   Configuration   TFTP Update   Firmware   Authorization Type :   noAuthNoPriv                                                                                                    | Home                                            |                                                  | 24<br>UNK                |
| Port Statistics   Administrator   Stacking   IP Address   Switch Settings   Console Port Info   Port Controls   Trunking   IGMP Snooping   Filter Database   VLAN Configuratic   Spanning Tree   Port Sniffer   SNMP   Becury Manager   802.1x   Configuration   TFTP Update   Firmware   Authorization Type : noAuthNoPriv *                                                                                                    | Port Status                                     | 10X 24% RT                                       | 1000                     |
| Stacking   IP Address   Switch Settings   Console Port Info   Port Controls   Trunking   IGMP Snooping   Filter Database   VLAN Configuratic   Spanning Tree   Port Sniffer   SNMP   Security Manager   802.1x   Configuration   TFTP Update   Firmware   Authorization Type : noAuthNoPriv                                                                                                    | Port Statistics                                 |                                                  |                          |
| Suddrass       Groups         Current Groups :       initial         Switch Settings       initial         Console Port Info       initial         Port Controls       initial         Trunking       IGMP Snooping         Filter Database       Image: State State | Auministrator                                   |                                                  |                          |
| A. Hadros   Switch Settings   Console Port Info   Port Controls   Trunking   IGMP Snooping   Filter Database   VLAN Configuratic   Spanning Tree   Port Sniffer   SNMP   Security Manager   B02.1x   Configuration   TFTP Update   Firmware   Authorization Type : noAuthNoPriv                                                                                                    | ID Address                                      | Groups                                           |                          |
| Initial authPriv internet internet   Port Controls initial authNoPriv internet   Trunking IGMP Snooping   Filter Database   VLAN Configuratic   Spanning Tree   Port Sniffer   SNMP   Security Manager   B02.1x   Configuration   TFTP Update   Firmware   Authorization Type : noAuthNoPriv                                                                                                    | Switch Settings                                 | Current Groups :                                 |                          |
| Initial   authNoPriv   initial   noAuthNoPriv   restricted   NONE     IGMP Snooping   Filter Database   VLAN Configuratic   Spanning Tree   Port Sniffer   Sonmp   Security Manager   Bo2.1x   Configuration   Notify View Name :   B02.1x   Configuration   TFTP Update   Firmware   Authorization Type :   noAuthNoPriv     *                                                                                                    | Console Port Info                               | initial authPriv internet internet 🖂 Remove      |                          |
| Initial       noAuthnoFriv       Festricted       NUME         IGMP Snooping       Filter Database       Image: Spanning Tree       Image: Spanning Tree         Port Sniffer       Group Name :       Image: SNMP       Image: SnMP       Read View Name :       Image: SnMP         Security Manager       Write View Name :       Image: SnMP       Image: SnMP       Image: SnM                                                                                                    | Port Controls                                   | initial autNoPriv internet internet              |                          |
| IGMP Snooping         Filter Database         VLAN Configuratic         Spanning Tree         Port Sniffer         Sonop Name :         SNMP         Read View Name :         B02.1x         Configuration         Notify View Name :         TFTP Update         Firmware         Bockum / Pectore                                                                                                    | Trunking                                        | Initial noAuthNoFIV restricted NUME              |                          |
| Filter Database         VLAN Configuratic         Spanning Tree         Port Sniffer         Striker         Sonop         Port Sniffer         Striker         Striker         Striter         Striter </td <td>IGMP Snooping</td> <td></td> <td></td>                                                                                                    | IGMP Snooping                                   |                                                  |                          |
| VLAN Configuratic       New Group :         Spanning Tree       New Group :         Port Sniffer       Group Name :         SNMP       Read View Name :         Security Manager       Write View Name :         802.1x       Write View Name :         Configuration       Notify View Name :         TFTP Update       Authorization Type : noAuthNoPziv V         Firmware       Vertex View Name :                                                                                                    | Filter Database                                 |                                                  |                          |
| Spanning Tree       New Group :         Port Sniffer       Group Name :         SNMP       Read View Name :         Security Manager       Read View Name :         802.1x       Write View Name :         Configuration       Notify View Name :         TFTP Update       Authorization Type : noAuthNoPriv ▼         Firmware                                                                                                    | VLAN Configuratic                               | <u> </u>                                         |                          |
| Port Sniffer       Group Name :         SNMP       Read View Name :         Security Manager       Read View Name :         802.1x       Write View Name :         Configuration       Notify View Name :         TFTP Update       Authorization Type : noAuthNoPriv ▼         Firmware          Bockup / Pectore       ▼                                                                                                    | Spanning Tree                                   | New Group :                                      |                          |
| SNMP     Read View Name :       Security Manager     Read View Name :       802.1x     Write View Name :       Configuration     Notify View Name :       TFTP Update     Authorization Type : noAuthNoPriv ✓       Firmware     Authorization Type : noAuthNoPriv ✓                                                                                                    | Port Sniffer                                    | Group Name :                                     |                          |
| Security Manager Read View Name :<br>802.1x Write View Name :<br>Configuration Notify View Name :<br>TFTP Update Authorization Type : noAuthNoPriv                                                                                                    | SNMP                                            |                                                  |                          |
| 802.1x       Write View Name :         Configuration       Notify View Name :         TFTP Update       Authorization Type : noAuthNoPriv ▼         Firmware          Backun / Pectore       ✓                                                                                                    | Security Manager                                |                                                  |                          |
| Configuration     Notify View Name :       TFTP Update     Authorization Type :       Firmware     Authorization Type :       Packup /Pectore                                                                                                    | 802.1x                                          | Write View Name :                                |                          |
| TFTP Update Firmware Authorization Type : noAuthNoPriv  CCAdd  C                                                                                                    | Configuration                                   | Notify View Name :                               |                          |
| Firmware CAdd <<                                                                                                    | TFTP Update                                     | Authorization Type - poAuthMoDray Y              |                          |
| Backun / Boctoro                                                                                                    | Firmware                                        | Add <<                                           | _                        |
|                                                                                                    | A Backun / Postoro                              |                                                  |                          |
| 😰 Done                                                                                                    | Done                                            | 🔮 Internet                                       |                          |

Figure 4-43: SNMPv3 Group Configuration

When SNMPv3 is enabled, the L2SW creates a default group named "i ni ti al".

The third step in the configuration of SNMPv3 is creation of usernames and associated the user with a previously defined group. To configure a user name, the following parameters have to be configured as illustrated in Figure 4-44. To remove an existing users, select the user from the list of "**Current Users**" on the same screen and click on "**Remove**" button.

| User I<br>Group | Name:<br>Name: | Name of the new user. A text string of up to 16 characters<br>Name of the group for the user to be associated with. Provide a previously<br>defined group name |
|-----------------|----------------|----------------------------------------------------------------------------------------------------|
| Auth.           | Password:      | Authentication Password. A string of maximum of 16 characters                                                                                                  |
| Pri v.          | Password:      | Privacy Password. A string of maximum 16 characters                                                                                                    |

| Elle Edit View Favorites Iools Help                                                                                                    |
|----------------------------------------------------------------------------------------------------|
| ↓ Back + → - ② ② △ ③ Search @ Favorites ④ Media ③ ◎ □ + ④ ◎ + ● ※                                                                                                    |
| Agdress 🏟 http://172.30.40.211                                                                                                    |
|                                                                                                    |
| Unit 1 v Selec<br>Home<br>Port Status<br>24x rt v v v v v v v v v v v v v v v v v v                                                                                                    |
| Port Statistics                                                                                                    |
| Address       Users         IP Address       Current Users :         Switch Settings       Console Port Info         Port Controls       PrivateUser initial         Trunking       Group Name:         IGMP Snooping       Filter Database         VLAN Configuratic       Privacy Pwd:         Spanning Tree       Port Sniffer |
| Done 🖉 Internet 🥢                                                                                                    |

#### Figure 4-44: SNMPv3 User Configuration

When SNMPv3 is enabled, L2SW automatically creates the following users attached to the i ni ti al group. The default users created by L2SW may be deleted if they are not required.

- **Pri vateUser**: authPriv previlege
- AuthOnl yUser: authNoPriv previlege
- **Publ i cUser**: noAuthNoPriv previlege

To get the Authentication and Privacy Password for the default users, contact L2SW technical support.

L2SW supports 8 MIB views, 8 Groups and 16 Users

Before deleting a group all users associated with that group must be deleted and before deleting a view all groups using that view must be deleted.

L2SW will be busy for a while computing the message digest and encrypting the password string when Authentication and Privacy Passwords are configured.

4.3.13 Security Manager

User Name is displayed on this page. Using this page, user can change web management user name and password.

| Security | Manager                    |       |  |
|----------|----------------------------|-------|--|
|          |                            |       |  |
|          | User Name:                 | admin |  |
|          | Assign/Change<br>password: | ***   |  |
|          | Reconfirm pssword:         | ***   |  |
|          |                            | Apply |  |

#### **Figure 4-45: Security Manager**

To change password, use the following procedure:

- User Name Type the new user name<sup>5</sup>.
- Password Type the new password.
- **Reconfirm password**: Retype the new password.

Click **AppI** y button.

#### 4.3.14 802.1x

802.1x makes use of the physical access characteristics of IEEE 802 LAN infrastructures in order to provide a means of authenticating and authorizing devices attached to a LAN port that has point-to-point connection characteristics, and to prevent access to that port in case the authentication and authorization process fails.

Before configuring 802.1x feature, it has to be enabled in Switch Settings web page:

<sup>&</sup>lt;sup>5</sup> Note, the L2SW switch can currently support only one user. Changing the user name does not necessarily mean creation of more user accounts in the switch.

| SWITCH SE     | cungs                                                                                       |                 |             |
|---------------|---------------------------------------------------------------------------------------------|-----------------|-------------|
| <u>Basic</u>  | <u>Module Info</u>                                                                          | <u>Advanced</u> | Misc Config |
| 0-11          |                                                                                             |                 |             |
| Enab          | B<br>B<br>B<br>B<br>B<br>B<br>B<br>B<br>B<br>B<br>B<br>B<br>B<br>B<br>B<br>B<br>B<br>B<br>B |                 | V           |
| Has           | Algorithm :                                                                                 |                 |             |
| CRC           | Hash                                                                                        |                 | •           |
| IFG           | compensation :                                                                              |                 |             |
| Enab          | e                                                                                           |                 | V           |
| 802           | 1x Protocol :                                                                               |                 |             |
| Enab<br>Disab | e e                                                                                         |                 |             |
| Enabl         | e Apply De                                                                                  | rault relp      |             |

Figure 4-46: Enable 802.1x

# 4.3.14.1 802.1x Configuration

802.1x Configuration

802.1x parameters such as Radius Server IP, Server Port, Shared Key and NAS Identifier can be configured with this page.

| System Configuration | <u>PerPo</u>   | <u>rt Configuration</u> | Misc Configuration |
|----------------------|----------------|-------------------------|--------------------|
|                      | Configur       | e 802.1x Parameters     |                    |
| Radi                 | us Server IP : | 192.168.221.72          | ]                  |
|                      | Server Port:   | 1812                    | ]                  |
| Ac                   | counting Port: | 1813                    | ]                  |
|                      | Shared Key :   | 12345678                |                    |
| N                    | AS,Identifier: | NAS_L2_SWITCH           |                    |
| Apply Help           |                |                         |                    |

Figure 4-47: 802.1x Configuration

To configure 802.1x, the following authentication server information has to be provided:

- Radius Server IP IP address of the authentication server.
- Server Port The UDP port number used by the authentication server for authentication purposes.
- Accounting Port The UDP port number used by the authentication server to retrieve accounting information.
- Shared Key A key shared between this switch and authentication server.
- NAS I denti fier A string used to identify this switch.

#### 4.3.14.2 PerPort Configuration

With this page, user can select the specific port and configure the authorization state.

| <u>802.1x C</u>         | onfigur        | ation              |                            |                |                    |
|-------------------------|----------------|--------------------|----------------------------|----------------|--------------------|
| <u>System Configura</u> | <u>ation</u>   | PerPort Confi      | guration                   | <u>Misc Co</u> | <u>nfiguration</u> |
|                         |                | Configure 802.1x l | <sup>p</sup> er Port State |                |                    |
|                         | Р              | ort Number         | Port St                    | ate            |                    |
|                         | PORT1          | <b>_</b>           |                            |                |                    |
|                         | PORT2<br>PORT3 |                    | Au                         | •              |                    |
|                         | PORT4<br>PORT7 | <b>•</b>           |                            |                |                    |
| E                       |                | Apply H            | lelp                       |                |                    |

Figure 4-48: 802.1x Perport Configuration

Each port can select four kinds of authorization state:

**Fu:** Force the specific port to operate in unauthorized state. Access to the network through this port will be blocked.

**Fa:** Force the specific port to be in authorized state and allow users attached to this port to access the network without forcing the user to go thru authentication procedure.

Au: The state of the specific port is determined by the outcome of the authentication.

**No:** 802.1x based port security is not supported in this port

| PORT1  | No |
|--------|----|
| PORT2  | No |
| PORT3  | No |
| PORT4  | No |
| PORT7  | No |
| PORT8  | No |
| PORT9  | No |
| PORT10 | No |
| PORT11 | No |
| PORT12 | No |
| PORT13 | No |
| PORT14 | No |
| PORT19 | No |
| PORT20 | No |
| PORT21 | No |
| PORT22 | No |
|        |    |

#### Figure 4-49: 802.1x Port Status

#### 4.3.14.3 802.1x Miscellaneous Configuration

Parameters for 802.1x such as Quiet period, Server timeout, Maximum request and re-authorization period can be configured using this page.

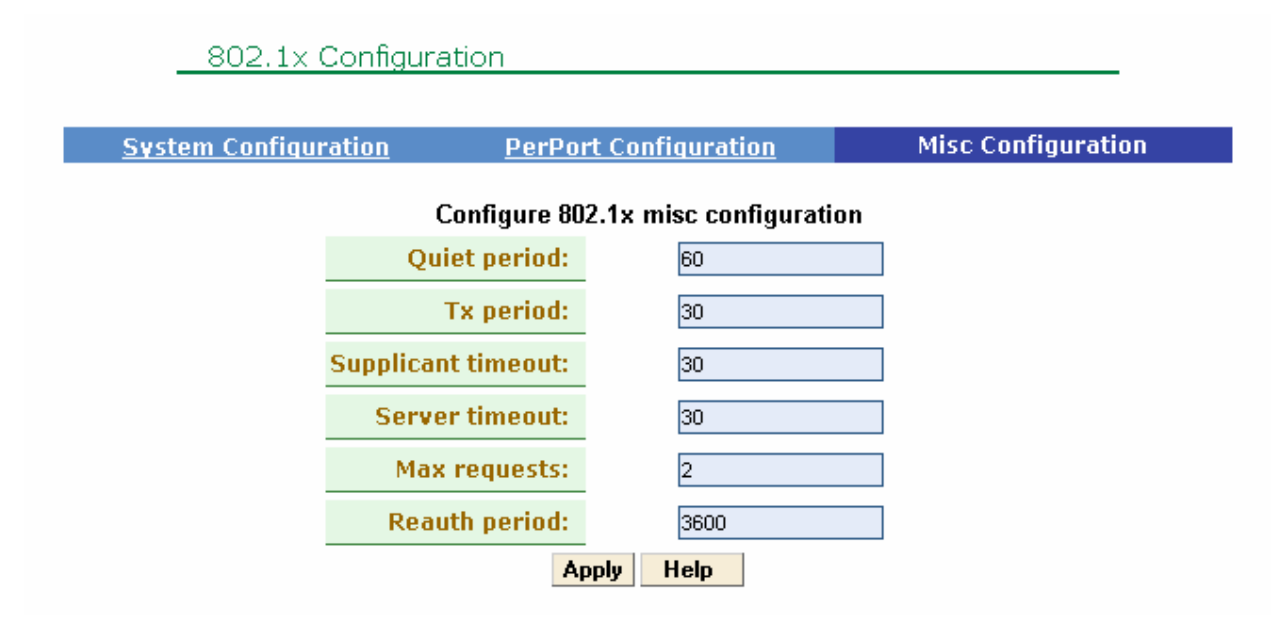

#### Figure 4-50: 802.1x Miscellaneous Configuration

• Qui et Peri od Define periods of time during which the switch will not

attempt to acquire a supplicant (Default time is 60 seconds). Supplicant is a host/client attached to a 802.1x port.

- **Tx Period** Defines the interval at which an EAPOL PDU is transmitted (Default value is 30 seconds).
- **Supplicant Timeout** Defines the timeout value to be used in the exchanges between the supplicant and authentication server (Default value is 30 seconds).
- Server Timeout Defines the timeout value to be used in the exchanges between the authenticator and authentication server (Default value is 30 seconds).
- **ReAuthMax** Defines the number of re-authentication attempts that are permitted before the specific port becomes unauthorized (Default value is 2 times).
- **Reauth Period** Defines the number of seconds between periodic reauthentication of the supplications (Default value is 3600 seconds).

# 4.4 TFTP Update Firmware

TFTP (Trivial File Transfer Protocol) is used to transfer software images into the switch and it is also used to download and upload configuration databases.

This page is used to set TFTP server IP address and new image in TFTP server to download new software image into flash.

| TFPT Do | wnload New I              | mage         |
|---------|---------------------------|--------------|
|         | TFTP Server<br>IP Address | 172.30.10.11 |
|         | Firmware<br>File Name     | image.bin    |
|         |                           | Apply Help   |

Figure 4-51: TFTP Download

The following procedure is a prerequisite to update Firmware and remote boot switch system:

- 1. Install TFTP server and start the TFTP server.
- 2. Copy firmware update version image.bin to TFTP server's directory.
- 3. Ping the L2SW from the host where TFTP server is installed and make sure the network connectivity between the TFTP server and the L2SW switch is OK.

To download a new firmware using TFTP, use the following procedure:

- 1. Enter the TFTP Server IP Address.
- 2. Enter the name of the firmware file (e.g., image.bin) and click Apply button.

After the image is downloaded successfully, you will see the following message on your screen.

Image download complete. Click on "Update Firmware" below, to update system with the new image.

Update Firmware

#### Figure 4-52: Confirmation for TFTP upgrade

# 4.5 Configuration Backup

## 4.5.1 TFTP Backup Configuration

This page is used for backing up (storing) configuration database of the switch on a remote file server.

| TFTP Restore Configuration       TFTP Backup Configuration         TFTP Server<br>IP Address       172.30.10.11         Backup File<br>Name       data.dat | TFTP Configuration  |              |                           |
|----------------------------------------------------------------------------------------------------|---------------------|--------------|---------------------------|
| TFTP Server       172.30.10.11         IP Address       172.30.10.11         Backup File       data.dat                                                    | TFTP Restore Config | uration      | TFTP Backup Configuration |
| Backup File<br>Name data.dat                                                                                                    | TFTP Server         | 172.30.10.11 |                           |
| Nume                                                                                                    | Backup File         | data.dat     |                           |
|                                                                                                    | Backup File<br>Name | data.dat     |                           |

#### Figure 4-53: TFTP Backup Configuration

Users can backup the switch's configuration database from the switch to a TFTP server using the TFTP Configuration web page. Before you start the database backup operation, make sure that the TFTP server is reachable from the switch (use PING command from the TFTP server to the switch).

# 4.5.2 TFTP Restore Configuration

The following web page is used for Restore operations.

#### Figure 4-54: TFTP Restore Configuration

User can restore the switch's configuration database from a TFTP server to the switch. Before starting the restore operation, make sure that the configuration database file is located in the TFTP server and

that the TFTP server is reachable from the switch.

# 4.6 Default Configuration

To reset the switch and restore the switch configuration to factory settings, use the following web page and click on the reset button.

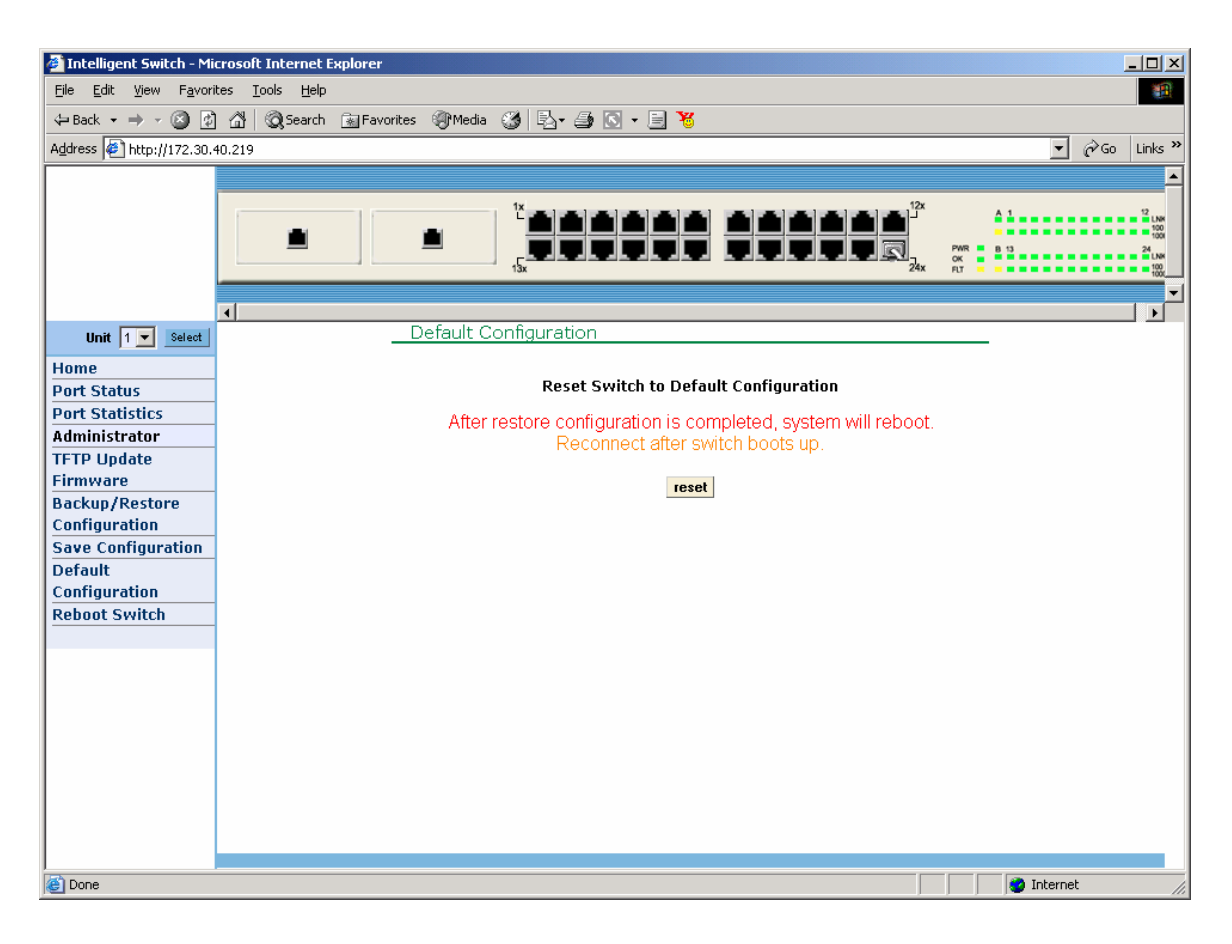

Figure 4-55: Reset System

# 4.7 Reboot

To just reboot the switch without restoring to default factory configuration, use the following web page.

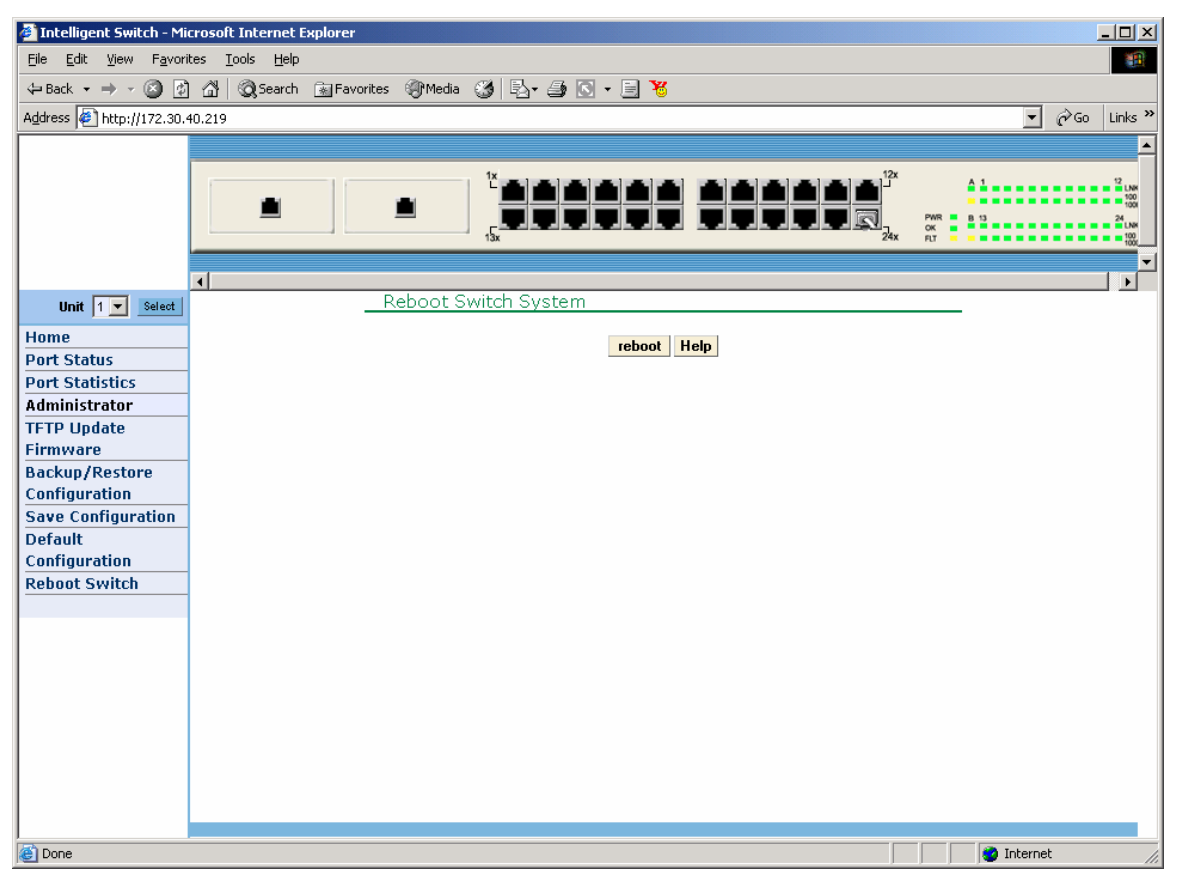

Figure 4-56: Reboot System
# 5. Console – Menu Line

L2SW switch provides a serial RS-232 interface to manage the switch. User can configure the Windows HyperTerminal program as per the Console Port Information displayed in the WBI section to connect to the switch.

CMLI in the L2SW switch is organized as a set of Menu pages. Some menu pages only contain a list of menu items and by selection of one of these menu items will open up a new menu for configuration or display some status information. Menu pages for configuring switch parameters typically contain an action menu line at the bottom of the screen. User needs to switch from action mode to edit mode for configuring/modifying the switch parameters.

User has to specify the user name and password to login. The default user name is "admin". For default password, contact your sales representative or technical support.

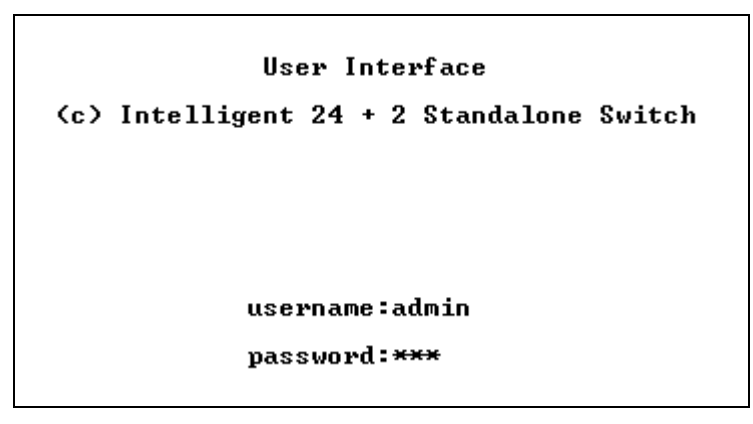

Figure 5-1: Login for Console

After successful login, the switch will display the CLI prompt **L2SW>** indicating that it is ready to accept CLI commands from the user. Enter "menu" to enter Menu Line Mode.

## 5.1 Main Menu

The Main Menu has six different options as displayed in the following page.

| Main Menu<br>=======                                                     |
|--------------------------------------------------------------------------|
| Switch Static Configuration                                              |
| Protocol Related Configuration                                           |
| Status and Counters                                                      |
| Save Configuration                                                       |
| Reboot Switch                                                            |
| TFTP Update Firmware                                                     |
| Command Line Interface                                                   |
| Logout                                                                   |
| Configure the switch.<br>Arrow/TAB/BKSPC = Move Item Enter = Select Item |

#### Figure 5-2: Main Menu for Console

Switch Static Configuration: Configure various switch parameters such as Ports, VLAN, Trunking etc.

**Protocol Related Configuration**: Configure various features such as STP, SNMP, GVRP, IGMP etc.

Status and Counters: Display Status and Counters for each port of the switch.

Save Configuration: To save configuration in to Flash Memory.

**Reboot Switch**: Restart the Switch, using either default configuration OR after saving the current configuration.

**TFTP Update Firmware**: Use TFTP protocol to download new firmware for the switch.

Logout : Exit the CMLI.

User can use the following control keys to navigate through the individual menu items in CMLI:

<TAB-key>: Move to next item.

<Backspace-key>: Move to previous item.

<ENTER-key>: Select or complete entering data for a item.

<<u>Space-key></u>: Toggle selection in the item to be configured.

Menu pages that have items to be edited contain one or more of the following navigation actions. The mode in which the user can navigate/select these actions is called action mode:

**Qui t**: Exit the current menu page (without saving) and return to previous menu page.

Edit: Switch CMLI to editing mode. Individual items in the page can be configured, by switching to editing mode. Use Ctrl+A to switch back to action mode.

Save: Save all edited/modified values in this menu page get applied and saved in RAM file system.

Previous Page: Return to previous menu page.

**Next page**: Go to next menu page.

# 5.2 Switch Static Configuration

Various features of the Switch such as Port, Trunk, VLAN, Port Mirroring, etc. can be configured in this menu page.

| Intelligent Switch : Switch Configuration               |
|---------------------------------------------------------|
| Port Configuration                                      |
| Trunk Configuration                                     |
| VLAN Configuration                                      |
| Misc Configuration                                      |
| Administration Configuration                            |
| Port Mirroring Configuration                            |
| Priority Configuration                                  |
| MAC Address Configuration                               |
| Main Menu                                               |
| Display or change port configuration.                   |
| Tab=Next Item BackSpace=Previous Item Enter=Select Item |

**Figure 5-3: Switch Configuration** 

# 5.2.1 Port Configuration

Speed, administration mode, Auto-negotiation mode, Flow Control etc. physical characteristics of individual ports can be configured using this page.

|                                                                      |                                                                      | Intell                                    | igent Swit                 | ch : Port                                     | : Configura                                                                                  | tion                                                                                         |                                        |                                  |
|----------------------------------------------------------------------|----------------------------------------------------------------------|-------------------------------------------|----------------------------|-----------------------------------------------|----------------------------------------------------------------------------------------------|----------------------------------------------------------------------------------------------|----------------------------------------|----------------------------------|
| Port                                                                 | Туре                                                                 | InRate<br>(100K)                          | OutRate<br>(100K)          | Enable                                        | Auto                                                                                         | Spd∕Dpx                                                                                      | FlowC<br>Full                          | ontrol<br>Half                   |
| PORT1<br>PORT2<br>PORT3<br>PORT4<br>PORT5<br>PORT6<br>PORT7<br>PORT8 | 100T×<br>100T×<br>100T×<br>100T×<br>100T×<br>100T×<br>100T×<br>100T× | 0<br>0<br>0<br>0<br>0<br>0<br>0<br>0<br>0 | 0<br>0<br>0<br>0<br>0<br>0 | Yes<br>Yes<br>Yes<br>Yes<br>Yes<br>Yes<br>Yes | AUTO<br>AUTO<br>AUTO<br>AUTO<br>AUTO<br>AUTO<br>AUTO<br>AUTO                                 | 100 Full<br>100 Full<br>100 Full<br>100 Full<br>100 Full<br>100 Full<br>100 Full<br>100 Full | On<br>On<br>On<br>On<br>On<br>On       | On<br>On<br>On<br>On<br>On<br>On |
| actions                                                              | ->                                                                   | (Quit)                                    | <edit></edit>              | <save></save>                                 | <previo< td=""><td>us Page&gt;</td><td><next< td=""><td>Page&gt;</td></next<></td></previo<> | us Page>                                                                                     | <next< td=""><td>Page&gt;</td></next<> | Page>                            |
| T - L - N +                                                          | I to a m                                                             | Deslight                                  | Select                     | the Actio                                     | n menu.                                                                                      |                                                                                              | 0-14                                   | Iter                             |

| Figure | 5-4: | Port | Configuration |
|--------|------|------|---------------|
|--------|------|------|---------------|

To change the configuration of an individual port, user needs to select Edit from the action menu. In

the edit mode, the following parameters can be modified:

InRate (100K/unit): Input rate limit can be set in increments of 100K. The valid range is 0~1000.

- **0**: disable rate control.
- 1~1000: input rate control value \* 100K.

OutRate (100K/unit): Output rate limit can be set in increments of 100K. The valid range is 0~1000.

- **0**: disable rate control.
- 1~1000: output rate control value \* 100K.

Enabl ed: Choose "No" for disabling and "Yes" for enabling an individual port.

Auto: Choose auto negotiation mode

- Auto
- Nway\_Force
- Force (for an individual port)

**Spd/Dpx**: Choose 10Mbps or 100Mbps for ports 1~24. Choose 10Mbps or 100Mbps or 1000Mbps (depending on the type of module card) for ports25~26. Ports can be set to full-duplex or half-duplex mode (depends on the type of module card for ports 25~26).

Flow Control: Full: Choose "Off" for disabling, and "On" for enabling pause flow control function.

**Hal f**: Choose "Off" for disabling, and "On" for enabling backpressure flow control function.

# NOTE:

- 1. Select <Save> from action menu to save changes.
- 2. If the static trunk groups exist, those trunk groups (eg: TRK1, TRK2...) will be displayed after the module cards (ports 25~26). Physical characteristics of trunk groups can also be edited in the above menu page.

# 5.2.2 Trunk Configuration

Up to seven static trunk groups (TRK1~7) can be configured using this menu page. Each static trunk group can have up to four ports. All ports in the same static trunk group will be treated as a single port.

|                                 |                                               |      |                                               |                                        |                           | ]    | Inte                                                                                                    | <b>e11</b> : | iger   | nt ( | Swit | tch | = ;                                                                                                    | Irw  | nk ( | Conf | figu | ırat | tio                                                                                      | n    |      |      |      |      |      |    |
|---------------------------------|-----------------------------------------------|------|-----------------------------------------------|----------------------------------------|---------------------------|------|----------------------------------------------------------------------------------------------------|--------------|--------|------|------|-----|----------------------------------------------------------------------------------------------------|------|------|------|------|------|------------------------------------------------------------------------------------------|------|------|------|------|------|------|----|
|                                 | 01                                            | 02   | 03                                            | 04                                     | 05                        | 06   | 07                                                                                                    | <br>08       | <br>09 | 10   | 11   | 12  | 13                                                                                                    | 14   | 15   | 16   | 17   | 18   | 19                                                                                       | 20   | 21   | 22   | 23   | 24   | M1   | M2 |
| 1                               | V.                                            | v    | v                                             | v                                      | _                         | -    | _                                                                                                    | _            | -      | _    | _    | -   | -                                                                                                    | _    | _    | _    | -    | _    | _                                                                                        | -    | _    | _    | _    | -    | _    | -  |
| 2                               | - 1                                           | -    | -                                             | -                                      | v                         | v    | v                                                                                                    | v            | -      | -    | -    | -   | -                                                                                                    | -    | -    | -    | -    | -    | -                                                                                        | -    | -    | -    | -    | -    | -    | -  |
| 3                               | - 1                                           | -    | -                                             | -                                      | -                         | -    | -                                                                                                    | -            | -      | -    | -    | -   | -                                                                                                    | -    | -    | -    | -    | -    | -                                                                                        | -    | -    | -    | -    | -    | -    | -  |
| 4                               | l –                                           | -    | -                                             | _                                      | _                         | -    | -                                                                                                    | -            | -      | -    | -    | -   | -                                                                                                    | -    | -    | -    | -    | -    | -                                                                                        | -    | -    | -    | -    | -    | _    | -  |
| 15                              | -                                             | _    | -                                             | -                                      | _                         | -    | -                                                                                                    | -            | -      | -    | -    | -   | _                                                                                                    | -    | -    | -    | -    | -    | -                                                                                        | -    | -    | -    | -    | -    | _    | _  |
| 6                               |                                               | -    | -                                             | -                                      | -                         | -    | -                                                                                                    | -            | -      | -    | -    | -   | -                                                                                                    | -    | -    | -    | -    | -    | -                                                                                        | -    | -    | -    | -    | -    | -    | -  |
| P                               | ' -                                           | -    | -                                             | -                                      | _                         | -    | -                                                                                                    | -            | -      | _    | -    | -   | _                                                                                                    | -    | -    | -    | -    | -    | -                                                                                        | -    | -    | -    | -    | -    | _    | -  |
| 1<br>1<br>1<br>1<br>1<br>1<br>1 | RK1<br>RK2<br>RK4<br>RK4<br>RK4<br>RK4<br>RK4 | 123  | Sta<br>LA(<br>Dis<br>Dis<br>Dis<br>Dis<br>Dis | atio<br>CP<br>sab<br>sab<br>sab<br>sab | c<br>le<br>le<br>le<br>le |      |                                                                                                    |              |        |      |      |     |                                                                                                    |      |      |      |      |      |                                                                                          |      |      |      |      |      |      |    |
|                                 | act                                           | tio  | ns-X                                          | >                                      |                           |      | <e0< td=""><td>lit</td><td>&gt;</td><td></td><td></td><td></td><td><s.< td=""><td>avel</td><td>&gt;</td><td></td><td></td><td></td><td><q.< td=""><td>uit)</td><td>&gt;</td><td></td><td></td><td></td><td></td><td></td></q.<></td></s.<></td></e0<> | lit          | >      |      |      |     | <s.< td=""><td>avel</td><td>&gt;</td><td></td><td></td><td></td><td><q.< td=""><td>uit)</td><td>&gt;</td><td></td><td></td><td></td><td></td><td></td></q.<></td></s.<> | avel | >    |      |      |      | <q.< td=""><td>uit)</td><td>&gt;</td><td></td><td></td><td></td><td></td><td></td></q.<> | uit) | >    |      |      |      |      |    |
|                                 |                                               |      |                                               |                                        |                           |      |                                                                                                    |              |        | Sele | ect  | the | ; a                                                                                                    | cti  | on I | neni | ц.   |      |                                                                                          |      |      |      |      |      |      |    |
| 1                               | ab:                                           | =Ne: | kt l                                          | [ter                                   | ղ ]                       | Bacl | kSpa                                                                                                    | ace          | =Pre   | evie | ous  | Ite | em                                                                                                    | Qu   | it=] | Prev | viou | IS I | neni                                                                                     | u Er | ntei | r=Se | elea | ct l | [tei | n  |

## **Figure 5-5: Trunk Configuration**

To change the configuration of an individual static trunk group

Select Edit from the action menu

Ð

Choose up to 4 ports for the static trunk group. This selection can be done using the "Space" key.

Choose "Static", "LACP" or "Di sable" in the corresponding TRK1~7 group.

| Stati c   | LACP is disabled, normal trunk.      |
|-----------|--------------------------------------|
| LACP      | LACP is enabled on this trunk group. |
| Di sabl e | Delete the trunk group.              |

- 1. Select <Save> from action menu to save changes.
- 2. If VLAN group exists, all the ports of a static trunk group must be in same VLAN group.

# 5.2.3 VLAN Configuration

User can configure VLAN using the following screen.

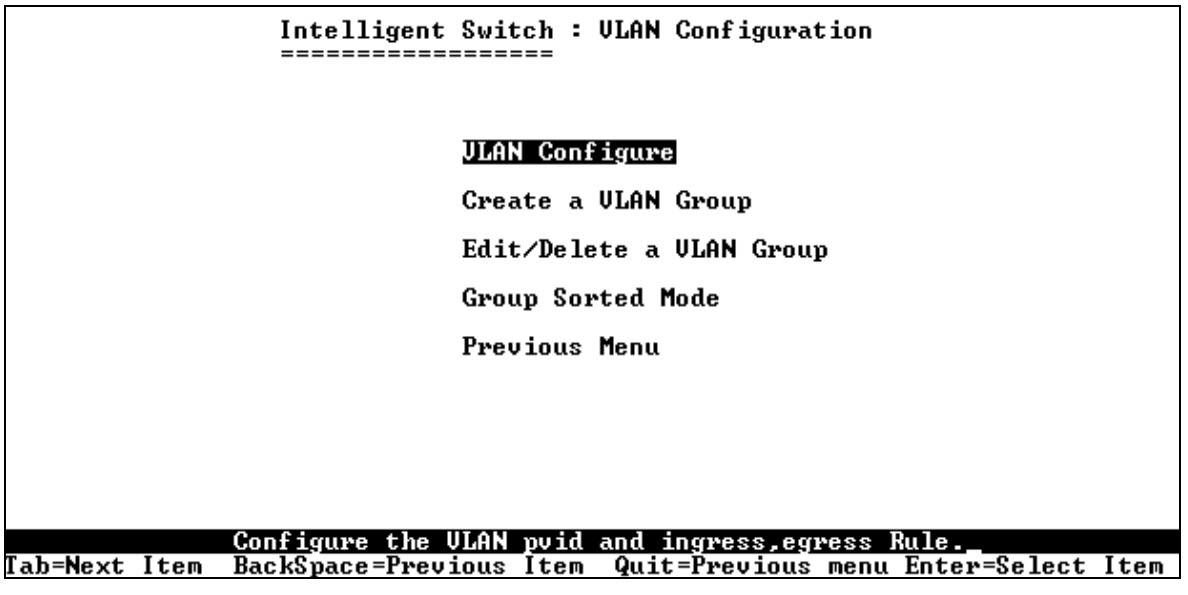

Figure 5-6: VLAN Configuration

5.2.3.1 VLAN Configure

This page can set VLAN mode as port-based VLAN or 802.1Q VLAN or protocol-based VLAN or disable VLAN function.

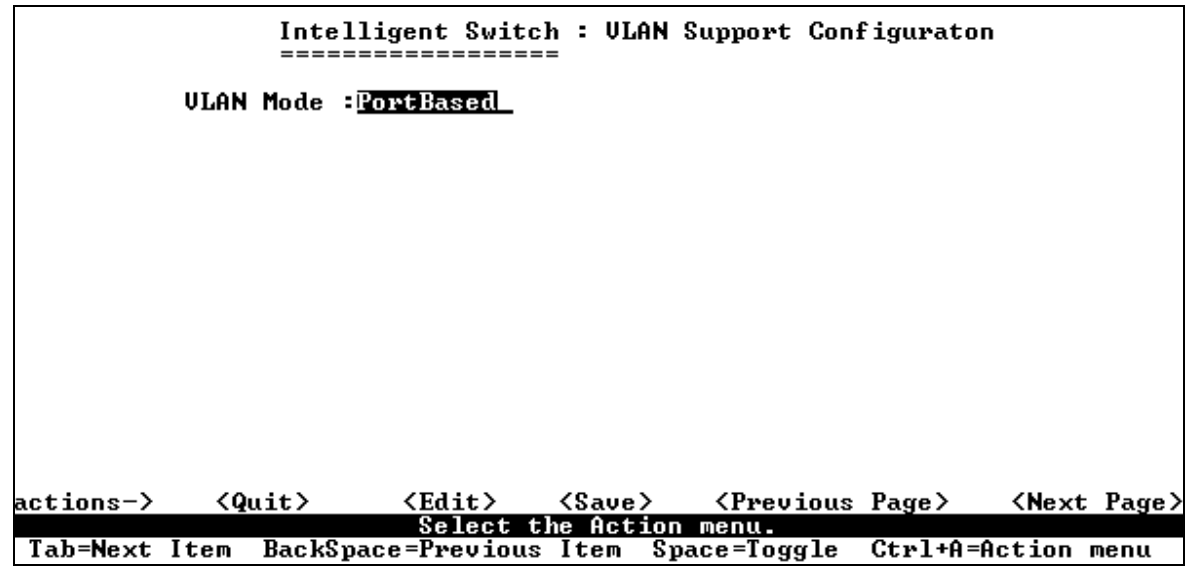

Figure 5-7: Port based VLAN

If 802.1Q VLAN is set, PVID, ingress filtering 1 and ingress filtering 2 can be configured as well.

|           | Int.<br>===   | elligent Swi  | tch : ULAN Suppor<br>===                                                             | rt Configuraton               |            |
|-----------|---------------|---------------|--------------------------------------------------------------------------------------|-------------------------------|------------|
|           | VLAN Mode     | 802.1Q        |                                                                                      |                               |            |
|           | Port          | PUID          | IngressFilter1<br>NonMember Pkt                                                      | IngressFilter<br>Untagged Pkt | 2          |
|           | PORT1         | 1             | <br>Drop                                                                             | Forward                       |            |
|           | PORT2         | 1             | Drop                                                                                 | Forward                       |            |
|           | PORT 3        | 1             | Drop                                                                                 | Forward                       |            |
|           | PORT 4        | 1             | Drop                                                                                 | Forward                       |            |
|           | PORT5         | ī             | Dron                                                                                 | Forward                       |            |
|           | PORT6         | ī             | Dron                                                                                 | Forward                       |            |
|           | PORT 7        | ī             | Dron                                                                                 | Forward                       |            |
|           | PORT8         | i             | Drop                                                                                 | Forward                       |            |
| actions-> | <quit></quit> | <edit></edit> | <save> <pre< td=""><td>evious Page&gt; &lt;</td><td>Next Page&gt;</td></pre<></save> | evious Page> <                | Next Page> |
|           | 2             | Select        | the Action menu.                                                                     |                               |            |
| Tab=Next  | Item Back     | Space=Previo  | us Item Space=To                                                                     | oggle Ctrl+A=Act              | ion menu   |

To make the change in VLAN mode effective, the switch must be restarted.

Figure 5-8: 802.1Q based VLAN

802.1Q VLAN can be configured using the following parameters.

**PVID** (Port VID: 1~255): Type the PVID.

**NonMember** Pkt: Ingress Filter rule for packets with VID that does not match port's configured PVID. Press Space key to choose forward or drop the frame that VID does not match the port's configured VID.

**UnTagged Pkt**: Ingress Filter rule for untagged frames. Press Space key to choose drop or forward the untagged frame.

Note that PVIDs cannot be assigned arbitrarily. Instead, all the PVIDs must take on values within the same PVID set. The following list depicts the relation between the PVID sets and value of PVID.

- PVID Set 0. PVID range: 0 255
- PVID Set 1. PVID range: 256 511
- PVID Set 2. PVID range: 512 767
- PVID Set 3. PVID range: 768 1023
- PVID Set 4. PVID range: 1024 1279
- PVID Set 5. PVID range: 1280 1535
- PVID Set 6. PVID range: 1536 1791
- ➢ PVID Set 7. PVID range: 1792 2047

- PVID Set 8. PVID range: 2048 2303
- PVID Set 9. PVID range: 2304 2559
- PVID Set 10. PVID range: 2560 2815
- PVID Set 11. PVID range: 2816 3071
- PVID Set 12. PVID range: 3072 3327
- PVID Set 13. PVID range: 3328 3583
- ➢ PVID Set 14. PVID range: 3584 − 3840
- PVID Set 15. PVID range: 3841 4095

#### 5.2.3.1.1 Create a Port based VLAN

|               |               |                 | Add          | an VL | AN Gi                                                                                                    | roup |       |         |                                           |   |
|---------------|---------------|-----------------|--------------|-------|----------------------------------------------------------------------------------------------------|------|-------|---------|-------------------------------------------|---|
|               | VLAN Name:    | [vlan1          |              | 1     | Grp                                                                                                    | ID:  | [1    | ](1~4   | 1094)                                     |   |
|               | Port          | Membe           | r            |       |                                                                                                    |      |       |         |                                           |   |
|               | PORT1         | Membe:<br>Membe | r            |       |                                                                                                    |      |       |         |                                           |   |
|               | PORT3         | Membe           | r            |       |                                                                                                    |      |       |         |                                           |   |
|               | PORT4         | No              |              |       |                                                                                                    |      |       |         |                                           |   |
|               | PORT6         | No              |              |       |                                                                                                    |      |       |         |                                           |   |
|               | PORT7         | No              |              |       |                                                                                                    |      |       |         |                                           |   |
|               | PORT8         | No              |              |       |                                                                                                    |      |       |         |                                           |   |
|               |               |                 |              |       |                                                                                                    |      |       |         |                                           |   |
| actions->     | <quit></quit> | <edit></edit>   | KSa          | ve>   | <p1< td=""><td>revi</td><td>ous F</td><td>Page &gt;</td><td><next page<="" td=""><td>&gt;</td></next></td></p1<> | revi | ous F | Page >  | <next page<="" td=""><td>&gt;</td></next> | > |
|               |               | Select          | <u>the A</u> | ction | menu                                                                                                    | ι.   |       |         |                                           |   |
| lab=Next Item | BackSpace     | =Previous       | Item         | Quit  | =Preu                                                                                                    | viou | s men | u Enter | r=Select Ite                              | m |

#### Figure 5-9: Create Port based VLAN

To create a port-based VLAN and add member/nonmember ports to VLAN use the following procedure

- 1. Select Edi t.
- 2. VLAN Name: Type a name for the new VLAN.
- 3. Grp ID: Type the VLAN group ID. The group ID range is 1 to 4094
- 4. Member: Press Space key to choose VLAN member. There are two types to selected:
  - a. Member : Port is member port.
  - b. No: Port is NOT member port.

- 5. Press Ctrl+A go back action menu line.
- 6. Select **Save** to save all configured value.

If the trunk groups exist, you will see the trunk groups (e.g. TRK1, TRK2...) after port26, and you can configure the trunk group to be a member of the VLAN.

#### 5.2.3.1.2 Create 802.1Q VLAN

|              |                         | Add a                | n VLAN Gro                                                                    | սք        |                           |
|--------------|-------------------------|----------------------|-------------------------------------------------------------------------------|-----------|---------------------------|
|              | VLAN Name: [V2          |                      | ] VLAN I                                                                      | D: [2     | ](1~4094)                 |
|              | Protocol VLAN           | : None               |                                                                               |           |                           |
|              | Port                    | Member               |                                                                               |           |                           |
|              | PORT1<br>PORT2          | UnTagged<br>UnTagged |                                                                               |           |                           |
|              | PORT3<br>PORT4          | Tagged<br>Tagged     |                                                                               |           |                           |
|              | PORTS<br>PORT6<br>PORT2 | No<br>No             |                                                                               |           |                           |
|              | PORT8                   | No                   |                                                                               |           |                           |
| actions->    | <quit></quit>           | i <b>HEN</b> (Sau    | e> <pre< td=""><td>vious Pao</td><td>re&gt; <next page=""></next></td></pre<> | vious Pao | re> <next page=""></next> |
|              | S                       | elect the Ac         | tion menu.                                                                    |           |                           |
| ab=Next ltem | BackSpace=Pre           | vious ltem           | Quit=Previ                                                                    | ous menu  | Enter=Select ltem         |

Figure 5-10: Create 802.1Q based VLAN

To create 802.1Q VLAN and add tagged /untagged member ports to it, the following steps are involved:

- 1. Select Edit.
- 2. VLAN Name: Type a name for the new VLAN.

3. VLAN ID: Type a VID (between 2~4094). The default is 1. There are 256 VLAN groups available for configuring a VLAN.

- 4. **Protocol VLAN**: Press Space key to choose protocol type.
- 5. Member: Press Space key to choose VLAN member. The following three types of VLAN membership is supported.

UnTagged: Port is a member port of VLAN group and outgoing frames are not VLAN-Tagged frames.

Tagged: Port is a member port of VLAN group and outgoing frames are VLAN-Tagged

frames.

No: The port is not a member of this VLAN group.

- 6. Press **Ctrl +A** to go back action menu line.
- 7. Select **Save** to save all configured values.

5.2.3.2 Edit / Delete a VLAN Group

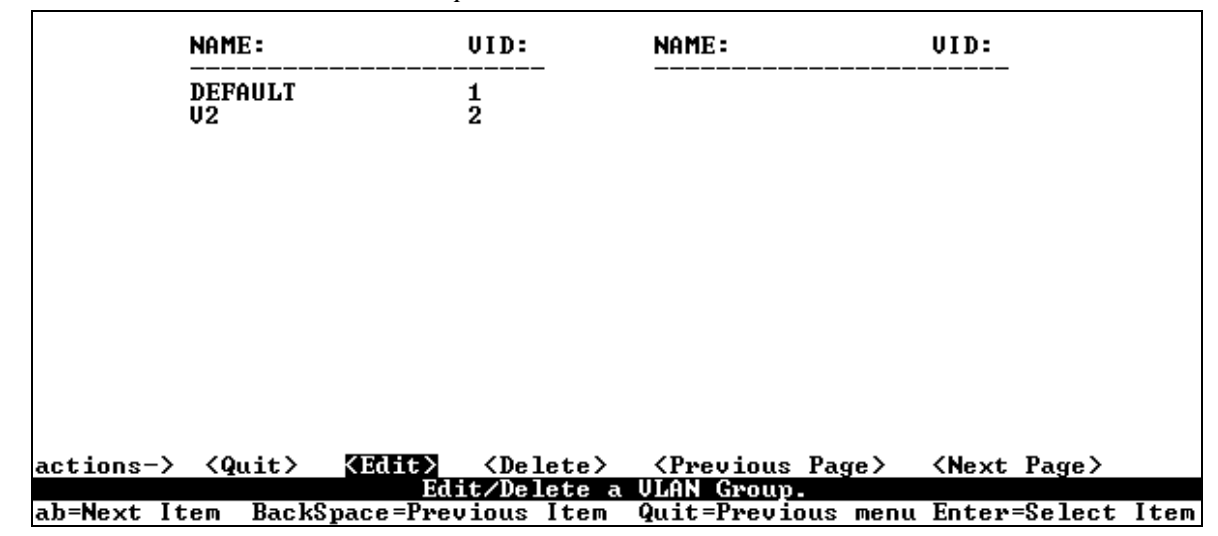

Figure 5-11: Select a VLAN for editing

|               |                | Edit                                                                                                    | an VLAN Group                                                                     |          |                       |
|---------------|----------------|----------------------------------------------------------------------------------------------------|-----------------------------------------------------------------------------------|----------|-----------------------|
|               | VLAN Nam       | e: [V2                                                                                                    | ] VLAN ID: I                                                                      | 2 1(1    | ~4094>                |
|               | Protocol       | VLAN : None                                                                                                    |                                                                                   |          |                       |
|               | Port           | Member                                                                                                    |                                                                                   |          |                       |
|               | PORT1          | UnTagged                                                                                                    |                                                                                   |          |                       |
|               | PORT2<br>PORT3 | Un Lagged<br>Tagged                                                                                                   |                                                                                   |          |                       |
|               | PORT4<br>PORT5 | No<br>No                                                                                                    |                                                                                   |          |                       |
|               | PORT6<br>PORT7 | No<br>No                                                                                                    |                                                                                   |          |                       |
|               | PORT8          | No                                                                                                    |                                                                                   |          |                       |
| actions->     | <quit></quit>  | KEdit> <sa< td=""><td>we&gt; <previou< td=""><td>ıs Page&gt;</td><td><next page=""></next></td></previou<></td></sa<> | we> <previou< td=""><td>ıs Page&gt;</td><td><next page=""></next></td></previou<> | ıs Page> | <next page=""></next> |
|               | D 1.C          | Select the A                                                                                                    | lction menu.                                                                      | E-4      |                       |
| lan=mext lter | і васкъра      | ce=rrevious item                                                                                                    | Yuit=rrevious                                                                     | menu Ent | er=Select ltem        |

#### Figure 5-12: Edit/Delete selected VLAN

In this page, user can edit or delete a VLAN group as follows:

- 1. Press Edit or Del ete item.
- 2. Choose the VLAN group to be edited or deleted and then press enter.
- 3. User can modify the protocol VLAN item or change the member port to be tagged or un-tagged. User can also remove some member ports from the VLAN group.
- 4. After edit VLAN, press **<Save>** key to save all configures value.

1. The VLAN Name and VLAN ID cannot be modified.

2. The default VLAN must be deleted.

### 5.2.3.3 Groups Sorted Mode

In this page, user can select VLAN groups either by name or by VID.

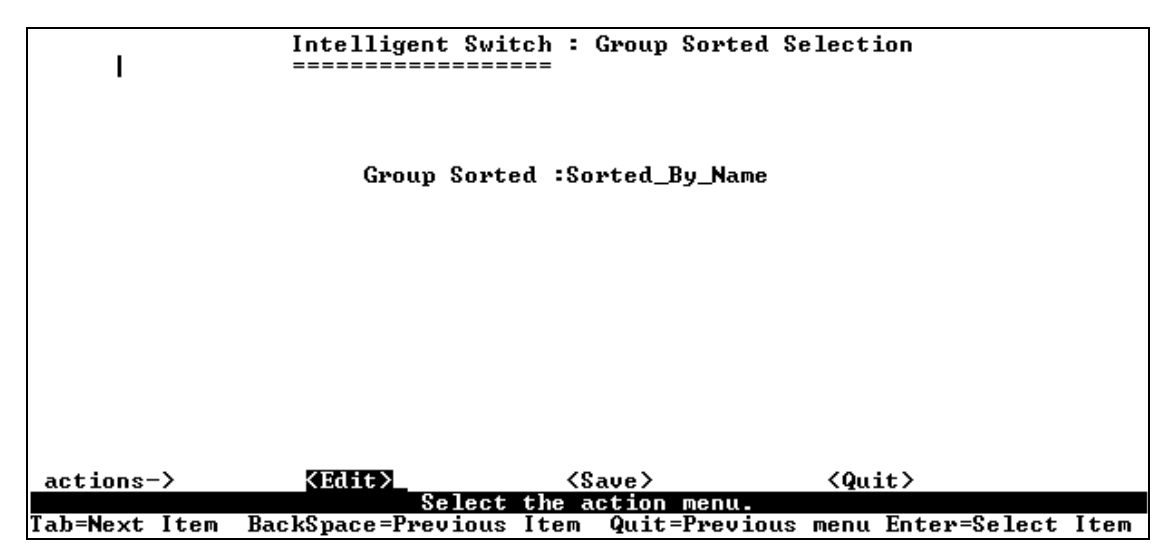

Figure 5-13: Group sorted VLAN

In the *Edit/Delete a VLAN Group* page, the result is sorted by name.

| NAME:   | VID: | NAME: | VΙ |
|---------|------|-------|----|
| DEFAULT | 1    |       |    |
| A1      | 3    |       |    |
| B4      | 4    |       |    |
| U2      | 2    |       |    |

In the *Edit/Delete a VLAN Group* page, the result is sorted by VID.

| NAME:                     | VID:             | NAME: | VID: |
|---------------------------|------------------|-------|------|
| DEFAULT<br>U2<br>A1<br>B4 | 1<br>2<br>3<br>4 |       |      |
| B4                        | 4                |       |      |

5.2.4 Miscellaneous Configuration

|               | Intelligent Switch : Misc Configuration   |
|---------------|-------------------------------------------|
|               | MAC Age Interval                          |
|               | Broadcast Storm Filtering                 |
|               | Max bridge transmit delay bound           |
|               | Port Security                             |
|               | Collisions Retry Forever                  |
|               | Previous Menu                             |
|               |                                           |
|               |                                           |
|               | Configure the MAC aging time.             |
| Tab=Next Item | BackSpace=Previous Item Enter=Select Item |

Figure 5-14: Miscellaneous Configuration

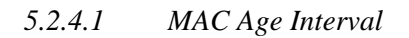

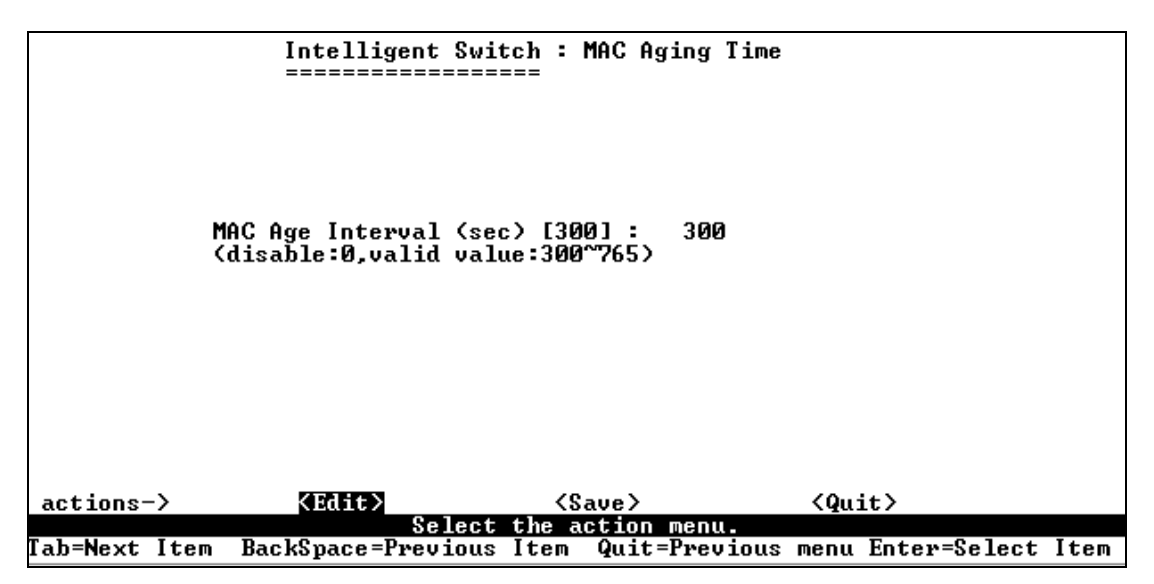

Figure 5-15: MAC Age Interval

Enter number of seconds that an inactive MAC address may remain in the switch's address table. The valid range is 10~765 seconds. Default is 300 seconds.

## 5.2.4.2 Broadcast Storm Filtering

The following screen can be used to configure broadcast storm control.

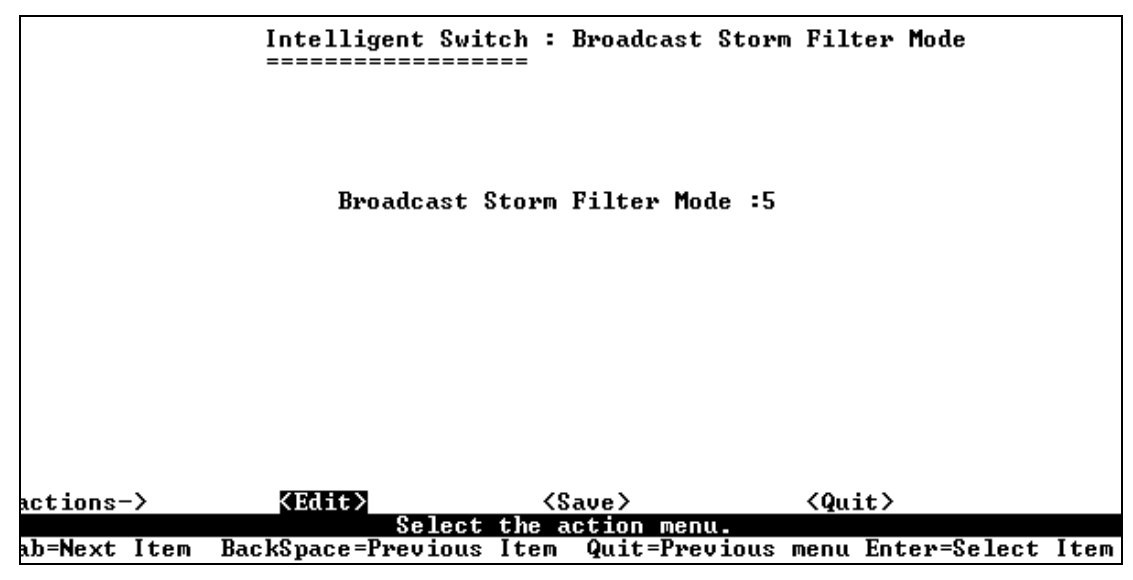

#### **Figure 5-16: Broadcast Storm Filtering**

To configure Broadcast Storm Filter, use the following procedure:

- 1. Press **<Edi t>** to configure the broadcast storm filter mode.
- 2. Press **Space** key to choose the threshold value.

The valid threshold value are 5%, 10%, 15%, 20%, 25% and NO.

#### 5.2.4.3 Max Bridge transmit delay bound

This page displays features such as Maximum bridge Transmit, Low Queue delay Bound/Time.

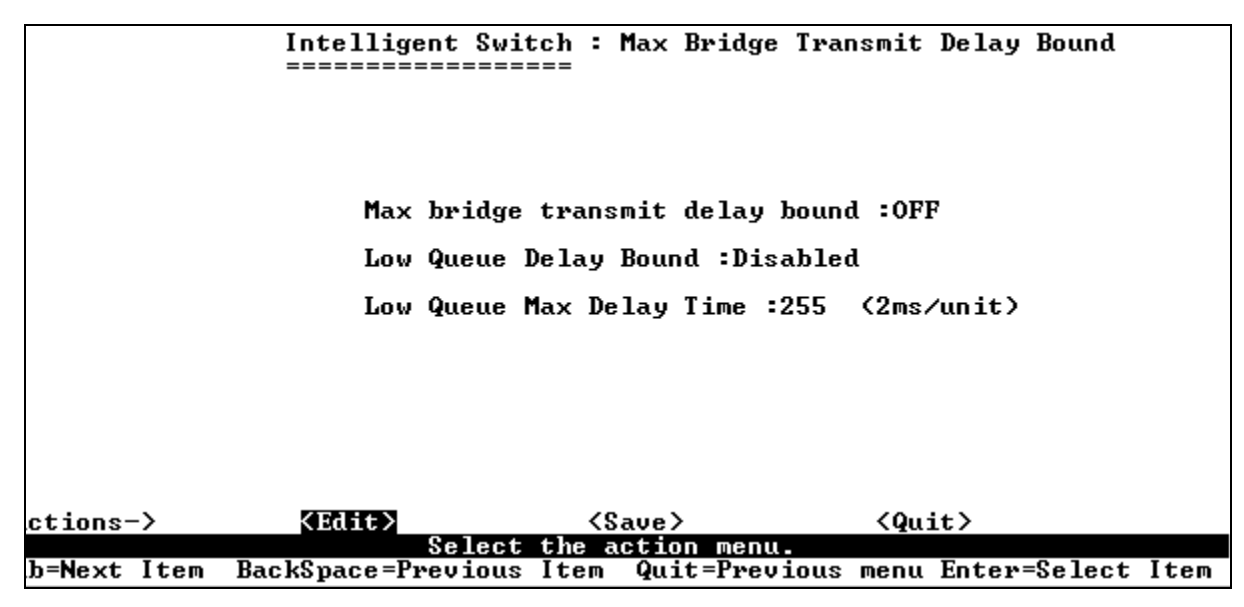

Figure 5-17: Maximum Bridge Transmit Delay Bound

Max bri dge transmit del ay bound: Limits packet queuing time in switch. If enabled, packets queued exceeding the time limit will be dropped. Press Space key to set the time. The valid values are 1sec, 2sec, 4sec and off. Default is off.

Low Queue Del ay Bound: Limits low priority packets queuing time in switch. If enabled, the low priority packet exceeding Low Queue Max Delay Time, will be sent. Press Space key to enable or disable this function.

Low Queue Max Del ay Time: To set the time for low priority packet queuing in switch. Default Max Delay Time is 255ms. The valid range is 1~255 ms.

Make sure that "Max bridge transit delay bound control" is enabled before enabling Low Queue Delay Bound, since latter can be configured only after former is configured.

#### 5.2.4.4 Port Security

A port in security mode will be "locked" without permission of address learning. Only incoming packets with SMAC already existing in the address table will be forwarded normally. User can disable the port from learning any new MAC addresses and then use static MAC addresses screen to define a list of MAC addresses that can used by the secure port.

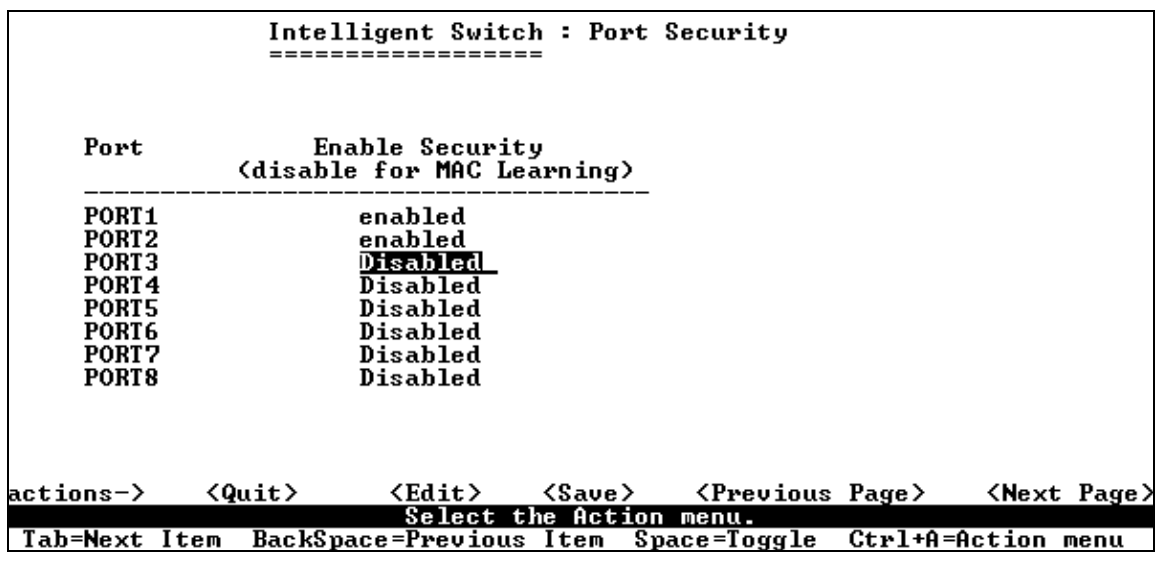

#### **Figure 5-18: Port Security**

Following is the procedure for configuring Port Security:

- 1. Select Edit.
- 2. Press **Space** key to choose enable / disable item.
- 3. Press Ctrl +A to go back action menu line.
- 4. Select **Save** to save all configure value.

5. Click **Next** Page to configure port9 ~ port26,

Click **<Previ ous Page>** return to last page.

- 5.2.4.5 Collisions Retry Forever

Figure 5-19: Collisions Retry Forever

Collisions Retry Forever:

- **Di sabl e** In half duplex, if collision happens, switch will retry 48 times for retransmission of the frame and then drop the frame.
- Enabl e In half duplex, if collision happens, transmission will retry forever.
- 5.2.5 Administration Configuration

|          |      | Intelligent Switch : Device Configuration |      |
|----------|------|-------------------------------------------|------|
|          |      | Change Username                           |      |
|          |      | Change Password                           |      |
|          |      | Device Information                        |      |
|          |      | IP Configuration                          |      |
|          |      | Previous Menu                             |      |
|          |      |                                           |      |
|          |      |                                           |      |
|          |      |                                           |      |
|          |      | Configure the username.                   |      |
| Tab=Next | Item | BackSpace=Previous Item Enter=Select      | Item |

## **Figure 5-20: Device Configuration**

### 5.2.5.1 Change Username

Using the following page a user can change username.

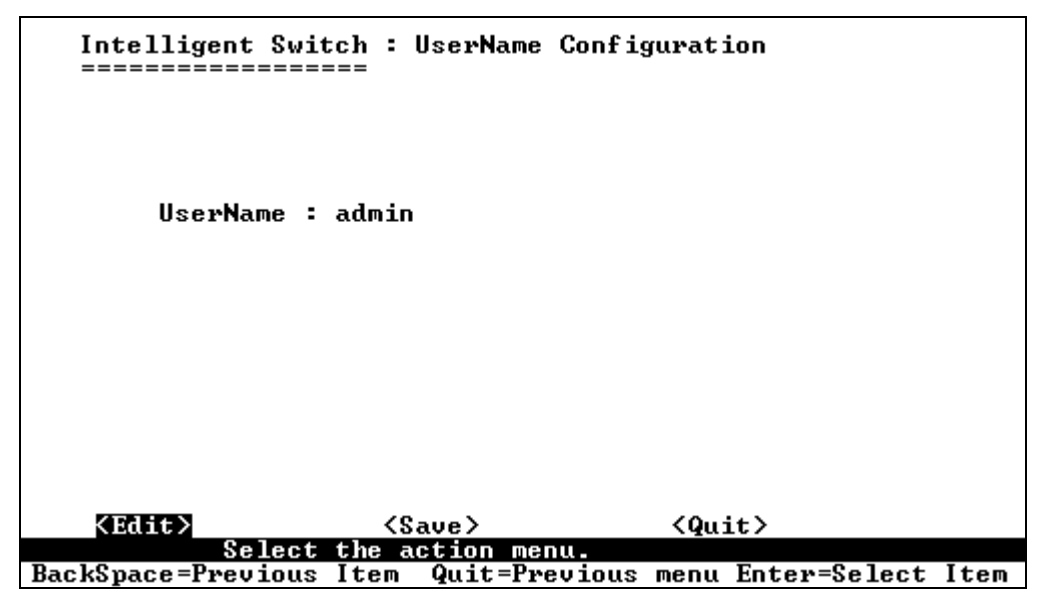

#### Figure 5-21: User Name Configuration

Type the new user name, press **<Save>** item.

5.2.5.2 Change Password

With this page, user can change the password.

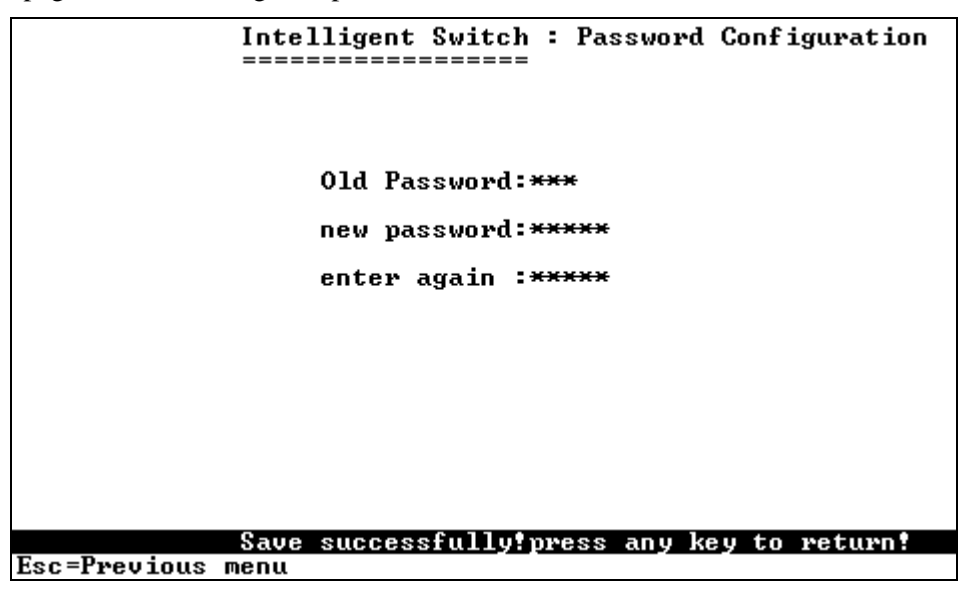

Figure 5-22: Password Configuration

### 5.2.5.3 Device Information

Device information such as Name, description and content are displayed in this page.

|             |    | Intelligent Swit            | ch : Device   | Information  |                |
|-------------|----|-----------------------------|---------------|--------------|----------------|
| Name        | :  | Intelligent 24+2 Swi        | itch          |              |                |
| Description | :  | Intelligent 24+2 Swi        | itch          |              |                |
| Location    | :  |                             |               |              |                |
| Content     | :  | 24 + 2 PORTS                |               |              |                |
|             |    |                             |               |              |                |
|             |    |                             |               |              |                |
|             |    |                             |               |              |                |
|             |    |                             |               |              |                |
| actions->   |    | <pre>KEdit&gt; Select</pre> | <save></save> | ¢0<br>۱۹۹۰ - | uit)           |
| Tab=Next It | em | BackSpace=Previous          | Item Quit=]   | Previous men | u Enter=Select |

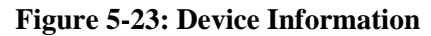

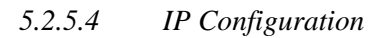

|               | Intelligent Swit   | ch :<br>=== | IP Configuratio     | n                 |        |
|---------------|--------------------|-------------|---------------------|-------------------|--------|
|               | DHCP               | : Di        | sabled              |                   |        |
|               | IP Address         | : 19        | 2.168.223.38        |                   |        |
|               | Subnet Masl        | < : 25      | 5.255.248.0         |                   |        |
|               | Gateway            | : 19        | 2.168.223.254       |                   |        |
|               |                    |             |                     |                   |        |
|               |                    |             |                     |                   |        |
|               |                    |             |                     |                   |        |
|               |                    |             |                     |                   |        |
|               |                    | 70          | \                   | (0                |        |
| actions=7     | Select             | the a       | ave/<br>ction_menu. | \Yuutt/           |        |
| [ab=Next Item | BackSpace=Previous | Item        | Quit=Previous       | menu Enter=Select | : Item |

User can configure the IP setting and fill in the new value.

## **Figure 5-24: IP Configuration**

IP Address for the switch can be configured either statically or using DHCP. To automatically obtain the IP address using DHCP, click on Edit and select enable and the switch automatically gives an IP address.

To statically configure the IP address, select Disabled tab; enter IP address, subnet mask and default gateway parameters

The L2SW Switch must be reset for the new IP address to become effective.

# 5.2.6 Port Mirroring Configuration

The port mirroring is a method for monitoring traffic in switched networks. Traffic through ports can be monitored by one specific port. That is traffic goes in or out through the monitored ports will be duplicated into the monitoring (sniffer) port.

|                         |                        | Intellig                   | gent Switc]   | h : Por<br>=  | rt Sniffer                     |         |                     |
|-------------------------|------------------------|----------------------------|---------------|---------------|--------------------------------|---------|---------------------|
| Sniff<br>Monit<br>Monit | er Mo<br>oring<br>ored | de: Rx<br>Port:P(<br>Port: | ORT1          |               |                                |         |                     |
| Port                    |                        | member                     |               |               |                                |         |                     |
| PORT1<br>PORT2          | ;                      |                            |               |               |                                |         |                     |
| PORT3                   |                        | Ť                          |               |               |                                |         |                     |
| PORT5                   |                        | -<br>-                     |               |               |                                |         |                     |
| PORT7                   |                        | -                          |               |               |                                |         |                     |
| 10/10                   |                        |                            |               |               |                                |         |                     |
| ctions->                | <9                     | uit>                       | <edit></edit> | <save></save> | <previous< pre=""></previous<> | Page>   | <nex< td=""></nex<> |
|                         | • •                    |                            | Select t      | he Acti       | on menu.                       |         |                     |
| Tab=Next                | Item                   | BackSpace                  | e=Previous    | Item          | Space=Toggle                   | Ctrl+A= | Action              |

### **Figure 5-25: Port Mirroring**

Port Sniffer is configured as follows:

- 1. Select Edit.
- 2. Sniffer Mode: Press Space key to set sniffer mode to one of the following:
  - Disable
  - Rx
  - Tx
  - Both.
- 3. Moni toring Port: Sniffer port can be used to see all monitor port traffic. Press Space key to choose it.
- 4. Moni tored Port: The ports you want to monitor. All monitor port traffic will be copied to sniffer port. You can select max 25 monitor ports in the switch. User can choose which port, to be monitored in a selected sniffer mode. Press Space key to choose member port, "V" is the member, "—" not the member.
- 5. Press Ctrl +A go back action menu line
- 6. Select **Save** to save all configure value.
- 7. On the action menu line you can press Next Page to configure port9 ~ port26, Click **Previ ous Page** return to last page.

• Only one port can be configured in Sniffer mode at any time.

5.2.7 Priority Configuration

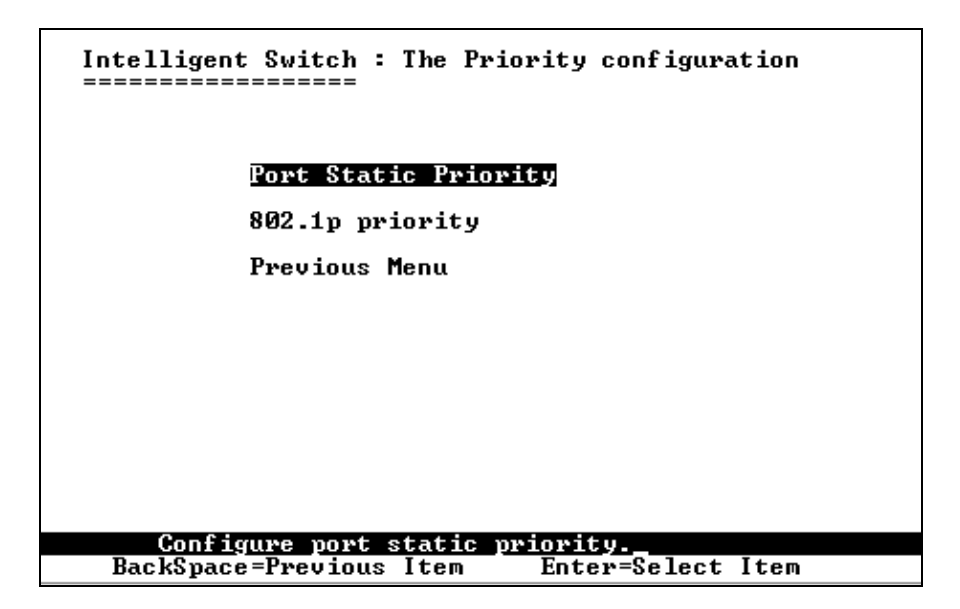

The following page is used to select port priority configuration.

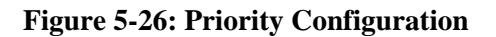

### 5.2.7.1 Port Static Priority

The static priority is set on a per port basis. If a port's priority is set to high priority, then the incoming frame from this port will be processed as a high priority packet by the switch.

|                         | Intelligent Swit                                       | tch : Port<br>=== | Priority        |                           |
|-------------------------|--------------------------------------------------------|-------------------|-----------------|---------------------------|
| Port                    | Priority                                               |                   |                 |                           |
| PORT1<br>PORT2          | Low<br>Low                                             |                   |                 |                           |
| PORT3<br>PORT4<br>PORT9 | Low<br>High<br>Hiab                                    |                   |                 |                           |
| PORT10<br>PORT11        | High<br>Disable                                        |                   |                 |                           |
| PORT12                  | Disable                                                |                   |                 |                           |
|                         |                                                        |                   |                 |                           |
| actions->               | <pre><quit> <edit> Saue successful</edit></quit></pre> | <save></save>     | <pre></pre>     | ge> <next page=""></next> |
| Tab=Next Item           | BackSpace=Previous                                     | Item Quit         | ;=Previous menu | Enter=Select Item         |

**Figure 5-27: Port Priority** 

|          | Intelligent Swit                                                                                                    | tch :<br>===<br>writte                            | 802.1p<br>n by po | Priority<br>ort-prior | y Conf<br>rity <mark>!</mark> !            | igurati  | on    |
|----------|----------------------------------------------------------------------------------------------------|---------------------------------------------------|-------------------|-----------------------|--------------------------------------------|----------|-------|
|          | Priority 0 :<br>Priority 1 :<br>Priority 2 :<br>Priority 3 :<br>Priority 4 :<br>Priority 5 :<br>Priority 5 :<br>Priority 6 :<br>Priority 7 :<br>QosMode : First | Low<br>Low<br>Low<br>High<br>High<br>High<br>High | First             | Service               |                                            |          |       |
| <b>`</b> | <edit></edit>                                                                                                    | <s<br>the a</s<br>                                | ave>              | <b>NG D I I</b>       | <qui< th=""><th>t&gt;</th><th></th></qui<> | t>       |       |
| tem      | BackSpace=Previous                                                                                                    | Item                                              | Quit=I            | Previous              | menu                                       | Enter=Se | elect |
|          | -                                                                                                    |                                                   | -                 |                       |                                            |          |       |

Figure 5-28: 802.1p Priority Configuration

802.1p defines 8 priority levels which are defined as  $0\sim7$ . User can map each one of the eight 802.1p priority levels to high or low queue.

- 1. Select Edi t.
- 2. Press **Space** key to select the priority level mapping to **Hi gh** or **Low** queue.
- 3. QoS Mode: User can select the QoS Mode as First Come First Service, Round-Robin or WRR
- 4. Press **Ctrl +A** go back action menu line.
- 5. Select **Save** to save all configure value.
- 5.2.8 MAC Address Configuration

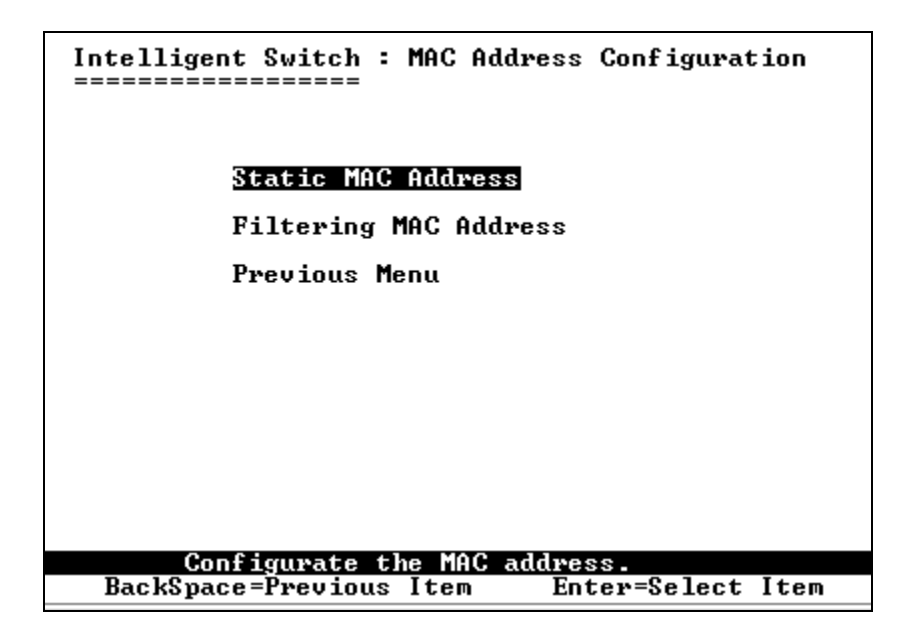

Figure 5-29: MAC Address Configuration

# 5.2.8.1 Static MAC Address

When you add a static MAC address, it remains in the switch's address table, regardless of whether the device is physically connected to the switch or not. This saves the switch from having to re-learn a device's MAC address when the device is disconnected or powered-off and reconnected or powered-on again. Using the following page user can add / modify / delete a static MAC address.

|                 |                 |                   | In<br>==      | tellig<br>===== | ent        | Swite        | ch :<br>==            | Stat                  | ic MA         | C Add                       | ress        | Co            | nfigu      | ırati         | lon             |    |
|-----------------|-----------------|-------------------|---------------|-----------------|------------|--------------|-----------------------|-----------------------|---------------|-----------------------------|-------------|---------------|------------|---------------|-----------------|----|
| Mac             | Addre           | ss<br>            | Port          |                 |            |              |                       | M                     | ac Ad         | dress                       | P           | ort           | num        |               |                 |    |
|                 |                 |                   |               |                 |            |              |                       |                       |               |                             |             |               |            |               |                 |    |
|                 |                 |                   |               |                 |            |              |                       |                       |               |                             |             |               |            |               |                 |    |
|                 |                 |                   |               |                 |            |              |                       |                       |               |                             |             |               |            |               |                 |    |
|                 |                 |                   |               |                 |            |              |                       |                       |               |                             |             |               |            |               |                 |    |
|                 |                 |                   |               |                 |            |              |                       |                       |               |                             |             |               |            |               |                 |    |
|                 |                 | <i>(</i> <b>)</b> |               |                 | 151        |              | <b>(D</b> -)          |                       | <b>/</b> D    |                             | - <b>D</b>  |               |            |               | <b>D</b> \      |    |
| actio<br>Tab=No | ons-><br>ext It | en E              | lt /<br>BackS | pace=P          | Ad<br>revi | d/Ed:<br>ous | ∖De.<br>it∕De<br>[tem | lete><br>elete<br>Qui | a Ma<br>t=Pre | eviou<br><u>c.</u><br>vious | s Pa<br>men | ige≯<br>iu Ei | ر><br>nter | wext<br>=Sele | rage><br>ect It | em |

Figure 5-30: Static MAC Address Configuration

5.2.8.1.1 Add Static MAC Address

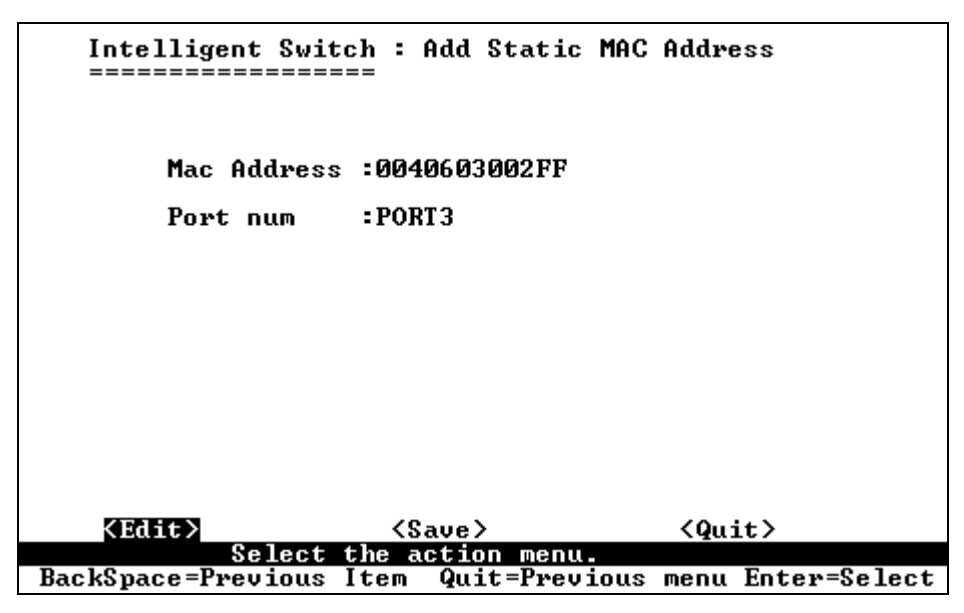

Figure 5-31: Add Static MAC Address

To add static MAC address, use the following procedure:

- 1. Press Add --> Edit key to add static MAC addresses.
- 2. MAC Address: Enter the MAC address to and from which the port should permanently forward traffic, regardless of the device's network activity.
- 3. **Port num**: press Space key to select the port number.
- 4. VLAN ID: If tag-based (802.1Q) VLAN are set up on the switch, static addresses are associated with individual VLANs. Type the VID to associate with the MAC address.
- 5. Press Ctrl +A to go back action menu line, and then select Save to save all the configured values.

#### 5.2.8.1.2 Edit Static MAC Address

|                                                                                                    | Intellig        | gent Switc}        | : Static   | MAC Addre                                                                 | ess Config | <sub>furat</sub> ion |
|----------------------------------------------------------------------------------------------------|-----------------|--------------------|------------|---------------------------------------------------------------------------|------------|----------------------|
| Mac Address                                                                                                    | Port num        | Vlan ID            | Mac        | Address                                                                   | Port nur   | n Vlan ID            |
| 0040630002FF<br>000000023456                                                                                                    | PORT3<br>PORT5  | 2<br>2             |            |                                                                           |            |                      |
|                                                                                                    |                 |                    |            |                                                                           |            |                      |
|                                                                                                    |                 |                    |            |                                                                           |            |                      |
|                                                                                                    |                 |                    |            |                                                                           |            |                      |
|                                                                                                    |                 |                    |            |                                                                           |            |                      |
| ctions-> <qu< td=""><td>it&gt; <add></add></td><td><edit> &lt;</edit></td><td>Delete&gt;</td><td><previous< td=""><td>Page&gt; &lt;</td><td>Next Page&gt;</td></previous<></td></qu<> | it> <add></add> | <edit> &lt;</edit> | Delete>    | <previous< td=""><td>Page&gt; &lt;</td><td>Next Page&gt;</td></previous<> | Page> <    | Next Page>           |
|                                                                                                    |                 | Add/Edit           | :/Delete a | Mac.                                                                      |            |                      |

#### Figure 5-32: Select MAC Address

To edit static MAC address, use the following procedure:

- 1. Press **<Edi t>** key.
- 2. Choose the MAC address that you want to modify and then press enter.
- 3. Press **<Edi t>** key to modify all the items.
- 4. Press Ctrl +A to go back action menu line, and then select <Save> to save all the configured values.

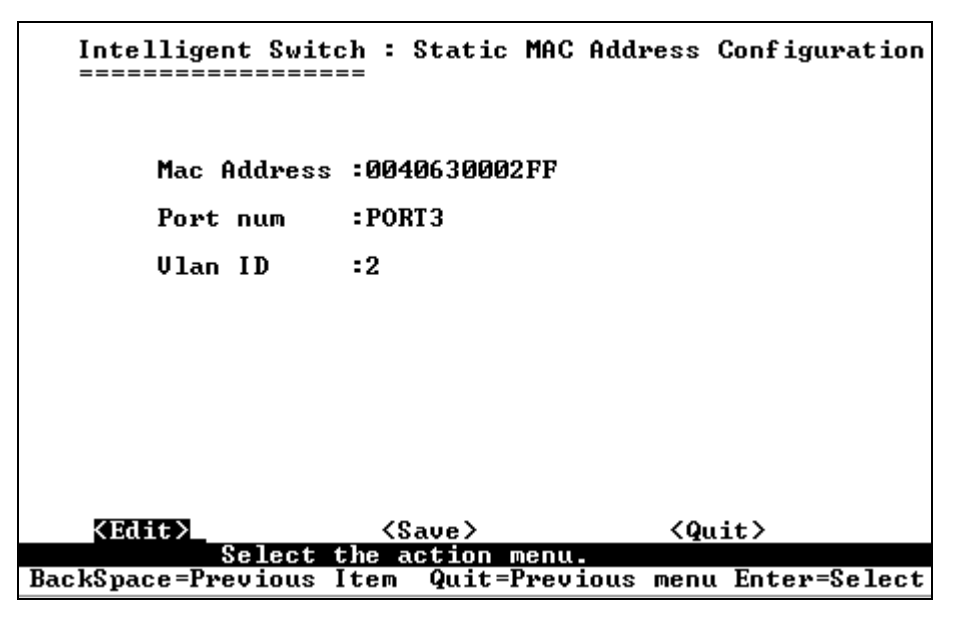

Figure 5-33: Edit Static MAC Address

5.2.8.1.3 Delete Static MAC Address

|                                                                                                    | Intelli:<br>====== | gent Swit     | ch : Static            | MAC Addr                                                               | ess Configu | ıration    |
|----------------------------------------------------------------------------------------------------|--------------------|---------------|------------------------|------------------------------------------------------------------------|-------------|------------|
| Mac Address                                                                                                    | Port num           | Vlan ID       | Mac                    | Address                                                                | Port num    | Vlan ID    |
| 0040630002FF<br>000000023456                                                                                                    | PORT3<br>PORT5     | 2<br>2        |                        |                                                                        |             |            |
|                                                                                                    |                    |               |                        |                                                                        |             |            |
|                                                                                                    |                    |               |                        |                                                                        |             |            |
|                                                                                                    |                    |               |                        |                                                                        |             |            |
|                                                                                                    |                    |               |                        |                                                                        |             |            |
| actions-> <qu< td=""><td>it&gt; <add></add></td><td><edit></edit></td><td><pre>KDelete&gt;</pre></td><td><previous< td=""><td>Page&gt; &lt;</td><td>lext Page≻</td></previous<></td></qu<> | it> <add></add>    | <edit></edit> | <pre>KDelete&gt;</pre> | <previous< td=""><td>Page&gt; &lt;</td><td>lext Page≻</td></previous<> | Page> <     | lext Page≻ |
| ab=Next Item                                                                                                    | BackSpace=         | Previous      | Item Quit=             | Previous                                                               | menu Enter: | Select It  |

#### Figure 5-34: Delete Static MAC Address

To delete static MAC address, use the following procedure:

- 1. Press **<Del ete>** key.
- 2. Choose the MAC address that you want to delete and then press enter.
- 3. When pressing **<Enter>** once will complete deletion on delete mode.

### 5.2.8.2 Filtering MAC Address

MAC address filtering allows the switch to drop unwanted traffic. Traffic is filtered based on the destination addresses. Using the following page user can add /modify /delete filter MAC address.

|          |         | Intellige<br>====== | nt Switc | h : Filten<br>= | MAC Addr             | ess Coni | figuration      |
|----------|---------|---------------------|----------|-----------------|----------------------|----------|-----------------|
| Mac Ad   | dress   | Vlan ID             |          | Mac             | Address              | Vlan     | I D             |
|          |         |                     |          |                 |                      |          |                 |
|          |         |                     |          |                 |                      |          |                 |
|          |         |                     |          |                 |                      |          |                 |
|          |         |                     |          |                 |                      |          |                 |
|          |         |                     |          |                 |                      |          |                 |
|          |         |                     |          |                 |                      |          |                 |
| actions  | -> <0ui | t> KOdd>            | (Fdit)   | (Delete)        | <pre>/Pweujous</pre> | Page     | (Nevt Page)     |
| actions  | / \401  |                     | Add/Edi  | t/Delete a      | Mac.                 | Tuge/    | (HEXE Tage/     |
| [ab=Next | Item B  | ackSpace=Pi         | evious I | tem Quit:       | =Previous            | menu Ent | ter=Select Item |

#### Figure 5-35: Filter MAC Address

To add MAC address filter, use the following procedure:

- 1. Press **<Add>** --> **<Edi t>** key to add a filter MAC address.
- 2. MAC Address: Type the MAC addresses to filter.
- 3. VLAN 1D: If tag-based (802.1Q) VLAN are set up on the switch, type the VID associated with the MAC address.
- 4. Press Ctrl +A to go back action menu line, and then select <Save> to save all configure value.

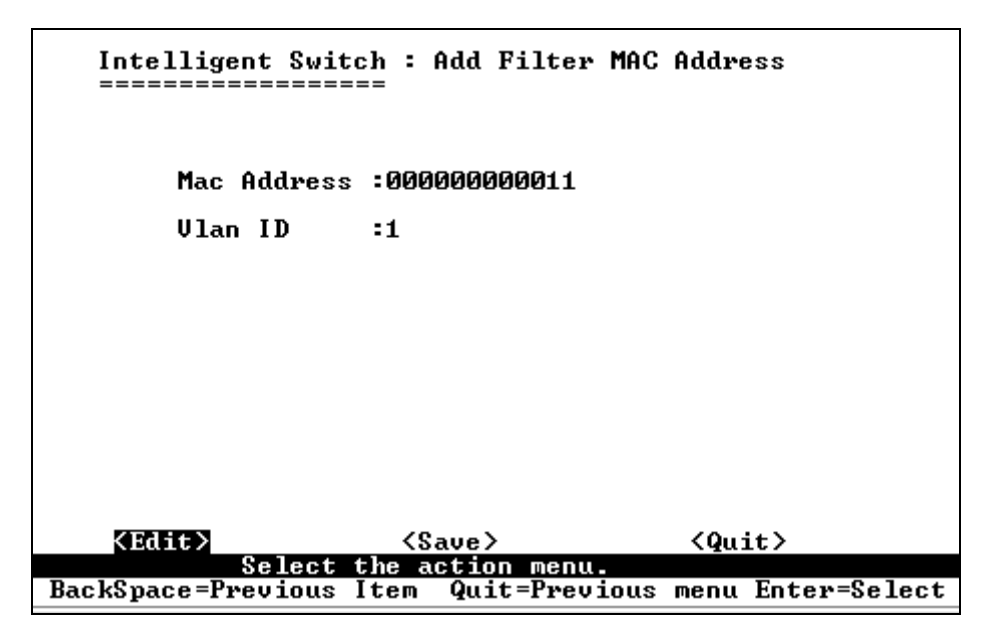

Figure 5-36: Add MAC Address

To edit MAC address filter,

- 1. Press **<Edi t>** key.
- 2. Choose the MAC address that you want to modify and then press enter.

|                                                                                                    | Intelligent Switch : Filter MAC Address Configuration                                                |
|----------------------------------------------------------------------------------------------------|----------------------------------------------------------------------------------------------------|
| Mac Address                                                                                                    | Vlan ID Mac Address Vlan ID                                                                          |
| 0000000000011<br>000000000022<br>000000000033                                                                                              | 1<br>1<br>2                                                                                          |
|                                                                                                    |                                                                                                    |
|                                                                                                    |                                                                                                    |
| ctions-> <qu< td=""><td>uit&gt; <add> <b>(Edit)</b> <delete> <previous page=""> <next page=""></next></previous></delete></add></td></qu<> | uit> <add> <b>(Edit)</b> <delete> <previous page=""> <next page=""></next></previous></delete></add> |
|                                                                                                    | Add/Edit/Delete a Mac.                                                                               |

Figure 5-37: Filter MAC Address Configuration

- 3. Press **<Edi t>** key to modify all the items.
- 4. Press Ctrl +A to go back action menu line, and then select <Save> to save all configure value.

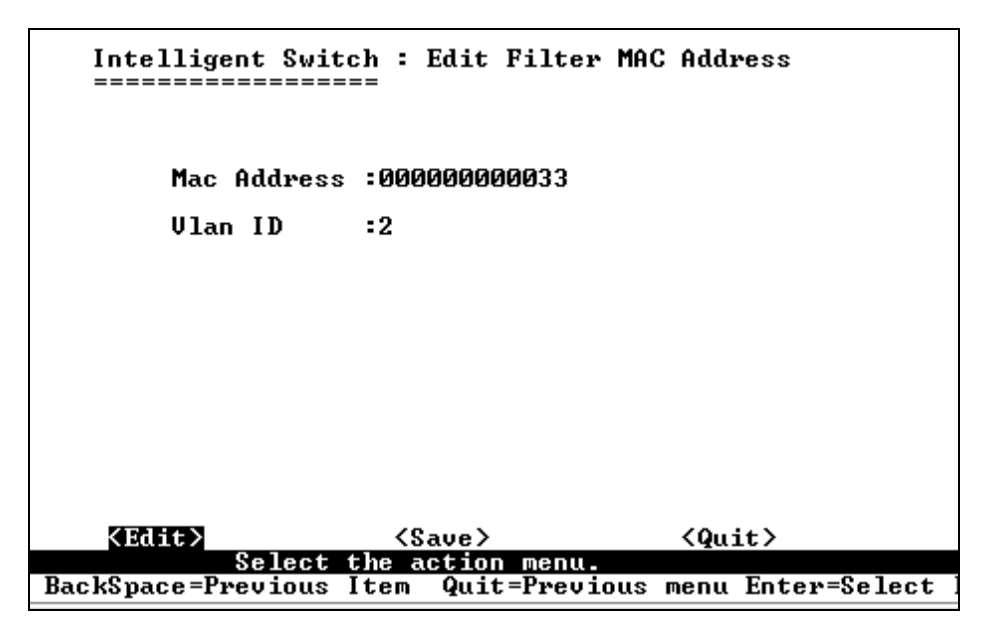

Figure 5-38: Edit Filter MAC Address

To delete MAC address filter, use the following procedure:

- 1. Press **<Del ete>** key to delete a filter MAC address.
- 2. Choose the MAC address that you want to delete and then press enter.
- 3. When pressing **<Enter>** once will complete deletion on delete mode.

|                                                                                                    | Intellige<br>======= | nt Switch :                | Filter             | MAC Addres         | ss Conf | iguration             |
|----------------------------------------------------------------------------------------------------|----------------------|----------------------------|--------------------|--------------------|---------|-----------------------|
| Mac Address                                                                                                    | Vlan ID              |                            | Mac                | Address            | Vlan I  | D                     |
| 0000000000011<br>0000000000022<br>000000000033                                                                                                    | 1<br>1<br>2          |                            |                    |                    |         |                       |
|                                                                                                    |                      |                            |                    |                    |         |                       |
|                                                                                                    |                      |                            |                    |                    |         |                       |
| actions-> <qu< td=""><td>it&gt; <add></add></td><td><edit> {De</edit></td><td>lete&gt; &lt;</td><td>Previous 1</td><td>Page&gt;</td><td><next page=""></next></td></qu<> | it> <add></add>      | <edit> {De</edit>          | lete> <            | Previous 1         | Page>   | <next page=""></next> |
| Tab=Next Item                                                                                                    | BackSpace=Pr         | Add/Edit/De<br>evious Item | elete a<br>Quit=P: | iac.<br>revious me | enu Ent | er=Select Item        |

Figure 5-39: Delete selected MAC Address

## 5.3 Protocol Related Configuration

## 5.3.1 STP

STP configuration through CMLI is no longer supported. Use WBI or CLI to configure STP protocol for the switch.SNMP

### 5.3.2 SNMP

SNMP configuration through CMLI is no longer supported. Use WBI or CLI to configure SNMP parameters for the switch.

## 5.3.3 GVRP

Using this page, you can enable / disable the GVRP (GARP VLAN Registration Protocol) support.

- 1. Select **<Edi t>**.
- 2. Press Space key to choose Enabled / Di sabled.
- 3. Press Ctrl +A go back action menu line.
- 4. Select **<Save>** to save the configured value.

For system performance reasons, it is recommended that the numbder of dynamically learnt GVRP entries be limited to 128.

About the GVRP description please see the Page17.

| Intelligent Switc} | n : GURP Configurat:<br>= | ion                |
|--------------------|---------------------------|--------------------|
|                    |                           |                    |
| CUPP . F           | -                         |                    |
| GURP - MIRIOLO     | ful                       |                    |
|                    |                           |                    |
|                    |                           |                    |
|                    |                           |                    |
|                    |                           |                    |
|                    |                           |                    |
| <pre></pre>        | <pre></pre>               | <quit></quit>      |
| BackSpace=Previous | Item Space=Toggle         | Ctrl+A=Action menu |

#### **Figure 5-40: GVRP Configuration**

### 5.3.4 IGMP

Using this page, you can enable / disable the IGMP snooping support.

- 1. Select <**Edi t**>.
- 2. Press Space key to choose Enabled / Di sabled.
- 3. Press Ctrl +A go back action menu line.
- 4. Select **<Save>** to save configure value.

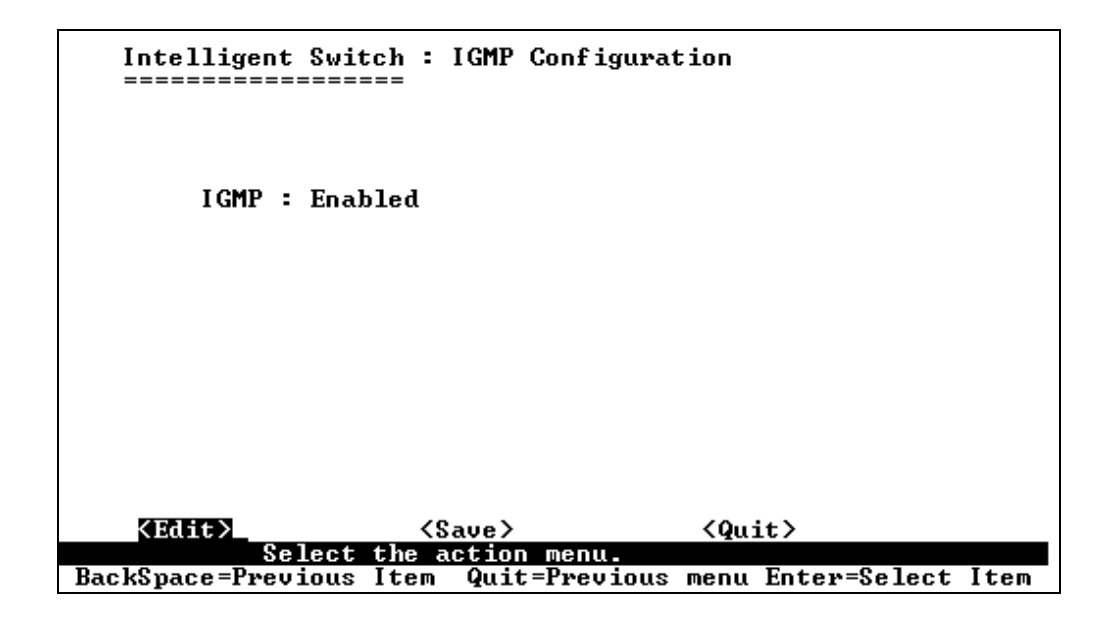

**Figure 5-41: IGMP Configuration** 

# 5.3.5 LACP

Using this page, user can configure and view the LACP status.

|            | I<br>=   | ntelligent Switch : LACP Con | nfiguration  |          |
|------------|----------|------------------------------|--------------|----------|
|            |          | Working Ports Sett           | ing          |          |
|            |          | State Activity               |              |          |
|            |          | LACP Status                  |              |          |
|            |          | Previous Menu                |              |          |
|            |          |                              |              |          |
|            |          |                              |              |          |
|            |          |                              |              |          |
|            |          |                              |              |          |
| Tabablaset | T to a m | LACP setting.                | E-+0-1+      | T to a m |
| lab=Next   | Item     | BackSpace=Previous Item      | Enter=Select | Item     |

**Figure 5-42: LACP Configuration** 

5.3.5.1 Working Port Setting

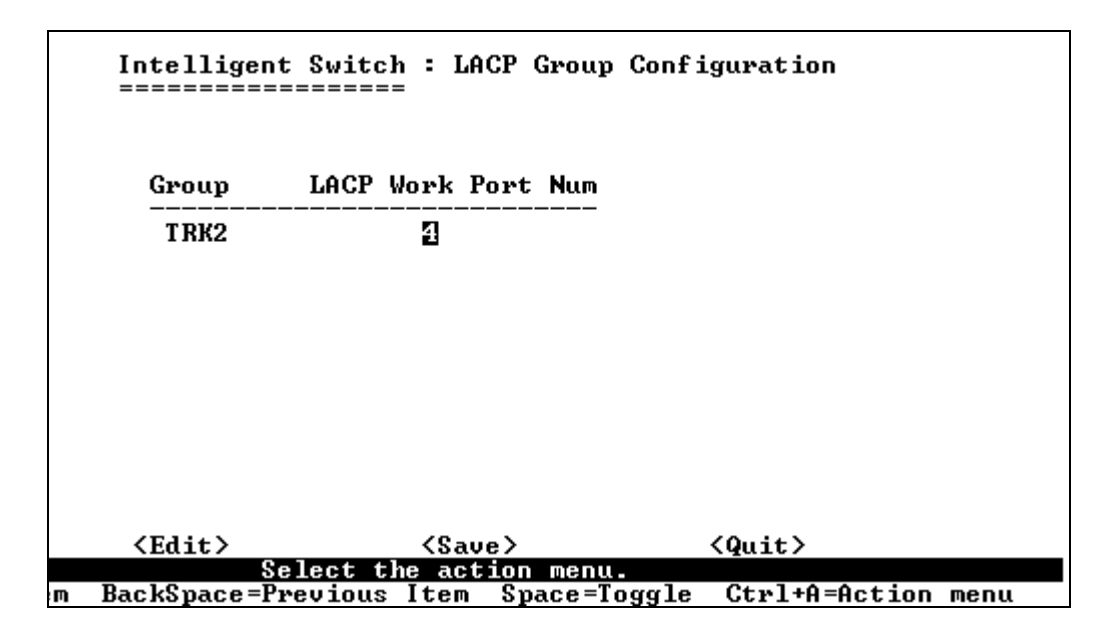

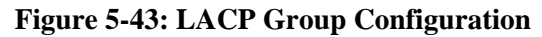

LACP Group Trunking is configured as follows:

- 1. Select <Edi t>.
- 2. Group: Display the trunk group ID.

3. LACP Work Port Num: The parameter defines the max number of ports that can be aggregated at the same time. If LACP static trunking group number exceeds the LACP work port num, the excess ports are assigned to standby mode. These standby ports would be able to join the static trunking group, if any of the working port fails. If local static trunking group is used this number must be the same as group ports.

# Prerequisite for configuring LACP trunking is to set up Trunk Configuration first.

#### 5.3.5.2 State Activity

Activity of the ports is displayed in this page. The port is said to be active if it sends LACP protocol packets. It is in passive mode, if it does not automatically send LACP protocol packets

|                      | Intelligent Swit                                  | ch : LACP Port \$<br>==            | State Active Configura | tion |
|----------------------|---------------------------------------------------|------------------------------------|------------------------|------|
| Port                 | State Activity                                    | Port                               | State Activit          | у    |
| <br>5<br>6<br>7<br>8 | Active<br>Active<br>Passive<br>Passive<br>Passive |                                    |                        | _    |
| tions->              | <edit></edit>                                     | <save></save>                      | <quit></quit>          |      |
| =Next Item           | Save successfull<br>BackSpace=Previous            | y:press any key<br>Item Quit=Prev: | ious menu Enter=Select | Item |

| Figure 5-44: LACP Port State Active Configuration | Figure 5- | -44: LA | <b>CP Port S</b> | tate Active | e Configuration |
|---------------------------------------------------|-----------|---------|------------------|-------------|-----------------|
|---------------------------------------------------|-----------|---------|------------------|-------------|-----------------|

To configure the LACP port state configuration, use the following procedure:

- 1. Select <Edi t>.
- 2. Press **Space** key to choose the item.

Active: The port automatically sends LACP protocol packets.

**Passi ve**: The port does not automatically send LACP protocol packets, and responds only if it receives LACP protocol packets from the opposite device.

3. Press Ctrl +A go back action menu line.

4. Select **<Save>** to save the configured value.

### 5.3.5.3 LACP Status

If Link Aggregation Control Protocol is enabled, the group is LACP static trunking group. If it is disabled, the group is Local static trunking group.

Intelligent Switch : LACP Group Status

Static Trunking Group

Group Key: 1 Port\_No : 1 2 3 4

|   | <b>(Quit)</b> | <previo:< th=""><th>us P</th><th>age&gt;</th><th><b>Kext</b></th><th>Page&gt;</th><th></th><th></th></previo:<> | us P | age>    | <b>Kext</b> | Page> |              |       |
|---|---------------|----------------------------------------------------------------------------------------------------|------|---------|-------------|-------|--------------|-------|
|   |               | Select                                                                                                    | the  | action  | menu.       |       |              |       |
| m | BackSpace=P   | revious                                                                                                    | [tem | ) Quit: | =Previous   | menu  | Enter=Select | Item_ |

| Figure | 5-45: | LACP | Static | Trunking   | Groun |
|--------|-------|------|--------|------------|-------|
| riguit | 5-45. | LACI | Statte | 11 unixing | Oroup |

5.3.5.4 LACP trunk group

| Intelligent Switch : LACP Group Status<br>====================================                                                                                                    |                                        |                              |                                                        |                             |                                        |                              |  |  |
|----------------------------------------------------------------------------------------------------|----------------------------------------|------------------------------|--------------------------------------------------------|-----------------------------|----------------------------------------|------------------------------|--|--|
|                                                                                                    | [Ac                                    | tor]                         | Group                                                  | [Partner]                   | ]                                      |                              |  |  |
| Priority                                                                                                    | : 1                                    |                              |                                                        | 1                           |                                        |                              |  |  |
| MAC                                                                                                    | : 004                                  | 063809988                    |                                                        | 00406380                    | 8899                                   |                              |  |  |
| Port_No<br>5<br>7<br>8                                                                                                    | Key<br>514<br>514<br>514<br>514<br>514 | Priority<br>1<br>1<br>1<br>1 | Active<br>selected<br>selected<br>selected<br>selected | Port_No<br>5<br>6<br>7<br>8 | Key<br>514<br>514<br>514<br>514<br>514 | Priority<br>1<br>1<br>1<br>1 |  |  |
| uctions-> <quit> <previous page=""> <next page=""><br/>Select the action menu.<br/>ub=Next Item BackSpace=Previous Item Quit=Previous menu Enter=Select Item</next></previous></quit> |                                        |                              |                                                        |                             |                                        |                              |  |  |

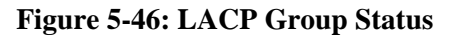

## 5.4 Status and Counters

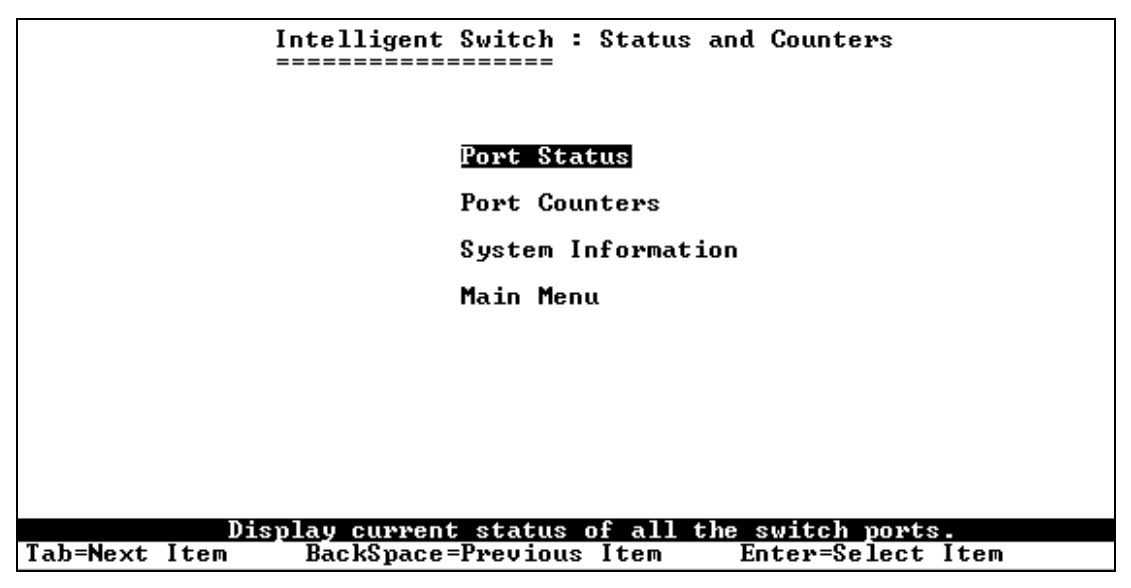

**Figure 5-47: Status and Counters** 

## 5.4.1 Port Status

Port Status page displays interface state, link status, flow control, etc information for each port.

|         | Intelligent Switch : Port Status<br>============== |                    |                            |                  |                                                 |                    |                    |  |  |
|---------|----------------------------------------------------|--------------------|----------------------------|------------------|-------------------------------------------------|--------------------|--------------------|--|--|
| Port    | Link<br>Status                                     | InRate<br>(100K)   | OutRate<br>(100K)          | Enable           | Auto                                            | Spd/Dpx            | Flow<br>Control    |  |  |
| PORT1   | Down                                               | <br>0              | 0                          | Yes              | AUTO                                            | 10 Half            | Off                |  |  |
| PORT2   | Down                                               | Ø                  | Ø                          | Yes              | AUTO                                            | 10 Half            | Off                |  |  |
| PORT 3  | Down                                               | Ø                  | Ø                          | Yes              | AUTO                                            | 10 Half            | Off                |  |  |
| PORT4   | Down                                               | Ø                  | Ø                          | Yes              | AUTO                                            | 10 Half            | Off                |  |  |
| PORT9   | Up                                                 | Ø                  | 0                          | Yes              | AUTO                                            | 100 Full           | On                 |  |  |
| PORT10  | Down                                               | ด                  | ด                          | Yes              | AUTO                                            | 10 Half            | Off                |  |  |
| PORT11  | Down                                               | ด                  | ด                          | Yes              | AUTO                                            | 10 Half            | ÔFF                |  |  |
| PORT12  | Down                                               | õ                  | Ø                          | Yes              | AUTO                                            | 10 Half            | ŎŦŦ                |  |  |
|         |                                                    |                    |                            |                  |                                                 |                    |                    |  |  |
| actions | ->                                                 | (Quit)             | <previo< pre=""></previo<> | us Page>         | <next< td=""><td>Page&gt;</td><td></td></next<> | Page>              |                    |  |  |
|         |                                                    |                    | Select 1                   | the action       | menu.                                           |                    |                    |  |  |
| ab=Next | Item 1                                             | <u> BackSpace=</u> | Previous 🗌                 | <u>Item Quit</u> | =Previous                                       | <u>menu Enter=</u> | <u>Select Item</u> |  |  |

#### **Figure 5-48: Port Status**

Link Status: Display the status of the port: link is up or down. InRate: Display the value of input rate control (100K/unit).

**OutRate**: Display the value of output rate control (100K/unit).

Enabled: Display the port is enabled or disable depended on user setting. If a port is enabled, the

status of that port will be displayed as "**Yes**", otherwise, the status of that port will be displayed as "**No**".

Auto: Display the auto-negotiation status of the port:

- Auto
- Nway\_Force
- Force.

**Spd/Dpx**: Display the port speed and duplex.

**FI ow Control** : In auto / Nway force mode, flow control is enabled or disabled after negotiation. In force mode, flow control status is enabled or disabled depending on user setting.

## 5.4.2 Port Counters

Port Counters page displays transmission and reception statistics, etc information for each port.

| Intelligent Switch : Port Counters |            |            |                                                                                                    |                                                                                 |           |            |          |  |  |
|------------------------------------|------------|------------|----------------------------------------------------------------------------------------------------|---------------------------------------------------------------------------------|-----------|------------|----------|--|--|
| Port                               | TxGoodPkt  | TxBadPkt   | RxGoodPkt                                                                                                    | RxBadPkt                                                                        | TxAbort   | Collision  | DropPkt  |  |  |
| PORT1                              | 0          | 0          | 0                                                                                                    | 0                                                                               | 0         | 0          | 0        |  |  |
| PORT2                              | 0          | 0          | 0                                                                                                    | 0                                                                               | 0         | 0          | 0        |  |  |
| PORTA                              | 0<br>0     | <u>и</u>   | 0<br>0                                                                                                    | <u>и</u>                                                                        | ю<br>0    | 6<br>6     | <u>и</u> |  |  |
| PORT9                              | 7026       | 0          | 5723                                                                                                    | Ø                                                                               | õ         | õ          | õ        |  |  |
| PORT10                             | 0          | ō          | 0                                                                                                    | Ø                                                                               | ō         | Ø          | Ø        |  |  |
| PORT11                             | 1842       | 0          | 491                                                                                                    | Ø                                                                               | Ø         | 0          | 0        |  |  |
| PORT12                             | 0          | 0          | 0                                                                                                    | 0                                                                               | 0         | 0          | 0        |  |  |
|                                    |            |            |                                                                                                    |                                                                                 |           |            |          |  |  |
| action                             | s−> K      | Quit>      | <reset all<="" td=""><td>l&gt; <pre< td=""><td>vious Pag</td><td>re&gt; ≺Nex</td><td>t Page&gt;</td></pre<></td></reset> | l> <pre< td=""><td>vious Pag</td><td>re&gt; ≺Nex</td><td>t Page&gt;</td></pre<> | vious Pag | re> ≺Nex   | t Page>  |  |  |
|                                    |            | Co         | nfigure the                                                                                                    | action me                                                                       | nu.       | E ( 0 1    |          |  |  |
| lab=Nex                            | t Item Bac | KSpace=Pre | vious Item                                                                                                    | Quit=Prev                                                                       | 10US Menu | Enter=Sele | ct Item  |  |  |

**Figure 5-49: Port Counters** 

# 5.4.3 System Information

System Information page displays MAC Address, Firmware Version, Serial Number and Module information of the Switch.
| Intellig<br>======                                                             | gent Switch : System Information<br>======== |  |
|--------------------------------------------------------------------------------|----------------------------------------------|--|
| MAC Address                                                                    | : 004063809988                               |  |
| Firmware version                                                               | : 2.5                                        |  |
| ASIC version                                                                   | : A7.0                                       |  |
| PCBA version                                                                   | : 1.0                                        |  |
| Serial number                                                                  | :                                            |  |
| Module 1 Type<br>Module 1 information<br>Module 2 Type<br>Module 2 information | = 1000T×<br>= N∕A<br>= 1000T×<br>= N∕A       |  |
|                                                                                | Display the switch system.                   |  |
| Esc=Previous menu                                                              |                                              |  |

#### **Figure 5-50: System Information**

MAC Address: The unique hardware address assigned by manufacturer.

Firmware Version: Display the switch's firmware version.

ASIC Version: Display the switch's Hardware version.

**PCBA** version: Display the board number.

Seri al number: Display the serial number assigned by manufacturer.

Modul e 1 Type: Display the module 1 type :1000Tx or 100Fx ext. Depend on module card mode.

Modul e 1 information: Display the information saved in eeprom of module1.

Modul e 2 Type: Display the module 2 type :1000Tx or 100Fx ext. Depend on module card mode.

Modul e 2 information: Display the information saved in eeprom of module2.

#### 5.5 Reboot Switch

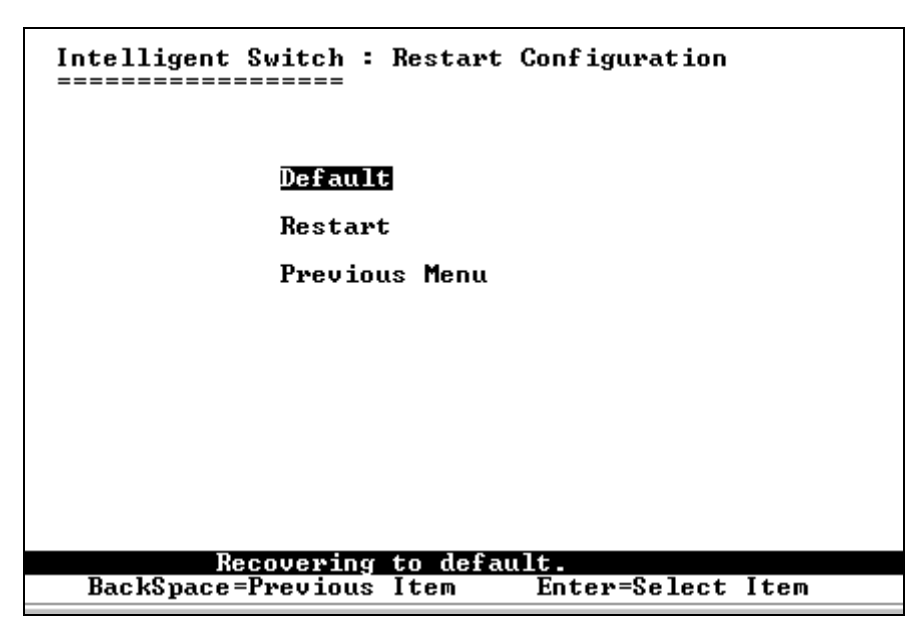

Figure 5-51: Restart Configuration

# 5.5.1 Default

Reset switch to default configuration. If you type "**Y**", the switch will load default configuration. After finished loading the default configuration, the switch will reboot automatically.

Resetting to the default will restart the system automatically! Do you want to continue? (y/n)

# Figure 5-52: Default Setting

# 5.5.2 Restart

Reboot the switch in software reset.

# 5.6 TFTP Update Firmware

This page is used to download firmware and upload/download configuration database.

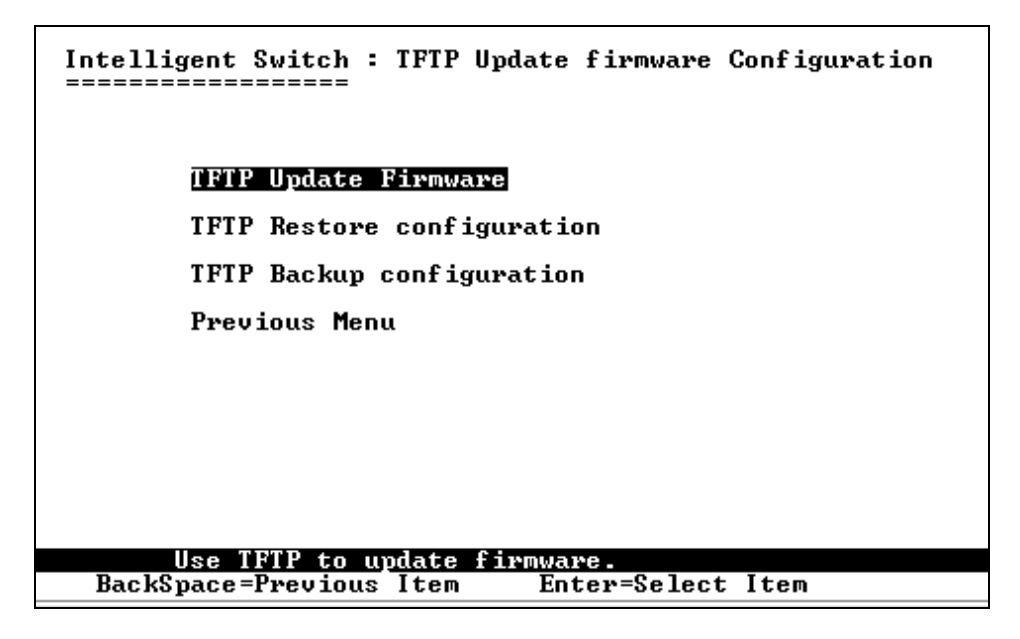

Figure 5-53: TFTP Update Firmware Configuration

#### 5.6.1 TFTP Update Firmware

|               | Intelligent Switch : TFTP Update Firmware<br>=================== |
|---------------|------------------------------------------------------------------|
|               | IFTP Server = 192.168.223.99                                     |
|               | Remote File Name  : image.bin                                    |
|               |                                                                  |
| actions->     | (Edit) (Save) (Quit)                                             |
|               | Select the action menu.                                          |
| Tab=Next Item | BackSpace=Previous Item Quit=Previous menu Enter=Select Item     |
|               |                                                                  |

#### Figure 5-54: Edit TFTP Update Firmware

This page is used to update the firmware, using TFTP.

- 1. Start the TFTP server, and copy firmware update version image file to TFTP server.
- 2. Press **<Edi t>** on this page.
- 3. **TFTP Server**: Type the IP of TFTP server.

- 4. **Remote File Name**: Type the image file name.
- 5. Press **Ctrl +A** go to action line.
- 6. Press **<Save>** key, it will start to download the image file.
- 7. When saved successfully, the image file gets downloaded.
- 8. Restart switch.

#### 5.6.2 Restore Configure File

To restore configuration database of the switch from a backup copy stored on a TFTP server, use the following page.

| Intelligent Switch :<br>======= | Restore Configuration File           |
|---------------------------------|--------------------------------------|
| <b>TFTP Server</b>              | : 192.168.223.99                     |
| Remote File Name                | : data.dat                           |
|                                 |                                      |
|                                 |                                      |
|                                 |                                      |
|                                 |                                      |
|                                 |                                      |
|                                 |                                      |
|                                 |                                      |
| Select the a                    | ave/ \Quit/                          |
| BackSpace=Previous Item         | Quit=Previous menu Enter=Select Item |

Figure 5-55: Restore Configuration File

To restore configuration:

- 1. Start the TFTP server.
- 2. Press **<Edi t>** on this page.
- 3. **TFTP Server**: Type the IP of TFTP server.
- 4. **Remote File Name**: Type the image file name.
- 5. Press **Ctrl +A** go to action line.
- 6. Press **<Save>** key, it will start to download the image file.
- 7. When saved successfully, the image file gets downloaded
- 8. Restart switch.

# 5.6.3 Backup Configure File

User can backup the configuration database of the switch, using this page.

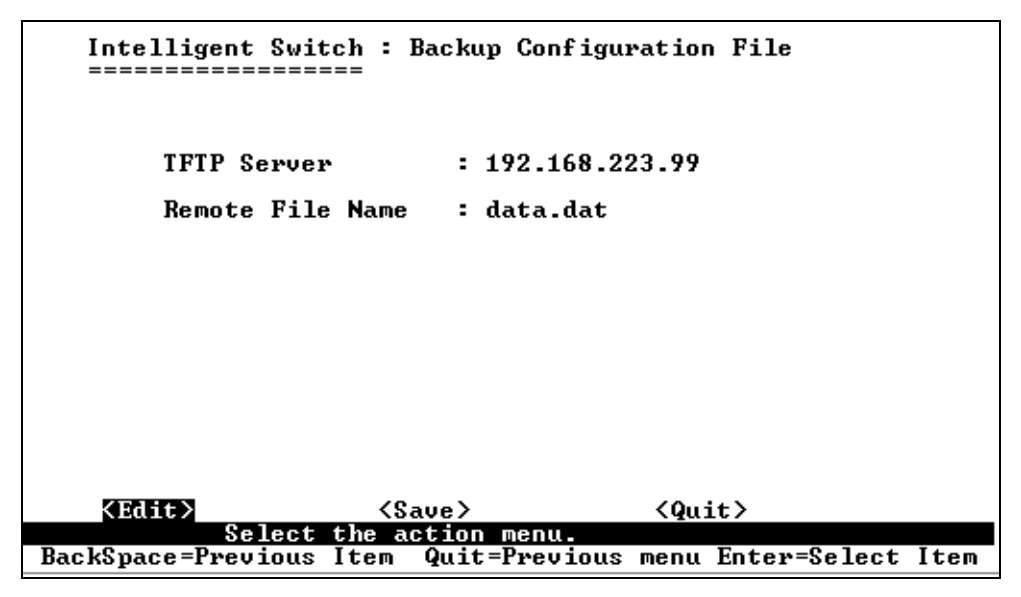

Figure 5-56: Backup Configuration File

To backup EEPROM:

- 1. Start the TFTP server.
- 2. Press **<Edi t>** on this page.
- 3. **TFTP Server**: Type the IP address of TFTP server.
- 4. **Remote File Name**: Type in image file name.
- 5. Press **Ctrl +A** go to action line.
- 6. Press **<Save>** key, it will start to upload the image file.
- 7. When saved successfully, the image file gets uploaded.
- 8. Restart switch.

# 6. CLI based Management

The L2SW switch can be managed using CLI commands over the dedicated serial interface or via a telnet session.

• CLI based management interprets the following control key sequences as character/line editor commands. User can get a list of choices in a command line by using the "?" character. The keyword "end" can be used to return from the currently active CLI command tree to the root command prompt (i.e, the prompt displayed after login). The keyword "exit" is used to return from the currently active CLI command prompt.

| <del>, <bs></bs></del> | Delete previous character             |
|------------------------|---------------------------------------|
| <ctrl-a></ctrl-a>      | Go to beginning of line               |
| <ctrl-e></ctrl-e>      | Go to end of line                     |
| <ctrl-f></ctrl-f>      | Go forward one character              |
| <ctrl-b></ctrl-b>      | Go backward one character             |
| <ctrl-d></ctrl-d>      | Delete current character              |
| <ctrl-u></ctrl-u>      | Delete to beginning of line           |
| <ctrl-k></ctrl-k>      | Delete to end of line                 |
| <ctrl-w></ctrl-w>      | Delete previous word                  |
| <ctrl-t></ctrl-t>      | Transpose previous character          |
| <ctrl-p></ctrl-p>      | Go to previous line in history buffer |
| <ctrl-n></ctrl-n>      | Go to next line in history buffer     |
| <ctrl-z></ctrl-z>      | Return to root command prompt         |
| <tab></tab>            | Command-line completion               |
| end                    | Return to root command prompt         |
| exit                   | Go to parent command prompt           |
| ?                      | (help command) List choices           |
|                        |                                       |

• Depending on the access level, the following commands are available to the use to configure and control the switch

| 0 | clear  | Clear or restore configuration to factory defaults. |
|---|--------|-----------------------------------------------------|
| 0 | config | Configure switch options and settings               |
| 0 | copy   | Transfer a file to or from the switch               |
| 0 | help   | Help for CLI commands                               |
| 0 | logout | Exit this session. Any unsaved changes will be lost |
| 0 | menu   | Enter menu interface.                               |
|   |        |                                                     |

- o reset Reset the switch
- o save Save switch configurations
- o show Display switch options and settings

**CLI:** CLI commands allow the user to configure various features such as Spanning Tree Protocol, VLAN, MAC filter, Port Mirroring, Priority Queue, 802.1x and also perform a set of maintenance related functions such as user password maintenance, log traps, configuration upload and download

L2SW switch provides a command line interface for the management & monitoring purposes. The command line interface can be accessed thru serial RS-232 port or thru a telnet session. User can configure the Windows HyperTerminal program for speed and parity as per the Console Port Information displayed in the WBI.

The switch will displays the login prompt when it is ready as shown below in Figure 6-1. User has to specify the user name and password to login into the switch. The default user name is "**admi n**". For default password, please contact your sales representative.

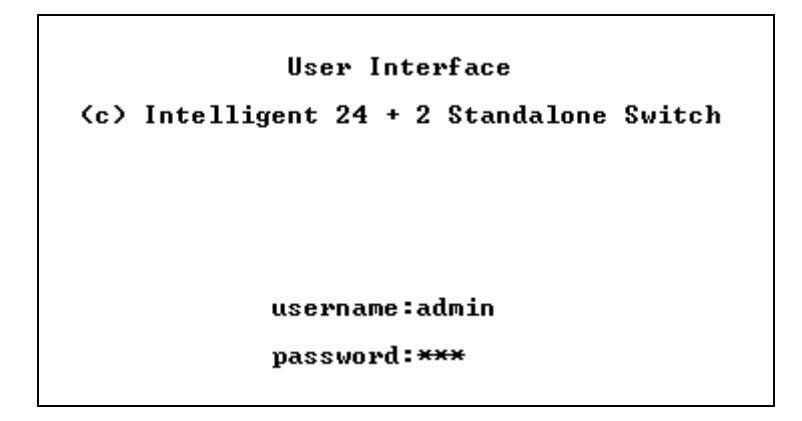

Figure 6-1 Login Prompt

After successful login, the switch will display the CLI prompt  $L2SW>^6$  indicating that it is ready to accept CLI commands from the user.

The following sections provide a complete description of configuration and monitoring commands available to the user thru the command line interface.

| 6.1.1 | CLI Syntax | Conventions |
|-------|------------|-------------|
|-------|------------|-------------|

| Command                        | Description                                                     |
|--------------------------------|-----------------------------------------------------------------|
| Command Name and<br>parameters | Text displayed in <b>bi tstream Vera Sans</b> fonts after the   |
|                                | syntax of a command, an example usage of the command is         |
|                                | shown. Output of the command is shown either in Italics or as a |
|                                | terminal capture.                                               |
| <parameter></parameter>        | The <> angle brackets indicates that the parameter is required  |
|                                | for executing the command                                       |
| [parameter]                    | The [] square brackets indicates that the parameter is optional |
| choi ce1   choi ce2            | The   indicate that only one of the parameter should be entered |
| l paddr                        | This parameter is a valid IP address of four decimal bytes      |
|                                | (separated by .), each byte ranging from 0 to 255. The default  |
|                                | IP is usually 0.0.0.0                                           |

<sup>&</sup>lt;sup>6</sup> Note the user can customize the CLI prompt using Config command

| Command   | Description                                                 |
|-----------|-------------------------------------------------------------|
| Macaddr   | The MAC address format is six hexadecimal numbers           |
|           | separated by colons, for e.g., 0:20:10:32:0e:40             |
| slot.port | This parameter denotes a valid slot number and a valid port |
|           | number. For example 0.1 represents slot 0 port 1            |

#### 6.1.2 Login User Setup

User Id and password are required for all users trying to access and manage L2SW switch. L2SW switch supports only one login account with full access rights.

Read Write (admin) Level Access- to run config, show, reset, save, clear, commands to configure, maintain and troubleshoot the L2SW switch. The login account name (admin) with password (l2sw) is pre-configured and cannot be deleted, but password can be changed using following commands:

```
L2SW> config user password <name> <passwd>
L2SW> config user password admin ess
```

To restore default password settings for admin account use "cl ear config" command.

#### 6.1.3 Network Port Access Setup

If one of the network ports is used for in-band management, use the following command to configure that port:

1. If DHCP is used:

L2SW> config network protocol <none/dhcp> L2SW> config network protocol dhcp

2. If static IP address is used:

L2SW> config network protocol <none/dhcp> L2SW> config network protocol none L2SW> config network parms <ipaddr> <netmask> [gateway] L2SW> config network parms 172. 30. 30. 221 255. 255. 0 172. 30. 30. 2

Where, 172.30.30.221 - IP address assigned for in-band management, 255.255.255.0 - network mask to be assigned for in-band management; 172.30.30.2 - IP address of the default gateway.

The default protocol is none. After changing protocol type from none to DHCP, the switch needs to be rebooted using "reset switch" command.

#### 6.1.4 Telnet Access Setup

A telnet session to the L2SW switch can be initiated by starting any telnet client software on the management station (for e.g., from a PC running any Windows Operating System, type *telnet a.b.c.d* where, *a.b.c.d* is the IP address of the L2SW switch).

Once a telnet connection is established, the switch will prompt the user to enter user ID and password. After entering a valid user id and password, CLI prompt will be displayed.

- Maxi mum number of sessions Up to five simultaneous telnet sessions can be created.
- Inactivity Timeout Telnet session will be terminated after the 5 minutes of inactivity. The value of Inactivity Timeout for a Telnet session is not configurable.

CMLI is not available for Telnet Sessions.

#### 6.1.5 Serial Port Setup

L2SW switch has a RS-232 serial interface located on the back of the switch. Any terminal with VT100 terminal emulation capabilities can be connected using a standard RS-232 serial cable. The following terminal settings have to be configured for serial communication to work correctly:

- Baud Rate = 19200
- Data Bits = 8
- Parity = none
- Stop Bits = 1
- Flow Control = none

#### 6.1.6 Inactivity Timeout

L2SW Session will be terminated after 5 minutes (default value) of inactivity. The inactivity time can be configured using following command.

```
L2SW> config serial timeout <0-160>
L2SW> config serial timeout 30
```

The session will never expire if the timeout value is set to 0 minutes.

To display the serial port settings use following command:

L2SW> show serial

## 6.2 Stacking Configuration

Stacking capability provides a single management point for multiple L2SW switches, and increases the port density in L2SW. L2SW supports cascade mode by connecting stack up link port to down link port. To form a stack, all the units including master unit and slave units that need to participate in the stack must be informed that the unit should participate in the stack, e.g., by manual configuration, by automatic discovery using dedicated stacking ports, or by combination of manual configuration in the master unit and control protocol among stacked units. Stacked switches can be managed as if it were a single integrated switch. Stacking configuration commands only allowed on master unit. The following set of commands can be used to configure Stacking and provide an approach to manage slave units.

1. To enable or disable administrative mode of stacking, use the following command. By default,

the administrative mode of stacking is disable. The switch that executes this command successfully is configured as the master unit.

L2SW> config stack adminmode <enable/disable> L2SW> config stack adminmode enable

2. The number of units in the stack can be 2 to 8 by modifying stack height. By default, the stack height is 8.

```
L2SW> config stack maxunits <unitcount(2-8)>
L2SW> config stack maxunits 5
```

3. To display stack configuration, use the following command. The table below shows stack parameters such as stack mode, administration status, stack heights and information about units in the stack.

|   | L2SW><br>L2SW>                                 | sh<br><mark>S</mark>   | ow sta<br>how st             | ick<br><mark>tack</mark> |          |       |           |                                                                        |                        |      |            |
|---|------------------------------------------------|------------------------|------------------------------|--------------------------|----------|-------|-----------|------------------------------------------------------------------------|------------------------|------|------------|
| > | xterm                                          |                        |                              |                          |          |       |           |                                                                        |                        |      |            |
|   | (L2SW)<br>Stacki<br>Stacki<br>Stacki           | )<br>ing<br>ing<br>ing | show<br>feat<br>mode<br>maxi | stac<br>ure<br>          | units    |       | • • • • • | ····· 1                                                                | Snable<br>Cascade<br>3 |      |            |
|   | Unit I                                         | b                      | Base                         | MAC                      | Address  | Stack | Port      | Status                                                                 | System                 | Туре | Release    |
|   | 1<br>2<br>3<br>4<br>5<br>6<br>7<br>8<br>(L2SW) | >                      | 00:50                        | :A8:                     | 80:04:80 |       |           | Online<br>Down<br>Down<br>Down<br>Down<br>Down<br>Down<br>Down<br>Down | ESS-F10                |      | 0. 2. 1. 0 |

#### **Figure 6-2 Displays Stack**

4. To manage slave units, login to slave unit by using unit ID. The slave unit prompt will be displayed to remind you are working on that unit right now. Only one unit can be managed at a given time.

```
L2SW> telnet <unitid(2-8)>
L2SW> tel net 2
```

5. To return back to master, logout from slave unit.

L2SW> logout L2SW> logout

Stacking configuration is not available on CMLI interface.

#### 6,3 Port Configuration

# 6.3.1 Display Port Configuration

**show port** command displays interface information such as speed, duplex mode and connector type. User can choose to display the configuration of an individual port by typing the port number (e.g., 0.12) or choose to display the configuration of all the ports of the switch by typing the keyword "all" after the show port command.

```
L2SW> show port <slot.port/all>
L2SW> show port all
```

The first column in the display, Slot.Port, indicates the type of physical/logical port and the associated port number. The following are the possible slot options values:

- $\mathbf{0} \frac{10}{100}$  Mbs FE ports in L2SW switch
- 1 Fixed gigabit port or Port on the plugin-in module

The second column indicates port Type. If the port is a FE port, this field is displayed as 100Tx. If the port Gigabit it is displayed as 1000Tx.

The third column displays the administrative mode for the port. Depending on the state of the port, one of the following values will be displayed:

- Yes Admin mode enable
- No Admin mode disable

The fourth column displays the Physical Mode, which is either Manual or Auto. In Auto mode, Speed is set by auto-negotiation process.

The fifth column indicates Physical Status – Indicates the port speed and duplex mode. Note that the values displayed indicate the capabilities negotiated with the peer and not necessarily the capabilities of the switch itself. Depending on the negotiated or configured values, one of the following values will be displayed for each port:

- **10** Hal f 10 Base-T, Half-duplex
- **10** Full -10 Base-T, Full duplex
- **100** Hal f 100 Base-T Half duplex
- 100 Full 100 Base-T or 100 Base-FX, Full duplex
- **1000** Full 1000 Base-T or 1000 Base-SX/LX, Full duplex

The sixth column indicates the actual speed of the connected network element.

The seventh column indicates the Link Status – Indicates whether the link is up or down.

The eighth column indicates whether the Flow control is on or off

The ninth and tenth column indicates the Rate Control settings for ingress and egress side of each port.

The eleventh column indicates the port priority status. Values displayed under this column are High or Low or Off (Disabled)

The twelfth column indicates the security status of the port. On indicates security is enabled and off

indicates security is disabled.

By default, admin and auto negotiation modes are enabled on all ports.

| × | L2S                                                                                           | W                                                                                                    |                                                                                                    |                                                              |                                                              |                                                              |                                                              |                                                                                 |                                         |                                           |                                                              | _ 🗆 🗙                                                              |
|---|-----------------------------------------------------------------------------------------------|----------------------------------------------------------------------------------------------------|----------------------------------------------------------------------------------------------------|--------------------------------------------------------------|--------------------------------------------------------------|--------------------------------------------------------------|--------------------------------------------------------------|---------------------------------------------------------------------------------|-----------------------------------------|-------------------------------------------|--------------------------------------------------------------|--------------------------------------------------------------------|
|   | L2SW                                                                                          | )show p                                                                                                    | port all                                                                                                    |                                                              |                                                              |                                                              |                                                              |                                                                                 |                                         |                                           |                                                              |                                                                    |
|   | Port                                                                                          | Туре                                                                                                    | Admin<br>Enable                                                                                                    | Auto                                                         | Spd<br>Dpx                                                   | Spd<br>State                                                 | Link<br>Status                                               | FC_                                                                             | Rate(1<br>In                            | l00K)<br>Out                              | pri                                                          | security                                                           |
|   | 0.1<br>0.2<br>0.4<br>0.5<br>0.6<br>0.7<br>0.9<br>0.10<br>0.12<br>0.12<br>0.12<br>0.14<br>0.15 | 100TX<br>100TX<br>100TX<br>100TX<br>100TX<br>100TX<br>100TX<br>100TX<br>100TX<br>100TX<br>100TX<br>100TX<br>100TX<br>100TX<br>100TX | Enable<br>Enable<br>Enable<br>Enable<br>Enable<br>Enable<br>Enable<br>Enable<br>Enable<br>Enable<br>Enable<br>Enable<br>Enable | Auto<br>Auto<br>Auto<br>Auto<br>Auto<br>Auto<br>Auto<br>Auto | 100F<br>100F<br>100F<br>100F<br>100F<br>100F<br>100F<br>100F | 100F<br>100F<br>100F<br>100F<br>100F<br>100F<br>100F<br>100F | Down<br>Down<br>Down<br>Down<br>Down<br>Down<br>Down<br>Down | On<br>On<br>On<br>On<br>On<br>On<br>On<br>On<br>On<br>On<br>On<br>On<br>On<br>O | 000000000000000000000000000000000000000 | 000000000000000000000000000000000000000   | None<br>None<br>None<br>None<br>None<br>None<br>None<br>None | Off<br>Off<br>Off<br>Off<br>Off<br>Off<br>Off<br>Off<br>Off<br>Off |
|   | Port                                                                                          | Туре                                                                                                    | Admin<br>Enable                                                                                                    | Auto                                                         | Spd<br>Dpx                                                   | Spd<br>State                                                 | Link<br>Status                                               | FC                                                                              | Rate(1<br>In                            | l00K)<br>Out                              | pri                                                          | security                                                           |
|   | 0.16<br>0.17<br>0.18<br>0.19<br>0.20<br>0.21<br>0.22<br>0.23<br>0.23<br>0.24<br>L2SW          | 100TX<br>100TX<br>100TX<br>100TX<br>100TX<br>100TX<br>100TX<br>100TX<br>100TX                                                       | Enable<br>Enable<br>Enable<br>Enable<br>Enable<br>Enable<br>Enable<br>Enable                                                   | Auto<br>Auto<br>Auto<br>Auto<br>Auto<br>Auto<br>Auto<br>Auto | 100F<br>100F<br>100F<br>100F<br>100F<br>100F<br>100F<br>100F | 100F<br>100F<br>100F<br>100F<br>100F<br>100F<br>100F<br>100F | Down<br>Down<br>Down<br>Down<br>Down<br>Down<br>Down<br>Down | On<br>On<br>On<br>On<br>On<br>On<br>On<br>On                                    | 0<br>0<br>0<br>0<br>0<br>0<br>0<br>0    | 0<br>0<br>0<br>0<br>0<br>0<br>0<br>0<br>0 | None<br>None<br>None<br>None<br>None<br>None<br>None         | Off<br>Off<br>Off<br>Off<br>Off<br>Off<br>Off<br>Off<br>Off        |

**Figure 6-3: Port Status Display** 

# 6.3.2 Port Configuration Settings

The following parameters associated with a port on L2SW switch can be configured:

- Port's Administrative mode
- Auto negotiation mode
- Link Up/Down trap
- Port Speed & duplex settings

- Flow Control
- Rate Limit
- Priority selection
- Security control

User can enable or disable the administrative mode of each port using the following command. When a port is disabled, it will not forward any traffic. However, it will retain all the configured values associated with that port. To enable/disable the administrative mode of a port, use the following command:

L2SW> config port adminmode <slot.port/all> <enable/disable> L2SW> config port adminmode 0.1 enable

Use the following command to set the port in auto negotiation, forced speed.

L2SW> config port autoneg <slot.port/all> <auto/force/nway> L2SW> config port autoneg 0.1 auto

# Auto negotiation cannot be set on trunk port.

You can set the duplex mode of any port as full or half duplex, the speed of a FE port as 10 Mbps or 100Mbps and the speed of a gigabit TX port as 100 Mbps or 1000 Mbps. In the L2SW switch, the speed and duplex mode for SX/LX port is fixed at 1000 Mbps, full duplex. The following command can be used to manually configure the speed and duplex mode of an individual port or all ports:

L2SW> config port physical mode <slot.port/all> <1000f/100h/100f/10h/10f> L2SW> config port physical mode 0.1 100f

For physical mode configurations to take effect, auto-negotiation must be disabled.

To enable or disable the flow control on any selected port or on all the ports use following command:

L2SW> config port flowcontrol <slot.port/all> <enable/disable> L2SW> config port flowcontrol 0.1 enable

# The flow control status displays the actual status instead of the configuration value. The flow control status varies based on the link status, duplex mode, auto/force mode, peer side settings when AN is enabled.

To control the ingress (in) or egress (out) traffic on any port or all the ports use the following command. The bandwidth (ratelimit) on any port has valid range from 0-1000. The unit is 100K, where 0 means rate control is disabled.

```
L2SW> config port ratelimit <in/out> <slot.port/all> <ratelimit>
L2SW> config port ratelimit in 0.1 1000
L2SW> config port ratelimit out 0.1 1000
```

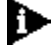

# Flow control must be enabled for Ingress rate limit to work properly

To configure static priority on any port or all the ports of the switch use following command:

L2SW> config port priority <slot.port/all> <none/low/high> L2SW> config port priority 0.1 low

# In order to apply static port priority, First Come First Served mode must be disabled.

The following command configures the administration mode of port priority. A port in security mode will be locked with address learning capabilities disabled. Only the incoming packets with SMAC already existing in the address table can be forwarded normally. User can disable the port from learning any new MAC addresses, then use the static MAC addresses screen to define a list of MAC addresses used by the secure port.

L2SW> config port security <slot.port/all> <enable/disable> L2SW> config port security all disables

## 6.4 MAC Aging

The L2SW forwarding database holds the MAC addresses learnt by the switch. The addresses stored in this database are dynamically learnt and are deleted after the age out period. The valid range for MAC address aging time is from 10 to 765 seconds. The default value is 300 seconds. To configure the MAC address table aging time use the following command.

L2SW> config mac addresstable agingtime <time> L2SW> config mac addresstable agingtime 400

To display the MAC address table ageing time use the following commands:

L2SW> show mac addresstable agingtime

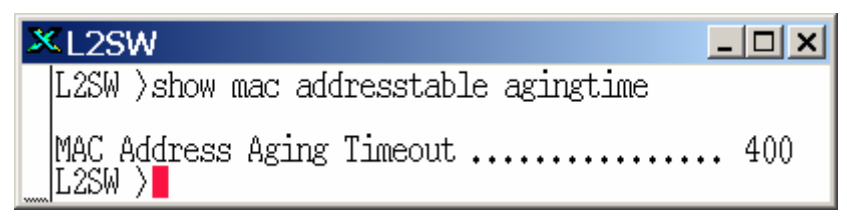

Figure 6-4 MAC table aging time

# 6.5 Static MAC Address

When you add a static MAC address, it remains in the switch's address table, regardless of whether the device is physically connected to the switch or not. This saves the switch from having to re-learn a device's MAC address when the device is disconnected or powered-off and reconnected or powered-on again. Using the following command syntax, user can add / modify / delete a static MAC address.

L2SW> config mac addresstable static add <macaddr> <slot.port> L2SW> config mac addresstable static add 00:00:00:10:00:10 10 0.1

- **macaddr** Destination MAC address to add to the address table. Packets with this destination Address received in the specified VLAN is forwarded to the specified port.
- **slot. port** Interface to which the received packet is forwarded. Valid interfaces include physical ports and trunk ports.

To delete the static MAC address entry from the address table, use following command:

L2SW> config mac addresstable static delete <macaddr> <slot.port>

#### L2SW> config mac addresstable static delete 00:00:00:10:00:10 10 0.1

To display the static MAC address table use the following command. Response from the switch to this command is displayed in Figure 6-5.

#### L2SW> show mac addresstable static

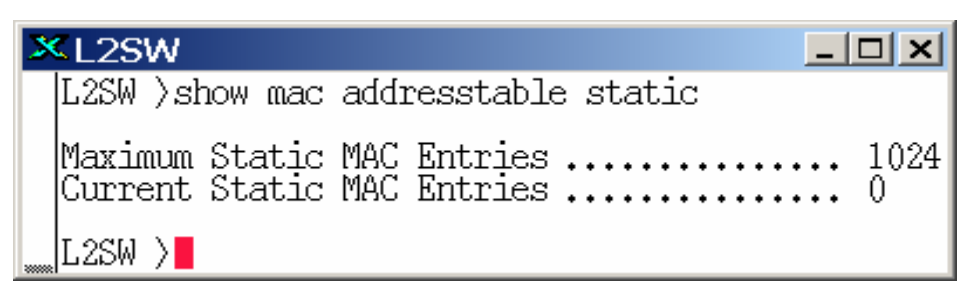

Figure 6-5 show static MAC address entries

To prevent static MAC data being lost, configure VLAN mode before configuring static MAC.

To display MAC addresses dynamically learnt by the switch, use the following command. Figure 6-6 displays MAC addresses dynamically learnt by the switch.

| 🚅 C:\WINNT\system32\telnet.exe |            |             |          |         |   |          |  |
|--------------------------------|------------|-------------|----------|---------|---|----------|--|
| (L2SW) >show mac a             | ddresstabl | e dynamic   |          |         |   |          |  |
| MAC address                    | FID So     | urce Port   |          |         |   |          |  |
| 00:02:00:00:00:01              | 1          | 0.24        |          |         |   |          |  |
| 00:01:02:64:62:95              | 1          | 0.24        |          |         |   |          |  |
| 00:8E:01:01:00:02              | 1          | 0.24        |          |         |   |          |  |
| 10:76:00:00:A3:30              | 1          | 0.24        |          |         |   |          |  |
| 54:C9:30:99:50:18              | 1          | 0.24        |          |         |   |          |  |
| 00:04:76:EE:F7:F4              | 1          | 0.24        |          |         |   |          |  |
| 40:01:0C:BE:26:91              | 1          | 0.24        |          |         |   |          |  |
| 26:88:B2:4E:54:C7              | 1          | 0.24        |          |         |   |          |  |
| 40:01:0C:BE:26:84              | 1          | 0.24        |          |         |   |          |  |
| AC:1E:28:3D:40:01              | 1          | 0.24        |          |         |   |          |  |
| 00:01:02:59:EE:D8              | 1          | 0.24        |          |         |   |          |  |
| 10:76:00:00:89:90              | 1          | 0.24        |          |         |   |          |  |
| 00:01:02:59:EF:97              | 1          | 0.24        |          |         |   |          |  |
| 1E:06:B2:88:AC:1E              | 1          | 0.24        |          |         |   |          |  |
| 00:80:3E:98:8D:E7              | 1          | 0.24        |          |         |   |          |  |
| Would you like to              | display th | e next 15 e | entries? | (y/n) _ | 1 | <b>•</b> |  |

Figure 6-6: Dynamically Learnt MAC Addresses Display

To flush all dynamically learnt MAC addresses, configure MAC address agetime to 10 seconds, wait for 10 seconds and then reset the MAC address agetime to desired value.

#### 6.6 MAC Filtering

MAC address filtering allows the switch to drop unwanted traffic. Traffic is filtered based on the destination addresses. Maximum of 1024 static MAC filtering entries can be added. Using the following command, user can add /delete filter MAC address

L2SW> config mac filter add <macaddr> L2SW> config mac filter add 00:00:10:00:10

To remove the MAC filtering entry use following command:

L2SW> config mac filter delete <macaddr>

#### L2SW> config mac filter add 00:00:10:00:10

To display the MAC filter table, use following command:

L2SW> show mac filter

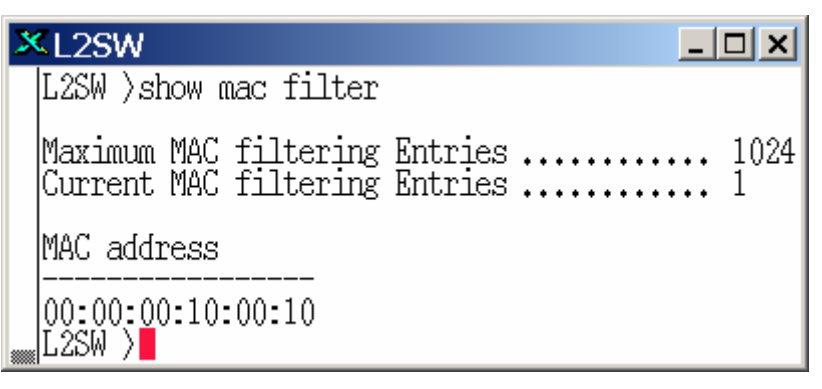

Figure 6-7 Displays MAC filter entries

To prevent MAC filter data being lost, configure VLAN mode before configuring MAC filter.

#### 6.7 VLAN

A VLAN is an arbitrary grouping of nodes on the network. This grouping promotes efficient use of network resources and facilitates productive entry of repetitive network transactions. Conceptually, a VLAN allows the network administrator to structure, separate, or partition the network. For example, these structures in existing LANs are subnets in IP networks or broadcast domains in bridged networks. When multiple LAN segments are bridged together, the bridged segments still "see" all broadcast and multicast traffic on each LAN that is physically connected to the bridges and shared media hubs. The number of stations or LAN segments that can be bridged without creating excessive broadcast traffic on the LAN segments is limited. To avoid excessive broadcast traffic, networks must be divided into subnets and typically subnets are constrained by the physical LAN structure. VLANs are used to overcome some of these constraints involved in configuring the network.

L2SW supports the following three types of VLANs:

- Port base VLAN
- Tag based VLAN
- Protocol based VLAN

The following commands can be used to display the configuration of VLAN type, add or delete a port attached to a VLAN.

1. To configure the VLAN mode on the switch, use following command:

#### L2SW> Config vlan mode <none/port/dot1q> L2SW> config vlan mode port

None – To disable VLAN on the switch

**Port** – Enable port-based VLAN mode, tag-based VLAN is excluded. All packets will be associated with default port VID before forwarding, and no tag modification (insert, modify or remove) will take place when the packet is transmitted out of this port. Only

Shared VLAN (SVL) is supported in this mode.

**Dot1q** – Enable both port-based VLAN and tag-based VLAN. A default VLAN with VLAN ID 1 is created and assigned to all ports, once the mode is set to dot1q.

2. To create a VLAN, use the following commands. The valid range is from 2- 4094. An alphanumeric name can be assigned to the created VLAN. The maximum length of the alphanumeric string is 16 characters.

L2SW> config vlan create <vlanid> <name> L2SW> config vlan create 10 Yellow

3. To add or delete a port to a new VLAN, use the following command. This command can be used for both port-based VLAN and Protocol based VLAN.

L2SW> config vlan addport <vlanid> <slot.port> L2SW> config vlan addport 10 0.1 L2SW> config vlan delport <vlanid> <slot.port> L2SW> config vlan delport 10 0.1

4. To remove VLAN, use the following command:

L2SW> config vlan delete <vlanid> L2SW> config vlan delete 10

5. To configure protocol based VLAN, use following command:

L2SW> config vlan protocol <vlanid> <protocol type> L2SW> config vlan protocol 10 IP

vl ani d – A valid VLAN ID. The valid range is 2-4094.

**protcol type** – protocol type supported by the switch. Valid options are:

None, IP, Arp, Appletalk, Appletalk\_aarp, Novelll\_ipx, BANYAN\_VINES\_C4, BANYAN\_VINES\_C5, BANYAN\_VINES\_AD, DECNET\_MOP\_01, DECNET\_MOP\_02, DECNET\_DPR, DECNET\_LAT, DECNET\_LAVC, IBM\_SNA, X75\_INTERNET, X25\_LAYER3

To configure the degree of participation for a specific port in a VLAN, use the following command:

L2SW> config vlan port pvid <vlanid> <slot.port/all> L2SW> config vlan port pvid 10 0.1

vI ani d - A valid VLAN ID. The valid range is 1-4094.

**slot. port** –physical port or trunk port, or all. .

#### 6.7.1 802.1Q VLAN

To configure tag-based VLAN, use the following set of commands:

1. Configure the VLAN mode dot1q on the switch. By default VLAN is disabled on the switch and mode settings are none.

L2SW> Config vlan mode <none/port/dot1q>

#### L2SW> config vlan mode dot1q

2. Create VLAN and add tagged member ports to it.

L2SW> config vlan create <vlanid> <name> L2SW> config vlan create 10 Yellow

3. Enable tagging and add tagged member ports to it.

L2SW> config vlan port tagging <enable/disable> <vlanid> <slot.port> L2SW> config vlan port tagging enable 10 0.1

If the trunk groups exist and if trunks ports have to be configured as part of a VLAN, then add trunk id instead of port number.

#### 6.7.2 Port VID & Ingress filtering

Set the port VLAN ID, assigned to untagged traffic on a given port. This feature is useful for accommodating devices that user wants to participate in VLAN but that don't support tagging. L2SW each port allows user to set one PVID, the range is 1-4094 default PVID is 1. The PVID must be same as VLAN ID, that the port belongs to VLAN group, or the untagged traffic will be dropped. The following command is for PVID configuration:

L2SW> config vlan port pvid <1-4094> <slot.port/all> L2SW> config vlan port pvid 10 0.1

Note that PVIDs cannot be assigned arbitrarily. Instead, all the PVIDs must take on values within the same PVID set. The following list depicts the relation between the PVID sets and value of PVID.

- PVID Set 0. PVID range: 0 255
- PVID Set 1. PVID range: 256 511
- ▶ PVID Set 2. PVID range: 512 767
- PVID Set 3. PVID range: 768 1023
- PVID Set 4. PVID range: 1024 1279
- PVID Set 5. PVID range: 1280 1535
- PVID Set 6. PVID range: 1536 1791
- PVID Set 7. PVID range: 1792 2047
- PVID Set 8. PVID range: 2048 2303
- PVID Set 9. PVID range: 2304 2559
- PVID Set 10. PVID range: 2560 2815
- PVID Set 11. PVID range: 2816 3071
- PVID Set 12. PVID range: 3072 3327

- PVID Set 13. PVID range: 3328 3583
- PVID Set 14. PVID range: 3584 3840

#### PVID Set 15. PVID range: 3841 - 4095

1. Ingress filtering feature allows only those frames belonging to a specific VLAN to be forwarded, if the port belongs to that VLAN. Disabling these settings will cause all frames to be forwarded, regardless of the port's VLAN settings. The following command is for Ingress settings on the port.

L2SW> config vlan port ingressfilter <enable/disable> <slot.port/all> L2SW> config vlan port ingressfilter enable 0.1

**Enable** – To enables ingress filtering on the specified port.

**Di sabl e** – To disables ingress filtering on the specified port.

**Slot**. **port** – Physical port or trunk port, or all.

To configure ingress filter on any selected port or all ports, 802.1q based VLAN must be enabled.

2. To configure the switch whether to accept tagged or untagged frames, use following command syntax:

L2SW> config vian port acceptframe <all/vianonly> <slot.port/all> L2SW> config vian port acceptframe vianonly 0.1

| al I /vI anonI y | — | To accepts all frames or only tagged frames |
|------------------|---|---------------------------------------------|
| slot.port/all    | _ | Physical port or trunk port.                |

#### 6.7.3 Show VLAN

There are various display commands for VLAN and they are briefly described below:

1. To display the configured VLANs in a summarized form, use the following command. This displays VLAN mode, VLAN id, VLAN name, VLAN type and Protocol. This command also display dynamic VLANs learned when GVRP enabled.

L2SW> show vlan summary

| 3 | L2SW               |                   |                  |            |      | _ 🗆 🗙 |
|---|--------------------|-------------------|------------------|------------|------|-------|
| Г | L2SW )sł           | now vlan summary  |                  |            |      |       |
|   | VLAN Mod           | íe:               |                  | ••••       | 802. | 1Q    |
|   | VLAN ID            | VLAN Name         | VLAN Type        | Protocol   | 1    |       |
|   | 1<br>10            | DEFAULT<br>Yellow | Static<br>Static | none<br>ip |      |       |
|   | Total: .<br>L2SW > | •••••             |                  | •••••      | 2    |       |

Figure 6-8 Display VLAN Summary

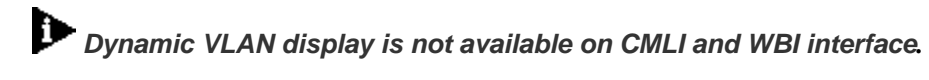

2. To display detailed information for the selected VLAN, use the following command. This displays VLAN id, VLAN Name, VLAN Type, Protocol type, slot.port, current and configured details for physical port, and tagging details.

L2SW> show vlan detailed <vlanid> L2SW> show vlan detailed 10

| ×L2SW                                                                                                    | _ 🗆 🗙                                                                                  |
|----------------------------------------------------------------------------------------------------|----------------------------------------------------------------------------------------|
| L2SW >show                                                                                                    | vlan detailed 10                                                                       |
| VLAN ID: 10<br>VLAN Name:<br>VLAN Type:<br>Protocol Ty                                                                         | )<br>Yellow<br>Static<br>pe: ip                                                        |
| Slot.Port                                                                                                    | Member                                                                                 |
| 0.1<br>0.2<br>0.3<br>0.4<br>0.5<br>0.6<br>0.7<br>0.8<br>0.9<br>0.10<br>0.11<br>0.12<br>0.13<br>0.14<br>0.15<br>0.16<br>More or | UnTagged<br>No<br>No<br>No<br>No<br>No<br>No<br>No<br>No<br>No<br>No<br>No<br>No<br>No |

Figure 6-9 Display VLAN details for selected VLAN

3. The following command displays VLAN port. The table below shows slot. Port, PVID, Ingress Filter action details for -non-member and untagged packets. In this example, the switch is configure to drop non-member packets and forward untagged packets.

#### L2SW> show vlan port

| ×L2SW                                                                                                    |                                                                                             |                                                              | <u>_ 🗆 ×</u>                                                                                                    |  |  |  |
|----------------------------------------------------------------------------------------------------|---------------------------------------------------------------------------------------------|--------------------------------------------------------------|----------------------------------------------------------------------------------------------------|--|--|--|
| L2SW )sh                                                                                                    | L2SW )show vlan port                                                                        |                                                              |                                                                                                    |  |  |  |
| Slot.Por                                                                                                    | t PVID                                                                                      | IngressFilter<br>Non-Member Pkt                              | IngressFilter<br>Untagged Pkt                                                                                                    |  |  |  |
| 0.1<br>0.2<br>0.3<br>0.4<br>0.5<br>0.6<br>0.7<br>0.8<br>0.9<br>0.10<br>0.11<br>0.12<br>0.13<br>0.14<br>0.15<br>0.16<br>0.17<br>0.18<br>0.19<br>0.19<br>0.19 | 1<br>1<br>1<br>1<br>1<br>1<br>1<br>1<br>1<br>1<br>1<br>1<br>1<br>1<br>1<br>1<br>1<br>1<br>1 | Drop<br>Drop<br>Drop<br>Drop<br>Drop<br>Drop<br>Drop<br>Drop | Forward<br>Forward<br>Forward<br>Forward<br>Forward<br>Forward<br>Forward<br>Forward<br>Forward<br>Forward<br>Forward<br>Forward<br>Forward<br>Forward<br>Forward<br>Forward<br>Forward<br>Forward<br>Forward<br>Forward<br>Forward |  |  |  |

#### Figure 6-10 Show vlan port

# 6.7.4 GVRP

GVRP (GARP VLAN Registration Protocol) allows automatic VLAN configuration between the switch and network nodes. If the switch is connected to a device with GVRP enabled, user can send a GVRP request using the VLAN ID of a VLAN defined on the switch, and the switch will automatically add that device to the existing VLAN. The following command is used to enable or disable GVRP.

L2SW> config gvrp adminmode <enable/disable> L2SW> config gvrp adminmode enable

# For system performance reasons, it is recommended that the numbder of dynamically learnt GVRP entries be limited to 128.

Apart from enabling GVRP at the switch level, the user must also enable GVRP on the relevant interface port. By default GVRP is disabled on all ports. To enable GVRP on a port, use the following

command:

L2SW> config gvrp interfacemode <slot.port/all> <enable/disable> L2SW> config gvrp interfacemode 0.1 enable

To display the GVRP configuration use following command:

L2SW> show gvrp info

| C:\WINNT\system32\telnet.exe                               |   |
|------------------------------------------------------------|---|
| (L2SW) >show gvrp info                                     | - |
| Admin Mode:                                                |   |
| Port Mode                                                  |   |
| 0.1 Enable<br>0.2 Disable<br>0.3 Disable<br>0.4 Disable    |   |
| 0.5 Disable<br>0.6 Disable<br>0.7 Disable                  |   |
| 0.8 Disable<br>0.9 Disable<br>0.10 Disable<br>0.11 Disable |   |
| 0.12 Disable<br>0.13 Disable<br>0.14 Disable               |   |
| 0.15 Disable<br>More or (q)uit                             | - |

Figure 6-11: GVRP Information Display

# 6.8 Spanning Tree Protocol

The Spanning-Tree Protocol (STP) is a standardized method (IEEE 802.1D) for avoiding loops in switched networks. STP is a bridge-based mechanism for providing fault tolerance on networks by determining alternate paths for bridged traffic when a failure is encountered. STP enables user to implement parallel paths for network traffic and ensure the following:

- Redundant paths are disabled when the main paths are operational.
- Redundant paths are enabled if the main traffic paths fail.

Rapid Spanning Tree Protocol (RSTP), specified by IEEE802.1w, is an improved version of Spanning Tree Protocol and specifically addresses the problem associated with convergence time in STP. With RSTP, covergence typically occur within a couple of seconds whenever a topology change occurs in the network. Multiple Spanning Tree Protocol (MSTP) allows an user to configure and support multiple spanning tree instances within the same switch. For more details about RSTP and MSTP refer to Section 4.3.10.

#### 6.8.1 STP Configuration

STP can be enabled, by configuring the System and Per Port Configuration as displayed in the following commands.

• To enable or disable administrative mode for switch use following command:

L2SW> config spanningtree switch adminmode <enable/disable> L2SW> config spanningtree switch adminmode enable

• Since L2SW supports, multiple spanning tree protocols, the user has to specify the spanning tree protocol type. For example, to specify the IEEE802.1D as the spanning protocol for the switch, use the following command.

L2SW> config spanningtree switch forceversion <802.1d/802.1w/802.1s> L2SW> config spanningtree switch forceversion 802.1d

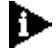

The default spanning tree protocol version is 802.1s

• To configure STP hello time for switch. The valid range is from 1 to 10 seconds. The default value is 2 seconds.

L2SW> config spanningtree switch hellotime <interval> L2SW> config spanningtree switch hellotime 3

• To configure the interval between messages that the spanning tree receives from the root switch. If a switch does not receive a BPDU message from the root switch within this interval, it re-computes the spanning tree topology. The range for bridges maximum age is 6 to 40 seconds. The default value is 20 seconds.

L2SW> config spanningtree switch maxage <interval> L2SW> config spanningtree switch maxage 10

• To configure the forwarding delay of the switch, use the following command. The allowed range of the forwarding delay is 4 to 30 seconds and the default value is 15 seconds.

L2SW> config spanningtree switch forwarddelay <interval> L2SW> config spanningtree switch forwarddelay 10

• To configure the STP bridge priority, use following command. The allowed range for the STP priority is 1 to 65535 and the default value is 32768. Higher numerical value means a lower priority.

L2SW>config spanningtree switch priority <priority> L2SW> config spanningtree switch priority 10  $\,$ 

• To display STP settings in summary or detailed form, use the following command. In detailed form, information such as the number of topology change count, Root Path Cost and Root Port Identifier are displayed.

L2SW> show spanningtree switch <summary/detailed> L2SW> show spanningtree switch summary

| C:\WINNT\system32\telnet.exe                                                                                                    |                                                                                 | _O× |
|----------------------------------------------------------------------------------------------------|---------------------------------------------------------------------------------|-----|
| (L2SW) >show spanningtree switch summary                                                                                                    |                                                                                 |     |
| Spanning Tree Adminmode<br>Protocol Version<br>Bridge Priority<br>Bridge Identifier<br>Bridge Max Age<br>Bridge Hello Time<br>Bridge Forward Delay<br>Bridge Hold Time<br>(L2SW) > | Enable<br>IEEE 802.1D<br>32768<br>80:00:00:50:A8:80:08:61<br>20<br>2<br>15<br>3 | T   |

Figure 6-12 Displays switch STP settings in summary form

L2SW> show spanningtree switch detailed

| 📑 C:\WINNT\system32\telnet.exe            |          |
|-------------------------------------------|----------|
| (L2SW) >show spanningtree switch detailed | <b>_</b> |
| Bridge Priority                           |          |
| Root Port Identifier                      |          |
| (L2SW) >_                                 | •        |

Figure 6-13: Display Switch Settings in Detailed Form

• To display STP settings and STP statistics associated with a port, use the following command.

L2SW> show spanningtree port <summary/detailed> <slot.port> L2SW> show spanningtree port summary 0.1

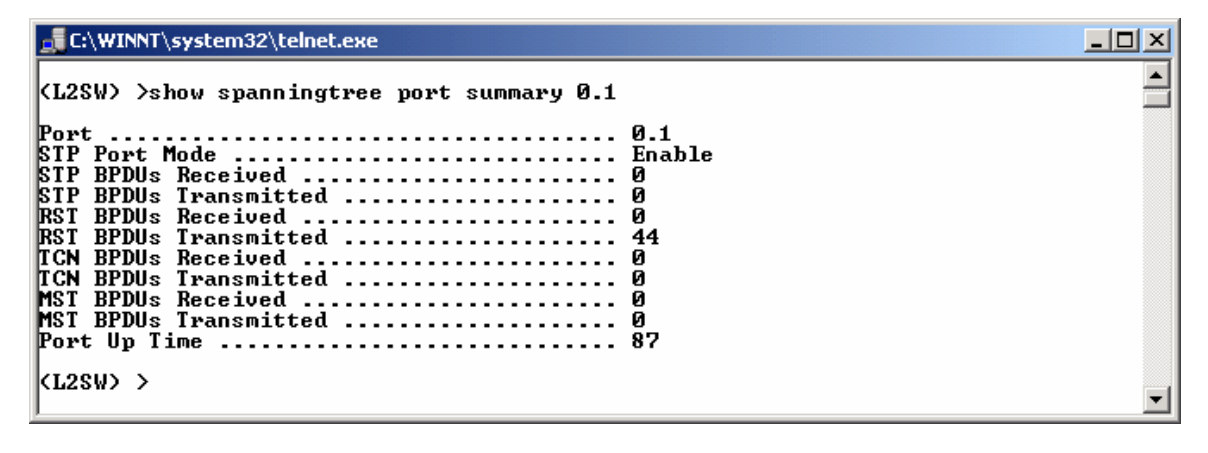

Figure 6-14 Displays port STP settings in summay form L2SW> show spanningtree port detailed 0.1

Figure 6-15 displays STP port settings in detailed form.

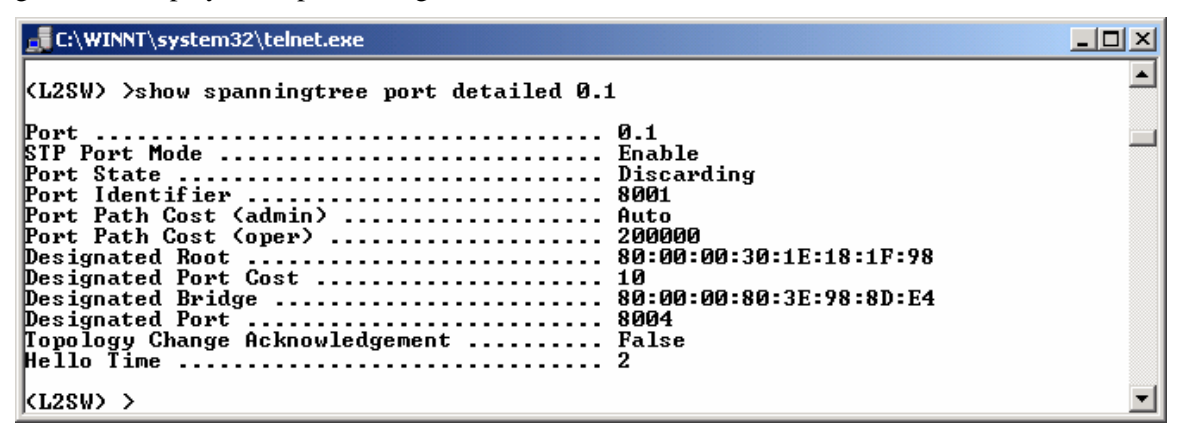

Figure 6-15: Display STP Port Settings in Detailed Form

# 6.8.2 RSTP Configuration

RSTP protocol can be enabled by setting the forcedversion parameter to 802.1w as illustrated below.

• Set forcedversion to RSTP

L2SW> config spanningtree switch forceversion <802.1d/802.1w/802.1s>

L2SW> config spanningtree switch forceversion 802.1w

While switching spanning tree protocol from one version to another (e.g., STP to RSTP or RSTP to STP or STP to MSTP, etc.), it is recommended that the STP adminmode is disabled and then reenabled. Users can disable or enable STP adminmode by clicking on the box next to STP State.

RSTP protocol parameter configuration such as switch priority, forwarddelay, etc. are exactly same as STP protocol parameter except that with RSTP, users configure a port to be an Edge port and set the link-type to be Point-to-point, shared or Auto. The following commands illustrate how to configure the Edge port and link type associated with a port.

• To configure a port to be an Edge port, use the following command:

L2SW> config spanningtree port edgeport <slot.port/all> <true/false> L2SW> config spanningtree port edgeport 0.1 true

• To configure link type associated with a port, use the following command:

L2SW> config spanningtree port linktype <slot.port/all> config spanningtree port linktype <slot.port/all> config spanningtree port linktype 0 1 point to point

L2SW> config spanningtree port linktype 0.1 point-to-point

• To display the Edge port configuration and link type, use the following command. The display response from the switch is illustrated in

L2SW> show spanningtree port detailed <slot.port> L2SW> show spanningtree port detailed 0.1

| C:\WINNT\system32\telnet.exe                                                                                                    |   |
|----------------------------------------------------------------------------------------------------|---|
| C:\WINNT\system32\telnet.exe         (L2SW) >show spanningtree port detailed 0.1         Port       0.1         STP Port Mode       Enable         Port State       Forwarding         Port Identifier       8001         Port Path Cost (admin)       Auto         Port Path Cost (oper)       200000         Designated Root       80:00:00:30:1E:18:1F:98         Designated Port Cost       10         Designated Bridge       80:00:00:80:3E:98:8D:E4         Designated Port       8004         Topology Change Acknowledgement       False         Hello Time       2 |   |
| Edge Fort (admin)                                                                                                    |   |
| Port Link Type (oper)                                                                                                    |   |
| <l2sw> &gt;</l2sw>                                                                                                    | - |

Figure 6-16: RSTP Port Configuration Status Display

# 6.8.3 MSTP Configuration

To enable MSTP for the switch, set the spanningtree protocol forcedversion parameter to 802.1s as illustrated by the following command.

• Set forcedversion to MSTP

L2SW> config spanningtree switch forceversion <802.1d/802.1w/802.1s> L2SW> config spanningtree switch forceversion 802.1s

L2SW allows users to configure the following items associated with MSTP:

- MSTP Configuration Name
- MSTP Configuration Version
- MST Instance Creation/Deletion
- Add/Delete VLANs to an MST Instance
- Set Switch Priority on a per MST Instance basis

# L2SW supports 8 user defined MST Instances. Instance 0 is reserved for use as IST.

• MST Configuration Name consists of an ASCII string of upto 32 characters. MST Configuration Name must be unique among all switches in a MST Region. To configure MST Configuration name, use the following command.

L2SW> config spanningtree switch configuration name <name\_string> L2SW> config spanningtree switch configuration name REGION-1

• Configure MST Configuration Revision number. A number in the range 0-65535 can be used as Revision number. To configure MST Configuration Revision number, use the following command:

L2SW> config spanningtree switch configuration revision <0-65535> L2SW> config spanningtree switch configuration revision 1 • To configure a MST Instance, use the following command. Instance IDs in the range 1-8 are valid.

L2SW> config spanningtree mst create <mstid> L2SW> config spanningtree mst create 1

• To delete an MST Instance use the following command. Instance IDs in the range 1-8 are valid. When an MST Instance is deleted all the VLANs associated with that Instance are reassigned to MST Instance 0 (Internal Spanning Tree).

L2SW> config spanningtree mst delete <mstid> L2SW> config spanningtree mst delete 1

• A range of VLANs can be specified by the following command using vl ani d-l ow and vl ani d-hi gh value. The vlanid-low corresponds to starting VLAN id in the VLAN-id range and vlanid-high corresponds to the ending VLAN-id in the VLAN-id range. If the vlanid-high value is not specified, it is assumed that the command is being used to assign a single VLAN to the MST instance.

L2SW> config spanningtree mst vlan add <mstid> <vlandid-low> [<vlanidhigh>] L2SW> config spanningtree mst vlan add 1 11 19

• To remove a range VLANs from a MST Instance, use the following command. VLANs removed from a MST instance are reassigned to MST Instance 0.

L2SW> config spanningtree mst vlan remove <mstid> <vlanid-low> [<vlandid-high>] L2SW> config spanningtree mst vlan remove 1 13 15

• To assign switch priority for a MST Instance, use the following command.

L2SW> config spanningtree mst priority <mstid> <0-61440> L2SW> config spanningtree mst priority 1 10

L2SW supports priority assignment on a per MST Instance basis. Port level priority assignment on a MST Instance basis is not currently supported.

• To display MST switch configuration and statistics in summary or detailed form, use the following commands. The responses from the switch are displayed in Figure 6-17 and Figure 6-18. The configuration digest value is an MD-5 encoded message digest derived from Configuration Name, Revision Level and VLAN to MST Instance mapping table.

L2SW> show spanningtree switch <summary/detailed> L2SW> show spanningtree switch summary

| C:\WINNT\system32\telnet.exe                                                                                                    |                                                                                                    |          |
|----------------------------------------------------------------------------------------------------|----------------------------------------------------------------------------------------------------|----------|
| (L2SW) ><br>(L2SW) >show spanningtree switch summary                                                                                                    |                                                                                                    |          |
| Spanning Tree Adminmode<br>Protocol Version<br>Configuration Name<br>Configuration Revision Level<br>Configuration Digest<br>Configuration Format Selector<br>Bridge Priority<br>Bridge Identifier<br>Bridge Max Age<br>Bridge Hollo Time<br>Bridge Forward Delay<br>Bridge Hold Time<br>MST Instances<br>Instance Ø (CIST) VLAN IDS<br>Instance 1 VLAN IDS | Disable<br>IEEE 802.1s<br>REGION-1<br>1<br>D14092B42A822EAED56BD46ECF3AF22F<br>0<br>32768<br>80:00:00:50:A8:80:08:60<br>20<br>2<br>15<br>3<br>1<br>1, 13-15<br>11-12, 16-19 |          |
| (L2SW) >                                                                                                    |                                                                                                    | <u> </u> |

Figure 6-17: MST Switch Configuration display in Summary format

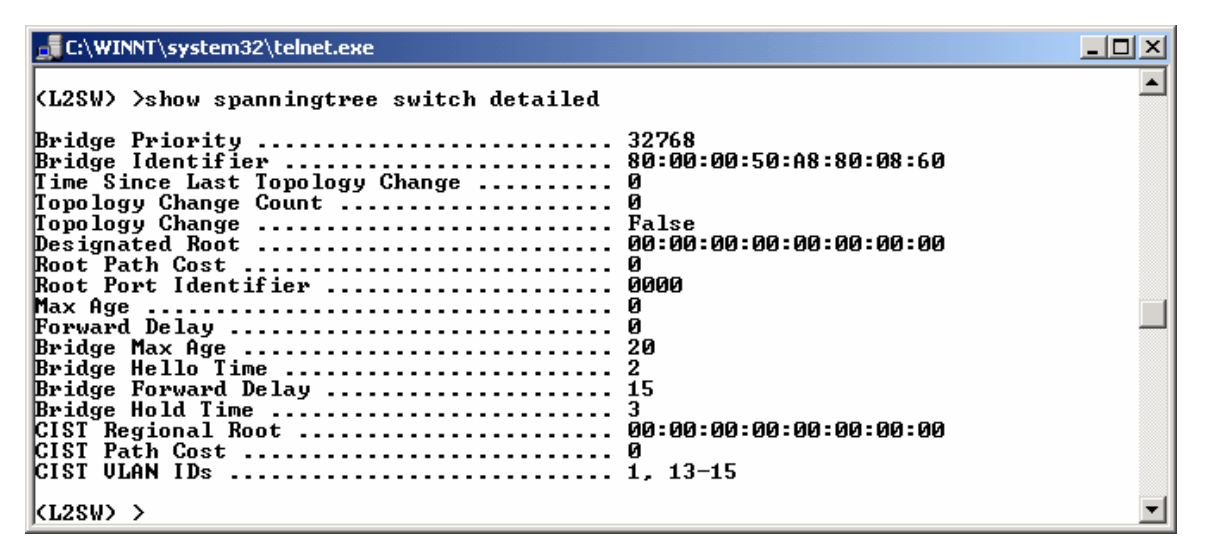

Figure 6-18: MST Switch Configuration display in Detailed format

• To view information related to a MST instance such as Bridge Priority, Designated Root for that Instance, Root Path Cost and VLANs associated with that MST instance, use the following command. Figure 6-19 displays the insformation related to MST Instance.

L2SW> show spanningtree mst detailed <1-8> L2SW> show spanningtree mst detailed 1

| E:\WINNT\system32\telnet.exe                                                                                                    |                                                                                          |
|----------------------------------------------------------------------------------------------------|------------------------------------------------------------------------------------------|
| (L2SW) >show spanningtree mst detailed 1                                                                                                    |                                                                                          |
| MST Instance ID<br>MST Bridge Priority<br>Time Since Last Topology Change<br>Topology Change Count<br>Topology Change<br>Designated Root<br>Root Path Cost<br>Root Port Identifier<br>ULAN IDs | 1<br>32768<br>8144<br>Ø<br>False<br>80:01:00:50:A8:80:08:61<br>Ø<br>0000<br>11-12, 16-19 |
| (L2SW) >_                                                                                                    |                                                                                          |

#### **Figure 6-19: MST Instance Details**

• To view port specific information related to a port associated with a MST instance, use the following command. Figure 6-20 displays the port information for the port 0.24 associated with MST instance 1.

L2SW> show spanningtree mst port detailed <1-8> <slot.port> L2SW> show spanningtree mst port detailed 1 0.24

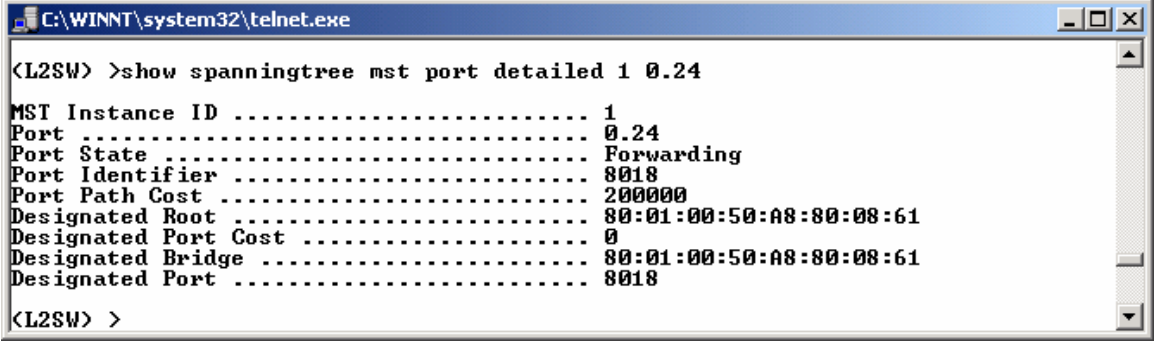

Figure 6-20: Spanning Tree Port Information Display

# 6.9 Link Aggregation & Trunking Settings

L2SW can create a maximum of seven trunk groups. User can arbitrarily select up to four ports from ports 1 to 26 to build a trunking group. All ports in the same static trunk group must be configured to operate at the same speed and will be treated as a single port. The following set of commands can be used to configure and display trunking mode.

1. To create trunk group with two ports:

#### ESS\_F10> config trunk <trunkid> <static/lacp> <port-list> L2SW> config trunk 2.1 static 0.2 0.3

- Trunki d Trunking group ID, The trunk group id values will be from 2.1 to 2.7
- Static static trunk.
- **LACP** the trunk group has LACP.

Note that all members of a trunk port should be configured to operate at the same speed.

2. To remove the configured trunk, use the following command.

L2SW> config trunk delete <trunkid> L2SW> config trunk delete 2.1

- Add ports to the existing trunk group:
   L2SW> config trunk addport <trunkid> <port-list> L2SW> config trunk addport 2.1 0.4
- 4. To delete one or more ports from trunk group

L2SW> config trunk delport <trunkid> <port-list> L2SW> config trunk delport 2.1 0.2

System priority specifies the link aggregation priority relative to the devices at the other end of the links on which link aggregation is enabled. A higher value indicates a lower priority. The range is from 0 - 65535. The default is 1. To configure link aggregation priority use the following command.

L2SW> config trunk systempriority <priority\_num> L2SW> config trunk systempriority 20

5. To change the mode of configured trunk use the following command:

L2SW> config trunk mode <trunkid> <lacp/static> L2SW> config trunk mode 2.1 lacp

6. To displays trunk summary use following command: for specified trunk group. The group id is the id for static or LACP group. The below table 7.11 shows the system priority set to 20, trunk group 2.1 is static and 2.2 is LACP mode. Port 0.2 and 0.3 are members of trunk group 2.1, while 0.4 and 0.5 are in trunk group 2.2.

| L2SW> show trunk summary |                                                         |                                                                       |                            |            |              |  |  |
|--------------------------|---------------------------------------------------------|-----------------------------------------------------------------------|----------------------------|------------|--------------|--|--|
|                          | ×L2SW                                                   |                                                                       |                            |            | <u> </u>     |  |  |
|                          | L2SW )s                                                 | show trunk                                                            | summary                    |            |              |  |  |
|                          | System                                                  | Priority:                                                             | • • • • • • • • •          | ••••       | 20           |  |  |
|                          | Trunk<br>Group                                          | Mode                                                                  | Work<br>Ports              |            | Member Ports |  |  |
|                          | 2,1<br>2,2<br>2,3<br>2,4<br>2,5<br>2,6<br>2,7<br>L2SW > | Static<br>LACP<br>Disable<br>Disable<br>Disable<br>Disable<br>Disable | 2<br>0<br>0<br>0<br>0<br>0 | 0.2<br>0.4 | 0.3<br>0.5   |  |  |

**Figure 6-21 Display trunk summary** 

6. To display trunk details use following command. This displays static trunk group, Group Key, System Priority, and Member Ports.

L2SW> show trunk detailed <trunkid> L2SW> show trunk detailed 2.1

| 3 | L2SW                                                                                    | <u>- 🗆 ×</u>       |
|---|-----------------------------------------------------------------------------------------|--------------------|
| Γ | L2SW )show trunk detailed 2.1                                                           |                    |
|   | Static Trunking Group 2.1:<br>Group Key:<br>System Priority:<br>Member Ports:<br>L2SW ) | 1<br>20<br>0.2 0.3 |

Figure 6-22 Displays selected trunk details

# 6.10 Port Mirroring

The port mirroring is a method for monitoring traffic in switched networks. Traffic through ports can be monitored by one specific port. That is traffic goes in or out through the monitored ports will be duplicated into monitoring port. To configure port-mirroring feature use the following set of commands.

1. Configure port-mirroring mode using following commands

L2SW> config mirroring mode <none/rx/tx/both> L2SW> config mirroring mode both

**None** – To disable port mirroring.

**RX** – To monitor ingress traffic on mirrored ports.

TX – To monitor egress traffic on mirrored ports.

**Both** – To monitor traffic on mirrored ports in both directions.

2. Configure the port used as Sniffer port and see all monitored port traffic. It is the port connected to Sniffer

```
L2SW> config mirroring sniffer <slot.port>
L2SW> config mirroring sniffer 0.1
```

3. To configure the port to be monitored. All monitored port traffic will be copied to sniffer port Maximum of 25 monitored ports can be selected in the switch. To add or remove monitored port use following set of commands.

```
L2SW> config mirroring monitored add <slot.port> L2SW> config mirroring monitored add 0.2
```

```
L2SW> config mirroring monitored delete <slot.port>
L2SW> config mirroring monitored delete 0.2
```

4. To display port mirroring information use following command. The table below shows Sniffer mode is both (RX and TX) and Sniffer port is 2, while monitored ports are 3,4,5,6 and 7.

L2SW> show mirroring

| 3 | L2SW                                                                        |     |     | _   |             |
|---|-----------------------------------------------------------------------------|-----|-----|-----|-------------|
|   | L2SW )show mirrori                                                          | ing |     |     |             |
|   | Sniffer Mode:<br>Sniffer Port:<br>Monitored Ports:<br>0.3 0.4 0.5<br>L2SW ) | 0.6 | 0.7 | ••• | Both<br>0.2 |

Figure 6-23 Show port mirroring

# 6.11 Broadcast Storm Filtering

To control the broadcast storm, the threshold value should be defined. The threshold value is the percentage of the port's total bandwidth used by broadcast traffic. When broadcast traffic for a port rises above the threshold, broadcast storm control becomes active. The valid threshold value are 5, 10, 15, 20, 25 and 0. Value of 0 means storm control is disabled. Following commands are used to configure & display the broadcast storm filter.

L2SW> config stormcontrol level <threshold> L2SW> config stormcontrol level 15

To display storm control filter information:

L2SW> show stormcontrol

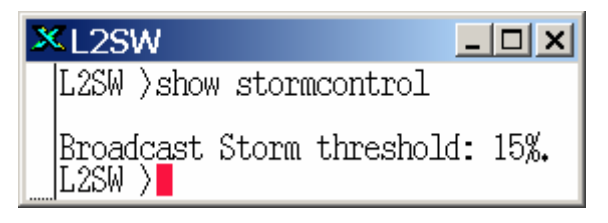

Figure 6-24 Displays broadcast storm settings

# 6.12 IGMP Snooping

The Internet Group Management Protocol (IGMP) is an internal protocol of the Internet Protocol (IP) suite. Multicast traffic is propagated through the network using switches, routers, and hosts that support IGMP and other multicast protocols. Enabling IGMP snooping allows the ports to detect IGMP queries and report packets and manage IP multicast traffic through the switch. The following set of commands can be used to configure IGMP snooping.

1. To enable or disable administrative mode of IGMP snooping, use the following command. By default, the administrative mode of IGMP snooping is disable.

L2SW> config igmpsnooping adminmode <enable/disable> L2SW> config igmpsnooping adminmode enable

2. The IGMP snooping query mode can be active, passive or auto. The active query mode is to enable query mode for group members. The passive query mode is for passive snooping on IGMP Query/Report. In auto mode, switch performs Query function if there is no other device in the

VLAN, such as a multicast router is available to perform Query requests. The default value is auto.

L2SW> config igmpsnooping querymode <active/passive/auto> L2SW> config igmpsnooping querymode passive

2. To display IGMP snooping configuration, use the following command. The table below shows IGMP snooping parameters such as IGMP snooping mode query mode, query interval time, max response time and max. IGMP entries.

L2SW> show igmpsnooping info

| 3 | L2SW                                                                                               | <u>- 🗆 ×</u>                            |
|---|----------------------------------------------------------------------------------------------------|-----------------------------------------|
|   | L2SW )show igmpsnooping info                                                                       |                                         |
|   | Admin Mode<br>Query Mode<br>Query Interval Time<br>Max Response Time<br>Max IGMP Entries<br>L2SW ) | Enable<br>Passive<br>125<br>100<br>1024 |

Figure 6-25 Displays IGMP snooping settings

## 6.13 802.1X

802.1x makes use of the physical access characteristics of IEEE 802 LAN infrastructures in order to provide a means of authenticating and authorizing devices attached to a LAN port that has point-to-point connection characteristics, and to prevent access to that port in case the authentication and authorization process fails.

The following are the list of terms used within 802.1x.

Authenti cation Server: The server that performs the authentication, allowing or denying access to the network based on username/password. The 802.1x uses the Remote Authentication Dial-In User Service (RADIUS) supported server.

Client: 802.1x supported client is the network access device requesting LAN services.

Authenti cator: This is the network access point that has 802.1x authentication enabled. This includes LAN switch port of L2SW.

Before configuring 802.1x feature, it has to be enabled in Switch Settings:

1. To configure L2SW for 802.1x to communicate with RADIUS server, use the following command.

L2SW> config radius addr <serverip> L2SW> config radius addr 10.0.0.2

2. To configure shared secret, password between L2SW and the RADIUS server, use the following command. It is used to authenticate all transactions between the two devices. It is a character string, 1 to 128 characters in length; it may contain any alphanumeric character. Use the following command for configuration:

L2SW> config radius <shared secret> L2SW> config radius secret secret-word

3. To configure UDP port for a Radius server, use the following command. The possible value is 1812 or 1645, 1645 is used for early deployment of Radius. Default value is 1812.

L2SW> config radius serviceport config radius serviceport 1645

4. To configure Radius server UDP accounting port, use the following command. The possible value is 1813 or 1646. 1646 is used for early deployment of Radius accounting server. The default value is 1813.

L2SW> config radius acctport config radius acctport 1646

L2SW> show radius info

5. To display Radius settings, use the following command

| ×L2SW                                                                              | <u> </u>                                      |
|------------------------------------------------------------------------------------|-----------------------------------------------|
| L2SW )show radius info                                                             |                                               |
| Server IP<br>Service port<br>Accounting port<br>Server shared secret key<br>L2SW > | . 10.0.0.2<br>. 1645<br>. 1646<br>. cyberpath |

Figure 6-26 Displays Radius settings

- 6. To configure L2SW switch port/s for 802.1x client, use the following command:
  - a) To Enable/Disable the administrative mode for the 802.1x on switch, use the following command. By default, 802.1x administrative mode is disabled.

```
L2SW> config dot1x switch adminmode <enable/disable>
L2SW> config dot1x switch adminmode enable
```

- b) Four types of port control are:
  - ForceAuthori zed (Fa): Disable 802.1x and put the port to authorized state without any authentication exchange required. This is the default port control setting.
  - ForceUnauthori zed (Fu): causes the port to unconditionally remain in the unauthorized state, ignoring all attempts by client to authenticate.
  - Auto: Enable 802.1x and causes the port to being in unauthorized state.
  - None: Disables 802.1x on a port

To configure port control, use the following command:

```
L2SW> config dot1x switch portcontrol <slot.port/all> <fa/fu/auto/none> L2SW > config dot1x switch portcontrol 0.2 auto
```

To display 802.1x configuration settings on switch, execute the following command.
 L2SW> show dot1x switch

| ×L2SW                                                                                                    |                                                                                     |  |  |  |  |
|----------------------------------------------------------------------------------------------------|-------------------------------------------------------------------------------------|--|--|--|--|
| L2SW )show dot1x switch                                                                                                    |                                                                                     |  |  |  |  |
| Switch administration mode<br>EAP re-transmission interval<br>Re-authentication interval<br>Quiet period<br>Maximum re-authentication attempts<br>Supplicant timeout interval<br>Server timeout interval | Enable<br>30 Seconds<br>3600 Seconds<br>60 Seconds<br>2<br>30 Seconds<br>30 Seconds |  |  |  |  |

Figure 6-27 Displays dot1x switch settings

8. To display dot1x settings for switch port, use the following command:

```
L2SW> show dot1x port <slot.port/all>
L2SW> show dot1x port all
```

| ×L2SW                                                                                                    | - 🗆 🗙 |
|----------------------------------------------------------------------------------------------------|-------|
| L2SW )show dot1x port all                                                                                                    |       |
| Port Port Control                                                                                                    |       |
| 0.1 None<br>0.2 Auto<br>0.3 ForceAuthorized<br>0.4 None<br>0.5 None<br>0.6 None<br>0.7 None<br>0.8 None<br>0.9 None<br>0.10 None<br>0.11 None<br>0.12 None<br>0.13 None<br>0.15 None<br>0.15 None |       |
| Would you like to display the next 15 entries?                                                                                                    | (y/n) |

Figure 6-28 Displays dot1x port control

# 6.14 Priority

The dot1p queue priority is queuing which allows switch to organize buffered packets, and then service one class of traffic differently from other classes of traffic. For example, you can set priorities so that real-time applications, such as interactive voice and video, get priority over applications that do not operate in real time. There are three different modes of priority and they are

• FCFS: First Come First Served

- SP: Strict Priority
- WRR: Weighed round robin
- To configure priority mode and user level priority, use the following set of commands: L2SW> config dot1p mode <fcfs/sp/wrr> L2SW> config dot1p mode sp
- 2. To create a user priority to queue priority mapping, use the following command. The dot1p\_priority variable is user priority. This is a decimal number between 0 and 7. While queue priority variable is for out put queue. This is a decimal number between 0 and 1 where 0 is for low priority and 1 is the high priority queue.

```
L2SW> config dot1p map <dot1p_priority(0-7)> <queue_priority(0-1)>
L2SW> config dot1p map 3 1
```

3. To configure 802.1p Weighted Round Robin (WRR) for out put queue, use the following command. The output queue priority value is a decimal number between 0 and 1. Value of 0 is low and 1 is high priority queue. While the WRR weight has valid range from 0 to 7. The default value is 1.

```
L2SW> config dot1p wrr <queue_priority(0-1)> <weight(1-7)>
L2SW> config dot1p wrr 1 3
```

Only 802.1p WRR mode weights can be modified.

4. To display 802.1p mode and user priority to queue priority mappings, use following command.

L2SW> show dot1p

| 3 | L2SW                                               |   |        |        |        |        |        | _      |        |
|---|----------------------------------------------------|---|--------|--------|--------|--------|--------|--------|--------|
| Γ | L2SW )show dot1p                                   |   |        |        |        |        |        |        |        |
|   | QosMode:SP                                         |   |        |        |        |        |        |        |        |
|   | 802.1p User Priority:<br>Queue Priority:<br>L2SW ) | 0 | 1<br>0 | 2<br>0 | 3<br>1 | 4<br>1 | 5<br>1 | 6<br>1 | 7<br>1 |

Figure 6-29 Displays 802.1p priority settings

# 6.15 Switch Settings

There are few more parameters that users can configure to control the transmission delay, queuing delay and Inter Frame Gap.

**Transmit Del ay** limits the packets queuing time in switch. If enabled, the packets queued exceeding the queuing delay will be dropped. Valid range for maximum transmit delay is from 0 to 4, with the default value set to 0. The transmit delay mode is disabled when set to 0. To configure Maximum Bridge transmit delay bound, use the following command.

```
L2SW> config switchconfig transmitdelay <delay(0/1/2/3/4)>
```
### L2SW> config switchconfig transmitdelay 2

The Low Queue Del ay limits the low priority packets queuing time in switch. If the low priority packet stays in switch and exceeds the configured maximum delay time, it will be dropped. Valid range for Low Queue Delay is from 0 to 255ms with the default value set to 0. The Low Queue Delay mode is disabled when set to 0.

L2SW> config switchconfig lowqueuedelay <delay(0-255)> L2SW> config switchconfig lowqueueelay 25

**Collision Retry** defines the number of times the packet has to be retransmitted to recover from collisions. To enable or disable configure collision retry forever mode. By default, collision retry forever administrative mode is disabled.

L2SW> config switchconfig collisionretry adminmode <enable/disable> L2SW> config switchconfig collisionretry adminmode enable

**IFG Compensation** is used to compensate for the minor differences in clock speeds on two different FE ports. Since IEEE standards allow 100ppm variance in clock speed, it is quite possible that the transmit clock speed on one port may be slightly less than the receive clock speed on another port. If the traffic between these two ports below wire speed, the difference in clock speeds don't matter that much. If the traffic between these two ports run at wire speed for a sustained period of time then frames will be lost. To prevent the loss of frames due to difference in clock speed, the Inter-frame Gap on the transmit side can be reduced from a normally allowed 7 bytes to 5 or 6 bytes. To enable or disable IFG compensation mode, use the following command. By default, IFG compensation mode is disabled.

L2SW> config switchconfig ifgcomp adminmode <enable/disable> L2SW> config switchconfig ifgcomp adminmode enable

L2SW maintains the number of internal tables such as MAC address table, VLAN tag table and Multicast table to support switching. The total number of entries in all these tables are limited to a maximum of 14K entries. For optimal performance and based on number of input from customers, the tables are configured to support the following default configuration.

- MAC address Table 8192 entries
- VLAN Tag Table -2048 entries
- Multicast Table 1280 entries
- Protocol VLAN Table 2048 entries

However, L2SW allows user to resize these table entries by choosing one of the following alternate configurations:

|   | MAC Table Size | VLAN Tag Table<br>Size | Multicast Table<br>Size |
|---|----------------|------------------------|-------------------------|
| 1 | 14K            | 0                      | 0                       |
| 2 | 10K            | 2K                     | 0.25K                   |
| 3 | 8K             | 2K                     | 1.25K                   |
| 4 | 6K             | 2K                     | 2.25K                   |
| 5 | 6K             | 4K                     | 0.25K                   |

To change the internal table configuration stored inside L2SW, use the following command. The

L2SW will respond to the command by displaying the hardware configurations available in a menu format as illustrated in Figure 6-30.

L2SW> config switchconfig hardwaretable L2SW> config switchconfig hardwaretable

C:\WINNT\system32\telnet.exe (L2SW) >config switchconfig hardwaretable 1 --- Mac 14K, Ulan 0K, IpMcst 0.5K 2 --- Mac 10K, Ulan 2K, IpMcst 0.25K 3 --- Mac 8K, Ulan 2K, IpMcst 1.25K 4 --- Mac 6K, Ulan 2K, IpMcst 2.25K 5 --- Mac 6K, Ulan 2K, IpMcst 0.25K 6 -- Quit Please choose an option of hardware table size: 3 (L2SW) >

Figure 6-30: Hardware Table Size Configuration Command

In order to make hardware table configuration changes to be effective, you need to save the configuration change and reboot the switch.

To display switch settings including the hardware table sizes, use the following command:

### L2SW> show switchconfig

| C:\WINNT\system32\telnet.exe                                                                                                    |                                                      |
|----------------------------------------------------------------------------------------------------|------------------------------------------------------|
| (L2SW) >show switchconfig                                                                                                    | ×                                                    |
| Max Bridge Transmit Delay<br>Low Queue Delay Bound<br>Collision Retry Forever<br>IFG Compensation<br>MAC table size<br>ULAN table size<br>IP Multicast table size<br>Protocol ULAN table size<br>(L2SW) > | Off<br>Øms<br>Enable<br>8192<br>2048<br>1280<br>2048 |

**Figure 6-31 Displays Switch settings** 

### 6.16 Statistics

To display statistics for a specific port, use the following command. This displays statistics such as packets transmitted and received with and without errors, transmit abort, collision and drop packets.

```
L2SW> show statistic port <slot.port>
L2SW> show statistic port 0.1
```

| ×L2SW                               | _ 🗆 🗙        |
|-------------------------------------|--------------|
| L2SW > show statistics port 0.1     |              |
| Tx Good Packets<br>Tx Error Packets | 236<br>0     |
| Rx Good Packets<br>Rx Error Packets | 16149<br>0   |
| Tx Abort                            | Ŏ            |
| Dropped Packets<br>L2SW >           | <b>9</b> 137 |

**Figure 6-32 Displays port statistics** 

To reset the port counter statistic on any one port or all the ports use following command:

L2SW> clear statistics port <slot.port/all> L2SW> clear statistics port all

# 6.17 Management Commands

# 6.17.1 User Login Accounts

L2SW only supports one user account for administration. The user name is "admin" and password is "ess" by default. Username is up to eight alphanumeric characters. The username is not case-sensitive. Password is up to eight alphanumeric characters. The password is not case-sensitive.

L2SW> config user passwd <name> <password> L2SW> config user passwd admin manager

### 6.17.2 Switch Inventory

To display L2SW switch inventory information, use the following command. This displays information such as Machine Type, Serial Number, Base MAC Address, ASIC Version, Software Version and the gigabit optional modules type, as shown in the table below:

L2SW> show inventory

| 3 | L2SW                                                                                                    |                                                                          |
|---|----------------------------------------------------------------------------------------------------|--------------------------------------------------------------------------|
| > | L2SW )show inventory<br>Machine Type<br>Serial Number<br>Base MAC Address<br>ASIC Version<br>Software Version | ESS Switch<br>FA830011<br>00:50:A8:80:01:40<br>VIA6526 700<br>2.00.01.P1 |
|   | Module Card I Type<br>Module Card 1 Information<br>Module Card 2 Type<br>Module Card 2 Information<br>L2SW >  | NC                                                                       |

Figure 6-33 Display inventroy

# 6.17.3 Network IP Address Configuration

To configure IP address, subnet mask, gateway IP and protocol on the switch, use the following set of commands. The default IP address is 192.168.0.1.A switch can have only one IP address. The switch can be configured for protocol none or DHCP. If the switch is set for protocol none then all the IP information is manually configured. DHCP is disabled by default. If the user removes the IP address through a telnet session, the connection to the switch is lost.

```
L2SW> config network protocol <none/dhcp>
L2SW> config network protocol none
L2SW> config network params <ipaddr> <netmask> [gateway]
L2SW> config network params 172. 30. 40. 202 255. 255. 0 172. 30. 40. 2
L2SW> save config
L2SW> reset system
Are you sure you would like to reset the system (y/n) Y
```

In order for the statically configured IP address to take effect, the switch has to be restarted using "reset system" command.

To display network configuration settings, use the following command. The response to this command displays IP address, subnet mask and default gateway assigned to the switch for management. It also displays the switch MAC address and IP address configuration mode (DHCP or none).

L2SW> show network

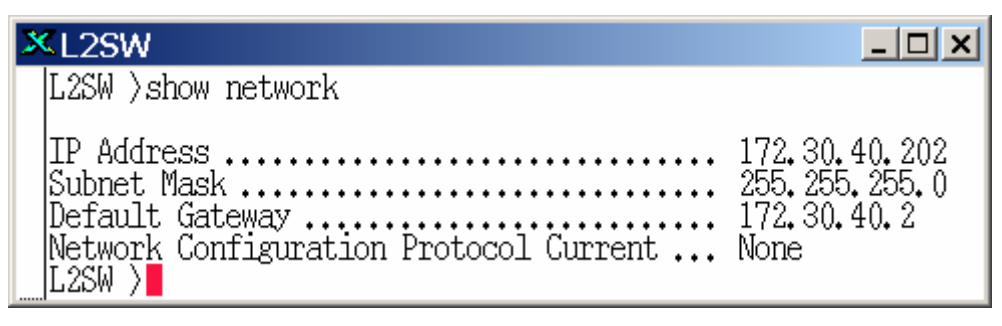

Figure 6-34 Displays network settings

# 6.18 SNMP

SNMP is a protocol that governs the transfer of management information between element/network manager and an agent. Any Network Management system (an SNMP manager) running the simple Network Management Protocol (SNMP) can manage the switch (an SNMP agent), provided the Management Information Base (MIB) is installed correctly on the network management station. The L2SW supports SNMP V1, V2C and V3. The SNMP Management station (an SNMP manager) can use SNMPv1, SNMPv2 or SNMPv3 protocol to retrieve information from the switch. For brief description on SNMPv1/v2c/v3, refer to Section 4.3.12.

# 6.18.1 SNMP System Setup

User can define a system name, location, and contact person for the switch using following commands.

- Name Name to be used for the switch.
   L2SW> config snmp sysname <name> L2SW> config snmp sysname L2SW
- Location Location of the switch.
   L2SW> config snmp syslocation <Location> L2SW> config snmp syslocation research-Lab
- **Contact** Name of a person or organization.

L2SW> config snmp syscontact <Contact> L2SW> config snmp syscontact Network-Admin

To display SNMP system settings, use the following command.

| .2SW> show snmp system<br>.2SW> show snmp system           |                                        |
|------------------------------------------------------------|----------------------------------------|
| ×L2SW                                                      | <u>_ 🗆 ×</u>                           |
| L2SW )show snmp system                                     |                                        |
| System Name<br>System Location<br>System Contact<br>L2SW > | L2SW<br>Cyberpath-Lạb<br>Network-Admin |

Figure 6-35 Displays SNMP system settings

# 6.18.2 SNMP Community setup:

Community strings serve as passwords and it has two modes to configure.

- **Read only**(ro): Enables requests accompanied by this string to display MIB-object information.
- **Read write**(rw). Enables requests accompanied by this string to display MIB-object information and to set MIB objects.
- To add community name, use the following command. SNMP community name can be up to 16 characters.

```
L2SW> config snmp community add <name> <ro/rw>
L2SW> config snmp community add finance-group rw
```

• To delete community name, use the following command. SNMP community name can be up to 16 characters.

L2SW> config snmp community delete <name> L2SW> config snmp community delete finance-group

• To display SNMP community settings:

L2SW> show snmp community

| 3 | CL2SW                                    |                                       |
|---|------------------------------------------|---------------------------------------|
|   | L2SW )show snmp community                |                                       |
|   | SNMP Community Name                      | Access Mode                           |
|   | public<br>private<br>Cyberpath<br>L2SW > | Read Only<br>Read/Write<br>Read/Write |

Figure 6-36 Displays SNMP community settings

# 6.18.3 SNMP Trap Setup

<u>Trap Manager</u>: A trap manager is a management station that receives traps (alarms and event notifications) and the system alerts generated by the switch. If no trap manager is defined, switch will not issue any trap. Create a trap manager by entering the IP address of the station and a community string, using the following command:

• To add trap manager IP address and community name, use the following command.

| L2SW> | confi g | snmp  | trap a | dd <i< th=""><th>paddr&gt;</th><th><comm< th=""><th>nuni t</th><th>yname&gt;</th><th></th></comm<></th></i<> | paddr> | <comm< th=""><th>nuni t</th><th>yname&gt;</th><th></th></comm<> | nuni t | yname>    |       |
|-------|---------|-------|--------|----------------------------------------------------------------------------------------------------|--------|-----------------------------------------------------------------|--------|-----------|-------|
| L2SW> | confi   | g sṅm | p trap | add                                                                                                    | 172. 3 | <b>30. 40</b> .                                                 | 202    | fi nance- | group |

• To delete trap manager, use the following command.

```
L2SW> config snmp trap delete <ipaddr>
L2SW> config snmp trap delete 172.30.40.202
```

• To display SNMP trap settings, use the following command.

| L2SW> | show | snmp   | trap   |
|-------|------|--------|--------|
| L2SW> | shov | v srim | p trap |

| 3 | L2SW                 | _ 🗆 🗙            |
|---|----------------------|------------------|
| Γ | L2SW )show snmp trap |                  |
|   | SNMP Community Name  | IP Address       |
|   | Cyberpath<br>L2SW >  | 172, 30, 40, 202 |

Figure 6-37 Displays SNMP trap settings

# 6.18.4 SNMPv3 Configuration

L2SW supports SNMP v1, SNMP v2c and SNMP v3 in multi-lingual mode. Based on the SNMP version type supported by the manager, the L2SW will automatically adapt itself to respond to the manager's request. There is no need to explicitly configure the SNMP version. However, there are parameters that are specific to SNMP v3. The following subsections describe the commands used to configure the parameters that are specific to SNMP v3.

• In SNMPv3 mode, SNMP agents in L2SW switches are identified using a unique Engine ID. By default the switch is configured with a unique system ID=80:00:1A:73:MAC address of the switch (6 octets). Users can reconfigure the SNMP EngineID using the following command. EngineID is a hexadecimal byte string with each byte separated by a colon character. To display EngineID configured for the switch, use the **show snmp system** command as illustrated in Figure 6-38.

- 🗆 ×

L2SW> config snmp engineid <EngineID> L2SW> config snmp engineid 00:00:1F:4E:30:10:3D

The Engine ID specified by user is added to the system prefix 80:00:1A:73.

### Figure 6-38: SNMP System Configuration

• To configure an SNMP view, users have to define a viewname (text string of 16 characters), followed by an OID representing MIB subtree and an operational directive to include or exclude the MIB subtree. The following command is used to create a SNMP MIB view.

L2SW> config snmp view add <viewname> <subtree> <included/exclude> L2SW> config snmp view add l2sw-user 1.3.6.1.2 included

To remove an existing view or to delete all user created views, use the following command.

L2SW> config snmp view delete <viewname>

0r

L2SW> config snmp view delall

L2SW> config snmp view delete | 2sw-user

L2SW creates the following two views as deafult views. The user can modify or delete these views if required.

- internet: Enter subtree rooted at OID 1.3.6.1
- **restri cted**: 5 Subtrees with the following root OIDs:
  - ▶ 1.3.6.1.2.1.1
  - ▶ 1.3.6.1.2.1.11
  - ▶ 1.3.1.6.3.10.2.1
  - ▶ 1.3.1.6.3.11.2.1
  - ▶ 1.3.1.6.3.15.1.1

Some SNMPv3 managers allow users to configure a "context" name along with the Views.

# L2SW currently doesn't support "contexts" to be associated with the Views. Therefore, te Context name should be configured as blank on the SNMP manager side.

To display all views created by the administrator, use the following command. Response from the switch for this command is illustrated in Figure 6-39.

L2SW> show snmp view L2SW> show snmp view

| C:\WINNT\syste                                                                                    | m32\telnet.exe                                                                                       |                                                                                                    |   |  |  |
|---------------------------------------------------------------------------------------------------|----------------------------------------------------------------------------------------------------|----------------------------------------------------------------------------------------------------|---|--|--|
| (L2SW) >show snmp view                                                                            |                                                                                                    |                                                                                                    |   |  |  |
| Viewname                                                                                          | Туре                                                                                                 | Subtree                                                                                                    |   |  |  |
| 12sw-user<br>internet<br>restricted<br>restricted<br>restricted<br>restricted<br>NONE<br>(L2SW) > | Inc luded<br>Inc luded<br>Inc luded<br>Inc luded<br>Inc luded<br>Inc luded<br>Inc luded<br>Exc luded | $\begin{array}{c} 1.3.6.1.2\\ 1.3.6.1\\ 1.3.6.1.6.3.15.1.1\\ 1.3.6.1.6.3.11.2.1\\ 1.3.6.1.6.3.10.2.1\\ 1.3.6.1.2.1.11\\ 1.3.6.1.2.1.11\\ 1.3.6.1.2.1.1\\ 1.3.6.1\end{array}$ | - |  |  |

#### Figure 6-39: SNMP MIB Views

• Groups to be supported in SNMPv3 mode can be created by the following command. The parameters associated with the creation of a group are: Group Name (a text string of up to 16 characters), security model (noAuthNoPriv, AuthNoPriv and AuthPriv), Readview name (a text string of 16 characters), Writeview name (a text string of 16 characters) and notifyview name (a text string of 16 characters).

L2SW> config snmp group add <groupname> <no/auth/priv> <readviewname> <writeviewname> <notifyviewname> L2SW> config snmp group add l2sw-group auth l2sw-user l2sw-user l2sw-user

To delete a group or all the groups, use one of the following command.

L2SW> config snmp group delete <groupname>

0r

L2SW> config snmp group delall

L2SW> config snmp group delete | 2sw-group

The same group can be configured with different combination of views and access previleges. This would allow users belonging to the same group to have different access previleges

To display SNMP groups supported by the switch use the following command. The response from the switch is illustrated in Figure 6-40.

L2SW> show snmp group L2SW>show snmp group

| C:\WINNT\system32\telnet.exe                             |                                                                  |                                                 |                                           |                                                 |  |  |
|----------------------------------------------------------|------------------------------------------------------------------|-------------------------------------------------|-------------------------------------------|-------------------------------------------------|--|--|
| (L2SW) >show sr                                          | nmp group                                                        |                                                 |                                           |                                                 |  |  |
| Groupname                                                | Sec. Level                                                       | Readview                                        | Writeview                                 | Notifyview                                      |  |  |
| l2sw-group<br>initial<br>initial<br>initial<br>⟨L2SW⟩ ⟩_ | AuthNoPriv<br>AuthPriv<br>AuthPriv<br>AuthNoPriv<br>NoAuthNoPriv | 12sw-user<br>internet<br>internet<br>restricted | 12sw-user<br>internet<br>internet<br>NONE | 12sw-user<br>internet<br>internet<br>restricted |  |  |

| Figure 6-40: SNMPv2 Group Config | guration |
|----------------------------------|----------|
|----------------------------------|----------|

• User Creation. New users can be created and assigned to an existing SNMPv3 group by using the following command. The parameters associated with the creation of a new user are: User name (text string of up to 16 characters), Group Name (name of the group to which the new user is assigned to), Auth. Password (text string of up to 16 characters), Priv. Password (text string of up to 16 characters). Authentication Password and Privacy Password are optional parameters. These parameters are not required if **noAuthNoPriv** security level is used for the group.

L2SW> config snmp user add <username> <groupname> [<auth-password>] [<priv-password>]] L2SW> config snmp user add joey |2sw-group iamjoey mysecret

To delete a user or all users, use oen of the following command.

L2SW> config snmp user delete <username>

0r

L2SW> config snmp user delall

L2SW> config snmp user delete joey

To display SNMP users supported by the switch use the following command. The response from the switch is illustrated in Figure 6-41.

L2SW> show snmp user L2SW>show snmp user

| C:\WINNT\system32\telnet.exe            |                    |                                                                      |          |  |  |
|-----------------------------------------|--------------------|----------------------------------------------------------------------|----------|--|--|
| (L2SW) >show snmp user                  |                    |                                                                      |          |  |  |
| User                                    | Group              | auth_Key<br>priv_Key                                                 | _        |  |  |
| 12sw-user                               | 12sw-group         |                                                                      |          |  |  |
| PrivateUser                             | initial            | 09b6d47c3bea3d8ef7efe5f1358f6c59<br>09b6d47c3bea3d8ef7efe5f1358f6c59 |          |  |  |
| AuthOnlyUser<br>PublicUser<br>(L2SW) >_ | initial<br>initial | 73d7fb65c279f49a2ca444295028e074                                     | <b>–</b> |  |  |

### Figure 6-41: SNMP User Configuration

When SNMPv3 is enabled, L2SW automatically creates the following users attached to the i ni ti al group. The default users created by L2SW may be deleted, if they are not required.

- **Pri vateUser**: authPriv previlege
- **AuthOnl yUser**: authNoPriv previlege

• **Publ i cUser**: noAuthNoPriv previlege

# To get the Authentication and Privacy Password for the default users, contact L2SW technical support.

Note that the Authentication Password and Privacy Passwords are displayed in encoded form similar to encrypted password display in /etc/passwd file in Unix/Linux systems.

L2SW supports 16 MIB views, 16 Groups and 64 Users

Before deleting a group all users associated with that group must be deleted and before deleting a view all groups using that view must be deleted.

L2SW will be busy for a while computing the message digest and encrypting the password string when Authentication and Privacy Passwords are configured.

# 6.19 Remote Monitoring

RMON is a standard MIB that defines current and historical MAC-layer statistic and control objects, allowing network manager to capture real-time information across the entire network. The RMON standard is an SNMP MIB definition described in RFC 1757 for Ethernet.

A typical RMON configuration consists of a central network management station and a remote monitoring device, called an RMON agent (for e.g., L2SW switch is a RMON agent). From the management station, one can issue SNMP commands requesting information from the RMON agent. The RMON agent (e.g. L2SW switch) sends the requested information to the management station. The MIB allows a network agent to be configured to perform diagnostics and to collect statistics continuously, even when communication with the management station may not be possible or efficient. The network agent may then attempt to notify the management station when an exceptional condition occurs.

L2SW switch supports 1, 2, 3, & 9 RMON related MIB group. The RMON information can be retrieved from the switch only via SNMP interface by the SNMP Management station (an SNMP manager).

The following RMON groups are supported by L2SW:

**Event group** controls the generation & notification of events from L2SW switch. It consists of eventTable and logTable. Each entry in eventTable describes the parameters of the event that can be triggered. Event is a type of action to be taken, for e.g., a link may be turned up or down based on an event.

The Al arm group module periodically collects statistical samples from L2SW switch and compares them to pre-defined default values. L2SW switch creates one default value for each active physical port. These default entries define alarm Interval time to be 30 seconds, i.e. time for each sample.

The **Hi story and Control Group** controls periodic statistical sampling of data from various types of interfaces. This group consists of history control table.

The Ethernet Statistic Group contains statistics measured by L2SW switch for each monitored

Ethernet interface. This group consists of Ether Stats Table. L2SW switch implements Ether Stats Table. The Ether Stats Table consists of list of Ethernet statistics entries such as etherstatsPkts64Octets, etherstatsPkts128to255Octets, and etherstatsPkts256to255Octets

## 6.20 System Utilities

### 6.20.1 Management VLAN

To prevent unnecessary management packets (e.g., ARP, Telnet, etc.) from being sent to CPU, L2SW allows users to configure a VLAN for management traffic. Packets that would be normally forwarded to CPU will be dropped by L2SW ASIC if they don't belong to the management VLAN. Note Protocol PDUs such BPDUs, LACP, etc. will be forwarded to the CPU for processing regarding of the management VLAN affliation of the switch. By default, the management VLAN is a member of VLAN 1 (default VLAN). However, users can reassign the management to any other VLAN by using the following command:

L2SW> config mgmtvlan <1-4095> L2SW> config mgmtvlan 25

To delete the management VLAN from non-default VLAN to default VLAN, use the following command.

L2SW> config mgmtvlan 1

To display the management VLAN information, use the following command:

L2SW> show mgmtvlan L2SW> show mgmtvlan

### 6.20.2 SNTP Configuration

Simple Network Timing Protocol (SNTP) is used to synchronize the system clock with a SNTP server located either on the local network or on the internet. By synchronizing the system clock with a SNTP server helps SNTP switch to correct any clock drifts and to report accurate time in the Traps and syslog messages sent out.

To enable SNTP feature in L2SW, use the following command:

L2SW> config sntp adminmode <enable/disable> L2SW> config sntp adminmode enable

The next step in SNTP configuration is to define the IP address for the SNTP server. Use the following command to configure the SNTP server.

L2SW> config sntp server <ipaddress> L2SW> config sntp server 172.30.10.7

The default SNTP polling interval is 1800 seconds. However, this value can be reconfigured by the following command.

L2SW> config sntp interval <1-60480> L2SW> config sntp interval 900 The SNTP information can be displayed using **show sntp** command. The response from the L2SW to one such command is displayed in

| C:\WINNT\system32\telnet.exe                                                                      |                                                         |  |
|---------------------------------------------------------------------------------------------------|---------------------------------------------------------|--|
| (L2SW) >show sntp                                                                                 |                                                         |  |
| Adminmode<br>SNTP Server IP Address<br>SNTP Polling Interval<br>System Time<br><l2sw> &gt;</l2sw> | Enable<br>172.30.10.7<br>900<br>1970–01–01 00:29:26 GMT |  |

### **Figure 6-42: SNTP Configuration**

### 6.20.3 Syslog Configuration

L2SW can be configured to report system events and alarms to a remote syslog server. To enable syslog feature in the L2SW, use the following command.

L2SW> config log adminmode <enable/disable> L2SW> config log adminmode enable

To configure remote IP address for the syslog server, use the following command.

L2SW> config log remote <ipaddress> L2SW> config log remote 172.30.40.7

You can display syslog configuration by using the command, show I og.

### 6.20.4 TFTP Backup or Upload Configuration

TFTP (Trivial File Transfer Protocol) is used to transfer software images into the switch and it is also used to download and upload configuration databases.

To upload a copy of current configuration database from system flash to TFTP server use following command. Before starting the upload operation, make sure that the TFTP server is reachable from the switch.

In the following example, it is assumed that TFTP server IP address is 172.30.10.8 and filename used is ESSF10-1-config.

```
L2SW> copy config tftp <ipaddr> <file-name>
L2SW> copy config tftp 172.30.10.8 ESSF10-1-config
```

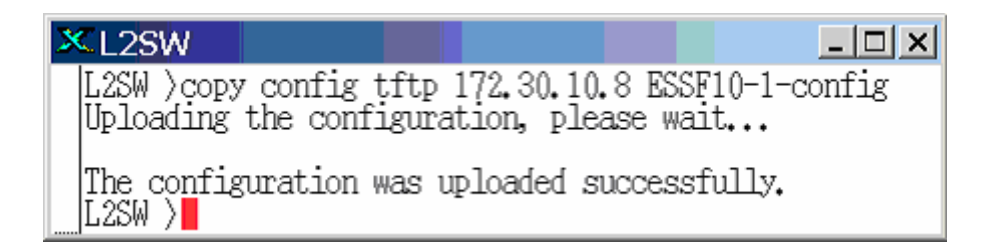

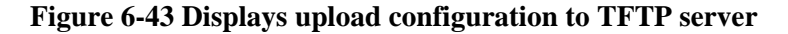

# 6.20.5 TFTP restore or download configuration

To restore the switch's configuration database from a TFTP server to the switch, use the following set of commands. Before starting the restore operation, make sure that the configuration database file is located in the TFTP server and that the TFTP server is reachable from the switch.

```
L2SW> copy tftp config <ipaddr> <filename>
L2SW> copy tftp config 172.30.10.8 ESSF10-1-config
Downloading the configuration, please wait...
The configuration download completed.
Would you want to reboot the switch?(y/n) Y
```

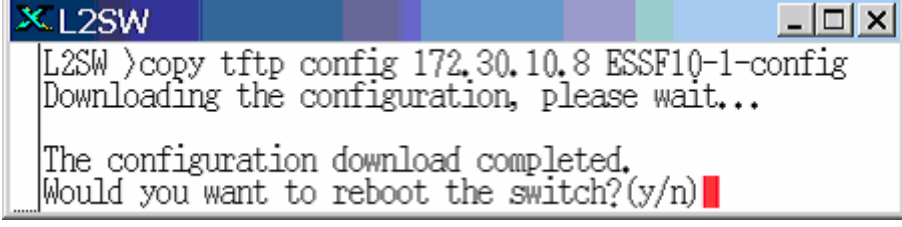

Figure 6-44 Displays configuration down load to system

# 6.20.6 TFTP Update Firmware

To download a copy of an executable image from TFTP server into system flash, use the following command. Before starting the image download operation, make sure that the executable image file is located in the TFTP server and that the TFTP server is reachable from the switch.

In the example shown below, the TFTP server IP address is 172.30.10.8 and image filename is  $f10_{201.img}$ .

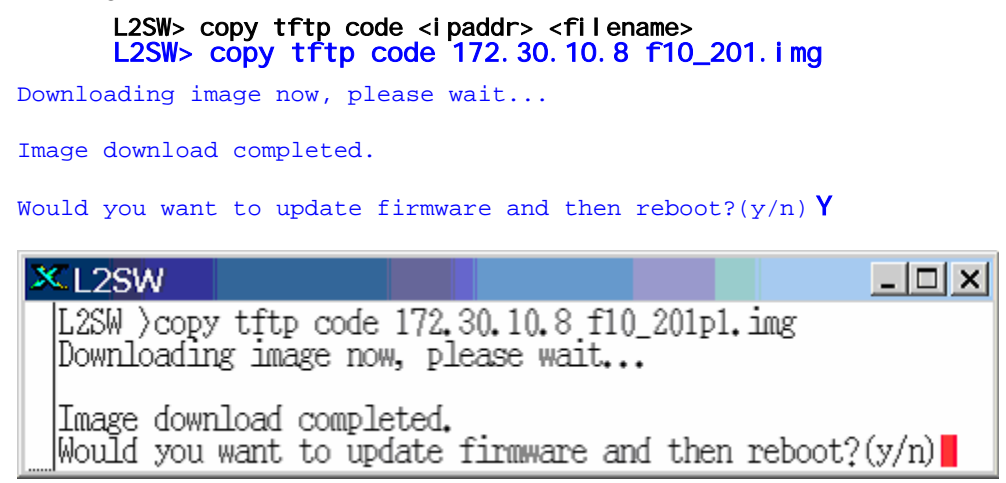

Figure 6-45 Displays image download

# 6.20.7 Default Configuration

To reset the switch and restore the switch configuration to factory settings, use the following command:

L2SW> clear config Resetting to default will restart the system automatically! Are you sure you would like to continue? (y/n) **y** 

### Figure 6-46 Reset switch configuration to factory default

## 6.20.8 Reboot

To just reboot the switch without restoring to default factory configuration, use the following

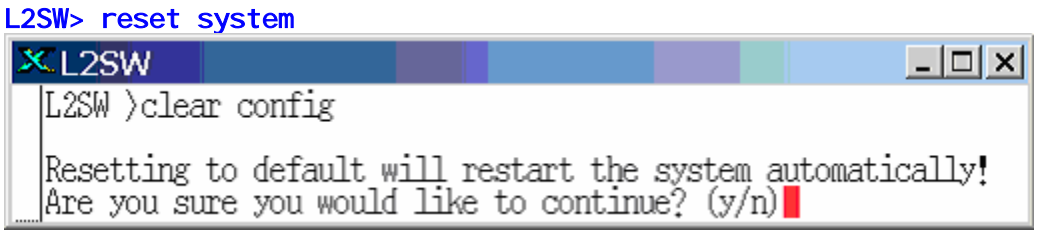

Are you sure you would like to reset the system? (y/n)**y** 

| 2 | CL2  | SW   |        |       |       |      |    |       |     |         |       | - 🗆 🗙 |
|---|------|------|--------|-------|-------|------|----|-------|-----|---------|-------|-------|
| Γ | L2SV | ≬)re | eset s | syste | em    |      |    |       |     |         |       |       |
|   | Are  | you  | sure   | you   | would | like | to | reset | the | system? | (y/n) |       |

Figure 6-47 Displays system reboot operation

# 7. Appendix A: Terms and Abbreviations

| AN    | Auto Negotiation                            |
|-------|---------------------------------------------|
| ARP   | Address Resolution Protocol                 |
| BSR   | Broadcast Storm Recovery                    |
| CIST  | Common Internal Spanning Tree               |
| CLI   | Command Line Interface                      |
| CMLI  | Console Menu Line Interface                 |
| CRC   | Cyclic Redundancy Check                     |
| CST   | Common Spanning Tree                        |
| DHCP  | Dynamic Host Configuration/Control Protocol |
| EAPOL | Extensible Authentication Protocol Over LAN |
| ESS   | Ethernet Smart Switch                       |
| FE    | Fast Ethernet                               |
| FTP   | File Transfer Protocol                      |
| GVRP  | Generic VLAN Registration Protocol          |
| HTML  | Hyper Text Markup Language                  |
| НТТР  | Hyper Text Transfer Protocol                |
| Hz    | Hertz                                       |
| ICMP  | Internet Control Message Protocol           |
| IETF  | Internet Engineering Task Force             |
| IFG   | Inter-Frame Gap                             |
| IGMP  | Internet Group Management Protocol          |
| IP    | Internet Protocol                           |
| IST   | Internal Spanning Tree                      |
| kbps  | kilobits per second                         |
| kHz   | kilohertz                                   |

| L2    | OSI Layer 2                         |
|-------|-------------------------------------|
| LACP  | Link Access Control Protocol        |
| LAG   | Link Aggregation                    |
| LAN   | Local Area Network                  |
| LED   | Light Emitting Diode                |
| MAC   | Media Access Controller             |
| Max   | Maximum                             |
| Min   | Minimum                             |
| MIB   | Management Information Base         |
| Mbps  | Megabits per second                 |
| MBONE | Multicast backbone of the internet  |
| MD5   | Message Digest 5                    |
| Min   | Minimum                             |
| ms    | millisecond                         |
| MST   | Mutiple Spanning Tree               |
| MSTP  | Multiple Spanning Tree Protocol     |
| MSTI  | Multiple Spanning Tree Instance     |
| NE    | Network Element                     |
| NIC   | Network Interface Card              |
| OSI   | Open Systems Interconnection        |
| PD    | Powered Device                      |
| PDU   | Protocol Data Unit                  |
| PING  | Packet Internet Groper              |
| PSE   | Power Source Equipment              |
| PVID  | Port VLAN ID                        |
| RAM   | Random Access Memory                |
| RARP  | Reverse Address Resolution Protocol |

| RFC  | Request For Comment (TCP/IP Standard-Document) |
|------|------------------------------------------------|
| RMON | Remote Monitoring                              |
| RO   | Read Only                                      |
| RSTP | Rapid Spanning Tree Protocol                   |
| RW   | Read Write                                     |
| RX   | Receive                                        |
| SNMP | Simple Network Management Protocol             |
| SNTP | Simple Network Timing Protocol                 |
| STP  | Spanning Tree Protocol                         |
| ТСР  | Transmission Control Protocol                  |
| TFTP | Trivial File transfer Protocol (TCP/IP)        |
| TX   | Transmit                                       |
| UDP  | User Datagram Protocol                         |
| VLAN | Virtual LAN                                    |
| WBI  | Web Based Interface                            |